# Temperature Controller MODBUS SIO 驱动程序

| 1 | 系统配置     | 3   |
|---|----------|-----|
| 2 | 选择外接控制器  | 8   |
| 3 | 通讯设置示例   | 9   |
| 4 | 设置项目     | 69  |
| 5 | 电缆接线图    | 74  |
| 6 | 支持的寄存器   | 156 |
| 7 | 寄存器和地址代码 |     |
| 8 | 错误消息     |     |

#### 简介

本手册介绍如何连接人机界面和外接控制器(目标温控器)。

在本手册中,将按以下章节顺序介绍连接步骤:

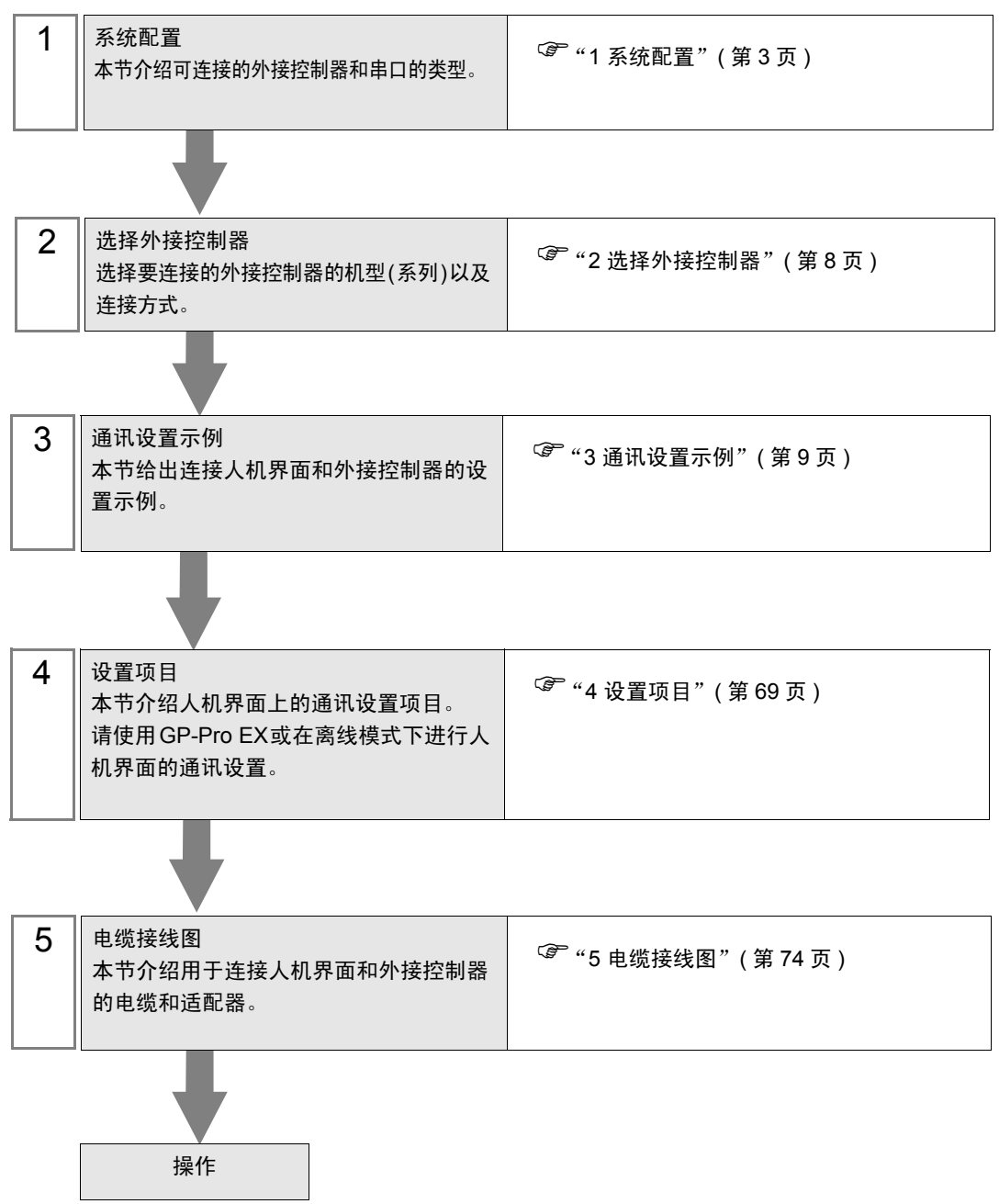

# 1 系统配置

下表给出人机界面与 RKC INSTRUMENT INC. 的外接控制器连接时的系统配置。

| 系列              | CPU                                                                                                    | 通讯接口         | 串口类型                 | 设置示例               | 电缆接线图                |
|-----------------|----------------------------------------------------------------------------------------------------|--------------|----------------------|--------------------|----------------------|
| СВ              | CB100DDD-DD*DD-5D/DZ-1021<br>CB400DDD-DD*DD-5D/DZ-1021<br>CB500DDD-DD*DD-5D/DZ-1021<br>CB700DDD-DD*DD-5D/DZ-1021<br>CB900DDD-DD*DD-5D/DZ-1021                                                                                                    |              | RS-422/485<br>(2 线 ) | 设置示例 1<br>(第 9 页)  | 电缆接线图 3<br>(第 81 页)  |
|                 | FB900-00-0*0001/00-0000<br>FB400-00-0*0001/00-0000                                                                                                    | 控制器上的<br>端子块 | RS-232C              | 设置示例 2<br>(第 11 页) | 电缆接线图 6<br>(第 105 页) |
|                 | FB900-00-0*0004/00-000<br>FB400-00-0*0004/00-000                                                                                                    | 控制器上的<br>端子块 | RS-422/485<br>(4 线 ) | 设置示例 3<br>(第 13 页) | 电缆接线图 7<br>(第 106 页) |
| FB400/<br>FB900 | FB900-00-0*005/00-000<br>FB900-00-0*000X/00-000<br>FB900-00-0*000Y/00-000<br>FB400-00-0*0005/00-000<br>FB400-00-0*000X/00-000<br>FB400-00-0*000Y/00-0000                                                                                         | 控制器上的<br>端子块 | RS-422/485<br>(2 线)  | 设置示例 4<br>(第 15 页) | 电缆接线图 3<br>(第 81 页)  |
|                 | FB900-00-0*000W/00-0000                                                                                                    | 控制器上的<br>端子块 | RS-232C              | 设置示例 2<br>(第 11 页) | 电缆接线图 6<br>(第 105 页) |
|                 | FB400-00-0*000W/00-0000                                                                                                    | 控制器上的<br>端子块 | RS-422/485<br>(2 线 ) | 设置示例 4<br>(第 15 页) | 电缆接线图 3<br>(第 81 页)  |
|                 | HA900-DD-DD-DI*DD-06D-0/D/D<br>HA900-DD-DD-DI*DD-DD6-0/D/D<br>HA901-DD-DD-DI*DD-D06D-0/D/D<br>HA901-DD-DD-DI*DD-DD6D-0/D/D<br>HA400-DD-DD-DI*DD-DD6D-0/D/D<br>HA400-DD-DD-DI*DD-DD66-0/D/D<br>HA401-DD-DD-DI*DD-D060-0/D/D                       | 控制器上的<br>端子块 | RS-422/485<br>(2 线)  | 设置示例 5<br>(第 17 页) | 电缆接线图 3<br>(第 81 页)  |
| HA400/<br>HA900 | HA900-DD-DD-DT-T*DD-DD880/D/D<br>HA900-DD-DD-DT*DD-DD8-0/D/D<br>HA901-DD-DD-T*DD-DD8-0/D/D<br>HA901-DD-DD-T*DD-DD8-0/D/D<br>HA400-DD-DD-T*DD-DD8-0/D/D<br>HA400-DD-DD-T*DD-DD8-0/D/D<br>HA401-DD-DD-T*DD-DD8-0/D/D<br>HA401-DD-DD-T*DD-DD8-0/D/D | 控制器上的<br>端子块 | RS-232C              | 设置示例 6<br>(第 19 页) | 电缆接线图 6<br>(第 105 页) |
|                 | HA900-00-00-00-0*00-0007-0/0/0<br>HA901-00-00-0*00-0007-0/0/0<br>HA400-00-00-0*00-0007-0/0/0<br>HA401-00-00-0*00-0007-0/0/0                                                                                                    | 控制器上的<br>端子块 | RS-422/485<br>(4 线 ) | 设置示例 7<br>(第 21 页) | 电缆接线图 7<br>(第 106 页) |
|                 | MA900-4000-00-00*000-06/0                                                                                                    | 控制器上的<br>端子块 | RS-422/485<br>(2 线)  | 设置示例 8<br>(第 23 页) | 电缆接线图 3<br>(第 81 页)  |
| MA900           | MA900-4000-00-00-00*000-07/0                                                                                                    | 控制器上的<br>端子块 | RS-422/485<br>(4 线)  | 设置示例 9<br>(第 25 页) | 电缆接线图 7<br>(第 106 页) |
|                 | MA900-4000-00-00*000-08/0                                                                                                    | 控制器上的<br>端子块 | RS-232C              | 设置示例10<br>(第 27 页) | 电缆接线图 6<br>(第 105 页) |

| 系列                      | CPU                                                                                            | 通讯接口               | 串口类型                 | 设置示例               | 电缆接线图                |
|-------------------------|------------------------------------------------------------------------------------------------|--------------------|----------------------|--------------------|----------------------|
|                         | MA901-8000-00-0*000-06/0                                                                       | 控制器上的<br>端子块       | RS-422/485<br>(2 线)  | 设置示例 8<br>(第 23 页) | 电缆接线图 3<br>(第 81 页)  |
| MA901                   | MA901-8000-00-0*000-07/0                                                                       | 控制器上的<br>端子块       | RS-422/485<br>(4 线)  | 设置示例 9<br>(第 25 页) | 电缆接线图 7<br>(第 106 页) |
|                         | MA901-8000-00-0*000-08/0                                                                       | 控制器上的<br>端子块       | RS-232C              | 设置示例10<br>(第 27 页) | 电缆接线图 6<br>(第 105 页) |
| SRV                     | V-TIO-A-0000-00*000-00-0-0<br>V-TIO-C-0000-00*000-00-0-0                                       | 控制器上的<br>端子块       | RS-422/485<br>(2 线)  | 设置示例14<br>(第 35 页) | 电缆接线图 3<br>(第 81 页)  |
| SRX                     | X-TIO-A-00-00*00                                                                               | 控制器上的<br>端子块       | RS-422/485<br>(2 线)  | 设置示例14<br>(第 35 页) | 电缆接线图 3<br>(第 81 页)  |
| SA100                   | SA1000000-00-0*00-60/00                                                                        | 控制器上的<br>端子块       | RS-422/485<br>(2 线)  | 设置示例16<br>(第 39 页) | 电缆接线图 3<br>(第 81 页)  |
| SA200                   | SA2000000-00-0*00-60/0/00                                                                      | 控制器上的<br>端子块       | RS-422/485<br>(2 线)  | 设置示例16<br>(第 39 页) | 电缆接线图 3<br>(第 81 页)  |
| SR Mini HG              | H-PCP-A-□1N-□*□□Z-1021                                                                         | 控制器上的<br>端子块       | RS-232C              | 设置示例18<br>(第 43 页) | 电缆接线图 1<br>(第 74 页)  |
| (H-PCP-A)               | H-PCP-A-004N-01*002-1021                                                                       | 控制器上的<br>端子块       | RS-422/485<br>(4 线 ) | 设置示例19<br>(第 45 页) | 电缆接线图 2<br>(第 76 页)  |
|                         | H-PCP-J-040-D*00                                                                               | 控制器上的<br>接头        | RS-422/485<br>(4 线 ) | 设置示例20<br>(第 47 页) | 电缆接线图 4<br>(第 88 页)  |
|                         | H-PCP-J-050-0*00                                                                               | 控制器上的<br>接头        | RS-422/485<br>(2 线 ) | 设置示例21<br>(第 50 页) | 电缆接线图 5<br>(第 95 页)  |
| SR Mini HG<br>(H-PCP-J) | H-PCP-J-001-D*00                                                                               | 控制器上的<br>接头        | RS-232C              | 设置示例22<br>(第 53 页) | 电缆接线图 1<br>(第 74 页)  |
|                         | H-PCP-J-004-D*00                                                                               | 控制器上的<br>接头        | RS-422/485<br>(4 线 ) | 设置示例20<br>(第 47 页) | 电缆接线图 8<br>(第 111 页) |
|                         | H-PCP-J-005-D*00                                                                               | 控制器上的<br>接头        | RS-422/485<br>(2 线 ) | 设置示例21<br>(第 50 页) | 电缆接线图 9<br>(第 118 页) |
| SRZ<br>(Z-TIO)          | Z-TIO-AD-DDDD/DD-DDDD<br>Z-TIO-BD-DD/DND-DDDD<br>Z-TIO-CD-DDDD/DD-DDDD<br>Z-TIO-DD-DD/DND-DDDD | 控制器上的<br>端子块       | RS-422/485<br>(2 线)  | 设置示例23<br>(第 55 页) | 电缆接线图10<br>(第 128 页) |
| SRZ<br>(Z-DIO)          | Z-DIO-AD-DD/D-DDDDDDD<br>Z-DIO-AD-DD/N                                                         | 控制器上的<br>端子块       | RS-422/485<br>(2 线 ) | 设置示例24<br>(第 57 页) | 电缆接线图10<br>(第 128 页) |
| SRZ<br>(Z-CT)           | Z-CT-AD/D-DD<br>Z-CT-AD/N                                                                      | 控制器上的<br>端子块       | RS-422/485<br>(2 线)  | 设置示例25<br>(第 59 页) | 电缆接线图10<br>(第 128 页) |
|                         | Z-COM-A-4EI/IIII<br>Z-COM-A-4EI/N                                                              | 控制器上的<br>COM.PORT1 | RS-422/485<br>(4 线 ) | 设置示例26<br>(第 61 页) | 电缆接线图11<br>(第 138 页) |
| SRZ                     | Z-COM-A-5EI/IIIII<br>Z-COM-A-5EI/N                                                             | 或<br>COM.PORT2     | RS-422/485<br>(2 线 ) | 设置示例27<br>(第 63 页) | 电缆接线图12<br>(第 145 页) |
| (Z-COM)                 | Z-COM-A-04/000<br>Z-COM-A-04/N                                                                 | 控制器上的<br>COM.PORT3 | RS-422/485<br>(4 线 ) | 设置示例28<br>(第 65 页) | 电缆接线图11<br>(第 138 页) |
|                         | Z-COM-A-II5/IIIII<br>Z-COM-A-II5/N                                                             | 或<br>COM.PORT4     | RS-422/485<br>(2 线 ) | 设置示例29<br>(第 67 页) | 电缆接线图12<br>(第 145 页) |

# ■ 连接配置

• 1:1 连接

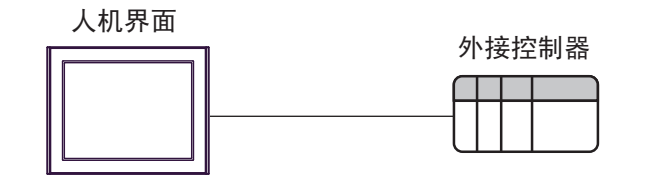

• 1:n 连接

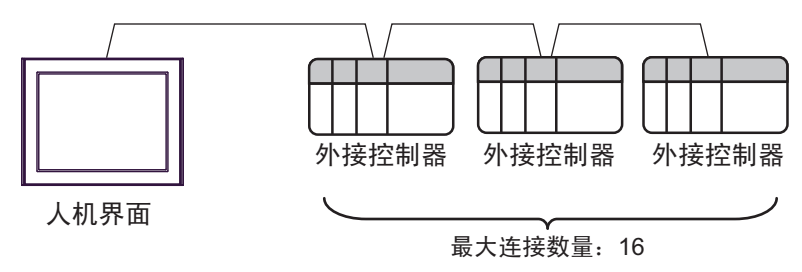

• 1:n 连接 (适用于 SRZ(Z-TIO)、 SRZ (Z-DIO) 和 SRZ(Z-CT) 系列 )

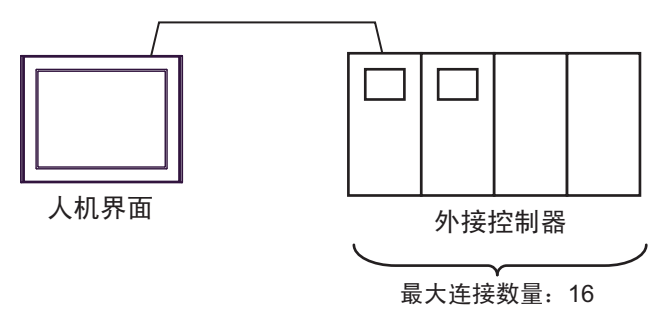

• 1:n 连接 (适用于 SRZ(Z-COM) 系列 )

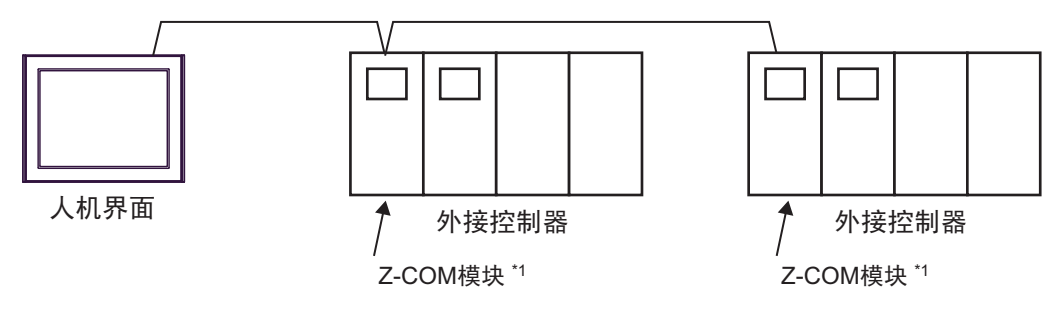

\*1 最多可连接 16 个 Z-COM 模块。

# ■ IPC 的串口

连接 IPC 与外接控制器时,可用的串口取决于系列和串口类型。详情请参阅 IPC 的手册。 可用串口

| 系列                                              | 可用接口                                                                   |                      |                      |  |
|-------------------------------------------------|------------------------------------------------------------------------|----------------------|----------------------|--|
| 75.21                                           | RS-232C                                                                | RS-422/485(4 线 )     | RS-422/485(2 线 )     |  |
| PS-2000B                                        | COM1 <sup>*1</sup> , COM2,<br>COM3 <sup>*1</sup> , COM4                | -                    | -                    |  |
| PS-3450A, PS-3451A,<br>PS3000-BA, PS3001-BD     | COM1, COM2 <sup>*1*2</sup>                                             | COM2 <sup>*1*2</sup> | COM2 <sup>*1*2</sup> |  |
| PS-3650A(T41 机型 ),<br>PS-3651A(T41 机型 )         | COM1 <sup>*1</sup>                                                     | -                    | -                    |  |
| PS-3650A(T42 机型 ),<br>PS-3651A(T42 机型 )         | COM1 <sup>*1*2</sup> , COM2                                            | COM1 <sup>*1*2</sup> | COM1 <sup>*1*2</sup> |  |
| PS-3700A (Pentium <sup>®</sup> 4-M)<br>PS-3710A | COM1 <sup>*1</sup> , COM2 <sup>*1</sup> ,<br>COM3 <sup>*2</sup> , COM4 | COM3 <sup>*2</sup>   | COM3 <sup>*2</sup>   |  |
| PS-3711A                                        | COM1 <sup>*1</sup> , COM2 <sup>*2</sup>                                | COM2 <sup>*2</sup>   | COM2 <sup>*2</sup>   |  |
| PS4000 <sup>*3</sup>                            | COM1, COM2                                                             | -                    | -                    |  |
| PL3000                                          | COM1 <sup>*1*2</sup> , COM2 <sup>*1</sup> ,<br>COM3, COM4              | COM1 <sup>*1*2</sup> | COM1 <sup>*1*2</sup> |  |

\*1 可在 RI/5V 之间切换。如有需要,请使用 IPC 上的开关进行切换。

\*2 用 DIP 开关设置串口类型。请根据拟使用的串口类型进行以下设置。

\*3 在外接控制器与扩展槽上的 COM 接口之间进行通讯时,仅支持 RS-232C。但是,因 COM 接口规格的缘故,不能执行 ER(DTR/CTS) 控制。 与外接控制器连接时,请使用自备电缆,并禁用 1、4、6和9号针脚。 关于针脚排列的详情,请参阅 IPC 手册。

DIP 开关设置: RS-232C

| DIP 开关 | 设置                | 描述                          |  |
|--------|-------------------|-----------------------------|--|
| 1      | OFF <sup>*1</sup> | 保留 (保持 OFF)                 |  |
| 2      | OFF               | 中口米刑 PS 2220                |  |
| 3      | OFF               | 中口突坐: K3-2320               |  |
| 4      | OFF               | SD(TXD) 数据的输出模式:保持输出        |  |
| 5      | OFF               | SD(TXD) 终端电阻 (220Ω): 无      |  |
| 6      | OFF               | RD(RXD) 终端电阻 (220Ω): 无      |  |
| 7      | OFF               | SDA(TXA) 和 RDA(RXA) 的短路:不可用 |  |
| 8      | OFF               | SDB(TXB) 和 RDB(RXB) 的短路:不可用 |  |
| 9      | OFF               | – RS(RTS) 自动控制模式:禁用         |  |
| 10     | OFF               |                             |  |

\*1 当使用 PS-3450A、 PS-3451A、 PS3000-BA 和 PS3001-BD 时,请将设定值置 ON。

DIP 开关设置: RS-422/485(4 线)

| DIP 开关 | 设置  | 描述                          |  |
|--------|-----|-----------------------------|--|
| 1      | OFF | 保留 ( 保持 OFF)                |  |
| 2      | ON  | 中口米刑, DS /22//95            |  |
| 3      | ON  | 中口突坐: K3-422/465            |  |
| 4      | OFF | SD(TXD) 数据的输出模式:保持输出        |  |
| 5      | OFF | SD(TXD) 终端电阻 (220Ω): 无      |  |
| 6      | OFF | RD(RXD) 终端电阻 (220Ω): 无      |  |
| 7      | OFF | SDA(TXA) 和 RDA(RXA) 的短路.不可用 |  |
| 8      | OFF | SDB(TXB) 和 RDB(RXB) 的短路:不可用 |  |
| 9      | OFF | - RS(RTS) 自动控制模式:禁用         |  |
| 10     | OFF |                             |  |

#### DIP 开关设置: RS-422/485(2 线)

| DIP 开关 | 设置  | 描述                          |
|--------|-----|-----------------------------|
| 1      | OFF | 保留 ( 保持 OFF)                |
| 2      | ON  | 中口米刑 DS 422/495             |
| 3      | ON  | 中口突坐: K3-422/463            |
| 4      | OFF | SD(TXD) 数据的输出模式:保持输出        |
| 5      | OFF | SD(TXD) 终端电阻 (220Ω): 无      |
| 6      | OFF | RD(RXD) 终端电阻 (220Ω): 无      |
| 7      | ON  | SDA(TXA) 和 RDA(RXA) 的短路: 可用 |
| 8      | ON  | SDB(TXB) 和 RDB(RXB) 的短路: 可用 |
| 9      | ON  | DC(DTC) 白动坊制档子、白田           |
| 10     | ON  |                             |

# 2 选择外接控制器

选择要连接到人机界面的外接控制器。

| ∰欢迎使用GP−Pro EX |                             |                                                 | ×       |
|----------------|-----------------------------|-------------------------------------------------|---------|
| GP-Pro EX      | -控制器 / PLC -<br>控制器 / PLC 娄 | 效量 1 📑 🏢                                        |         |
|                |                             | 控制器 /PLC1                                       |         |
| IN CANA        | 制造商                         | RKC INSTRUMENT INC.                             | <b></b> |
|                | <u>赤列</u><br>端口             | COM1                                            |         |
|                | нин                         | 诸参阅该控制器 /PLC 连接手册                               |         |
|                |                             | <u>最近使用的控制器 /PLC</u>                            |         |
|                | 4                           | -                                               | Þ       |
|                | ┏ 使用系统区                     |                                                 | 控制器信息   |
| JR .           |                             |                                                 |         |
|                |                             | 15 EU(2) 1 78 73 70 E 1 17 45 1840 1 17 18 57 7 | TTP 244 |
|                |                             |                                                 | 取消      |

| 设置项目        | 设置描述                                                                                                    |
|-------------|----------------------------------------------------------------------------------------------------|
| 控制器 /PLC 数量 | 输入1到4之间的整数表示连接到人机界面的外接控制器的数量。                                                                                                    |
| 制造商         | 选择待连接外接控制器的制造商。请选择 "RKC INSTRUMENT INC."。                                                                                                    |
| 系列          | 选择外接控制器的型号 ( 系列 ) 和连接方式。请选择 "Temp. Controller MODBUS<br>SIO"。<br>在系统配置中确认 "Temp. Controller MODBUS SIO" 是否支持所连接的 外接控制<br>器。<br><sup>②</sup> "1 系统配置"(第 3 页) |
| 端口          | 选择要连接到外接控制器的人机界面接口。                                                                                                    |
| 使用系统区       | 此驱动程序无此项。                                                                                                    |

# 3 通讯设置示例

Pro-face 推荐的人机界面与外接控制器的通讯设置示例如下所示。

### 3.1 设置示例 1

#### ■ 设置 GP-Pro EX

◆ 通讯设置

从 [工程] 菜单中指向 [系统设置], 点击 [控制器 /PLC], 显示设置画面。

| 控制器/PLC1                                                        |                                                                                                    |             |
|-----------------------------------------------------------------|----------------------------------------------------------------------------------------------------|-------------|
| 摘要                                                              |                                                                                                    | 控制器/PLC更改   |
| 制造商 RKCIN                                                       | ISTRUMENT INC. 系列 Temp. Controller MODBUS SIO 端                                                                           | 🗆 СОМ1      |
| 文本数据模式                                                          | 1 更改                                                                                                    |             |
| 通讯设置                                                            |                                                                                                    |             |
| SIO Type                                                        | O RS232C   RS422/485(2wire)   O RS422/485(4wire)                                                                          |             |
| Speed                                                           | 9600                                                                                                    |             |
| Data Length                                                     | C 7 C 8                                                                                                    |             |
| Parity                                                          | NONE C EVEN C ODD                                                                                                    |             |
| Stop Bit                                                        |                                                                                                    |             |
| Flow Control                                                    | C NONE O ER(DTF/CTS) O XON/XOFF                                                                                           |             |
| Timeout                                                         | 3 * (sec)                                                                                                    |             |
| Retry                                                           | 2 🚔                                                                                                    |             |
| Wait To Send                                                    | 0 (ms)                                                                                                    |             |
| RI / VCC                                                        | © RI O VCC                                                                                                    |             |
| In the case of RS2<br>or VCC (5V Power<br>Isolation Unit, pleas | 32C, you can select the 9th pin to RI (Input)<br>Supply). If you use the Digital's RS232C<br>se select it to VCC. Default |             |
| 特定控制器的设置                                                        |                                                                                                    |             |
| 允许的控制器/<br>PLC数量                                                | <u>添加控制器</u><br>16                                                                                                    | 还由0月按+2     |
| 编号 控制器名称                                                        | 设置                                                                                                    | 添加回接拴<br>制器 |
| 👗 1 🛛 PLC1                                                      | Series=CB,Slave Address=1                                                                                                 | <b>-</b>    |
|                                                                 |                                                                                                    |             |

如需显示 [特定控制器设置]对话框,可从 [控制器 /PLC]的 [特定控制器的设置]中选择外接控制器, 然后点击 [设置] 💽 。如需连接多台外接控制器,请从 [控制器 /PLC]的 [特定控制器的设置]点击 [添 加控制器],从而添加另一台外接控制器。

| 🎒 特定控制器设                              | 置                     | ×             |
|---------------------------------------|-----------------------|---------------|
| PLC1                                  |                       |               |
| Series                                | CB                    | •             |
| If you change the all address setting | e series, plea<br>js. | ase reconfirm |
| Slave Address                         | 1                     | -<br>-        |
|                                       |                       | Default       |
| 确定                                    | :(0)                  | 取消            |

#### ■ 设置外接控制器

使用温控器面板上的 SET、 MODE、 〈和 〉键进行外接控制器的通讯设置。 更多详情,请参阅温控器的使用手册。

♦步骤

1. 按下 SET 键的同时按 MODE 键,从 PV/SV 显示模式切换到通讯设置模式。

- 2. 按 SET 键选择参数。
- 3. 按 / / \/ 键更改设置。
- 4. 按下 SET 键的同时按 MODE 键,从通讯设置模式切换到 PV/SV 显示模式。
- 5. 重启温控器,确认设置。

♦ 设定值

| Add | 1 |
|-----|---|
| bPS | 2 |
| bIT | 0 |

- 3.2 设置示例 2
  - 设置 GP-Pro EX
  - ◆ 通讯设置

从 [工程] 菜单中指向 [系统设置], 点击 [控制器 /PLC], 显示设置画面。

| 控制器/PLC1                                                    |                                                                                                    |                  |
|-------------------------------------------------------------|----------------------------------------------------------------------------------------------------|------------------|
| 摘要                                                          |                                                                                                    | <u>控制器/PLC更改</u> |
| 制造商 RKCI                                                    | NSTRUMENT INC. 系列 Temp. Controller MODBUS SIO                                                                                  | 端口 COM1          |
| 文本数据模式                                                      | 1 更改                                                                                                    |                  |
| 通讯设置                                                        |                                                                                                    |                  |
| SIO Type                                                    | RS232C C RS422/485(2wire) C RS422/485(4wire)                                                                                   |                  |
| Speed                                                       | 9600                                                                                                    |                  |
| Data Length                                                 | O 7 O 8                                                                                                    |                  |
| Parity                                                      | ⊙ NONE O EVEN O ODD                                                                                                    |                  |
| Stop Bit                                                    |                                                                                                    |                  |
| Flow Control                                                | O NONE O ER(DTR/CTS) O XON/XOFF                                                                                                |                  |
| Timeout                                                     | 3                                                                                                    |                  |
| Retry                                                       | 2 -                                                                                                    |                  |
| Wait To Send                                                | 0 🚖 (ms)                                                                                                    |                  |
| RI / VCC                                                    | RI   VCC                                                                                                    |                  |
| In the case of RS<br>or VCC (5V Powe<br>Isolation Unit, ple | 232C, you can select the 9th pin to RI (Input)<br>er Supply). If you use the Digital's RS232C<br>ase select it to VCC. Default |                  |
| 特定控制器的设置<br>允许的控制器/                                         | 添加控制器                                                                                                    |                  |
| PLC数量                                                       | 16                                                                                                    | 添加间接控            |
| 编号 控制器名称                                                    | 你 没置                                                                                                    | 制器               |
| 👗 1  PLC1                                                   | Series=FB400/900,Slave Address=1                                                                                               | <b>-</b> 10      |
|                                                             |                                                                                                    | <u>1701</u>      |

如需显示 [特定控制器设置]对话框,可从 [控制器 /PLC]的 [特定控制器的设置]中选择外接控制器, 然后点击 [设置] 💽 。如需连接多台外接控制器,请从 [控制器 /PLC]的 [特定控制器的设置]点击 [添 加控制器],从而添加另一台外接控制器。

| 🎒 特定控制器设                                 | 置                  | ×             |
|------------------------------------------|--------------------|---------------|
| PLC1                                     |                    |               |
| Series                                   | FB400/90           | ) 🔽           |
| If you change the<br>all address setting | series, plea<br>s. | ise reconfirm |
| Slave Address                            | 1                  | •             |
|                                          |                    | Default       |
| 确定                                       | 0)                 | 取消            |

#### ■ 设置外接控制器

使用温控器面板上的 SET、 MODE、 〈和 〉键进行外接控制器的通讯设置。 更多详情,请参阅温控器的使用手册。

◆步骤

- 1. 按下 SET 键的同时按 MODE 键,从 PV/SV 显示模式切换到工程模式。
- 2. 按几次 / 键, 指定 F60, 然后按下 SET 键。
- 3. 将 CMP1 设置为 1。
- 4. 按下 SET 键的同时按 MODE 键,从工程模式切换到 PV/SV 显示模式。
- 5. 按下 SET 键的同时按 MODE 键,从 PV/SV 显示模式切换到设置模式。
- 6. 按几次 SET 键选择参数。
- 7. 按 / / \/ 键更改设置。
- 8. 按下 SET 键的同时按 MODE 键,从设置模式切换到 PV/SV 显示模式。
- 9. 重启温控器,确认设置。

设定值

| Add1 | 1   |
|------|-----|
| bPS1 | 9.6 |
| bIT1 | 8n1 |

# 3.3 设置示例 3

- 设置 GP-Pro EX
- ◆ 通讯设置

从[工程]菜单中指向[系统设置],点击[控制器/PLC],显示设置画面。

| 控制器/PLC1                                                     |                                                                              |                                               |                           |                  |
|--------------------------------------------------------------|------------------------------------------------------------------------------|-----------------------------------------------|---------------------------|------------------|
| 摘要                                                           |                                                                              |                                               |                           | <u>控制器/PLC更改</u> |
| 制造商  RKC1                                                    |                                                                              | 系列  Te                                        | mp. Controller MODBUS SID | 端口 (СОМ1         |
| 文本数据模式                                                       | 1 更改                                                                         |                                               |                           |                  |
| 通讯设置                                                         |                                                                              |                                               |                           |                  |
| SIO Type                                                     | C RS232C (                                                                   | RS422/485(2wire)                              | ) • RS422/485(4wire)      |                  |
| Speed                                                        | 9600                                                                         | •                                             |                           |                  |
| Data Length                                                  | 07 0                                                                         | • 8                                           |                           |                  |
| Parity                                                       | NONE                                                                         | O EVEN                                        | O ODD                     |                  |
| Stop Bit                                                     | ●1 0                                                                         | 0 2                                           |                           |                  |
| Flow Control                                                 | 🖸 NONE 🛛 🕻                                                                   | O ER(DTR/CTS)                                 | C XON/XOFF                |                  |
| Timeout                                                      | 3 📫 (sec                                                                     | 5)                                            |                           |                  |
| Retry                                                        | 2 +                                                                          |                                               |                           |                  |
| Wait To Send                                                 | 0 🕂 (ms)                                                                     | )                                             |                           |                  |
| RI / VCC                                                     | © BL 🗸                                                                       | O VCC                                         |                           |                  |
| In the case of RS<br>or VCC (5V Powe<br>Isolation Unit, plea | 232C, you can select th<br>r Supply). If you use th<br>ase select it to VCC. | he 9th pin to RI (Inpu<br>he Digital's RS232C | t)<br>Default             |                  |
| 特定控制器的设置                                                     |                                                                              |                                               |                           |                  |
| 允许的控制器/<br>PLC数量                                             | <u>添加</u><br>16                                                              | <u>控制器</u>                                    |                           | 法加词按约            |
| 编号 控制器名利                                                     | 你 设置                                                                         |                                               |                           | 制器               |
| 👗 1 🛛 PLC1                                                   | Series=                                                                      | =FB400/900,Slave A                            | ddress=1                  | <b>.</b>         |
|                                                              |                                                                              |                                               |                           |                  |

如需显示 [特定控制器设置]对话框,可从 [控制器 /PLC]的 [特定控制器的设置]中选择外接控制器, 然后点击 [设置] 💽 。如需连接多台外接控制器,请从 [控制器 /PLC]的 [特定控制器的设置]点击 [添 加控制器],从而添加另一台外接控制器。

| 🎒 特定控制器设                                 | 置                  | ×            |
|------------------------------------------|--------------------|--------------|
| PLC1                                     |                    |              |
| Series                                   | FB400/90           | ) 🔽          |
| If you change the<br>all address setting | series, plea<br>s. | se reconfirm |
| Slave Address                            | 1                  | ÷            |
|                                          |                    | Default      |
| 确定                                       | (0)                | 取消           |

#### ■ 设置外接控制器

使用温控器面板上的 SET、 MODE、 〈和 〉键进行外接控制器的通讯设置。 更多详情,请参阅温控器的使用手册。

#### ◆步骤

- 1. 按下 SET 键的同时按 MODE 键,从 PV/SV 显示模式切换到工程模式。
- 2. 按几次 / 键, 指定 F60, 然后按下 SET 键。
- 3. 将 CMP1 设置为 1。
- 4. 按下 SET 键的同时按 MODE 键,从工程模式切换到 PV/SV 显示模式。
- 5. 按下 SET 键的同时按 MODE 键,从 PV/SV 显示模式切换到设置模式。
- 6. 按几次 SET 键选择参数。
- 7. 按 / / \/ 键更改设置。
- 8. 按下 SET 键的同时按 MODE 键,从设置模式切换到 PV/SV 显示模式。
- 9. 重启温控器,确认设置。

#### ♦ 设定值

| Add1 | 1   |
|------|-----|
| bPS1 | 9.6 |
| bIT1 | 8n1 |

- 3.4 设置示例 4
  - 设置 GP-Pro EX
  - ◆ 通讯设置

从 [工程] 菜单中指向 [系统设置], 点击 [控制器 /PLC], 显示设置画面。

| 控制器/PLC1      |                                                        |                                                        |                            |                  |
|---------------|--------------------------------------------------------|--------------------------------------------------------|----------------------------|------------------|
| 摘要            |                                                        |                                                        |                            | <u>控制器/PLC更改</u> |
| 制造商           | RKC INSTRUMENT IN                                      | 2. 系列 [Te                                              | emp. Controller MODBUS SIO | 端口 COM1          |
| 文本数据模式        | 1 更改                                                   |                                                        |                            |                  |
| 通讯设置          |                                                        |                                                        |                            |                  |
| SIO Type      | C RS232C                                               | RS422/485(2wire)                                       | e) O RS422/485(4wire)      |                  |
| Speed         | 9600                                                   | •                                                      |                            |                  |
| Data Leng     | th 🔿 7                                                 | • 8                                                    |                            |                  |
| Parity        | NONE                                                   | C EVEN                                                 | O ODD                      |                  |
| Stop Bit      | • 1                                                    | O 2                                                    |                            |                  |
| Flow Contr    | ol 💿 NONE                                              | O ER(DTR/CTS)                                          | C XON/XOFF                 |                  |
| Timeout       | 3 🕂                                                    | (sec)                                                  |                            |                  |
| Retry         | 2 🕂                                                    |                                                        |                            |                  |
| Wait To S     | end 0 🛨                                                | (ms)                                                   |                            |                  |
| RI / VCC      | 🖸 BI                                                   | O VCC                                                  |                            |                  |
| In the ca     | se of RS232C, you can se<br>3V Rower Supplu). If you u | ect the 9th pin to RI (Inpu<br>se the Digital's BS2320 | ut)                        |                  |
| Isolation     | Unit, please select it to VC                           | 2.                                                     | Default                    |                  |
| 特定控制器的        | · · · · · · · · · · · · · · · · · · ·                  |                                                        |                            |                  |
| 允许的招<br>PLC数量 | 制器/                                                    | 添加控制器                                                  |                            |                  |
| 编号招           | 制器名称    设                                              | <b>王</b>                                               |                            | 添加间接控制器          |
| 👗 1 🛛         | LC1 III S                                              | eries=FB400/900,Slave A                                | .ddress=1                  |                  |
|               |                                                        |                                                        |                            |                  |

如需显示 [特定控制器设置]对话框,可从 [控制器 /PLC]的 [特定控制器的设置]中选择外接控制器, 然后点击 [设置] []] 。如需连接多台外接控制器,请从 [控制器 /PLC]的 [特定控制器的设置]点击 [添 加控制器],从而添加另一台外接控制器。

| 🎒 特定控制器设                                 | 置                  | ×            |
|------------------------------------------|--------------------|--------------|
| PLC1                                     |                    |              |
| Series                                   | FB400/90           | ) 🔽          |
| If you change the<br>all address setting | series, plea<br>s. | se reconfirm |
| Slave Address                            | 1                  | -            |
|                                          |                    | Default      |
| 确定                                       | 0)                 | 取消           |

#### ■ 设置外接控制器

使用温控器面板上的 SET、 MODE、 \ 和 \ 键进行外接控制器的通讯设置。 更多详情,请参阅温控器的使用手册。

#### ◆步骤

- 1. 按下 SET 键的同时按 MODE 键,从 PV/SV 显示模式切换到工程模式。
- 2. 按几次 / 键, 指定 F60, 然后按下 SET 键。
- 3. 将 CMP1 设置为 1。
- 4. 按下 SET 键的同时按 MODE 键,从工程模式切换到 PV/SV 显示模式。
- 5. 按下 SET 键的同时按 MODE 键,从 PV/SV 显示模式切换到设置模式。
- 6. 按几次 SET 键选择参数。
- 7. 按 / / √ 键更改设置。
- 8. 按下 SET 键的同时按 MODE 键,从设置模式切换到 PV/SV 显示模式。
- 9. 重启温控器,确认设置。

#### ♦ 设定值

| Add1 | 1   |
|------|-----|
| bPS1 | 9.6 |
| bIT1 | 8n1 |

- 3.5 设置示例 5
  - 设置 GP-Pro EX
  - ◆ 通讯设置

从 [工程] 菜单中指向 [系统设置], 点击 [控制器 /PLC], 显示设置画面。

| 控制器/Pl               | LC1                                                    |                                                                   |                                         |                             |             |
|----------------------|--------------------------------------------------------|-------------------------------------------------------------------|-----------------------------------------|-----------------------------|-------------|
| 摘要                   |                                                        |                                                                   |                                         |                             | 控制器/PLC更改   |
| 制造商                  | RKC IN                                                 | STRUMENT INC.                                                     | 系列                                      | Temp. Controller MODBUS SIO | 端口 COM1     |
| 文本数排                 | 居模式                                                    | 1 更改                                                              |                                         |                             |             |
| 通讯设置                 |                                                        |                                                                   |                                         |                             |             |
| SIO 1                | Туре                                                   | C R\$232C                                                         | • RS422/485(2                           | 2wire) 🔿 RS422/485(4wire)   |             |
| Spee                 | ed                                                     | 9600                                                              | <b>•</b>                                |                             |             |
| Data                 | Length                                                 | O 7                                                               | • 8                                     |                             |             |
| Parity               | ,                                                      | NONE                                                              | O EVEN                                  | O ODD                       |             |
| Stop                 | Bit                                                    | € 1                                                               | O 2                                     |                             |             |
| Flow                 | Control                                                | 💿 NONE                                                            | O ER(DTR/CTS                            | 6) O XON/XOFF               |             |
| Time                 | out                                                    | 3 🕂 (s                                                            | ec)                                     |                             |             |
| Retry                | ,                                                      | 2 +                                                               |                                         |                             |             |
| Wait                 | To Send                                                | 0 🕂 (n                                                            | ns)                                     |                             |             |
| BL7                  | VCC                                                    | 🖲 BL                                                              | O VCC                                   |                             |             |
| In t<br>or \<br>Isol | he case of RS23<br>VCC (5V Power<br>lation Unit, pleas | 32C, you can select<br>Supply). If you use<br>e select it to VCC. | the 9th pin to RI<br>the Digital's RS23 | (Input)<br>32C<br>Default   |             |
| 特定控制                 | 器的设置                                                   |                                                                   |                                         |                             |             |
| 允许<br>PLC            | f的控制器/<br>C数量                                          | <b>添</b><br>16                                                    | <u>加控制器</u>                             |                             | 法加闭按约       |
| 编                    | 号 控制器名称                                                | 设置                                                                |                                         |                             | 砂加回按空<br>制器 |
| <b>3</b> 1           | PLC1                                                   | 🔢 Serie                                                           | s=HA400/900,Sla                         | ve Address=1                | 5           |

如需显示 [特定控制器设置]对话框,可从 [控制器 /PLC]的 [特定控制器的设置]中选择外接控制器, 然后点击 [设置] 💽 。如需连接多台外接控制器,请从 [控制器 /PLC]的 [特定控制器的设置]点击 [添 加控制器],从而添加另一台外接控制器。

| 🎒 特定控制器设                                 | 置                  | ×             |
|------------------------------------------|--------------------|---------------|
| PLC1                                     |                    |               |
| Series                                   | HA400/90           | 0 🔽           |
| If you change the<br>all address setting | series, plea<br>s. | ise reconfirm |
| Slave Address                            | 1                  |               |
|                                          |                    | Default       |
| 确定                                       | 0                  | 取消            |

#### ■ 设置外接控制器

使用温控器面板上的 SET、 MODE、 〈和 〉键进行外接控制器的通讯设置。 更多详情,请参阅温控器的使用手册。

#### ♦步骤

1. 按下 SET 键的同时按 MODE 键,从 SV 设置和监视模式切换到设置模式。

- 2. 按几次 SET 键选择参数。
- 3. 按 / / \/键更改设置。
- 4. 按下 SET 键的同时按 MODE 键,从设置模式切换到 SV 设置和监视模式。
- 5. 重启温控器,确认设置。

♦ 设定值

| Add1 | 1   |
|------|-----|
| bPS1 | 9.6 |
| bIT1 | 8n1 |

- 3.6 设置示例 6
  - 设置 GP-Pro EX
  - ◆ 通讯设置

从 [工程] 菜单中指向 [系统设置], 点击 [控制器 /PLC], 显示设置画面。

| 控制器/PLC1                               |                                                                                         |                                                     |                            |                  |
|----------------------------------------|-----------------------------------------------------------------------------------------|-----------------------------------------------------|----------------------------|------------------|
| 摘要                                     |                                                                                         |                                                     |                            | <u>控制器/PLC更改</u> |
| 市加宣治                                   |                                                                                         | ין עאיי                                             | emp. Controller MUDBUS SIU | яны јсомт        |
| 文本数据模式                                 | 1 <u>更改</u>                                                                             |                                                     |                            |                  |
| 通讯设置                                   |                                                                                         |                                                     |                            |                  |
| SIO Type                               | RS232C                                                                                  | O RS422/485(2wir                                    | e) O RS422/485(4wire)      |                  |
| Speed                                  | 9600                                                                                    | <b>•</b>                                            |                            |                  |
| Data Length                            | 07                                                                                      | • 8                                                 |                            |                  |
| Parity                                 | NONE                                                                                    | O EVEN                                              | O ODD                      |                  |
| Stop Bit                               | ⊙ 1                                                                                     | O 2                                                 |                            |                  |
| Flow Contro                            | © NONE                                                                                  | C ER(DTR/CTS)                                       | C XON/XOFF                 |                  |
| Timeout                                | 3 +                                                                                     | (sec)                                               |                            |                  |
| Retry                                  | 2 *                                                                                     |                                                     |                            |                  |
| Wait To Ser                            | nd 0 🔺                                                                                  | (ms)                                                |                            |                  |
| RI / VCC                               | 🖲 RI                                                                                    | O VCC                                               |                            |                  |
| In the cas<br>or VCC (5<br>Isolation U | e of RS232C, you can sele<br>/ Power Supply). If you us<br>nit, please select it to VCC | ct the 9th pin to RI (Inp<br>e the Digital's RS232C | Default                    |                  |
| 特定控制器的设                                | ·置                                                                                      |                                                     |                            |                  |
| 允许的控制<br>PLC数量                         | 訓器/                                                                                     | 泰加 <u>控制器</u>                                       |                            | 法加闭接控            |
| 编号 控制                                  | 间器名称 设置                                                                                 | t                                                   |                            | 制器               |
| 👗 1 🛛 PL                               | C1 📊 Se                                                                                 | ries=HA400/900,Slave                                | Address=1                  | <b>-</b>         |
|                                        |                                                                                         |                                                     |                            |                  |

如需显示 [特定控制器设置]对话框,可从 [控制器 /PLC]的 [特定控制器的设置]中选择外接控制器, 然后点击 [设置] 💽 。如需连接多台外接控制器,请从 [控制器 /PLC]的 [特定控制器的设置]点击 [添 加控制器],从而添加另一台外接控制器。

| 🎒 特定控制器设                                 | 置                  | ×             |
|------------------------------------------|--------------------|---------------|
| PLC1                                     |                    |               |
| Series                                   | HA400/90           | 0 🔽           |
| If you change the<br>all address setting | series, plea<br>s. | ise reconfirm |
| Slave Address                            | 1                  |               |
|                                          |                    | Default       |
| 确定                                       | (0)                | 取消            |

#### ■ 设置外接控制器

使用温控器面板上的 SET、 MODE、 〈和 〉键进行外接控制器的通讯设置。 更多详情,请参阅温控器的使用手册。

◆步骤

1. 按下 SET 键的同时按 MODE 键,从 SV 设置和监视模式切换到设置模式。

2. 按几次 SET 键选择参数。

3. 按 / / \/ 键更改设置。

4. 按下 SET 键的同时按 MODE 键,从设置模式切换到 SV 设置和监视模式。

5. 重启温控器,确认设置。

♦ 设定值

| Add1 | 1   |
|------|-----|
| bPS1 | 9.6 |
| bIT1 | 8n1 |

# 3.7 设置示例 7

- 设置 GP-Pro EX
- ◆ 通讯设置

从 [工程] 菜单中指向 [系统设置], 点击 [控制器 /PLC], 显示设置画面。

| 控制器/PL                 | n                                                  |                                                                   |                                               |                             |                  |
|------------------------|----------------------------------------------------|-------------------------------------------------------------------|-----------------------------------------------|-----------------------------|------------------|
| 摘要                     |                                                    |                                                                   |                                               |                             | <u>控制器/PLC更改</u> |
| 制造商                    | IRKC IN                                            | STRUMENT INC.                                                     | 系列                                            | Temp. Controller MODBUS SIO | 端口 JCOM1         |
| 文本数据                   | 模式                                                 | 1 更改                                                              |                                               |                             |                  |
| 通讯设置                   |                                                    |                                                                   |                                               |                             |                  |
| SIO T                  | /pe                                                | O RS232C                                                          | C RS422/485(2)                                | wire) 💿 RS422/485(4wire)    |                  |
| Speed                  |                                                    | 9600                                                              | •                                             |                             |                  |
| Data I                 | .ength                                             | O 7                                                               | • 8                                           |                             |                  |
| Parity                 |                                                    | NONE                                                              | C EVEN                                        | O ODD                       |                  |
| Stop B                 | lit                                                | ⊙ 1                                                               | O 2                                           |                             |                  |
| Flow (                 | Control                                            | O NONE                                                            | C ER(DTR/CTS                                  | ) O XON/XOFF                |                  |
| Timeo                  | ut                                                 | 3 📫 (s                                                            | ec)                                           |                             |                  |
| Retry                  |                                                    | 2 🔹                                                               |                                               |                             |                  |
| Wait 1                 | o Send                                             | 0 🕂 (n                                                            | ns)                                           |                             |                  |
| BL/ V                  | CC                                                 | © BI                                                              | O VCC                                         |                             |                  |
| In th<br>or V<br>Isola | e case of RS23<br>CC (5V Power<br>tion Unit, pleas | 32C, you can select<br>Supply). If you use<br>e select it to VCC. | t the 9th pin to RI (I<br>the Digital's RS232 | nput)<br>20<br>Default      |                  |
| 特定控制器                  | 點的设置                                               |                                                                   |                                               |                             |                  |
| 允许<br>PLC              | 的控制器/<br>数量                                        | 16                                                                | 加控制器                                          |                             |                  |
| , 20                   | ∽ヱ<br>· 控制器名称                                      | 设置                                                                |                                               |                             | 添加间接控制器          |
| 1                      | PLC1                                               | Serie                                                             | s=HA400/900,Slav                              | ve Address=1                |                  |
|                        |                                                    |                                                                   |                                               |                             |                  |

如需显示 [特定控制器设置]对话框,可从 [控制器 /PLC]的 [特定控制器的设置]中选择外接控制器, 然后点击 [设置] 💽 。如需连接多台外接控制器,请从 [控制器 /PLC]的 [特定控制器的设置]点击 [添 加控制器],从而添加另一台外接控制器。

| 🎒 特定控制器设                                 | 置                  | ×             |
|------------------------------------------|--------------------|---------------|
| PLC1                                     |                    |               |
| Series                                   | HA400/90           | 00 💌          |
| If you change the<br>all address setting | series, plea<br>s. | ase reconfirm |
| Slave Address                            | 1                  |               |
|                                          |                    | Default       |
| 确定                                       | 0                  | 取消            |

#### ■ 设置外接控制器

使用温控器面板上的 SET、 MODE、 〈和 〉键进行外接控制器的通讯设置。 更多详情,请参阅温控器的使用手册。

◆步骤

1. 按下 SET 键的同时按 MODE 键,从 SV 设置和监视模式切换到设置模式。

2. 按几次 SET 键选择参数。

3. 按 / / \/ 键更改设置。

4. 按下 SET 键的同时按 MODE 键,从设置模式切换到 SV 设置和监视模式。

5. 重启温控器,确认设置。

♦ 设定值

| Add1 | 1   |
|------|-----|
| bPS1 | 9.6 |
| bIT1 | 8n1 |

- 3.8 设置示例 8
  - 设置 GP-Pro EX
  - ◆ 通讯设置

从[工程]菜单中指向[系统设置],点击[控制器/PLC],显示设置画面。

| 控制器/PI                         | LC1                                      |                                     |                                                      |                       |                             |                |              |             |     |                   |
|--------------------------------|------------------------------------------|-------------------------------------|------------------------------------------------------|-----------------------|-----------------------------|----------------|--------------|-------------|-----|-------------------|
| 摘要                             | م                                        |                                     |                                                      |                       | হামা                        | Temp C         | optroller MO |             | 打   | 空制器/PLC更改         |
| <sup>市山但10</sup><br>立本教は       | 11<br>尾墳士                                |                                     |                                                      |                       | 25.20                       | Ji emp. c.     |              | /603 510    | 세에나 | реомт             |
| 24493                          | M1¥17                                    | <u> </u>                            | <u>XLLX</u>                                          |                       |                             |                |              |             |     |                   |
| 通讯设置                           | t                                        |                                     |                                                      |                       |                             |                |              |             |     |                   |
| SIO                            | Туре                                     | 0                                   | RS232C                                               | ΘB                    | 5422/485(2                  | 2wire)         | C RS422/     | /485(4wire) |     |                   |
| Spee                           | ed                                       | 9                                   | 600                                                  | •                     | ]                           |                |              |             |     |                   |
| Data                           | Length                                   | C                                   | 7                                                    | • 8                   |                             |                |              |             |     |                   |
| Parity                         | у                                        | C                                   | NONE                                                 | O EV                  | /EN                         | 0              | DDD          |             |     |                   |
| Stop                           | Bit                                      | C                                   | 01                                                   | O 2                   |                             |                |              |             |     |                   |
| Flow                           | Control                                  | C                                   | NONE                                                 | O EF                  | R(DTR/CT)                   | 6) O (         | KON/XOFF     |             |     |                   |
| Time                           | eout                                     | 3                                   | -<br>-                                               | (sec)                 |                             |                |              |             |     |                   |
| Retry                          | y                                        | 2                                   |                                                      |                       |                             |                |              |             |     |                   |
| Wait                           | t To Send                                | Ο                                   | -                                                    | (ms)                  |                             |                | _            |             |     |                   |
| BL7                            | VCC                                      | C                                   | ) BI                                                 |                       | CC                          |                |              |             |     |                   |
| In t<br>or <sup>v</sup><br>Iso | the case of<br>VCC (5V P<br>Iation Unit, | f RS232C,<br>'ower Sup<br>please se | . you can sele<br>ply). If you us<br>elect it to VCC | ct the 9t<br>e the Di | h pin to RI<br>gital's RS2: | (Input)<br>32C |              | Default     |     |                   |
| 特定控制                           | 器的设置                                     |                                     |                                                      |                       |                             |                |              |             |     |                   |
| 允さ<br>PLC                      | 午的控制器<br>C 数量                            | ₿/                                  | 16                                                   | 医加控制                  | <u>器</u>                    |                |              |             | 17  | 动词按约              |
| 编                              | 号 控制器                                    | 名称                                  | 设置                                                   | Ċ                     |                             |                |              |             | の常  | 《////回35312<br>別器 |
| <b>7</b> 1                     | PLC1                                     |                                     | 📊 Se                                                 | ies=MAS               | 100,Slave A                 | ddress=1       |              |             |     | <b>-</b>          |
|                                |                                          |                                     |                                                      |                       |                             |                |              |             |     |                   |

如需显示 [特定控制器设置]对话框,可从 [控制器 /PLC]的 [特定控制器的设置]中选择外接控制器, 然后点击 [设置] 💽 。如需连接多台外接控制器,请从 [控制器 /PLC]的 [特定控制器的设置]点击 [添 加控制器],从而添加另一台外接控制器。

| 🎒 特定控制器设                                 | 置                  | ×             |
|------------------------------------------|--------------------|---------------|
| PLC1                                     |                    |               |
| Series                                   | MA900              | •             |
| If you change the<br>all address setting | series, plea<br>s. | ase reconfirm |
| Slave Address                            | 1                  | *             |
|                                          |                    | Default       |
| 确定                                       | 0                  | 取消            |

#### ■ 设置外接控制器

使用温控器面板上的 SET、 MODE、 〈和 〉键进行外接控制器的通讯设置。 更多详情,请参阅温控器的使用手册。

◆步骤

1. 按下 SET 键的同时按 <R/S 键,从 PV/SV 监视模式切换到设置模式。

- 2. 按几次 SET 键选择参数。
- 3. 按 / / ∀键和 <R/S 键更改设置。
- 4. 按下 SET 键的同时按 <R/S 键,从 PV/SV 监视模式切换到设置模式。
- 5. 重启温控器,确认设置。
- ♦ 设定值

| 添加  | 1   |
|-----|-----|
| bPS | 960 |
| bIT | 8n1 |

# 3.9 设置示例 9

- 设置 GP-Pro EX
- ◆ 通讯设置

从 [工程] 菜单中指向 [系统设置], 点击 [控制器 /PLC], 显示设置画面。

| 控制  | 器/PLC1                                    |                                                                      |                                                        |                        |                      |        |                               |
|-----|-------------------------------------------|----------------------------------------------------------------------|--------------------------------------------------------|------------------------|----------------------|--------|-------------------------------|
| 摘要制 | 望<br>造商<br>本数据模式                          | RKC INSTRUMEN                                                        | INC. 系歹                                                | )] Tem                 | p. Controller MODBUS | SIO    | <u>控制器 /PLC 更改</u><br>端口 COM1 |
| 通讦  | 设置                                        |                                                                      |                                                        |                        |                      |        |                               |
|     | SIO Type                                  | O RS232                                                              | C C RS422/                                             | 485(2wire)             | RS422/485(4)         | wire)  |                               |
|     | Speed                                     | 9600                                                                 | •                                                      |                        |                      |        |                               |
|     | Data Length                               | O 7                                                                  | • 8                                                    |                        |                      |        |                               |
|     | Parity                                    | NONE                                                                 | C EVEN                                                 |                        | O ODD                |        |                               |
|     | Stop Bit                                  | ● 1                                                                  | O 2                                                    |                        |                      |        |                               |
|     | Flow Control                              | 💿 NONE                                                               | C ER(DTF                                               | R/CTS)                 | O XON/XOFF           |        |                               |
|     | Timeout                                   | 3                                                                    | 📫 (sec)                                                |                        |                      |        |                               |
|     | Retry                                     | 2                                                                    | -                                                      |                        |                      |        |                               |
| _   | Wait To Sen                               | d 0                                                                  | 🕂 (ms)                                                 |                        |                      |        |                               |
|     | RI / VCC                                  | 🖲 BI                                                                 | O VCC                                                  |                        |                      |        |                               |
|     | In the case<br>or VCC (5V<br>Isolation Ur | of RS232C, you ca<br>Power Supply). If y<br>hit, please select it to | n select the 9th pin t<br>ou use the Digital's<br>VCC. | o RI (Input)<br>RS232C | D                    | efault |                               |
| 特定  | 控制器的设                                     | 置                                                                    |                                                        |                        |                      |        |                               |
|     | 允许的控制<br>PLC数量                            | /器/<br>16                                                            | 添加控制器                                                  |                        |                      |        |                               |
|     | 编号 控制                                     | 器名称                                                                  | 设置                                                     |                        |                      |        | 添加间接控<br>制器                   |
|     | 🔏 1 🛛 PLC                                 | ;1                                                                   | Series=MA900,Sla                                       | ave Address            | =1                   |        | <b>-</b>                      |
|     |                                           |                                                                      |                                                        |                        |                      |        |                               |

如需显示 [特定控制器设置]对话框,可从 [控制器 /PLC]的 [特定控制器的设置]中选择外接控制器, 然后点击 [设置] 💽 。如需连接多台外接控制器,请从 [控制器 /PLC]的 [特定控制器的设置]点击 [添 加控制器],从而添加另一台外接控制器。

| 🎒 特定控制器设置 🛛 🗙 🗙                          |                    |               |  |  |  |
|------------------------------------------|--------------------|---------------|--|--|--|
| PLC1                                     |                    |               |  |  |  |
| Series                                   | MA900              | •             |  |  |  |
| If you change the<br>all address setting | series, plea<br>s. | ase reconfirm |  |  |  |
| Slave Address                            | 1                  | -             |  |  |  |
|                                          |                    | Default       |  |  |  |
| 确定                                       | 0)                 | 取消            |  |  |  |

#### ■ 设置外接控制器

使用温控器面板上的 SET、 MODE、 〈和 〉键进行外接控制器的通讯设置。 更多详情,请参阅温控器的使用手册。

◆步骤

1. 按下 SET 键的同时按 <R/S 键,从 PV/SV 监视模式切换到设置模式。

- 2. 按几次 SET 键选择参数。
- 3. 按 / / ∀键和 <R/S 键更改设置。
- 4. 按下 SET 键的同时按 <R/S 键,从 PV/SV 监视模式切换到设置模式。
- 5. 重启温控器,确认设置。
- ♦ 设定值

| 添加  | 1   |
|-----|-----|
| bPS | 960 |
| bIT | 8n1 |

# 3.10 设置示例 10

- 设置 GP-Pro EX
- ◆ 通讯设置

从 [工程] 菜单中指向 [系统设置], 点击 [控制器 /PLC], 显示设置画面。

| 控制器/PLC1                                                        |                                                                                                    |                  |
|-----------------------------------------------------------------|----------------------------------------------------------------------------------------------------|------------------|
| 摘要                                                              |                                                                                                    | <u>控制器/PLC更改</u> |
| 制造商 RKCIN                                                       | STRUMENT INC. 系列 Temp. Controller MODBUS SIO 端                                                                           | ар Сомі          |
| 文本数据模式                                                          | 1 更改                                                                                                    |                  |
| 通讯设置                                                            |                                                                                                    |                  |
| SIO Type                                                        | RS232C O RS422/485(2wire) O RS422/485(4wire)                                                                             |                  |
| Speed                                                           | 9600                                                                                                    |                  |
| Data Length                                                     | C 7 C 8                                                                                                    |                  |
| Parity                                                          | NONE C EVEN C ODD                                                                                                    |                  |
| Stop Bit                                                        | © 1 © 2                                                                                                    |                  |
| Flow Control                                                    | NONE  O ER(DTR/CTS)  O XON/XOFF                                                                                          |                  |
| Timeout                                                         | 3                                                                                                    |                  |
| Retry                                                           | 2 🚊                                                                                                    |                  |
| Wait To Send                                                    | 0 • (ms)                                                                                                    |                  |
| RI / VCC                                                        | RI  VCC                                                                                                    |                  |
| In the case of RS2<br>or VCC (5V Power<br>Isolation Unit, pleas | 32C, you can select the 9th pin to RI (Input)<br>Supply). If you use the Digital's RS232C<br>e select it to VCC. Default |                  |
| 特定控制器的设置                                                        |                                                                                                    |                  |
| 允许的控制器/<br>PLC数量                                                | <u>添加控制器</u><br>16                                                                                                    |                  |
|                                                                 | 设置                                                                                                    | 添加间接控<br>制器      |
| 👗 1 PLC1                                                        | Series=MA900,Slave Address=1                                                                                             | <b>F</b>         |
|                                                                 |                                                                                                    |                  |

如需显示 [特定控制器设置]对话框,可从 [控制器 /PLC]的 [特定控制器的设置]中选择外接控制器, 然后点击 [设置] 💽 。如需连接多台外接控制器,请从 [控制器 /PLC]的 [特定控制器的设置]点击 [添 加控制器],从而添加另一台外接控制器。

| 🎒 特定控制器设置                                 | £            | ×            |
|-------------------------------------------|--------------|--------------|
| PLC1                                      |              |              |
| Series                                    | MA900        | •            |
| If you change the<br>all address settings | series, plea | se reconfirm |
| Slave Address                             | 1            | -            |
|                                           |              | Default      |
| 确定(                                       | <u>0)</u>    | 取消           |

#### ■ 设置外接控制器

使用温控器面板上的 SET、 MODE、 〈和 〉键进行外接控制器的通讯设置。 更多详情,请参阅温控器的使用手册。

◆步骤

1. 按下 SET 键的同时按 <R/S 键,从 PV/SV 监视模式切换到设置模式。

- 2. 按几次 SET 键选择参数。
- 3. 按 / / ∀键和 <R/S 键更改设置。
- 4. 按下 SET 键的同时按 <R/S 键,从 PV/SV 监视模式切换到设置模式。
- 5. 重启温控器,确认设置。
- ♦ 设定值

| 添加  | 1   |
|-----|-----|
| bPS | 960 |
| bIT | 8n1 |

# 3.11 设置示例 11

- 设置 GP-Pro EX
- ◆ 通讯设置

从 [工程] 菜单中指向 [系统设置], 点击 [控制器 /PLC], 显示设置画面。

| 控制器/PLC1                                     |                                                                                     |                           |                           |                  |
|----------------------------------------------|-------------------------------------------------------------------------------------|---------------------------|---------------------------|------------------|
| 摘要                                           |                                                                                     |                           |                           | <u>控制器/PLC更改</u> |
| 制造商 RKCINS                                   | TRUMENT INC.                                                                        | 系列 Te                     | mp. Controller MODBUS SIO | 端口 COM1          |
| 文本数据模式                                       | 1 更改                                                                                |                           |                           |                  |
| 通讯设置                                         |                                                                                     |                           |                           |                  |
| SIO Type                                     | C RS232C                                                                            | • RS422/485(2wire)        | ) C RS422/485(4wire)      |                  |
| Speed                                        | 9600                                                                                | •                         |                           |                  |
| Data Length                                  | 07                                                                                  | • 8                       |                           |                  |
| Parity                                       | NONE                                                                                | C EVEN                    | O ODD                     |                  |
| Stop Bit                                     | ⊙ 1                                                                                 | O 2                       |                           |                  |
| Flow Control                                 | C NONE                                                                              | C ER(DTR/CTS)             | C XON/XOFF                |                  |
| Timeout                                      | 3 📫 (s                                                                              | ec)                       |                           |                  |
| Retry                                        | 2 🔅                                                                                 |                           |                           |                  |
| Wait To Send                                 |                                                                                     | ns)                       |                           |                  |
| RI / VCC                                     | © BI                                                                                | O VCC                     |                           |                  |
| In the case of RS23                          | 2C, you can selec                                                                   | t the 9th pin to RI (Inpu | t)                        |                  |
| or VCC (5V Power 9<br>Isolation Unit, please | Supply). If you use<br>e select it to VCC.                                          | the Digital's RS232C      | Default                   |                  |
| 特定控制器的设置                                     |                                                                                     |                           |                           |                  |
| 允许的控制器/                                      | 添                                                                                   | 加控制器                      |                           |                  |
| PLC数量                                        | 16                                                                                  |                           |                           | 添加间接控            |
| 編号 控制器名称                                     | でした。 (位置) (一一) (位置) (一一) (位置) (一一) (位置) (一一) (位置) (位置) (位置) (位置) (位置) (位置) (位置) (位置 |                           |                           | 制器               |
|                                              | ISene  Sene                                                                         | es=MA3U1,Slave Addre:     | SS=1                      |                  |
|                                              |                                                                                     |                           |                           |                  |
| 注释 <b>↓・</b> "Wai                            | t To Send"的                                                                         | 1设定值取决于外持                 | <b>接控制器。更多详情,请参阅</b>      | 外接控制器的手册。        |

如需显示 [特定控制器设置]对话框,可从 [控制器 /PLC]的 [特定控制器的设置]中选择外接控制器, 然后点击 [设置] 💽 。如需连接多台外接控制器,请从 [控制器 /PLC]的 [特定控制器的设置]点击 [添 加控制器],从而添加另一台外接控制器。

| 🎒 特定控制器设置                                              | ×              |
|--------------------------------------------------------|----------------|
| PLC1                                                   |                |
| Series MA901                                           | •              |
| If you change the series, ple<br>all address settings. | ease reconfirm |
| Slave Address 1                                        | -              |
|                                                        | Default        |
| 确定(0)                                                  | 取消             |

#### ■ 设置外接控制器

使用温控器面板上的 SET、 MODE、 〈和 〉键进行外接控制器的通讯设置。 更多详情,请参阅温控器的使用手册。

◆步骤

1. 按下 SET 键的同时按 <R/S 键,从 PV/SV 监视模式切换到设置模式。

2. 按几次 SET 键选择参数。

3. 按 / / ∀键和 <R/S 键更改设置。

4. 按下 SET 键的同时按 <R/S 键,从 PV/SV 监视模式切换到设置模式。

5. 重启温控器,确认设置。

♦ 设定值

| 添加  | 1   |
|-----|-----|
| bPS | 960 |
| bIT | 8n1 |

# 3.12 设置示例 12

- 设置 GP-Pro EX
- ◆ 通讯设置

从 [工程] 菜单中指向 [系统设置], 点击 [控制器 /PLC], 显示设置画面。

| 控制        | 器/PLC1                                                          |                                                                        |                                             |                             |                              |
|-----------|-----------------------------------------------------------------|------------------------------------------------------------------------|---------------------------------------------|-----------------------------|------------------------------|
| 摘要        |                                                                 |                                                                        | <br>                                        | Temp, Controller MODBUS SID | <u>控制器/PLC更改</u><br>端ロ 「COM1 |
| (14)<br>文 | 本数据模式                                                           | 1 更改                                                                   | 2029                                        |                             |                              |
| 通讦        | 设置                                                              |                                                                        |                                             |                             |                              |
|           | SIO Type                                                        | O R\$232C                                                              | O RS422/485(2wi                             | ire) 💿 RS422/485(4wire)     |                              |
|           | Speed                                                           | 9600                                                                   | •                                           |                             |                              |
|           | Data Length                                                     | O 7 (                                                                  | • 8                                         |                             |                              |
|           | Parity                                                          | NONE                                                                   | O EVEN                                      | O ODD                       |                              |
|           | Stop Bit                                                        | © 1 (                                                                  | 02                                          |                             |                              |
|           | Flow Control                                                    | C NONE                                                                 | C ER(DTR/CTS)                               | C XON/XOFF                  |                              |
|           | Timeout                                                         | 3 <u>+</u> (see                                                        | c)                                          |                             |                              |
|           | Retry                                                           | 2 📫                                                                    |                                             |                             |                              |
|           | Wait To Send                                                    | 0 📫 (ms                                                                | )                                           |                             |                              |
|           | RI / VCC                                                        | © RI (                                                                 | O VCC                                       |                             |                              |
|           | In the case of RS2<br>or VCC (5V Power<br>Isolation Unit, pleas | 32C, you can select t<br>Supply). If you use th<br>e select it to VCC. | he 9th pin to RI (In<br>he Digital's RS2320 | put)<br>D<br>Default        |                              |
| 特定        | 控制器的设置<br>允许的控制器/                                               | <u>。</u> 添加                                                            | <u>控制器</u>                                  |                             |                              |
|           | PLU 数量<br>使早 均制限力物                                              | 16<br>近里                                                               |                                             |                             | 添加间接控                        |
|           | 3冊で11年初<br>8月1 PLC1                                             | va<br>IIII Series:                                                     | -MA901,Slave Add                            | ress=1                      | 利辞                           |

如需显示 [特定控制器设置]对话框,可从 [控制器 /PLC]的 [特定控制器的设置]中选择外接控制器, 然后点击 [设置] 💽 。如需连接多台外接控制器,请从 [控制器 /PLC]的 [特定控制器的设置]点击 [添 加控制器],从而添加另一台外接控制器。

| 🎒 特定控制器设                                 | 置                  | ×             |
|------------------------------------------|--------------------|---------------|
| PLC1                                     |                    |               |
| Series                                   | MA901              | •             |
| If you change the<br>all address setting | series, plea<br>s. | ase reconfirm |
| Slave Address                            | 1                  | -<br>-        |
|                                          |                    | Default       |
| 确定                                       | 0)                 | 取消            |

#### ■ 设置外接控制器

使用温控器面板上的 SET、 MODE、 〈和 〉键进行外接控制器的通讯设置。 更多详情,请参阅温控器的使用手册。

◆步骤

1. 按下 SET 键的同时按 <R/S 键,从 PV/SV 监视模式切换到设置模式。

- 2. 按几次 SET 键选择参数。
- 3. 按 / / ∀键和 <R/S 键更改设置。
- 4. 按下 SET 键的同时按 <R/S 键,从 PV/SV 监视模式切换到设置模式。
- 5. 重启温控器,确认设置。
- ♦ 设定值

| 添加  | 1   |
|-----|-----|
| bPS | 960 |
| bIT | 8n1 |

# 3.13 设置示例 13

- 设置 GP-Pro EX
- ◆ 通讯设置

从 [工程] 菜单中指向 [系统设置], 点击 [控制器 /PLC], 显示设置画面。

| 控制 | 器/PLC1                                                       |                                                                         |                                               |                             |                  |
|----|--------------------------------------------------------------|-------------------------------------------------------------------------|-----------------------------------------------|-----------------------------|------------------|
| 摘要 | Ē                                                            |                                                                         |                                               |                             | <u>控制器/PLC更改</u> |
| 制  | 造商 RKCI                                                      | NSTRUMENT INC.                                                          | 系列 📔                                          | Temp. Controller MODBUS SIO | 端口 COM1          |
| 文  | 本数据模式                                                        | 1 更改                                                                    |                                               |                             |                  |
| 通讯 | 设置                                                           |                                                                         |                                               |                             |                  |
|    | SIO Type                                                     | RS232C                                                                  | C RS422/485(2w                                | ire) C RS422/485(4wire)     |                  |
|    | Speed                                                        | 9600                                                                    | •                                             |                             |                  |
|    | Data Length                                                  | • 7                                                                     | • 8                                           |                             |                  |
|    | Parity                                                       | NONE                                                                    | O EVEN                                        | O ODD                       |                  |
|    | Stop Bit                                                     | ● 1                                                                     | O 2                                           |                             |                  |
|    | Flow Control                                                 | O NONE                                                                  | O ER(DTR/CTS)                                 | C XON/XOFF                  |                  |
|    | Timeout                                                      | 3 <del>-</del> (s                                                       | ec)                                           |                             |                  |
|    | Retry                                                        | 2 📫                                                                     |                                               |                             |                  |
|    | Wait To Send                                                 | n 🕂 (n                                                                  | ns)                                           |                             |                  |
|    | RI / VCC                                                     | • RI                                                                    | O VCC                                         |                             |                  |
|    | In the case of RS<br>or VCC (5V Powe<br>Isolation Unit, plea | 232C, you can select<br>er Supply). If you use<br>ase select it to VCC. | the 9th pin to RI (In<br>the Digital's RS2320 | put)<br>C Default           |                  |
| 特定 | 控制器的设置                                                       |                                                                         |                                               |                             |                  |
|    | 允许的控制器/<br>PLC数量                                             | 16                                                                      | 加控制器                                          |                             | 法加闭技校            |
|    | 编号 控制器名和                                                     | 称 设置                                                                    |                                               |                             | 御加固接控制器          |
|    | 👗 1 🛛 PLC1                                                   | 📊 Serie                                                                 | s=MA901,Slave Add                             | dress=1                     | <b>-</b>         |
|    |                                                              |                                                                         |                                               |                             |                  |

如需显示 [特定控制器设置]对话框,可从 [控制器 /PLC]的 [特定控制器的设置]中选择外接控制器, 然后点击 [设置] 💽 。如需连接多台外接控制器,请从 [控制器 /PLC]的 [特定控制器的设置]点击 [添 加控制器],从而添加另一台外接控制器。

| 🎒 特定控制器设                                 | 置                  | ×             |
|------------------------------------------|--------------------|---------------|
| PLC1                                     |                    |               |
| Series                                   | MA901              | •             |
| If you change the<br>all address setting | series, plea<br>s. | ase reconfirm |
| Slave Address                            | 1                  | *             |
|                                          |                    | Default       |
| 确定                                       | 0                  | 取消            |

#### ■ 设置外接控制器

使用温控器面板上的 SET、 MODE、 〈和 〉键进行外接控制器的通讯设置。 更多详情,请参阅温控器的使用手册。

◆步骤

1. 按下 SET 键的同时按 <R/S 键,从 PV/SV 监视模式切换到设置模式。

- 2. 按几次 SET 键选择参数。
- 3. 按 / / ∀键和 <R/S 键更改设置。
- 4. 按下 SET 键的同时按 <R/S 键,从 PV/SV 监视模式切换到设置模式。
- 5. 重启温控器,确认设置。
- ♦ 设定值

| 添加  | 1   |
|-----|-----|
| bPS | 960 |
| bIT | 8n1 |

# 3.14 设置示例 14

- 设置 GP-Pro EX
- ◆ 通讯设置

从 [工程] 菜单中指向 [系统设置], 点击 [控制器 /PLC], 显示设置画面。

| 控制器/PLC1                                                                                                    |                                                |                      |  |  |
|----------------------------------------------------------------------------------------------------|------------------------------------------------|----------------------|--|--|
| 摘要                                                                                                    |                                                | <u> 控制器 / PLC 更改</u> |  |  |
| 制造商 RKCIN                                                                                                    | STRUMENT INC. 系列 Temp. Controller MODBUS SIO   | 端口 COM1              |  |  |
| 文本数据模式                                                                                                    | 1 更改                                           |                      |  |  |
| 通讯设置                                                                                                    |                                                |                      |  |  |
| SIO Type                                                                                                    | O RS232C O RS422/485(2wire) O RS422/485(4wire) |                      |  |  |
| Speed                                                                                                    | 9600                                           |                      |  |  |
| Data Length                                                                                                    | ⊙7 ⊙8                                          |                      |  |  |
| Parity                                                                                                    | NONE O EVEN O ODD                              |                      |  |  |
| Stop Bit                                                                                                    |                                                |                      |  |  |
| Flow Control                                                                                                    | O NONE O ER(DTR/CTS) O XON/XOFF                |                      |  |  |
| Timeout                                                                                                    | 3 (sec)                                        |                      |  |  |
| Retry                                                                                                    | 2                                              |                      |  |  |
| Wait To Send                                                                                                    | 0 • (ms)                                       |                      |  |  |
| RI / VCC                                                                                                    | O RI O VCC                                     |                      |  |  |
| In the case of RS232C, you can select the 9th pin to RI (Input)<br>or VCC (5V Power Supply). If you use the Digital's RS232C<br>Isolation Unit, please select it to VCC. |                                                |                      |  |  |
| 特定控制器的设置                                                                                                    |                                                |                      |  |  |
| 允许的控制器/<br>PLC数量                                                                                                    | <u>添加控制器</u><br>16                             | 法加闭接约                |  |  |
| 编号 控制器名称                                                                                                    | 设置                                             | while 安全<br>制器       |  |  |
| 👗 1 🛛 PLC1                                                                                                    | Series=SRV,Slave Address=1                     | <b>-</b>             |  |  |
|                                                                                                    |                                                |                      |  |  |

如需显示 [特定控制器设置]对话框,可从 [控制器 /PLC]的 [特定控制器的设置]中选择外接控制器, 然后点击 [设置] 💽 。如需连接多台外接控制器,请从 [控制器 /PLC]的 [特定控制器的设置]点击 [添 加控制器],从而添加另一台外接控制器。

| 🎒 特定控制器设置                                                           |      |         |  |  |
|---------------------------------------------------------------------|------|---------|--|--|
| PLC1                                                                |      |         |  |  |
| Series                                                              | SRV  | •       |  |  |
| If you change the series, please reconfirm<br>all address settings. |      |         |  |  |
| Slave Address                                                       | 1    | •       |  |  |
|                                                                     |      | Default |  |  |
| 确定                                                                  | :(0) | 取消      |  |  |

#### ■ 设置外接控制器

使用温控器前面板上的地址设置开关和温控器的 DIP 开关进行外接控制器的通讯设置。 更多详情,请参阅温控器的使用手册。

#### ◆步骤

- 使用温控器前面板上的地址设置开关设置 HOST 链路的模块地址。
  预设值加 1 所得的数值即为模块地址。
- 2. 使用温控器的 DIP 开关设置速率和数据位配置。

#### ♦ 设定值

地址设置开关

| 高位设置 | 0 |
|------|---|
| 低位设置 | 0 |

DIP 开关

| DIP 开关 | 设置  | 描述    |  |
|--------|-----|-------|--|
| 1      | ON  | Speed |  |
| 2      | OFF | Opeed |  |
| 3      | ON  |       |  |
| 4      | OFF | 数据位配置 |  |
| 5      | OFF |       |  |
| 6      | ON  | 协议选择  |  |
| 7      | OFF | 固定    |  |
| 8      | OFF |       |  |
|        |     |       |  |
# 3.15 设置示例 15

- 设置 GP-Pro EX
- ◆ 通讯设置

从 [工程] 菜单中指向 [系统设置], 点击 [控制器 /PLC], 显示设置画面。

| 控制器, | / PLC1              |                                                  |                         |                             |                  |
|------|---------------------|--------------------------------------------------|-------------------------|-----------------------------|------------------|
| 摘要   |                     |                                                  |                         |                             | <u>控制器/PLC更改</u> |
| 制造   | 商 RKC               | INSTRUMENT INC.                                  | 系列 「                    | Temp. Controller MODBUS SIO | 端口 COM1          |
| 文本   | 数据模式                | 1 更改                                             |                         |                             |                  |
| 通讯设  | 置                   |                                                  |                         |                             |                  |
| SI   | IO Type             | C RS232C                                         | • RS422/485(2w          | ire) 🔿 RS422/485(4wire)     |                  |
| S    | peed                | 9600                                             | •                       |                             |                  |
| D    | ata Length          | 07                                               | • 8                     |                             |                  |
| P    | arity               | NONE                                             | O EVEN                  | O ODD                       |                  |
| SI   | top Bit             | ● 1                                              | O 2                     |                             |                  |
| FI   | low Control         | NONE                                             | C ER(DTR/CTS)           | C XON/XOFF                  |                  |
| Ti   | imeout              | 3 🕂 (s                                           | ec)                     |                             |                  |
| R    | etry                | 2 🕂                                              |                         |                             |                  |
| W    | /ait To Send        | n 🕂 🛛 🛛                                          | ns)                     |                             |                  |
| R    | I / VCC             | © BI                                             | O VCC                   |                             |                  |
|      | In the case of RS   | 5232C, you can selec                             | t the 9th pin to RI (In | nput)                       |                  |
|      | Isolation Unit, ple | er supply). It you use<br>ease select it to VCC. | trie Digitalis nozozi   | Default                     |                  |
| 特定控  | 的设置                 |                                                  |                         |                             |                  |
| ý    | 允许的控制器/             | 10                                               | 加控制器                    |                             |                  |
|      |                     | 10 称 设置                                          |                         |                             | 添加间接控制器          |
| X    | 1 PLC1              |                                                  | es=SRX,Slave Addre      | ss=1                        | ממניוי           |
| 99   | J '                 | Care                                             |                         |                             |                  |

如需显示 [特定控制器设置]对话框,可从 [控制器 /PLC]的 [特定控制器的设置]中选择外接控制器, 然后点击 [设置] 💽 。如需连接多台外接控制器,请从 [控制器 /PLC]的 [特定控制器的设置]点击 [添 加控制器],从而添加另一台外接控制器。

| 🎒 特定控制器设置 🛛 🔀 🔀                                                     |  |  |  |  |
|---------------------------------------------------------------------|--|--|--|--|
| PLC1                                                                |  |  |  |  |
| Series SRX 💌                                                        |  |  |  |  |
| If you change the series, please reconfirm<br>all address settings. |  |  |  |  |
| Slave Address 1                                                     |  |  |  |  |
| Default                                                             |  |  |  |  |
| 确定(1) 取消                                                            |  |  |  |  |

## ■ 设置外接控制器

使用温控器前面板上的地址设置开关和温控器的 DIP 开关进行外接控制器的通讯设置。 更多详情,请参阅温控器的使用手册。

#### ◆步骤

- 使用温控器前面板上的地址设置开关设置 HOST 链路的模块地址。
   预设值加 1 所得的数值即为模块地址。
- 2. 使用温控器的 DIP 开关设置速率和数据位配置。

#### ♦ 设定值

地址设置开关

| 高位设置 | 0 |
|------|---|
| 低位设置 | 0 |

DIP 开关

| DIP 开关 | 设置  | 描述               |
|--------|-----|------------------|
| 1      | ON  | Speed            |
| 2      | OFF | Opeed            |
| 3      | ON  |                  |
| 4      | OFF | 数据位配置            |
| 5      | OFF |                  |
| 6      | ON  | 协议选择             |
| 7      | OFF | 固定               |
| 8      | OFF | 内部数据总线<br>终端电阻设置 |

## 3.16 设置示例 16

- 设置 GP-Pro EX
- ◆ 通讯设置

从 [工程] 菜单中指向 [系统设置], 点击 [控制器 /PLC], 显示设置画面。

| 控制器/PLC1                                  |                                               |                  |
|-------------------------------------------|-----------------------------------------------|------------------|
| 摘要                                        |                                               | <u>控制器/PLC更改</u> |
| 制造商 RKCIN                                 | STRUMENT INC. 系列 Temp. Controller MODBUS SIO  | 端口 COM1          |
| 文本数据模式                                    | 1 更改                                          |                  |
| 通讯设置                                      |                                               |                  |
| SIO Type                                  | O RS232C                                      |                  |
| Speed                                     | 9600                                          |                  |
| Data Length                               | 07 08                                         |                  |
| Parity                                    | NONE O EVEN O ODD                             |                  |
| Stop Bit                                  |                                               |                  |
| Flow Control                              | NONE     O EF(DTR/CTS)     O XON/XOFF         |                  |
| Timeout                                   | 3 📫 (sec)                                     |                  |
| Retry                                     | 2 -                                           |                  |
| Wait To Send                              | 0 (ms)                                        |                  |
| RI / VCC                                  |                                               |                  |
| In the case of RS2                        | 32C, you can select the 9th pin to RI (Input) |                  |
| or VLC (5V Power<br>Isolation Unit, pleas | e select it to VCC. Default                   |                  |
| 特定控制器的设置                                  |                                               |                  |
| 允许的控制器/                                   | 添加控制器                                         |                  |
| PLU 数基<br>编导 控制照复物                        | 16                                            | 添加间接控            |
| ्रमारु उद्यक्षक-ठाका<br>रूपि PLC1         | Series=SA100 Slave Address=1                  | お辞               |
|                                           |                                               | <b>•</b> 11      |

如需显示 [特定控制器设置]对话框,可从 [控制器 /PLC]的 [特定控制器的设置]中选择外接控制器, 然后点击 [设置] 💽 。如需连接多台外接控制器,请从 [控制器 /PLC]的 [特定控制器的设置]点击 [添 加控制器],从而添加另一台外接控制器。

| 🎒 特定控制器设置 💦 🔰 🔰                                                     |       |         |  |  |
|---------------------------------------------------------------------|-------|---------|--|--|
| PLC1                                                                |       |         |  |  |
| Series                                                              | SA100 | •       |  |  |
| If you change the series, please reconfirm<br>all address settings. |       |         |  |  |
| Slave Address                                                       | 1     |         |  |  |
|                                                                     |       | Default |  |  |
| 确定                                                                  | (0)   | 取消      |  |  |

## ■ 设置外接控制器

使用温控器面板上的 SET、 MODE、 〈和 〉键进行外接控制器的通讯设置。 更多详情,请参阅温控器的使用手册。

◆步骤

1. 按下 SET 键的同时按 MODE 键,从 PV/SV 显示模式切换到通讯设置模式。

- 2. 按 SET 键选择参数。
- 3. 按 / / \/ 键更改设置。
- 4. 按下 SET 键的同时按 MODE 键,从通讯设置模式切换到 PV/SV 显示模式。
- 5. 重启温控器,确认设置。
- ♦ 设定值

| 添加  | 1   |
|-----|-----|
| bPS | 960 |
| bIT | 8n1 |

# 3.17 设置示例 17

- 设置 GP-Pro EX
- ◆ 通讯设置

从 [工程] 菜单中指向 [系统设置], 点击 [控制器 /PLC], 显示设置画面。

| 控制器            | 器/PLC1                                                              |                                                                   |                                           |                             |                  |
|----------------|---------------------------------------------------------------------|-------------------------------------------------------------------|-------------------------------------------|-----------------------------|------------------|
| 摘要             |                                                                     |                                                                   |                                           |                             | <u>控制器/PLC更改</u> |
| 鳨              | 造商 RKC INS                                                          | STRUMENT INC.                                                     | 系列                                        | Temp. Controller MODBUS SIO | 端口 COM1          |
| 文 <sup>2</sup> | 本数据模式                                                               | 1 更改                                                              |                                           |                             |                  |
| 通讯             | 设置                                                                  |                                                                   |                                           |                             |                  |
|                | SIO Type                                                            | C RS232C                                                          | RS422/485(2)                              | 2wire) O RS422/485(4wire)   |                  |
|                | Speed                                                               | 9600                                                              | <b>T</b>                                  |                             |                  |
|                | Data Length                                                         | O 7                                                               | • 8                                       |                             |                  |
|                | Parity                                                              | NONE                                                              | C EVEN                                    | O ODD                       |                  |
|                | Stop Bit                                                            | ● 1                                                               | O 2                                       |                             |                  |
|                | Flow Control                                                        | C NONE                                                            | C ER(DTR/CTS                              | s) O XON/XOFF               |                  |
|                | Timeout                                                             | 3 🕂 (s                                                            | ec)                                       |                             |                  |
|                | Retry                                                               | 2 📫                                                               |                                           |                             |                  |
|                | Wait To Send                                                        | 0 🕂 (m                                                            | 15)                                       |                             |                  |
|                | RI / VCC                                                            | © RI                                                              | O VCC                                     |                             |                  |
|                | In the case of RS23<br>or VCC (5V Power 9<br>Isolation Unit, please | 12C, you can select<br>Supply). If you use<br>e select it to VCC. | the 9th pin to RI (<br>the Digital's RS23 | (Input)<br>32C Default      |                  |
| 特定             | 控制器的设置                                                              |                                                                   |                                           |                             |                  |
|                | 允许的控制器/<br>PLC数量                                                    | <b>添</b><br>16                                                    | 加控制器                                      |                             | 江-ho(日+女+女       |
|                | 编号 控制器名称                                                            | 设置                                                                |                                           |                             | 添加回接企<br>制器      |
|                | 1 PLC1                                                              | 📻 Serie                                                           | s=SA200,Slave Ac                          | ddress=1                    | <b>-</b>         |

如需显示 [特定控制器设置]对话框,可从 [控制器 /PLC]的 [特定控制器的设置]中选择外接控制器, 然后点击 [设置] 💽 。如需连接多台外接控制器,请从 [控制器 /PLC]的 [特定控制器的设置]点击 [添 加控制器],从而添加另一台外接控制器。

| 🎒 特定控制器设置                                                           |       |         |  |  |
|---------------------------------------------------------------------|-------|---------|--|--|
| PLC1                                                                |       |         |  |  |
| Series                                                              | SA200 | •       |  |  |
| If you change the series, please reconfirm<br>all address settings. |       |         |  |  |
| Slave Address                                                       | 1     |         |  |  |
|                                                                     |       | Default |  |  |
| 确定                                                                  | (0)   | 取消      |  |  |

## ■ 设置外接控制器

使用温控器面板上的 SET、 MODE、 〈和 〉键进行外接控制器的通讯设置。 更多详情,请参阅温控器的使用手册。

◆步骤

1. 按下 SET 键的同时按 MODE 键,从 PV/SV 显示模式切换到通讯设置模式。

2. 按 SET 键选择参数。

3. 按 / / \/ 键更改设置。

4. 按下 SET 键的同时按 MODE 键,从通讯设置模式切换到 PV/SV 显示模式。

5. 重启温控器,确认设置。

♦ 设定值

| 添加  | 1   |
|-----|-----|
| bPS | 960 |
| bIT | 8n1 |

# 3.18 设置示例 18

- 设置 GP-Pro EX
- ◆ 通讯设置

从 [工程] 菜单中指向 [系统设置], 点击 [控制器 /PLC], 显示设置画面。

| 控制器/PLC1                                                 |                                                                                                    |                  |
|----------------------------------------------------------|----------------------------------------------------------------------------------------------------|------------------|
| 摘要                                                       |                                                                                                    | <u>控制器/PLC更改</u> |
| 制造商 RKC                                                  | NSTRUMENT INC. 系列 Temp. Controller MODBUS SIO                                                                                     | 端口 COM1          |
| 文本数据模式                                                   | 1 更改                                                                                                    |                  |
| 通讯设置                                                     |                                                                                                    |                  |
| SIO Type                                                 | RS232C     RS422/485(2wire)     RS422/485(4wire)                                                                                  |                  |
| Speed                                                    | 9600                                                                                                    |                  |
| Data Length                                              | O 7 O 8                                                                                                    |                  |
| Parity                                                   | NONE C EVEN C ODD                                                                                                    |                  |
| Stop Bit                                                 | © 1 C 2                                                                                                    |                  |
| Flow Control                                             | NONE     O ER(DTR/CTS)     O XON/XOFF                                                                                             |                  |
| Timeout                                                  | 3 (sec)                                                                                                    |                  |
| Retry                                                    | 2                                                                                                    |                  |
| Wait To Send                                             | 0 (ms)                                                                                                    |                  |
| RI / VCC                                                 | RI     VCC                                                                                                    |                  |
| In the case of R<br>or VCC (5V Pov<br>Isolation Unit, pl | S232C, you can select the 9th pin to RI (Input)<br>ver Supply). If you use the Digital's RS232C<br>ease select it to VCC. Default |                  |
| 特定控制器的设置                                                 |                                                                                                    |                  |
| 允许的控制器/<br>PLC数量                                         | <u>添加控制器</u><br>16                                                                                                    | 法加闭接控            |
| 编号 控制器名                                                  | 5称                                                                                                    | 制器               |
| 👗 1 🛛 PLC1                                               | Series=SRMiniHG(H-PCP-A),Slave Address=1                                                                                          | 5                |

如需显示 [特定控制器设置]对话框,可从 [控制器 /PLC]的 [特定控制器的设置]中选择外接控制器, 然后点击 [设置] 💽 。如需连接多台外接控制器,请从 [控制器 /PLC]的 [特定控制器的设置]点击 [添 加控制器],从而添加另一台外接控制器。

| 🎒 特定控制器设置 🛛 🛛 🔀                                                     |          |              |  |  |
|---------------------------------------------------------------------|----------|--------------|--|--|
| PLC1                                                                |          |              |  |  |
| Series                                                              | SRMiniHG | i(H-PCP-A) 🔽 |  |  |
| If you change the series, please reconfirm<br>all address settings. |          |              |  |  |
| Slave Address                                                       | 1        | *<br>*       |  |  |
|                                                                     |          | Default      |  |  |
| 确定                                                                  | :(0)     | 取消           |  |  |

## ■ 设置外接控制器

使用温控器前面板上的从站地址设置开关和温控器的 DIP 开关进行外接控制器的通讯设置。 更多详情,请参阅温控器的使用手册。

#### ◆步骤

- 使用温控器前面板上的从站地址设置开关设置 HOST 链路的从站地址。
   预设值加 1 所得的数值即为从站地址。
- 2. 从主程序删除温控器,然后使用温控器中的 DIP 开关设置速率和数据配置。

#### ♦ 设定值

从站地址设置开关

| 高位设置 | 0 |
|------|---|
| 低位设置 | 0 |

DIP 开关

| DIP 开关 | 设置  | 描述    |  |
|--------|-----|-------|--|
| 1      | ON  | 数据配置  |  |
| 2      | ON  |       |  |
| 3      | ON  | Speed |  |
| 4      | OFF | Opeed |  |

# 3.19 设置示例 19

- 设置 GP-Pro EX
- ◆ 通讯设置

从 [工程] 菜单中指向 [系统设置], 点击 [控制器 /PLC], 显示设置画面。

| 控制器 | / PLC1                                    |                                            |                                                  |                            |                  |
|-----|-------------------------------------------|--------------------------------------------|--------------------------------------------------|----------------------------|------------------|
| 摘要  |                                           |                                            |                                                  |                            | <u>控制器/PLC更改</u> |
| 制造  | 商 RKC INS                                 | STRUMENT INC.                              | 系列 T                                             | emp. Controller MODBUS SIO | 端口 COM1          |
| 文本  | 数据模式                                      | 1 更改                                       |                                                  |                            |                  |
| 通讯i | 受置                                        |                                            |                                                  |                            |                  |
| 9   | SIO Type                                  | O RS232C                                   | C RS422/485(2wir                                 | e) 💽 RS422/485(4wire)      |                  |
| 9   | Speed                                     | 9600                                       | <b>•</b>                                         |                            |                  |
| ۵   | Data Length                               | O 7                                        | • 8                                              |                            |                  |
| F   | Parity                                    | NONE                                       | O EVEN                                           | O ODD                      |                  |
| 9   | Stop Bit                                  | ● 1                                        | O 2                                              |                            |                  |
| F   | Flow Control                              | O NONE                                     | $\mathbf{C}$ ER(DTR/CTS)                         | C XON/XOFF                 |                  |
| I   | limeout                                   | 3 📫 (s                                     | ec)                                              |                            |                  |
| F   | Retry                                     | 2 📫                                        |                                                  |                            |                  |
| \   | Wait To Send                              | 0 🕂 (n                                     | ns)                                              |                            |                  |
| F   | RI / VCC                                  | © BI                                       | O VCC                                            |                            |                  |
|     | In the case of RS23<br>or VCC (5V Power 9 | (20, you can select<br>Supply). If you use | t the 9th pin to RI (Inp<br>the Digital's BS232D | put)                       |                  |
|     | Isolation Unit, pleas                     | e select it to VCC.                        |                                                  | Default                    |                  |
| 特定打 | 空制器的设置                                    |                                            |                                                  |                            |                  |
|     | 允许的控制器/<br>PLC数量                          | 16                                         | 加控制器                                             |                            |                  |
|     | 编号 控制器名称                                  | 设置                                         |                                                  |                            | 添加间接控<br>制器      |
| ă   | 1 PLC1                                    | Serie                                      | s=SRMiniHG(H-PCP-                                | A),Slave Address=1         | 5                |
|     |                                           |                                            |                                                  |                            |                  |

如需显示 [特定控制器设置]对话框,可从 [控制器 /PLC]的 [特定控制器的设置]中选择外接控制器, 然后点击 [设置] 💽 。如需连接多台外接控制器,请从 [控制器 /PLC]的 [特定控制器的设置]点击 [添 加控制器],从而添加另一台外接控制器。

| 🎒 特定控制器设置                                 | ≝ <mark>×</mark>         |
|-------------------------------------------|--------------------------|
| PLC1                                      |                          |
| Series                                    | SRMiniHG(H-PCP-A)        |
| If you change the<br>all address settings | series, please reconfirm |
| Slave Address                             | 1                        |
|                                           | Default                  |
| 确定(                                       | 0) 取消                    |

## ■ 设置外接控制器

使用温控器前面板上的从站地址设置开关和温控器的 DIP 开关进行外接控制器的通讯设置。 更多详情,请参阅温控器的使用手册。

#### ◆步骤

- 使用温控器前面板上的从站地址设置开关设置 HOST 链路的从站地址。
   预设值加 1 所得的数值即为从站地址。
- 2. 从主程序删除温控器,然后使用温控器中的 DIP 开关设置速率和数据配置。

#### ♦ 设定值

#### 从站地址设置开关

| 高位设置 | 0 |
|------|---|
| 低位设置 | 0 |

DIP 开关

| DIP 开关 | 设置  | 描述      |  |
|--------|-----|---------|--|
| 1      | ON  | 数据配置    |  |
| 2      | ON  |         |  |
| 3      | ON  | - Speed |  |
| 4      | OFF |         |  |

注 释

3.20 设置示例 20

- 设置 GP-Pro EX
- ◆ 通讯设置

从 [工程] 菜单中指向 [系统设置], 点击 [控制器 /PLC], 显示设置画面。

| 控制器/PLC1                                                       |                                                                                                    |                  |
|----------------------------------------------------------------|----------------------------------------------------------------------------------------------------|------------------|
| 摘要                                                             |                                                                                                    | <u>控制器/PLC更改</u> |
| 制造商 RKCIN                                                      | NSTRUMENT INC. 系列 Temp. Controller MODBUS SIO 。                                                                   | 端口 COM1          |
| 文本数据模式                                                         | 1 更改                                                                                                    |                  |
| 通讯设置                                                           |                                                                                                    |                  |
| SIO Type                                                       | C RS232C C RS422/485(2wire) O RS422/485(4wire)                                                                    |                  |
| Speed                                                          | 9600                                                                                                    |                  |
| Data Length                                                    | C7 C8                                                                                                    |                  |
| Parity                                                         | ⊙ NONE O EVEN O ODD                                                                                               |                  |
| Stop Bit                                                       |                                                                                                    |                  |
| Flow Control                                                   | C NONE O ER(DTR/CTS) O XON/XOFF                                                                                   |                  |
| Timeout                                                        | 3 * (sec)                                                                                                    |                  |
| Retry                                                          | 2                                                                                                    |                  |
| Wait To Send                                                   | 0 * (ms)                                                                                                    |                  |
| RI / VCC                                                       | © RI O VCC                                                                                                    |                  |
| In the case of RS2<br>or VCC (5V Power<br>Isolation Unit, plea | (32C, you can select the 9th pin to RI (Input)<br>Supply). If you use the Digital's RS232C<br>se select it to VCC |                  |
| isolation onic, piea                                           | Default                                                                                                    |                  |
| 特定控制器的设置                                                       | · 行 hn 均本 J 四                                                                                                    |                  |
| PLC数量                                                          | 06/04/02 10 000                                                                                                   | 法加词按约            |
|                                                                |                                                                                                    | 制器               |
| 👗 1 🛛 PLC1                                                     | Series=SRMiniHG(H-PCP-J),Slave Address=1                                                                          | 5                |
|                                                                |                                                                                                    |                  |

如需显示 [特定控制器设置]对话框,可从 [控制器 /PLC]的 [特定控制器的设置]中选择外接控制器, 然后点击 [设置] 💽 。如需连接多台外接控制器,请从 [控制器 /PLC]的 [特定控制器的设置]点击 [添 加控制器],从而添加另一台外接控制器。

| 🎒 特定控制器设置                                        | ×                    |
|--------------------------------------------------|----------------------|
| PLC1                                             |                      |
| Series SRI                                       | MiniHG(H-PCPJ) 💌     |
| If you change the serie<br>all address settings. | es, please reconfirm |
| Slave Address 1                                  | -                    |
|                                                  | Default              |
| 确定(0)                                            | 取消                   |

## ■ 设置外接控制器

使用温控器前面板上的模块地址设置开关和温控器侧面的 DIP 开关进行外接控制器的通讯设置。 更多详情,请参阅温控器的使用手册。

#### ◆步骤

- 使用温控器前面板上的模块地址设置开关设置 HOST 链路的模块地址。
   预设值加 1 所得的数值即为模块地址。
- 2. 使用温控器侧面的 DIP 开关设置速率和数据位配置。

### ♦ 设定值

#### 模块地址设置开关

| 高位设置 | 0 |
|------|---|
| 低位设置 | 0 |

DIP 开关

COM.PORT1/COM.PORT2 设置开关

| SW2 | 设置  | 描述       |  |
|-----|-----|----------|--|
| 1   | OFF | 粉记公司罢    |  |
| 2   | OFF | 效加 世 能 直 |  |
| 3   | OFF | Sneed    |  |
| 4   | OFF | ορουα    |  |
| 5   | ON  |          |  |
| 6   | OFF | 运进计划     |  |
| 7   | OFF | 通讯协议     |  |
| 8   | OFF |          |  |

## COM.PORT3 设置开关

| SW3 | 设置  | 描述            |  |
|-----|-----|---------------|--|
| 1   | OFF | 粉记公司罢         |  |
| 2   | OFF | <b>奴加</b> 匹乱重 |  |
| 3   | OFF | Speed         |  |
| 4   | OFF | Opeed         |  |
| 5   | ON  | 通讯协议          |  |
| 6   | OFF | 初始化           |  |
| 7   | OFF | MODBUS 模式选择   |  |
| 8   | OFF | 固定            |  |

注 释

# 3.21 设置示例 21

- 设置 GP-Pro EX
- ◆ 通讯设置

从 [工程] 菜单中指向 [系统设置], 点击 [控制器 /PLC], 显示设置画面。

| 控制器 | 器/PLC1                                                              |                                                                                                    |                  |
|-----|---------------------------------------------------------------------|----------------------------------------------------------------------------------------------------|------------------|
| 摘要  |                                                                     |                                                                                                    | <u>控制器/PLC更改</u> |
| 制   | き商 RKC INS                                                          | STRUMENT INC. 系列 Temp. Controller MODBUS SIO 端                                                                           | 🗆 СОМ1           |
| 文z  | \$数据模式                                                              | 1 更改                                                                                                    |                  |
| 通讯  | 设置                                                                  |                                                                                                    |                  |
|     | SIO Type                                                            | C RS232C C RS422/485(2wire) C RS422/485(4wire)                                                                           |                  |
|     | Speed                                                               | 9600                                                                                                    |                  |
|     | Data Length                                                         | C 7 C 8                                                                                                    |                  |
|     | Parity                                                              | NONE C EVEN C ODD                                                                                                    |                  |
|     | Stop Bit                                                            | © 1 © 2                                                                                                    |                  |
|     | Flow Control                                                        | NONE     O ER(DTR/CTS)     O XON/XOFF                                                                                    |                  |
|     | Timeout                                                             | 3 (sec)                                                                                                    |                  |
|     | Retry                                                               | 2                                                                                                    |                  |
|     | Wait To Send                                                        | 0 × (ms)                                                                                                    |                  |
|     | RI / VCC                                                            | © RI C VCC                                                                                                    |                  |
|     | In the case of RS23<br>or VCC (5V Power 9<br>Isolation Unit, please | 32C, you can select the 9th pin to RI (Input)<br>Supply). If you use the Digital's RS232C<br>e select it to VCC. Default |                  |
| 特定  | 控制器的设置                                                              |                                                                                                    |                  |
|     | 允许的控制器/<br>PLC数量                                                    | <u>添加控制器</u><br>16                                                                                                    |                  |
|     | 编号 控制器名称                                                            | 设置                                                                                                    | 添加间接控<br>制器      |
| à   | 1 PLC1                                                              | Series=SRMiniHG(H-PCP-J),Slave Address=1                                                                                 | <b>-</b>         |

如需显示 [特定控制器设置]对话框,可从 [控制器 /PLC]的 [特定控制器的设置]中选择外接控制器, 然后点击 [设置] 💽 。如需连接多台外接控制器,请从 [控制器 /PLC]的 [特定控制器的设置]点击 [添 加控制器],从而添加另一台外接控制器。

| 🎒 特定控制器设置                              | ₽<br>E       | ×            |
|----------------------------------------|--------------|--------------|
| PLC1                                   |              |              |
| Series                                 | SRMiniHG     | (H-PCPJ) 💌   |
| If you change the all address settings | series, plea | se reconfirm |
| Slave Address                          | 1            |              |
|                                        |              | Default      |
| 确定(                                    | 0)           | 取消           |

### ■ 设置外接控制器

使用温控器前面板上的模块地址设置开关和温控器侧面的 DIP 开关进行外接控制器的通讯设置。 更多详情,请参阅温控器的使用手册。

#### ◆步骤

- 使用温控器前面板上的模块地址设置开关设置 HOST 链路的模块地址。
   预设值加 1 所得的数值即为模块地址。
- 2. 使用温控器侧面的 DIP 开关设置速率和数据位配置。
- ♦ 设定值

模块地址设置开关

| 高位设置 | 0 |
|------|---|
| 低位设置 | 0 |

DIP 开关

• COM.PORT1/COM.PORT2 设置开关

| SW2 | 设置  | 描述      |
|-----|-----|---------|
| 1   | OFF | 粉捉位配罢   |
| 2   | OFF | 蚁顶 卫乱 重 |
| 3   | OFF | Speed   |
| 4   | OFF | opeed   |
| 5   | ON  |         |
| 6   | OFF | 活油井沙    |
| 7   | OFF | 通讯阶段    |
| 8   | OFF |         |

• COM.PORT3 设置开关

| SW3 | 设置 | 描述 |
|-----|----|----|
|-----|----|----|

| 1 | OFF | 粉捉位配罢                                 |
|---|-----|---------------------------------------|
| 2 | OFF | ————————————————————————————————————— |
| 3 | OFF | Speed                                 |
| 4 | OFF | opeed                                 |
| 5 | ON  | 通讯协议                                  |
| 6 | OFF | 初始化                                   |
| 7 | OFF | MODBUS 模式选择                           |
| 8 | OFF | 固定                                    |

# 3.22 设置示例 22

- 设置 GP-Pro EX
- ◆ 通讯设置

从 [工程] 菜单中指向 [系统设置], 点击 [控制器 /PLC], 显示设置画面。

| 控制器 | ¥/PLC1                                                   |                                                                               |                                             |                             |           |
|-----|----------------------------------------------------------|-------------------------------------------------------------------------------|---------------------------------------------|-----------------------------|-----------|
| 摘要  |                                                          |                                                                               |                                             |                             | 控制器/PLC更改 |
| 制造  | き商 RKC                                                   | CINSTRUMENT INC.                                                              | 系列                                          | Temp. Controller MODBUS SIO | 端口 COM1   |
| 文本  | 数据模式                                                     | 1 更改                                                                          |                                             |                             |           |
| 通讯i | 设置                                                       |                                                                               |                                             |                             |           |
| 9   | SIO Type                                                 | RS232C                                                                        | O RS422/485(2                               | wire) O RS422/485(4wire)    |           |
| 9   | Speed                                                    | 9600                                                                          | •                                           |                             |           |
| I   | Data Length                                              | O 7                                                                           | • 8                                         |                             |           |
| I   | Parity                                                   | NONE                                                                          | O EVEN                                      | O ODD                       |           |
| 9   | Stop Bit                                                 | ● 1                                                                           | O 2                                         |                             |           |
| ł   | Flow Control                                             | O NONE                                                                        | C ER(DTR/CTS                                | i) O XON/XOFF               |           |
|     | Timeout                                                  | 3 📫 (se                                                                       | ec)                                         |                             |           |
| I   | Retry                                                    | 2 📫                                                                           |                                             |                             |           |
| 1   | Wait To Send                                             | 0 🗧 (m                                                                        | s)                                          |                             |           |
| 1   | RI / VCC                                                 | ● RI                                                                          | O VCC                                       |                             |           |
|     | In the case of R<br>or VCC (5V Pov<br>Isolation Unit, pl | S232C, you can select<br>ver Supply). If you use l<br>lease select it to VCC. | the 9th pin to RI (i<br>the Digital's RS23. | Input)<br>2C<br>Default     |           |
| 特定  | 控制器的设置<br>允许的控制器 /<br>PI C 数量                            | / <u>添</u> 加                                                                  | <u>加控制器</u>                                 |                             |           |
|     | ·                                                        | 70<br>3称 设署                                                                   |                                             |                             | 添加间接控制器   |
| ă   | 1 PLC1                                                   | Serie:                                                                        | s=SRMiniHG(H-PC                             | P-J),Slave Address=1        |           |
|     |                                                          |                                                                               |                                             |                             |           |

如需显示 [特定控制器设置]对话框,可从 [控制器 /PLC]的 [特定控制器的设置]中选择外接控制器, 然后点击 [设置] 💽 。如需连接多台外接控制器,请从 [控制器 /PLC]的 [特定控制器的设置]点击 [添 加控制器],从而添加另一台外接控制器。

| 🎒 特定控制器设置                                     | ×                      |
|-----------------------------------------------|------------------------|
| PLC1                                          |                        |
| Series SI                                     | RMiniHG(H-PCPJ) 🔽      |
| If you change the se<br>all address settings. | ries, please reconfirm |
| Slave Address 1                               | *                      |
|                                               | Default                |
| 确定(0)                                         | 取消                     |

## ■ 设置外接控制器

使用温控器前面板上的模块地址设置开关和温控器侧面的 DIP 开关进行外接控制器的通讯设置。 更多详情,请参阅温控器的使用手册。

#### ◆步骤

- 使用温控器前面板上的模块地址设置开关设置 HOST 链路的模块地址。
   预设值加 1 所得的数值即为模块地址。
- 2. 使用温控器侧面的 DIP 开关设置速率和数据位配置。

#### ♦ 设定值

模块地址设置开关

|      | • |
|------|---|
| 高位设置 | 0 |
| 低位设置 | 0 |

DIP 开关

• COM.PORT3 设置开关

| SW3 | 设置  | 描述          |
|-----|-----|-------------|
| 1   | OFF | 粉捉位配罢       |
| 2   | OFF | <u> </u>    |
| 3   | OFF | Speed       |
| 4   | OFF | opeed       |
| 5   | ON  | 通讯协议        |
| 6   | OFF | 初始化         |
| 7   | OFF | MODBUS 模式选择 |
| 8   | OFF | 固定          |

注 释

# 3.23 设置示例 23

- 设置 GP-Pro EX
- ◆ 通讯设置

从 [工程] 菜单中指向 [系统设置], 点击 [控制器 /PLC], 显示设置画面。

| 控制器/PLC1                                                     |                                                                    |                                             |                             |                      |
|--------------------------------------------------------------|--------------------------------------------------------------------|---------------------------------------------|-----------------------------|----------------------|
| 摘要                                                           |                                                                    |                                             |                             | <u> 控制器 / PLC 更改</u> |
| 制造商 RKC1                                                     | NSTRUMENT INC.                                                     | 系列                                          | Temp. Controller MODBUS SIO |                      |
| 文本数据模式                                                       | 1 更改                                                               |                                             |                             |                      |
| 通讯设置                                                         |                                                                    |                                             |                             |                      |
| SIO Type                                                     | C RS232C                                                           | RS422/485(                                  | (2wire) C RS422/485(4wire)  |                      |
| Speed                                                        | 9600                                                               | <b>•</b>                                    |                             |                      |
| Data Length                                                  | O 7                                                                | • 8                                         |                             |                      |
| Parity                                                       | NONE                                                               | O EVEN                                      | O ODD                       |                      |
| Stop Bit                                                     | I                                                                  | O 2                                         |                             |                      |
| Flow Control                                                 | O NONE                                                             | C ER(DTR/CT                                 | (S) O XON/XOFF              |                      |
| Timeout                                                      | 3 🕂                                                                | (sec)                                       |                             |                      |
| Retry                                                        | 2 +                                                                |                                             |                             |                      |
| Wait To Send                                                 | 0 +                                                                | (ms)                                        |                             |                      |
| RI / VCC                                                     | © RI                                                               | O VCC                                       |                             |                      |
| In the case of RS<br>or VCC (5V Powe<br>Isolation Unit, plea | 232C, you can sele<br>r Supply), If you us<br>ase select it to VCC | ct the 9th pin to RI<br>e the Digital's RS2 | l (Input)<br>32C Default    | 1                    |
| 特定控制器的设置                                                     |                                                                    |                                             |                             |                      |
| 允许的控制器/<br>PLC数量                                             | 16                                                                 | <u>家加控制器</u>                                |                             |                      |
| 编号 控制器名利                                                     | 称 设置                                                               | t                                           |                             | 添加回接控<br>制器          |
| 👗 1 🛛 PLC1                                                   | Ser                                                                | ies=SRZ(Z-TIO),SI                           | ave Address=1               | <b>-</b>             |
|                                                              |                                                                    |                                             |                             |                      |

如需显示 [特定控制器设置]对话框,可从 [控制器 /PLC]的 [特定控制器的设置]中选择外接控制器, 然后点击 [设置] 💽 。如需连接多台外接控制器,请从 [控制器 /PLC]的 [特定控制器的设置]点击 [添 加控制器],从而添加另一台外接控制器。

| 🎒 特定控制器设                                 | 置                     | ×             |
|------------------------------------------|-----------------------|---------------|
| PLC1                                     |                       |               |
| Series                                   | SRZ(Z-TIC             | ) 🔹           |
| If you change the<br>all address setting | e series, plea<br>18. | ase reconfirm |
| Slave Address                            | 1                     | <u> </u>      |
|                                          |                       | Default       |
| 确定                                       | :(0)                  | 取消            |

### ■ 设置外接控制器

使用温控器前面板上的模块地址设置开关和温控器侧面的 DIP 开关进行外接控制器的通讯设置。 更多详情,请参阅温控器的使用手册。

#### ◆步骤

- 使用温控器前面板上的模块地址设置开关设置从站地址。
   预设值加1所得的数值即为从站地址。
- 2. 使用温控器侧面的 DIP 开关设置速率、数据位配置和通讯协议。
- 3. 设置完成后,再次接通温控器的电源。
- ♦ 设定值

```
模块地址设置开关
```

|--|

DIP 开关

| SW | 设置  | 描述                            |
|----|-----|-------------------------------|
| 1  | OFF | <b>速</b> 变 10200 bas          |
| 2  | ON  | 速率: 19200 bps                 |
| 3  | OFF | 数据位配置:                        |
| 4  | OFF | 数据长度:8位;无奇偶校验;停止              |
| 5  | ON  | 位: 1位                         |
| 6  | ON  | 通讯协议:<br>MODBUS communication |
| 7  | OFF | 固定                            |
| 8  | OFF | 固定                            |

注 释

# 3.24 设置示例 24

- 设置 GP-Pro EX
- ◆ 通讯设置

从 [工程] 菜单中指向 [系统设置], 点击 [控制器 /PLC], 显示设置画面。

| 控制器/PLC1                                                    |                                                                                |                                               |                           |                      |
|-------------------------------------------------------------|--------------------------------------------------------------------------------|-----------------------------------------------|---------------------------|----------------------|
| 摘要                                                          |                                                                                |                                               |                           | <u> 控制器 / PLC 更改</u> |
| 制造商 RKC                                                     | INSTRUMENT INC.                                                                | 系列 Ter                                        | np. Controller MODBUS SIO | 端口 COM1              |
| 文本数据模式                                                      | 1 更改                                                                           |                                               |                           |                      |
| 通讯设置                                                        |                                                                                |                                               |                           |                      |
| SIO Type                                                    | C RS232C                                                                       | RS422/485(2wire)                              | O RS422/485(4wire)        |                      |
| Speed                                                       | 9600                                                                           | •                                             |                           |                      |
| Data Length                                                 | 07 0                                                                           | 8                                             |                           |                      |
| Parity                                                      | • NONE C                                                                       | D EVEN                                        | O ODD                     |                      |
| Stop Bit                                                    | © 1 (                                                                          | 2                                             |                           |                      |
| Flow Control                                                | 💿 NONE 🛛 🤇                                                                     | D ER(DTR/CTS)                                 | C XON/XOFF                |                      |
| Timeout                                                     | 3 📫 (sec                                                                       | ;)                                            |                           |                      |
| Retry                                                       | 2 📫                                                                            |                                               |                           |                      |
| Wait To Send                                                | 0 🗧 (ms)                                                                       |                                               |                           |                      |
| RI / VCC                                                    | © RI - C                                                                       | D VCC                                         |                           |                      |
| In the case of RS<br>or VCC (5V Powe<br>Isolation Unit, ple | (232C, you can select th<br>er Supply), If you use th<br>ase select it to VCC. | ne 9th pin to RI (Input<br>e Digital's RS232C | )<br>Default              |                      |
| 特定控制器的设置                                                    |                                                                                |                                               |                           |                      |
| 允许的控制器/<br>PLC数量                                            | 添加                                                                             | <u>控制器</u>                                    |                           |                      |
| 編号 控制器名                                                     | 称    设置                                                                        |                                               |                           | 添加间接控<br>制器          |
| 1 PLC1                                                      | Series=                                                                        | SRZ(Z-DIO),Slave A                            | ddress=1                  | <b></b>              |
| · · ·                                                       |                                                                                |                                               |                           |                      |

如需显示 [特定控制器设置]对话框,可从 [控制器 /PLC]的 [特定控制器的设置]中选择外接控制器, 然后点击 [设置] 💽 。如需连接多台外接控制器,请从 [控制器 /PLC]的 [特定控制器的设置]点击 [添 加控制器],从而添加另一台外接控制器。

| 🎒 特定控制器设                                 | 置                     | ×             |
|------------------------------------------|-----------------------|---------------|
| PLC1                                     |                       |               |
| Series                                   | SRZ(Z-DIO             | ) 🔹           |
| If you change the<br>all address setting | e series, plea<br>18. | ise reconfirm |
| Slave Address                            | 1                     | ×<br>*        |
|                                          |                       | Default       |
| 确定                                       | :(0)                  | 取消            |

## ■ 设置外接控制器

使用温控器前面板上的模块地址设置开关和温控器侧面的 DIP 开关进行外接控制器的通讯设置。 更多详情,请参阅温控器的使用手册。

#### ◆步骤

- 使用温控器前面板上的模块地址设置开关设置从站地址。
   预设值加 17 所得的数值即为从站地址。
- 2. 使用温控器侧面的 DIP 开关设置速率、数据位配置和通讯协议。
- 3. 设置完成后,再次接通温控器的电源。
- ♦ 设定值

| 模块地址设置开关 |  |
|----------|--|
|          |  |

从站地址设置 0

DIP 开关

| SW | 设置  | 描述                            |
|----|-----|-------------------------------|
| 1  | OFF | <b>迪</b> 索 10200 baa          |
| 2  | ON  | 速率: 19200 bps                 |
| 3  | OFF | 数据位配置:                        |
| 4  | OFF | 数据长度:8位;无奇偶校验;停止              |
| 5  | ON  | 位: 1位                         |
| 6  | ON  | 通讯协议:<br>MODBUS communication |
| 7  | OFF | 固定                            |
| 8  | OFF | 固定                            |

注 释

3.25 设置示例 25

- 设置 GP-Pro EX
- ◆ 通讯设置

从 [工程] 菜单中指向 [系统设置], 点击 [控制器 /PLC], 显示设置画面。

| 控制器/PLC1                                                     |                                                                            |                                              |                           |                  |
|--------------------------------------------------------------|----------------------------------------------------------------------------|----------------------------------------------|---------------------------|------------------|
| 摘要                                                           |                                                                            |                                              |                           | <u>控制器/PLC更改</u> |
| 制造商 RKCI                                                     | NSTRUMENT INC.                                                             | 系列 Ter                                       | mp. Controller MODBUS SIO | 端口 COM1          |
| 文本数据模式                                                       | 1 更改                                                                       |                                              |                           |                  |
| 通讯设置                                                         |                                                                            |                                              |                           |                  |
| SIO Type                                                     | O R\$232C                                                                  | RS422/485(2wire)                             | O RS422/485(4wire)        |                  |
| Speed                                                        | 19200                                                                      | •                                            |                           |                  |
| Data Length                                                  | 07 6                                                                       | 8                                            |                           |                  |
| Parity                                                       | • NONE •                                                                   | ) even                                       | O ODD                     |                  |
| Stop Bit                                                     | © 1 0                                                                      | 0 2                                          |                           |                  |
| Flow Control                                                 | I NONE C                                                                   | D ER(DTR/CTS)                                | C XON/XOFF                |                  |
| Timeout                                                      | 3 🕂 (sec                                                                   | :)                                           |                           |                  |
| Retry                                                        | 2 🔅                                                                        |                                              |                           |                  |
| Wait To Send                                                 | 0 🕂 (ms)                                                                   |                                              |                           |                  |
| RI / VCC                                                     | © BI                                                                       | ) vcc                                        |                           |                  |
| In the case of RS<br>or VCC (5V Powe<br>Isolation Unit, plea | 232C, you can select th<br>Supply). If you use th<br>ise select it to VCC. | ne 9th pin to RI (Inpu<br>e Digital's RS232C | t)<br>Default             |                  |
| 特定控制器的设置                                                     |                                                                            |                                              |                           |                  |
| 允许的控制器/<br>PLC数量                                             | <u>添加</u><br>16                                                            | <u>控制器</u>                                   |                           |                  |
| 编号 控制器名利                                                     | 下 设置                                                                       |                                              |                           | 添加间接控<br>制器      |
| 👗 1 🛛 PLC1                                                   | Series=                                                                    | SRZ(Z-CT),Slave Ad                           | dress=1                   | 5                |
|                                                              |                                                                            |                                              |                           |                  |

如需显示 [特定控制器设置]对话框,可从 [控制器 /PLC]的 [特定控制器的设置]中选择外接控制器, 然后点击 [设置] 💽 。如需连接多台外接控制器,请从 [控制器 /PLC]的 [特定控制器的设置]点击 [添 加控制器],从而添加另一台外接控制器。

| 🎒 特定控制器设                              | 置                    |               | × |
|---------------------------------------|----------------------|---------------|---|
| PLC1                                  |                      |               |   |
| Series                                | SRZ(Z-C1             | r)            | - |
| If you change the all address setting | e series, ple<br>js. | ase reconfirm |   |
| Slave Address                         | 1                    | 1             | ÷ |
|                                       |                      | Default       |   |
| 确定                                    | <u>(0)</u>           | 取消            | ] |

#### ■ 设置外接控制器

使用温控器前面板上的模块地址设置开关和温控器侧面的 DIP 开关进行外接控制器的通讯设置。 更多详情,请参阅温控器的使用手册。

- ♦步骤
  - 使用温控器前面板上的模块地址设置开关设置从站地址。
     预设值加 33 所得的数值即为从站地址。
  - 2. 使用温控器侧面的 DIP 开关设置速率、数据位配置和通讯协议。
  - 3. 设置完成后,再次接通温控器的电源。
- ♦ 设定值

模块地址设置开关

| 从站地址设置 | 0 |
|--------|---|
|        |   |

DIP 开关

| SW | 设置  | 描述                            |
|----|-----|-------------------------------|
| 1  | OFF | <b>迪</b> 索 10200 baa          |
| 2  | ON  | 速率: 19200 bps                 |
| 3  | OFF | 数据位配置:                        |
| 4  | OFF | 数据长度:8位;无奇偶校验;停止              |
| 5  | ON  | 位: 1位                         |
| 6  | ON  | 通讯协议:<br>MODBUS communication |
| 7  | OFF | 固定                            |
| 8  | OFF | 固定                            |

注 释

3.26 设置示例 26

- 设置 GP-Pro EX
- ◆ 通讯设置

从 [工程] 菜单中指向 [系统设置], 点击 [控制器 /PLC], 显示设置画面。

| 控制器/PLC1             |                        |                          |                           |                                         |
|----------------------|------------------------|--------------------------|---------------------------|-----------------------------------------|
| 摘要                   |                        |                          |                           | <u>控制器/PLC更改</u>                        |
| 制造商 RKCII            | NSTRUMENT INC.         | 系列 Ter                   | mp. Controller MODBUS SIO | 端口 COM1                                 |
| 文本数据模式               | 1 更改                   |                          |                           |                                         |
| 通讯设置                 |                        |                          |                           |                                         |
| SIO Type             | C RS232C               | C RS422/485(2wire)       | RS422/485(4wire)          |                                         |
| Speed                | 19200                  | -                        |                           |                                         |
| Data Length          | 0.7                    | • 8                      |                           |                                         |
| Parity               | NONE                   | C EVEN                   | O ODD                     |                                         |
| Stop Bit             | © 1                    | O 2                      |                           |                                         |
| Flow Control         | C NONE                 | C ER(DTR/CTS)            | O XON/XOFF                |                                         |
| Timeout              | 3 🕂 (se                | c)                       |                           |                                         |
| Retry                | 2 +                    |                          |                           |                                         |
| Wait To Send         | 0 🛨 (ms                | 5)                       |                           |                                         |
| RI / VCC             | © RI                   | O VCC                    |                           |                                         |
| In the case of RS    | 232C, you can select t | the 9th pin to RI (Input | t)                        |                                         |
| Isolation Unit, plea | ise select it to VCC.  | ne Digitais No2320       | Default                   |                                         |
| 特定控制器的设置             |                        |                          |                           |                                         |
| 允许的控制器/              | 添加                     | 加控制器                     |                           |                                         |
| FLU 叙重<br>编号 构制器区制   | 16<br>版 设署             |                          |                           | 添加间接控制器                                 |
| 1 PLC1               | Series                 | =SRZ[Z-COM],Slave A      | Address=1                 | 975 975 975 975 975 975 975 975 975 975 |
|                      |                        |                          |                           |                                         |

如需显示 [特定控制器设置]对话框,可从 [控制器 /PLC]的 [特定控制器的设置]中选择外接控制器, 然后点击 [设置] 💽 。如需连接多台外接控制器,请从 [控制器 /PLC]的 [特定控制器的设置]点击 [添 加控制器],从而添加另一台外接控制器。

| 🎒 特定控制器设                                 | 置                   | ×             |
|------------------------------------------|---------------------|---------------|
| PLC1                                     |                     |               |
| Series                                   | SRZ(Z-CO            | M) 💌          |
| If you change the<br>all address setting | series, plea<br>Is. | ase reconfirm |
| Slave Address                            | 1                   | •             |
|                                          |                     | Default       |
| 确定                                       | :(0)                | 取消            |

#### ■ 设置外接控制器

使用温控器前面板上的模块地址设置开关和温控器侧面的 DIP 开关进行外接控制器的通讯设置。 更多详情,请参阅温控器的使用手册。

#### ◆步骤

- 使用温控器前面板上的模块地址设置开关设置从站地址。
   预设值加1所得的数值即为从站地址。
- 2. 使用温控器侧面的 DIP 开关设置速率、数据位配置和通讯协议。
- 3. 设置完成后,再次接通温控器的电源。
- ♦ 设定值

| 模块地址设置开关 |  |
|----------|--|
|----------|--|

| 从站地址设置 | 0 |
|--------|---|
|        |   |

DIP 开关

| SW | 设置  | 描述                                                               |  |
|----|-----|------------------------------------------------------------------|--|
| 1  | OFF | <b>連</b> 変、10200 bps                                             |  |
| 2  | ON  | 速率: 19200 bps                                                    |  |
| 3  | ON  | 通讯协议:<br>Host communication (MODBUS)<br>数据长度:8位;无奇偶校验;停止<br>位:1位 |  |

注 释

- 3.27 设置示例 27
  - 设置 GP-Pro EX
  - ◆ 通讯设置

从 [工程] 菜单中指向 [系统设置], 点击 [控制器 /PLC], 显示设置画面。

| 控制器/PLC1                                                                                                    |                                                   |                  |  |  |
|----------------------------------------------------------------------------------------------------|---------------------------------------------------|------------------|--|--|
| 摘要                                                                                                    |                                                   | <u>控制器/PLC更改</u> |  |  |
| 制造商 RI                                                                                                    | KC INSTRUMENT INC. 系列 Temp. Controller MODBUS SIO | 端口 COM1          |  |  |
| 文本数据模式                                                                                                    |                                                   |                  |  |  |
| 通讯设置                                                                                                    |                                                   |                  |  |  |
| SIO Type                                                                                                    | C RS232C C RS422/485(2wire) C RS422/485(4wire)    |                  |  |  |
| Speed                                                                                                    | 19200                                             |                  |  |  |
| Data Length                                                                                                    | ⊙7 ⊙8                                             |                  |  |  |
| Parity                                                                                                    | NONE C EVEN C ODD                                 |                  |  |  |
| Stop Bit                                                                                                    |                                                   |                  |  |  |
| Flow Control                                                                                                    | O NONE O ER(DTR/CTS) O XON/XOFF                   |                  |  |  |
| Timeout                                                                                                    | 3 (sec)                                           |                  |  |  |
| Retry                                                                                                    | 2 📑                                               |                  |  |  |
| Wait To Send                                                                                                    | 0 👘 (ms)                                          |                  |  |  |
| RI / VCC                                                                                                    | O RI O VCC                                        |                  |  |  |
| In the case of RS232C, you can select the 9th pin to RI (Input)<br>or VCC (5V Power Supply). If you use the Digital's RS232C<br>Isolation Unit, please select it to VCC. |                                                   |                  |  |  |
| 特定控制器的设置                                                                                                    |                                                   |                  |  |  |
| 允许的控制器<br>PLC 数量                                                                                                    | ・ 添加控制器<br>16                                     |                  |  |  |
| 编号 控制器                                                                                                    | ·名称 设置                                            | 添加间接控<br>制器      |  |  |
| 👗 1 🛛 PLC1                                                                                                    | Series=SRZ(Z-COM),Slave Address=1                 | <b>F</b> 1       |  |  |
|                                                                                                    |                                                   |                  |  |  |

如需显示 [特定控制器设置]对话框,可从 [控制器 /PLC]的 [特定控制器的设置]中选择外接控制器, 然后点击 [设置] 💽 。如需连接多台外接控制器,请从 [控制器 /PLC]的 [特定控制器的设置]点击 [添 加控制器],从而添加另一台外接控制器。

| 🎒 特定控制器设                                 | 置                     | ×             |
|------------------------------------------|-----------------------|---------------|
| PLC1                                     |                       |               |
| Series                                   | SRZ(Z-CC              | IM) 💌         |
| If you change the<br>all address setting | e series, plea<br>gs. | ase reconfirm |
| Slave Address                            | 1                     |               |
|                                          |                       | Default       |
| 确定                                       | <u>(0)</u>            | 取消            |

## ■ 设置外接控制器

使用温控器前面板上的模块地址设置开关和温控器侧面的 DIP 开关进行外接控制器的通讯设置。 更多详情,请参阅温控器的使用手册。

#### ♦步骤

- 使用温控器前面板上的模块地址设置开关设置从站地址。
   预设值加1所得的数值即为从站地址。
- 2. 使用温控器侧面的 DIP 开关设置速率、数据位配置和通讯协议。
- 3. 设置完成后,再次接通温控器的电源。
- ♦ 设定值

模块地址设置开关

|--|

DIP 开关

| SW | 设置  | 描述                                                                 |  |
|----|-----|--------------------------------------------------------------------|--|
| 1  | OFF | <b>連</b> 変、10200 bps                                               |  |
| 2  | ON  | 速率: 19200 bps                                                      |  |
| 3  | ON  | 通讯协议:<br>Host communication (MODBUS)<br>数据长度:8 位;无奇偶校验;停止<br>位:1 位 |  |

注 释

# 3.28 设置示例 28

- 设置 GP-Pro EX
- ◆ 通讯设置

从 [工程] 菜单中指向 [系统设置], 点击 [控制器 /PLC], 显示设置画面。

| 控制器/PLC1                                                                                                    |                  |
|----------------------------------------------------------------------------------------------------|------------------|
| 摘要                                                                                                    | <u>控制器/PLC更改</u> |
| 制造商 RKC INSTRUMENT INC. 系列 Temp. Controller MODBUS SID                                                                                                    | 端口 COM1          |
| 文本数据模式 1 更改                                                                                                    |                  |
| 通讯设置                                                                                                    |                  |
| SID Type O RS232C O RS422/485(2wire) O RS422/485(4wire)                                                                                                    |                  |
| Speed 19200                                                                                                    |                  |
| Data Length O 7 💿 8                                                                                                    |                  |
| Parity  © NONE  © EVEN  © ODD                                                                                                    |                  |
| Stop Bit 💿 1 💿 2                                                                                                    |                  |
| Flow Control 💿 NONE 🔿 ER(DTR/CTS) O XON/XOFF                                                                                                    |                  |
| Timeout 3 📑 (sec)                                                                                                    |                  |
| Retry 2                                                                                                    |                  |
| Wait To Send 🛛 📑 (ms)                                                                                                    |                  |
| RI / VCC O RI O VCC                                                                                                    |                  |
| In the case of RS232C, you can select the 9th pin to RI (Input)<br>or VCC (5V Power Supply). If you use the Digital's RS232C<br>Isolation Unit, please select it to VCC. |                  |
| —————————————————————————————————————                                                                                                    |                  |
| 允许的控制器 / <u>添加控制器</u><br>PLC 数量 16                                                                                                    | 法加闭接控            |
| 编号控制器名称 设置 计 计 计 计 计 计 计 计 计 计 计 计 计 计 计 计 计 计                                                                                                    | 制器               |
| 1 PLC1 Series=SRZ[Z-COM],Slave Address=1                                                                                                    | <b>-</b>         |

如需显示 [特定控制器设置]对话框,可从 [控制器 /PLC]的 [特定控制器的设置]中选择外接控制器, 然后点击 [设置] 💽 。如需连接多台外接控制器,请从 [控制器 /PLC]的 [特定控制器的设置]点击 [添 加控制器],从而添加另一台外接控制器。

| 🎒 特定控制器设                                 | 置                  | ×             |
|------------------------------------------|--------------------|---------------|
| PLC1                                     |                    |               |
| Series                                   | SRZ(Z-CO           | M) 💌          |
| If you change the<br>all address setting | series, plea<br>s. | ise reconfirm |
| Slave Address                            | 1                  | -<br>-        |
|                                          |                    | Default       |
| 确定                                       | 0)                 | 取消            |

## ■ 设置外接控制器

使用温控器前面板上的模块地址设置开关和温控器侧面的 DIP 开关进行外接控制器的通讯设置。 更多详情,请参阅温控器的使用手册。

#### ◆步骤

- 使用温控器前面板上的模块地址设置开关设置从站地址。
   预设值加1所得的数值即为从站地址。
- 2. 使用温控器侧面的 DIP 开关设置速率、数据位配置和通讯协议。
- 3. 设置完成后,再次接通温控器的电源。
- ♦ 设定值

模块地址设置开关

从站地址设置 0

DIP 开关

| SW | 设置  | 描述                          |
|----|-----|-----------------------------|
| 4  | ON  | 速率: 19200 bps               |
| 5  | ON  | 通讯协议:                       |
| 6  | OFF | Host communication (MODBUS) |
| 7  | OFF | 致据长度:8 位;                   |
| 8  | OFF | DIP 开关设置:启用                 |

3.29 设置示例 29

- 设置 GP-Pro EX
- ◆ 通讯设置

从 [工程] 菜单中指向 [系统设置], 点击 [控制器 /PLC], 显示设置画面。

| 控制器 | 용/ PLC1                                                             |                                                                                                    |                  |
|-----|---------------------------------------------------------------------|----------------------------------------------------------------------------------------------------|------------------|
| 摘要  |                                                                     |                                                                                                    | <u>控制器/PLC更改</u> |
| 制成  | き商 RKC INS                                                          | STRUMENT INC. 系列 Temp. Controller MODBUS SIO 端                                                                   | 🗆 СОМ1           |
| 文z  | \$数据模式                                                              | 1 更改                                                                                                    |                  |
| 通讯  | 设置                                                                  |                                                                                                    |                  |
|     | SIO Type                                                            | C RS232C C RS422/485(2wire) C RS422/485(4wire)                                                                   |                  |
|     | Speed                                                               | 19200                                                                                                    |                  |
|     | Data Length                                                         | C 7 C 8                                                                                                    |                  |
|     | Parity                                                              | NONE C EVEN C ODD                                                                                                |                  |
|     | Stop Bit                                                            | © 1 © 2                                                                                                    |                  |
|     | Flow Control                                                        | NONE     O ER(DTR/CTS)     O XON/XOFF                                                                            |                  |
|     | Timeout                                                             | 3 * (sec)                                                                                                    |                  |
|     | Retry                                                               | 2                                                                                                    |                  |
|     | Wait To Send                                                        | 0 * (ms)                                                                                                    |                  |
|     | RI / VCC                                                            | © RI C VCC                                                                                                    |                  |
|     | In the case of RS23<br>or VCC (5V Power 9<br>Isolation Unit, please | 82C, you can select the 9th pin to RI (Input)<br>Supply). If you use the Digital's RS232C<br>e select it to VCC. |                  |
|     |                                                                     | Deraut                                                                                                    |                  |
| 特定  | 企制器的设宜<br>允许的控制器/                                                   | 添加控制器                                                                                                    |                  |
|     | PLC数量                                                               | 16                                                                                                    | 添加间接控            |
| F   | 编号 控制器名称                                                            | 设置                                                                                                    | 制器               |
| ð   | I PLC1                                                              | ISeries=SRZ(Z-COM),Slave Address=1                                                                               | 5                |

如需显示 [特定控制器设置]对话框,可从 [控制器 /PLC]的 [特定控制器的设置]中选择外接控制器, 然后点击 [设置] 💽 。如需连接多台外接控制器,请从 [控制器 /PLC]的 [特定控制器的设置]点击 [添 加控制器],从而添加另一台外接控制器。

| 🎒 特定控制器设                                 | 置                     | ×             | I |
|------------------------------------------|-----------------------|---------------|---|
| PLC1                                     |                       |               |   |
| Series                                   | SRZ(Z-CO              | M) 💌          |   |
| If you change the<br>all address setting | e series, plea<br>gs. | ase reconfirm |   |
| Slave Address                            | 1                     | •<br>•        |   |
|                                          |                       | Default       |   |
| 确定                                       | <u>(0)</u>            | 取消            |   |

## ■ 设置外接控制器

使用温控器前面板上的模块地址设置开关和温控器侧面的 DIP 开关进行外接控制器的通讯设置。 更多详情,请参阅温控器的使用手册。

#### ◆步骤

- 使用温控器前面板上的模块地址设置开关设置从站地址。
   预设值加1所得的数值即为从站地址。
- 2. 使用温控器侧面的 DIP 开关设置速率、数据位配置和通讯协议。
- 3. 设置完成后,再次接通温控器的电源。
- ♦ 设定值

模块地址设置开关

从站地址设置 0

DIP 开关

| SW | 设置  | 描述                          |
|----|-----|-----------------------------|
| 4  | ON  | 速率: 19200 bps               |
| 5  | ON  | 通讯协议:                       |
| 6  | OFF | Host communication (MODBUS) |
| 7  | OFF | 数据长度:8 位,无奇偶校验,停止<br>位:1 位  |
| 8  | OFF | DIP 开关设置:启用                 |

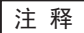

# 4 设置项目

请使用 GP-Pro EX 或在人机界面的离线模式下进行人机界面的通讯设置。 各参数的设置必须与外接控制器的匹配。

"3通讯设置示例"(第9页)

4.1 GP-Pro EX 中的设置项目

# ■ 通讯设置

从 [工程] 菜单中指向 [系统设置], 点击 [控制器 /PLC], 显示设置画面。

| 控制器/PLC1                                                                                                    |                  |
|----------------------------------------------------------------------------------------------------|------------------|
| 摘要                                                                                                    | <u>控制器/PLC更改</u> |
| 制造商 RKC INSTRUMENT INC. 系列 Temp. Controller MODBUS SIO                                                                                                    | 端口 COM1          |
| 文本数据模式 1 更改                                                                                                    |                  |
| 通讯设置                                                                                                    |                  |
| SID Type O RS232C O RS422/485(2wire) O RS422/485(4wire)                                                                                                    |                  |
| Speed 9600 💌                                                                                                    |                  |
| Data Length O 7 💿 8                                                                                                    |                  |
| Parity 💿 NONE 🔿 EVEN 🔿 ODD                                                                                                    |                  |
| Stop Bit 💿 1 💿 2                                                                                                    |                  |
| Flow Control © NONE C ER(DTR/CTS) C XON/XOFF                                                                                                    |                  |
| Timeout 3 📑 (sec)                                                                                                    |                  |
| Retry 2                                                                                                    |                  |
| Wait To Send 🛛 📑 (ms)                                                                                                    |                  |
|                                                                                                    |                  |
| In the case of RS232C, you can select the 9th pin to RI (Input)<br>or VCC (5V Power Supply). If you use the Digital's RS232C<br>Isolation Unit, please select it to VCC. |                  |
| —————————————————————————————————————                                                                                                    |                  |
| 允许的控制器/ 添加控制器                                                                                                    |                  |
| PLL 叙単 16<br>使品 炊劇器 クか 辺麗                                                                                                    | 添加间接控            |
| 新市ち江市988-64例 区里<br>又 1 PIC1 Series=CB Slave Address=1                                                                                                    | 制器               |
|                                                                                                    | <u>∓1</u> 1      |

| 设置项目         | 设置描述                                   |
|--------------|----------------------------------------|
| SIO Type     | 选择与外接控制器进行通讯的串口类型。                     |
| Speed        | 选择外接控制器和人机界面之间的通讯速率。                   |
| Data Length  | 选择数据长度。                                |
| Parity       | 选择校验方式。                                |
| Stop Bit     | 选择停止位长度。                               |
| Flow Control | 显示防止传送和接收数据溢出的通讯控制方法。                  |
| Timeout      | 用 1 到 127 之间的整数表示人机界面等待外接控制器响应的时间 (s)。 |

| 设置项目         | 设置描述                                                                          |
|--------------|-------------------------------------------------------------------------------|
| Retry        | 用 0 到 255 之间的整数表示当外接控制器没有响应时,人机界面重新发送命令的次<br>数。                               |
| Wait to Send | 用 0 到 255 之间的整数表示人机界面从接收包到发送下一命令之间的等待时间 (ms)。                                 |
| RI/VCC       | 切换第 9 针脚的 RI/VCC。<br>当与 IPC 连接时,需要通过 IPC 的切换开关来切换 RI/5V。<br>更多详情,请参阅 IPC 的手册。 |

注释 • 有关间接控制器的详情,请参阅 GP-Pro EX 参考手册。 <sup>GP</sup> GP-Pro EX 参考手册 "运行时更改控制器 /PLC(间接控制器)"

## ■ 控制器设置

如需显示 [特定控制器设置]对话框,可从 [控制器 /PLC] 的 [特定控制器的设置]中选择外接控制器, 然后点击 [设置] 🌆 。如需连接多台外接控制器,请从 [控制器 /PLC] 的 [特定控制器的设置] 点击 [添 加控制器],从而添加另一台外接控制器。

| 🎒 特定控制器                               | 设置                     | ×             |
|---------------------------------------|------------------------|---------------|
| PLC1                                  |                        |               |
| Series                                | СВ                     | •             |
| If you change the all address setting | ne series, ple<br>ngs. | ase reconfirm |
| Slave Address                         | 1                      | *             |
|                                       |                        | Default       |
| 确注                                    | 定(0)                   | 取消            |

| 设置项目          | 设置描述          |  |
|---------------|---------------|--|
| Series        | 选择外接控制器的型号。   |  |
| Slave Address | 输入外接控制器的从站地址。 |  |

## 4.2 离线模式下的设置项目

- 注释 有关如何进入离线模式以及操作方面的更多信息,请参阅"维护/故障排除手册"。 <sup>(3)</sup>维护/故障排除手册"离线模式"
  - 离线模式下1个页面上显示的设置项目数取决于使用的人机界面机型。详情请参阅参考手册。

## ■ 通讯设置

如需显示设置画面,请在离线模式下触摸 [Peripheral Settings] 中的 [Device/PLC Settings]。在显示的 列表中触摸您想设置的外接控制器。

| Comm.           | Device                                                                                                    | Option                                         |          |                        |
|-----------------|----------------------------------------------------------------------------------------------------|------------------------------------------------|----------|------------------------|
|                 |                                                                                                    |                                                |          |                        |
| Temp. Controlle | r MODBUS SIO                                                                                                    |                                                | [COM1]   | Page 1/1               |
|                 | SIO Type<br>Speed<br>Data Length<br>Parity<br>Stop Bit<br>Flow Control<br>Timeout(s)<br>Retry<br>Wait To Send(ms) | RS422/48<br>9600<br>7<br>• NONE<br>• 1<br>NONE | 5(2wire) | DDD                    |
|                 | Exit                                                                                                    |                                                | Back     | 2006/01/17<br>18:06:30 |

| 设置项目             | 设置描述                                                                                                    |
|------------------|----------------------------------------------------------------------------------------------------|
|                  | 选择与外接控制器进行通讯的串口类型。                                                                                              |
| SIO Type         | 重要<br>为了正确进行通讯设置,应确认人机界面的串口规格,以便选择正确的 [SIO Type]。<br>如果指定了串口不支持的通讯类型,则无法确保人机界面的正常运行。<br>有关串口类型的详细信息,请参阅人机界面的手册。 |
| Speed            | 选择外接控制器和人机界面之间的通讯速率。                                                                                            |
| Data Length      | 选择数据长度。                                                                                                    |
| Parity           | 选择校验方式。                                                                                                    |
| Stop Bit         | 选择停止位长度。                                                                                                    |
| Flow Control     | 显示防止传送和接收数据溢出的通讯控制方法。                                                                                           |
| Timeout(s)       | 用 1 到 127 之间的整数表示人机界面等待外接控制器响应的时间 (s)。                                                                          |
| Retry            | 用 0 到 255 之间的整数表示当外接控制器没有响应时,人机界面重新发送命令的次数。                                                                     |
| Wait to Send(ms) | 用 0 到 255 之间的整数表示人机界面从接收包到发送下一命令之间的等待时间 (ms)。                                                                   |

# ■ 控制器设置

如需显示设置画面,请触摸 [Peripheral Settings] 中的 [Device/PLC Settings]。在显示的列表中触摸您 想设置的外接控制器,然后触摸 [Device]。

| Comm.           | Device         | Option |        |                        |
|-----------------|----------------|--------|--------|------------------------|
|                 |                |        |        |                        |
| Temp. Controlle | r MODBUS SIO   |        | [COM1] | Page 1/1               |
| Devic           | e/PLC Name PLC | 01     |        | -                      |
|                 |                |        |        |                        |
|                 | Series         | CB     |        |                        |
|                 |                |        |        |                        |
|                 | Slave Address  |        |        |                        |
|                 |                |        |        |                        |
|                 |                |        |        |                        |
|                 |                |        |        |                        |
|                 |                |        |        |                        |
|                 |                |        |        |                        |
|                 | Exit           |        | Back   | 2006/01/17<br>18:06:33 |

| 设置项目            | 设置描述                                                           |
|-----------------|----------------------------------------------------------------|
| Device/PLC Name | 选择要进行设置的外接控制器。控制器名称是由 GP-Pro EX 设置的外接控制器的<br>名称。(初始设置为 [PLC1]) |
| Series          | 显示外接控制器的型号。                                                    |
| Slave Address   | 输入1到99之间的整数表示外接控制器的从站地址。                                       |
## ■ 选项设置

如需显示设置画面,请触摸 [Peripheral Settings] 中的 [Device/PLC Settings]。在显示的列表中触摸您 想设置的外接控制器,然后触摸 [Option]。

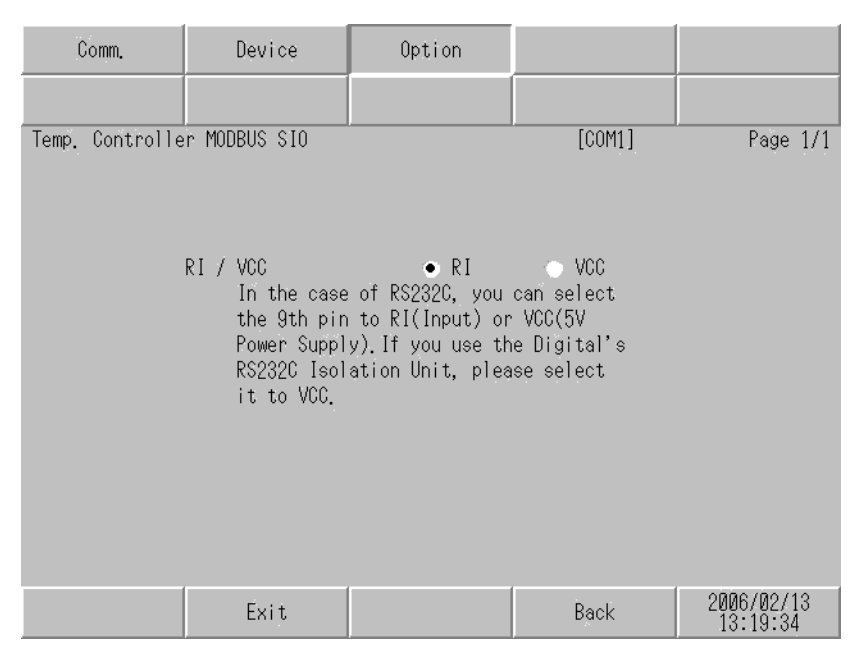

| 设置项目   | 设置描述                                                                          |
|--------|-------------------------------------------------------------------------------|
| RI/VCC | 切换第 9 针脚的 RI/VCC。<br>当与 IPC 连接时,需要通过 IPC 的切换开关来切换 RI/5V。<br>更多详情,请参阅 IPC 的手册。 |

注 释 • GC4000 系列、 GP-4100 系列和 GP-4\*01TM 在离线模式下没有 [Option] 设置。

# 5 电缆接线图

以下所示的电缆接线图可能与 RKC INSTRUMENT INC. 推荐的有所不同。但使用本手册中的电缆接线 图不会产生任何运行问题。

- 外接控制器机体的 FG 针脚必须为 D 级接地。更多详情,请参阅外接控制器的手册。
- 在人机界面内部, SG 和 FG 是相连的。将外接控制器连接到 SG 端时,请注意不要在系统设计中形成短路。
- 如果使用 RS-422/485 (2 线) 或 RS-422/485 (4 线) 进行连接,则最多可以连接 16 台温控器。注
   意:如果使用 RS-422/485 (4 线) 连接 FB400/900 系列,则最多只能连接 15 台温控器。
- 当通讯因干扰而不稳定时,请连接隔离模块。

电缆接线图 1

| 人机界面<br>(连接接口)                                                                                                    | 电缆 |      | 注释            |
|----------------------------------------------------------------------------------------------------|----|------|---------------|
| GP3000(COM1)<br>GP4000 <sup>*1</sup> (COM1)<br>ST(COM1)<br>GC4000(COM1)<br>LT3000(COM1)<br>IPC <sup>*2</sup><br>PC/AT | 1A | 自备电缆 | 电缆长度不应超过 15 米 |
| GP-4105(COM1)                                                                                                    | 1B | 自备电缆 |               |

\*1 除 GP-4100 系列和 GP-4203T 以外的所有 GP4000 机型。

\*2 只能使用支持 RS-232C 通讯方式的串口。

IPC 的串口(第6页)

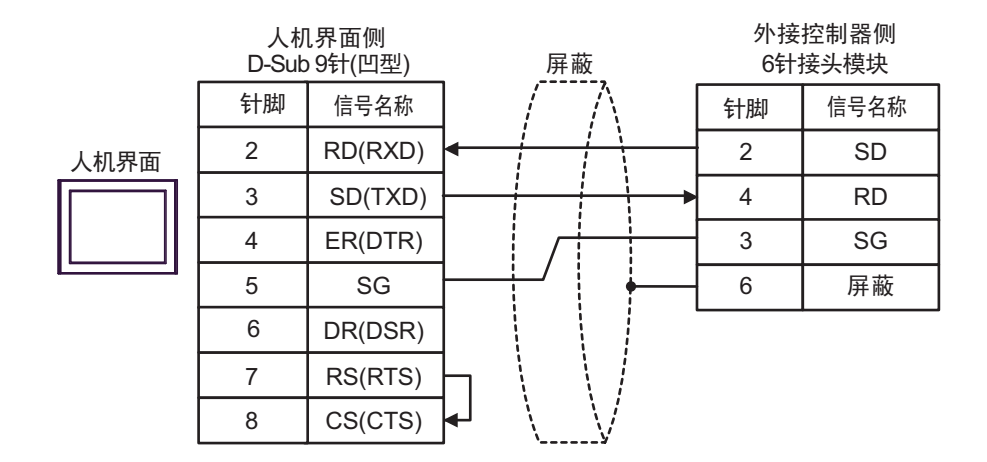

1B)

1A)

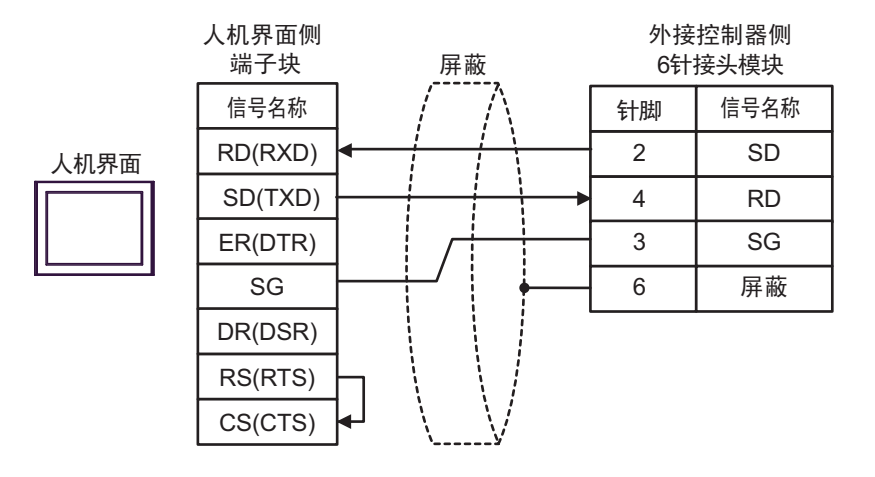

电缆接线图 2

| 人机界面<br>(连接接口)                                                                                                    |    | 电缆                                                                                                    | 注释              |
|----------------------------------------------------------------------------------------------------|----|----------------------------------------------------------------------------------------------------|-----------------|
| GP3000 <sup>*1</sup> (COM1)<br>AGP-3302B(COM2)<br>GP-4*01TM(COM1) 2A<br>ST <sup>*2</sup> (COM2)<br>GC4000(COM2)<br>LT3000(COM1) |    | Pro-face 制造的串口转换适配器<br>CA3-ADPCOM-01<br>+<br>Pro-face 制造的 RS-422 转换适配器<br>CA3-ADPTRM-01<br>+<br>自备电缆   |                 |
|                                                                                                    | 2B | 自备电缆                                                                                                   |                 |
| GP3000 <sup>*4</sup> (COM2)                                                                                                    | 2C | Pro-face 制造的串口通讯终端适配器<br>CA4-ADPONL-01<br>+<br>Pro-face 制造的 RS-422 转换适配器<br>CA3-ADPTRM-01<br>+<br>自备电缆 | 电缆长度不应超过 1200 米 |
|                                                                                                    | 2D | Pro-face 制造的串口通讯终端适配器<br>CA4-ADPONL-01<br>+<br>自备电缆                                                    |                 |
| GP-4106(COM1)                                                                                                    | 2E | 自备电缆                                                                                                   |                 |
| GP4000 <sup>*5</sup> (COM2)<br>GP-4201T(COM1)                                                                                   | 2F | Pro-face 制造的 GP4000 RS-422 转换适配器<br>PFXZCBADTM1 <sup>*6</sup><br>+<br>自备电缆                             |                 |
|                                                                                                    | 2B | 自备电缆                                                                                                   |                 |

\*1 除 AGP-3302B 以外的所有 GP3000 机型。

\*2 除 AST-3211A 和 AST-3302B 以外的所有 ST 机型。

\*3 只能使用支持 RS-422/485(4 线)通讯方式的串口。

<sup>☞</sup>■ IPC 的串口(第 6 页)

- \*4 除 GP-3200 系列和 AGP-3302B 以外的所有 GP3000 机型。
- \*5 除 GP-4100 系列、 GP-4\*01TM、 GP-4201T 和 GP-4\*03T 以外的所有 GP4000 机型。
- \*6 当使用 GP3000/ST3000/LT3000 RS-422 转换适配器 (CA3-ADPTRM-01) 而不是 GP4000 RS-422 转 换适配器时,请参阅电缆接线图 2A。

2A)

• 1:1 连接

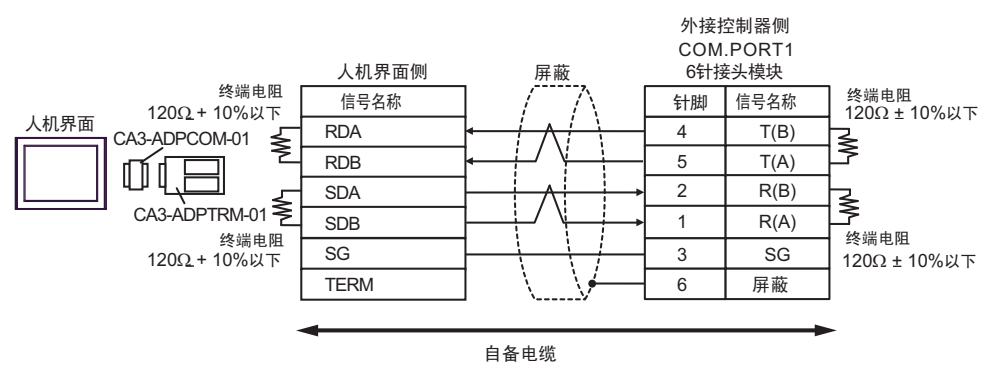

#### • 1:n 连接

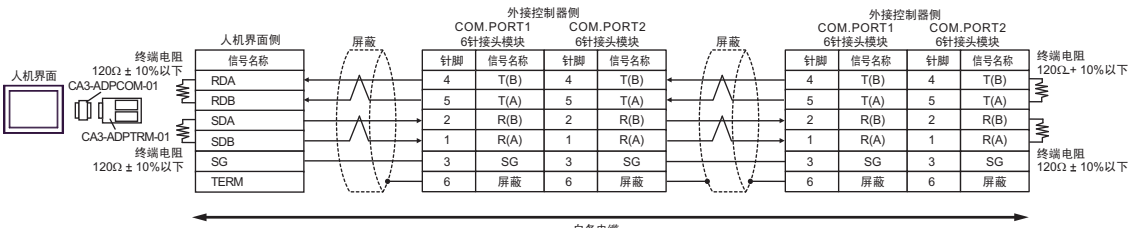

自备电缆

#### 2B)

• 1:1 连接

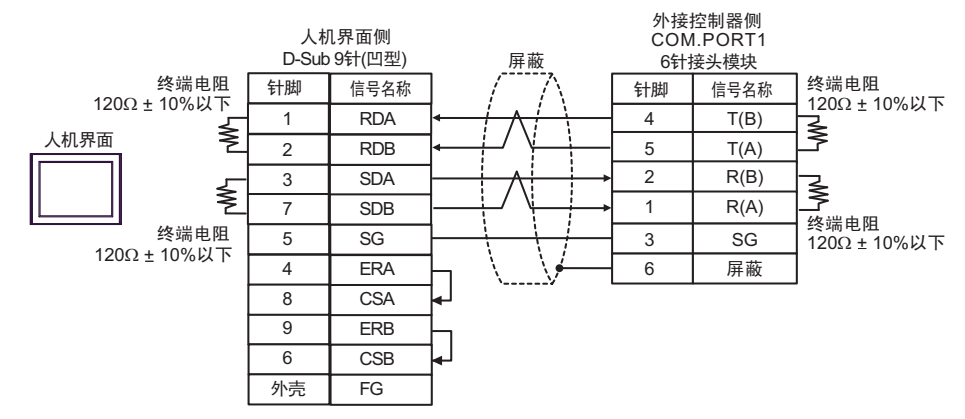

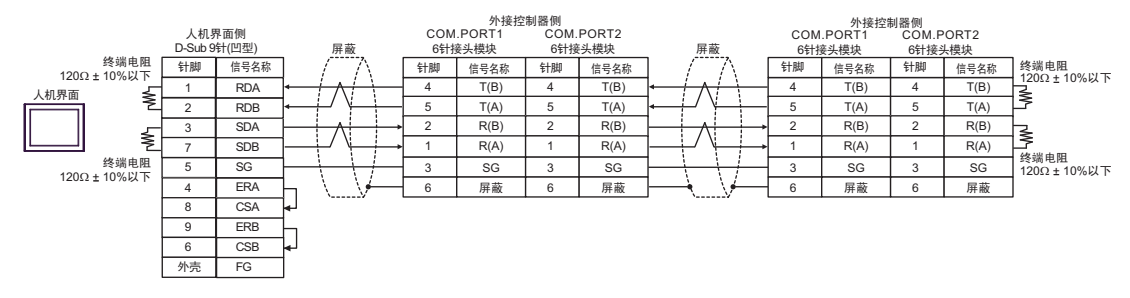

2C)

• 1:1 连接

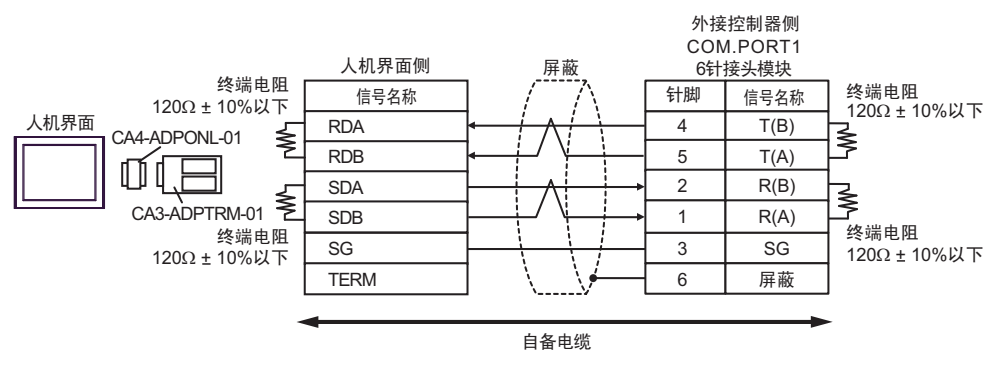

#### • 1:n 连接

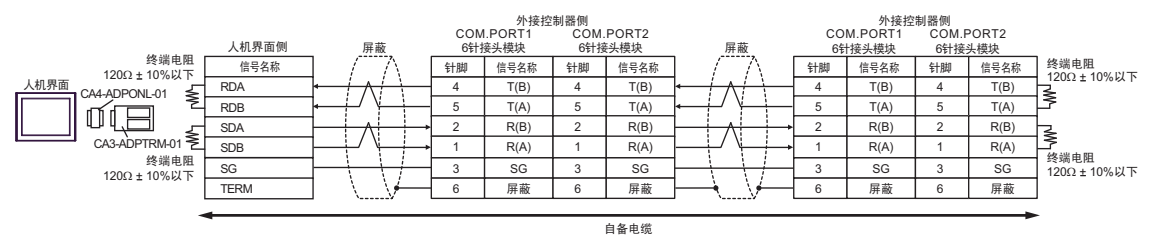

#### 2D)

1:1 连接

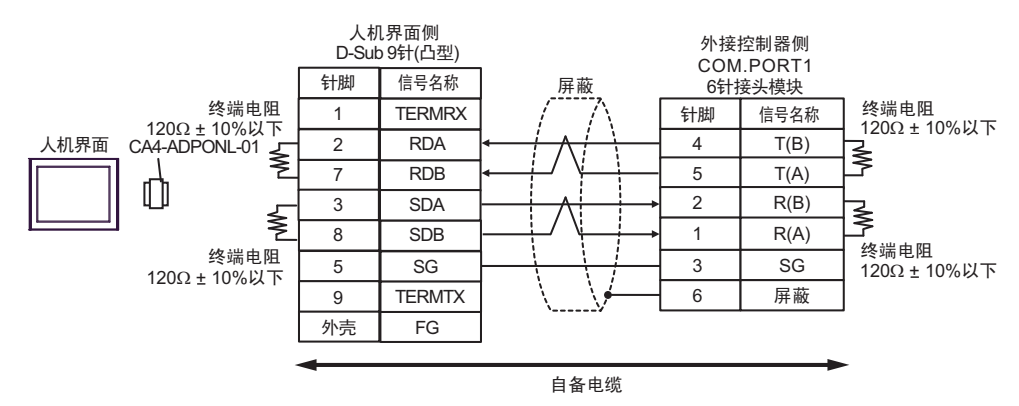

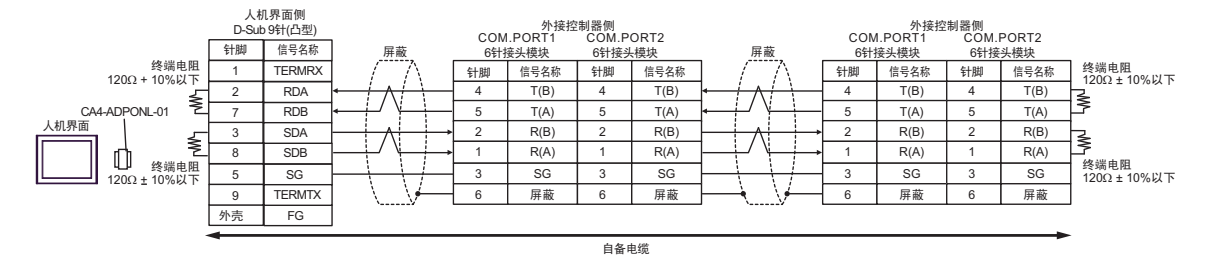

2E)

• 1:1 连接

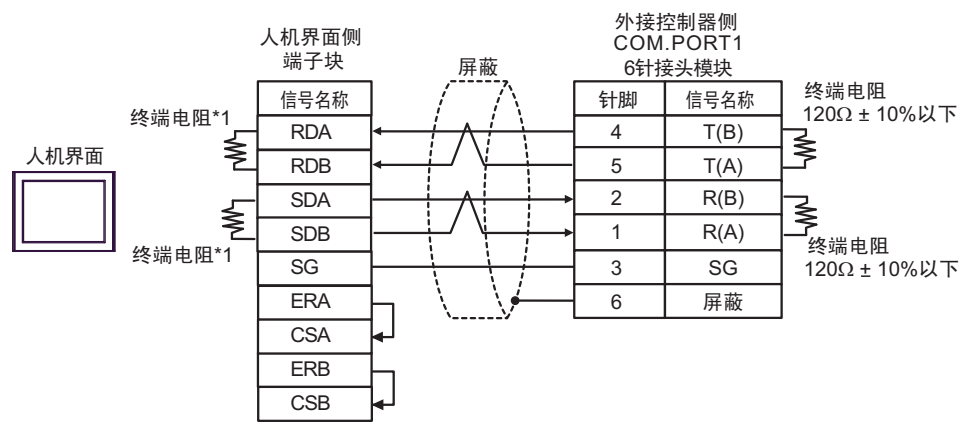

## • 1:n 连接

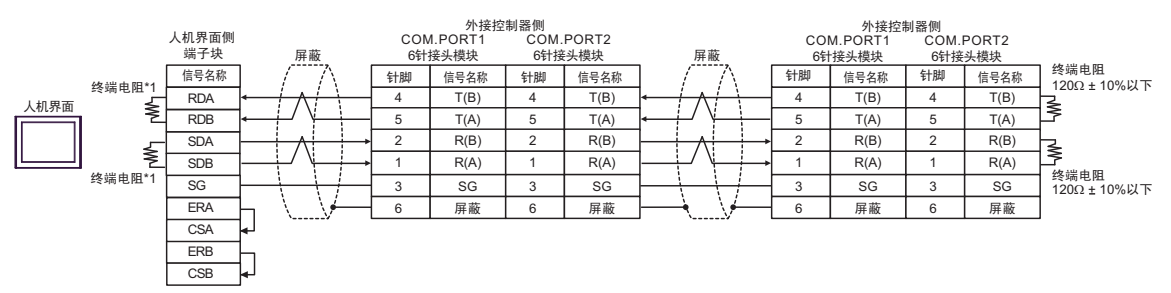

\*1 人机界面中的电阻被用作终端电阻。如下表所示设置人机界面背板上的 DIP 开关。

| DIP 开关编号 | 设定值 |
|----------|-----|
| 1        | ON  |
| 2        | ON  |
| 3        | ON  |
| 4        | ON  |

2F)

• 1:1 连接

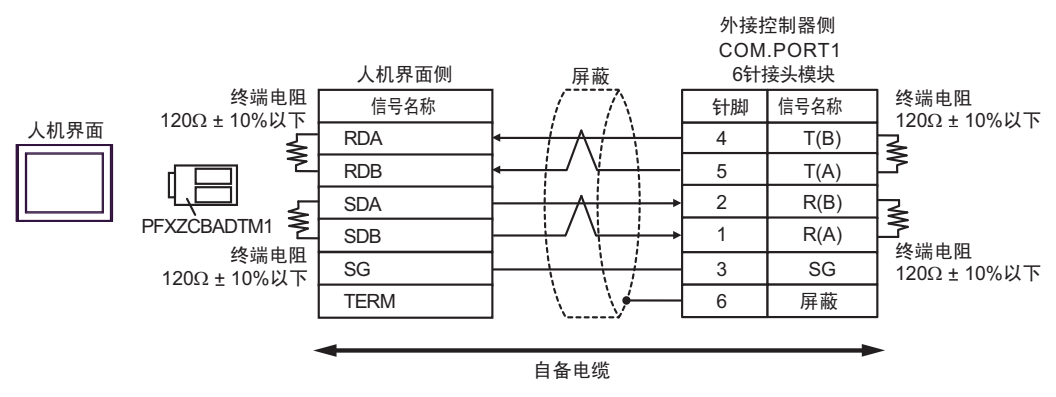

#### • 1:n 连接

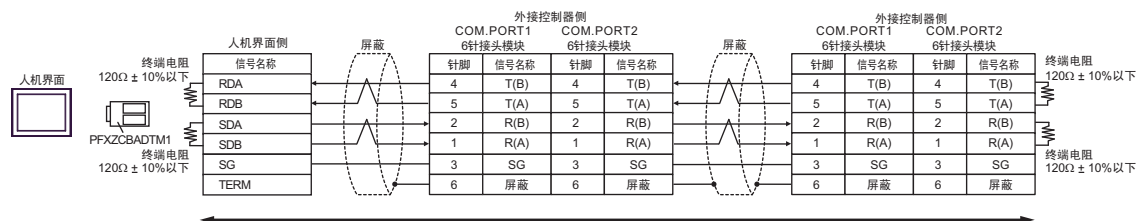

自备电缆

电缆接线图 3

| 人机界面<br>(连接接口)                                                   |    | 电缆                                                                 | 注释              |
|------------------------------------------------------------------|----|--------------------------------------------------------------------|-----------------|
| GP3000 <sup>*1</sup> (COM1)                                      |    | Pro-face 制造的串口转换适配器<br>CA3-ADPCOM-01<br>+                          |                 |
| AGP-3302B(COM2)<br>GP-4*01TM(COM1)<br>ST <sup>*2</sup> (COM2)    | ЗA | Pro-face 制造的 RS-422 转换适配器<br>CA3-ADPTRM-01<br>+                    |                 |
| LT3000(COM1)                                                     |    | 自备电缆                                                               |                 |
|                                                                  | 3B | 自备电缆                                                               |                 |
|                                                                  |    | Pro-face 制造的串口通讯终端适配器<br>CA4-ADPONL-01<br>+                        |                 |
|                                                                  | 3C | Pro-face 制造的 RS-422 转换适配器<br>CA3-ADPTRM-01                         |                 |
| GP3000 <sup>*3</sup> (COM2)                                      |    | + 自备电缆                                                             |                 |
|                                                                  | 3D | Pro-face 制造的串口通讯终端适配器<br>CA4-ADPONL-01<br>+                        |                 |
|                                                                  |    | 自备电缆                                                               | 电缆长度不应超过 1200 米 |
|                                                                  | 3E | Pro-face 制造的串口转换适配器<br>CA3-ADPCOM-01<br>+                          |                 |
| IPC <sup>*4</sup>                                                |    | Pro-face 制造的 RS-422 转换适配器<br>CA3-ADPTRM-01                         |                 |
|                                                                  |    |                                                                    |                 |
|                                                                  | 3F | 自备电缆                                                               |                 |
| GP-4106(COM1)                                                    | 3G | 自备电缆                                                               |                 |
| GP-4107(COM1)<br>GP-4*03T <sup>*5</sup> (COM2)<br>GP-4203T(COM1) | ЗH | 自备电缆                                                               |                 |
| GP4000 <sup>*6</sup> (COM2)                                      | 31 | Pro-face 制造的 GP4000 RS-422 转换适配器<br>PFXZCBADTM1 <sup>*7</sup><br>+ |                 |
| GP-42011(COM1)                                                   |    | 自备电缆                                                               |                 |
|                                                                  | 3B | 自备电缆                                                               |                 |

\*1 除 AGP-3302B 以外的所有 GP3000 机型。

\*2 除 AST-3211A 和 AST-3302B 以外的所有 ST 机型。

\*3 除 GP-3200 系列和 AGP-3302B 以外的所有 GP3000 机型。

\*4 只能使用支持 RS-422/485(2 线)通讯方式的串口。

<sup>☞</sup>■ IPC 的串口(第 6 页)

\*5 GP-4203T 除外。

\*6 除 GP-4100 系列、 GP-4\*01TM、 GP-4201T 和 GP-4\*03T 以外的所有 GP4000 机型。

\*7 当使用 GP3000/ST3000/LT3000 RS-422 转换适配器 (CA3-ADPTRM-01) 而不是 GP4000 RS-422 转 换适配器时,请参阅电缆接线图 3A。 3A)

• 1:1 连接

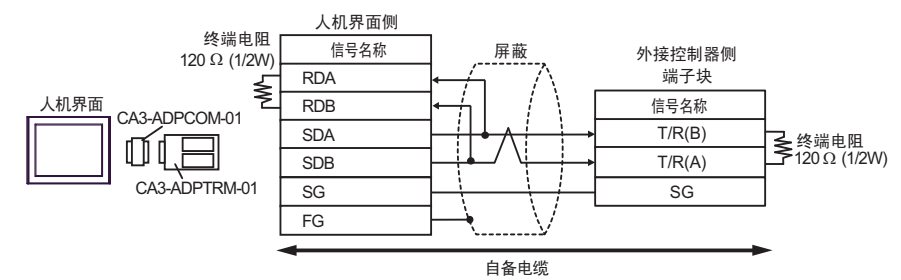

• 1:n 连接

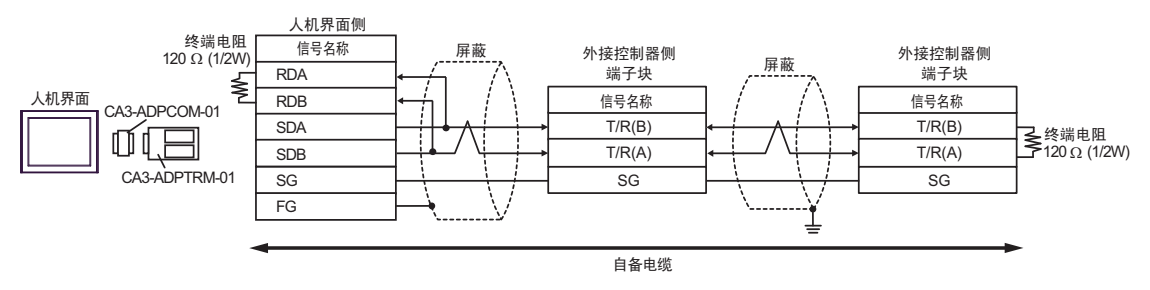

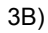

• 1:1 连接

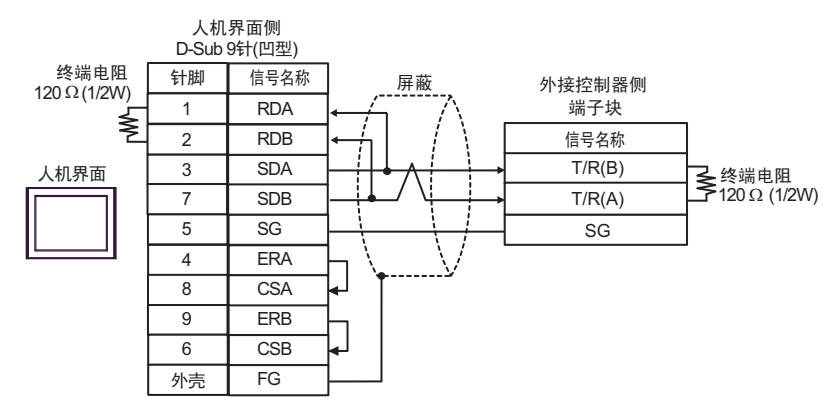

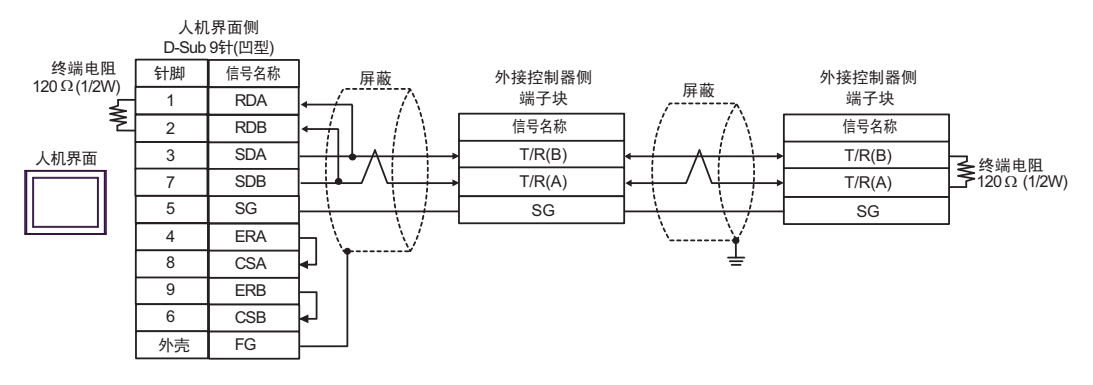

3C)

• 1:1 连接

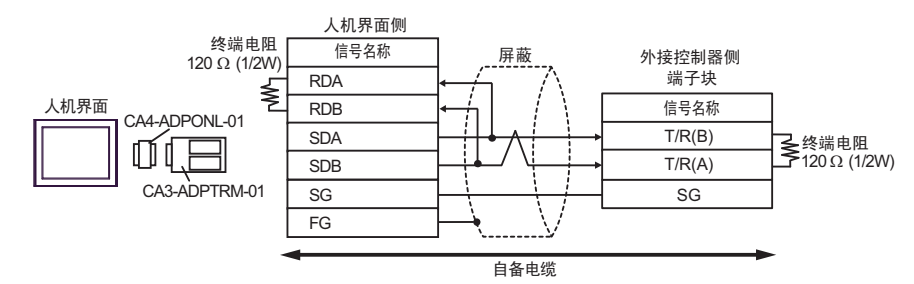

• 1:n 连接

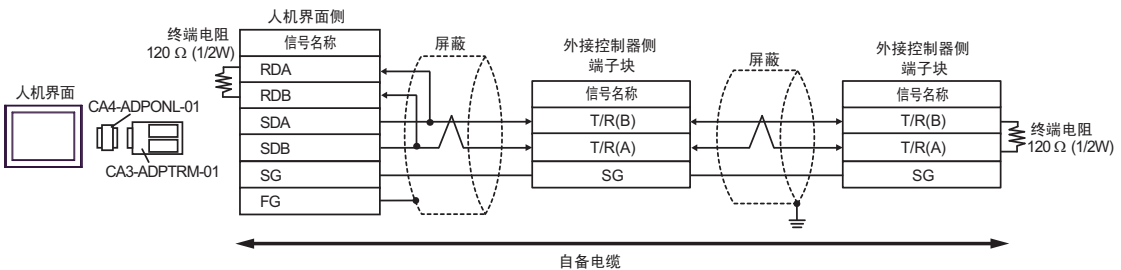

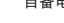

- 3D)
- 1:1 连接

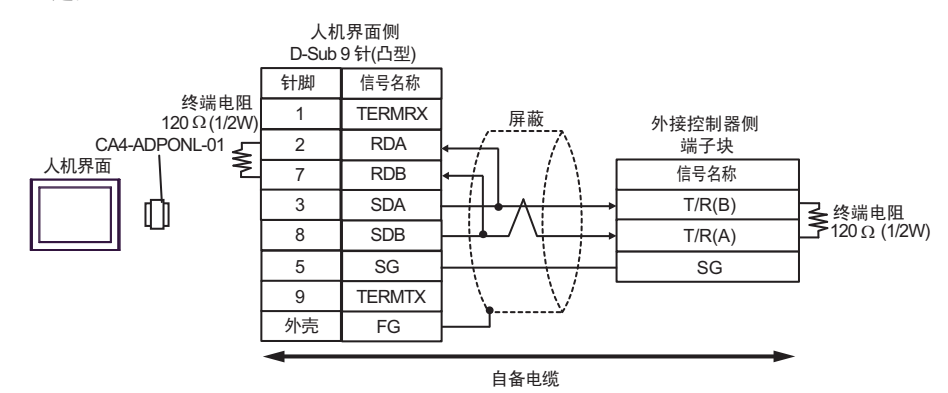

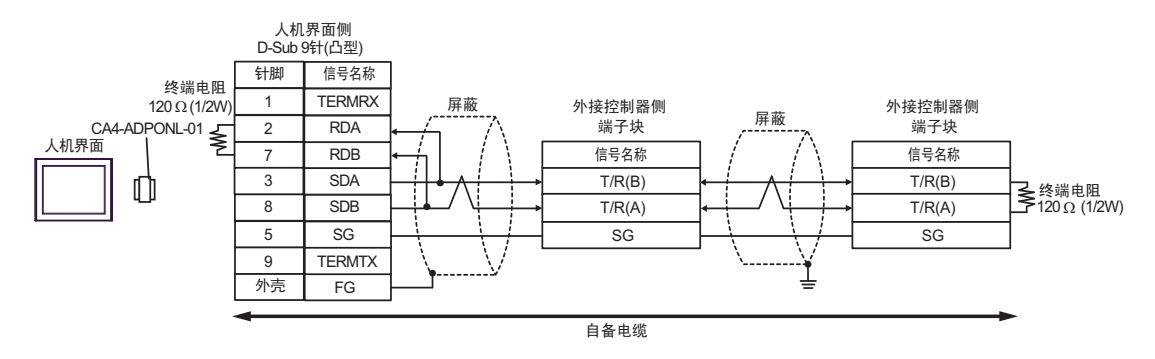

3E)

• 1:1 连接

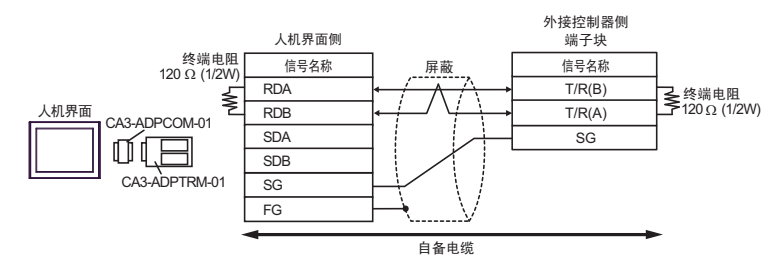

• 1:n 连接

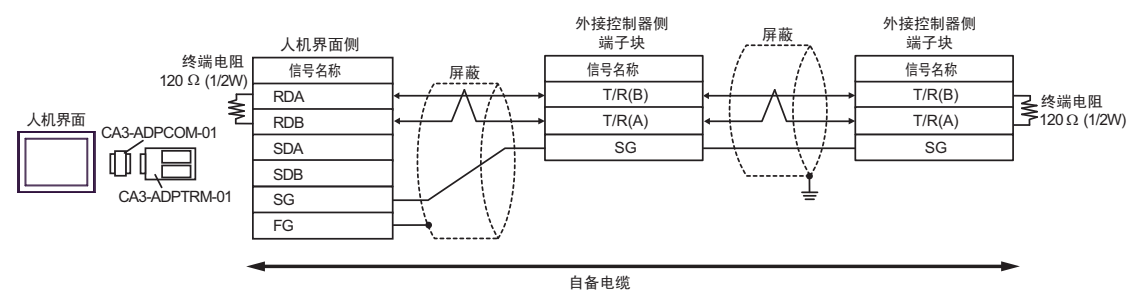

- 3F)
- 1:1 连接

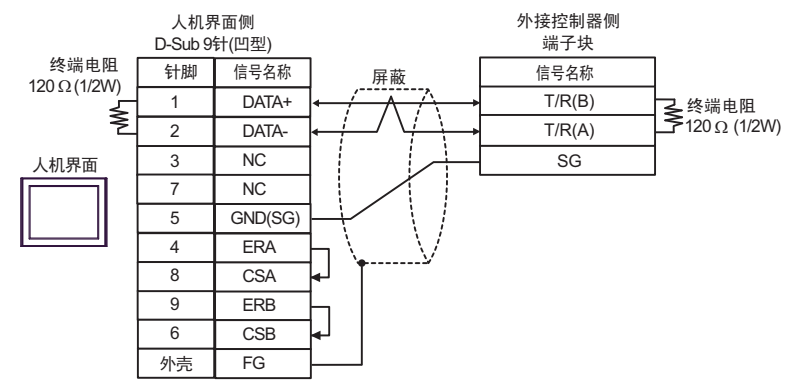

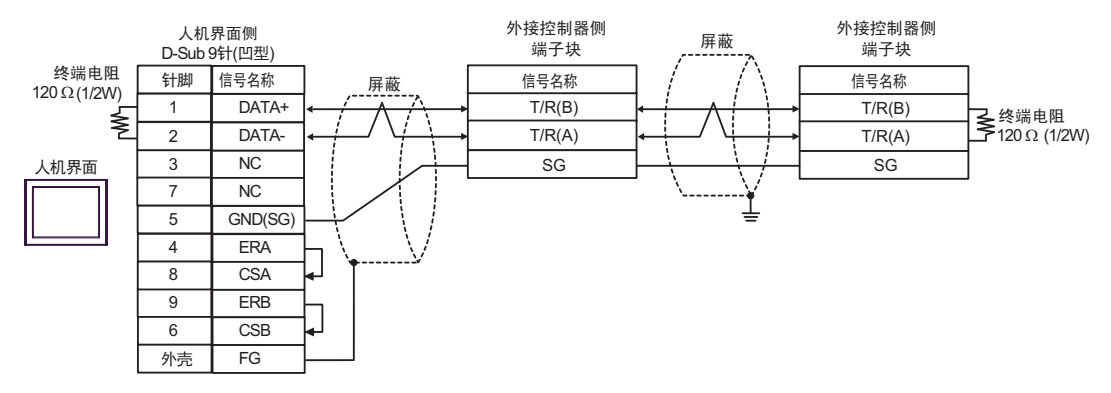

3G)

• 1:1 连接

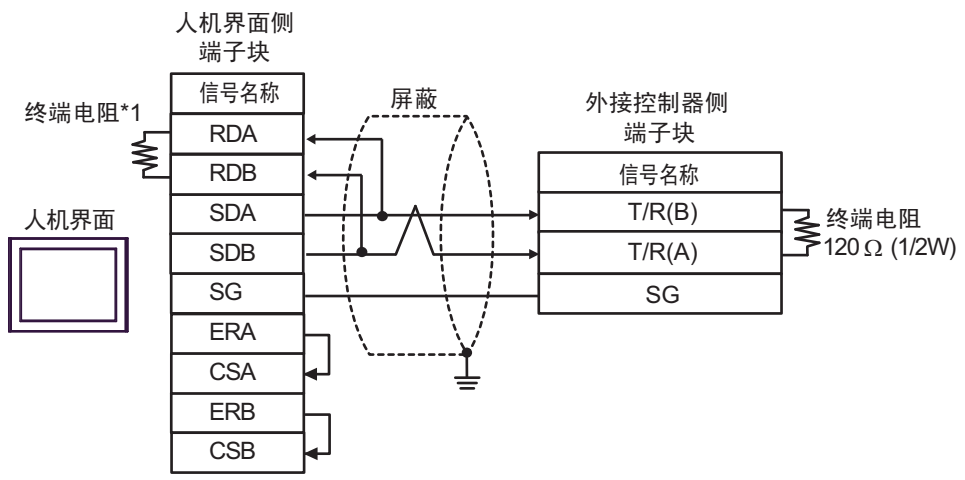

• 1:n 连接

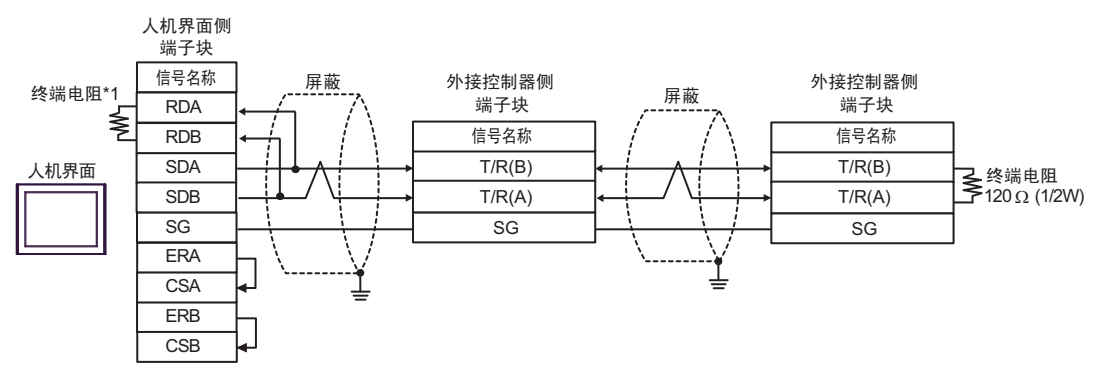

\*1 人机界面中的电阻被用作终端电阻。如下表所示设置人机界面背板上的 DIP 开关。

| DIP 开关编号 | 设定值 |
|----------|-----|
| 1        | OFF |
| 2        | OFF |
| 3        | ON  |
| 4        | ON  |

3H)

• 1:1 连接

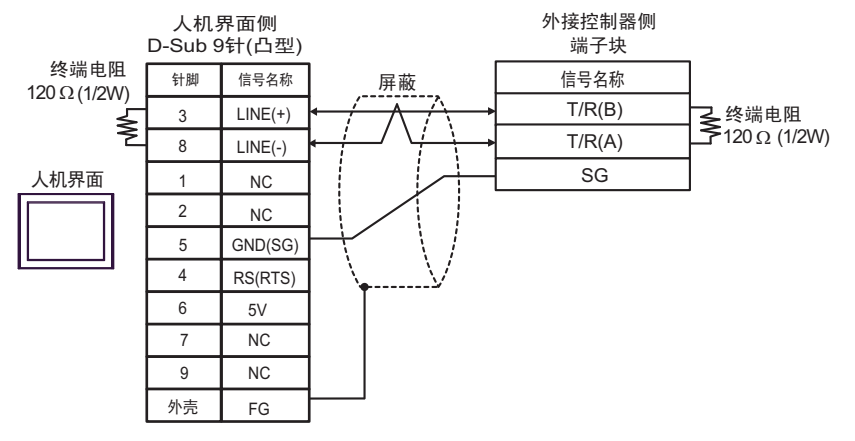

• 1:n 连接

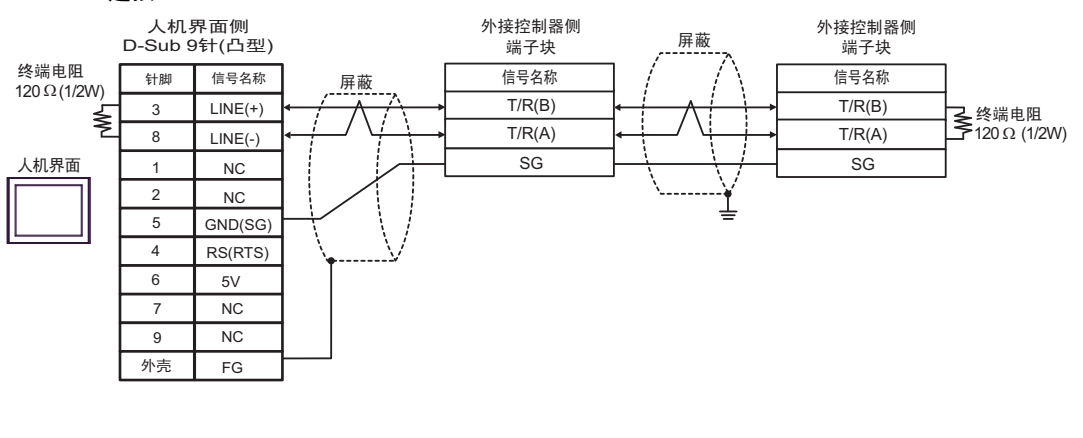

<u>重要</u>・人机界面上的 5V 输出 (6 号针脚 ) 是西门子 PROFIBUS 接头的电源。请勿将其用于 其他设备。

| 注 释 | • 在 GP-4107 的串口中, | SG 端子和 FG 端子是隔离的。 |
|-----|-------------------|-------------------|
|-----|-------------------|-------------------|

3I)

• 1:1 连接

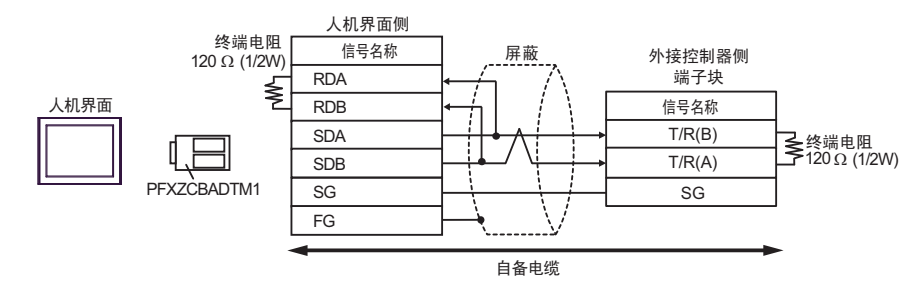

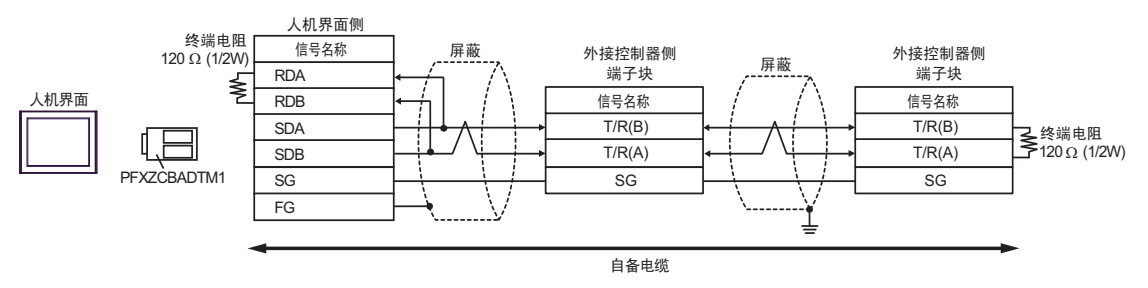

电缆接线图 4

| 人机界面<br>(连接接口)                                                                                                    |          | 电缆                                                                                                    | 注释              |
|----------------------------------------------------------------------------------------------------|----------|----------------------------------------------------------------------------------------------------|-----------------|
| GP3000 <sup>*1</sup> (COM1)<br>AGP-3302B(COM2)<br>GP-4*01TM(COM1)<br>ST <sup>*2</sup> (COM2)<br>GC4000(COM2)<br>LT3000(COM1) | 4A       | Pro-face 制造的串口转换适配器<br>CA3-ADPCOM-01<br>+<br>Pro-face 制造的 RS-422 转换适配器<br>CA3-ADPTRM-01<br>+<br>自备电缆                                                  |                 |
| IFC                                                                                                    | 4B       | 自备电缆                                                                                                    |                 |
| GP3000 <sup>*4</sup> (COM2)                                                                                                  | 4C<br>4D | Pro-face 制造的串口通讯终端适配器<br>CA4-ADPONL-01<br>+<br>Pro-face 制造的 RS-422 转换适配器<br>CA3-ADPTRM-01<br>+<br>自备电缆<br>Pro-face 制造的串口通讯终端适配器<br>CA4-ADPONL-01<br>+ | 电缆长度不应超过 1200 米 |
|                                                                                                    |          | 自备电缆                                                                                                    |                 |
| GP-4106(COM1)                                                                                                    | 4E       | 自备电缆                                                                                                    |                 |
| GP4000 <sup>*5</sup> (COM2)<br>GP-4201T(COM1)                                                                                | 4F       | Pro-face 制造的 GP4000 RS-422 转换适配器<br>PFXZCBADTM1 <sup>*6</sup><br>+<br>自备电缆                                                                            |                 |
|                                                                                                    | 4B       | 自备电缆                                                                                                    |                 |

\*1 除 AGP-3302B 以外的所有 GP3000 机型。

\*2 除 AST-3211A 和 AST-3302B 以外的所有 ST 机型。

\*3 只能使用支持 RS-422/485(4 线 ) 通讯方式的串口。 <sup>了了</sup>■ IPC 的串口 ( 第 6 页 )

- \*4 除 GP-3200 系列和 AGP-3302B 以外的所有 GP3000 机型。
- \*5 除 GP-4100 系列、 GP-4\*01TM、 GP-4201T 和 GP-4\*03T 以外的所有 GP4000 机型。
- \*6 当使用 GP3000/ST3000/LT3000 RS-422 转换适配器 (CA3-ADPTRM-01) 而不是 GP4000 RS-422 转 换适配器时,请参阅电缆接线图 4A。

4A)

• 1:1 连接

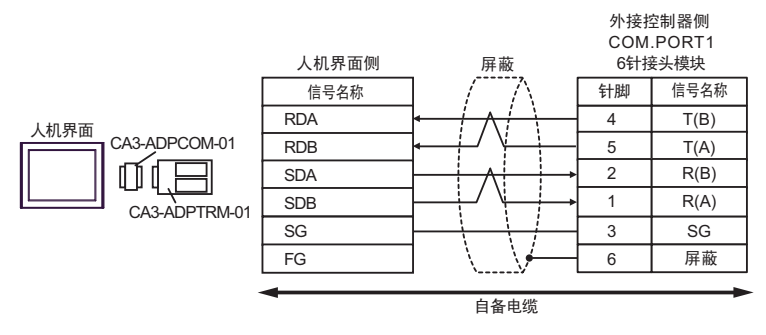

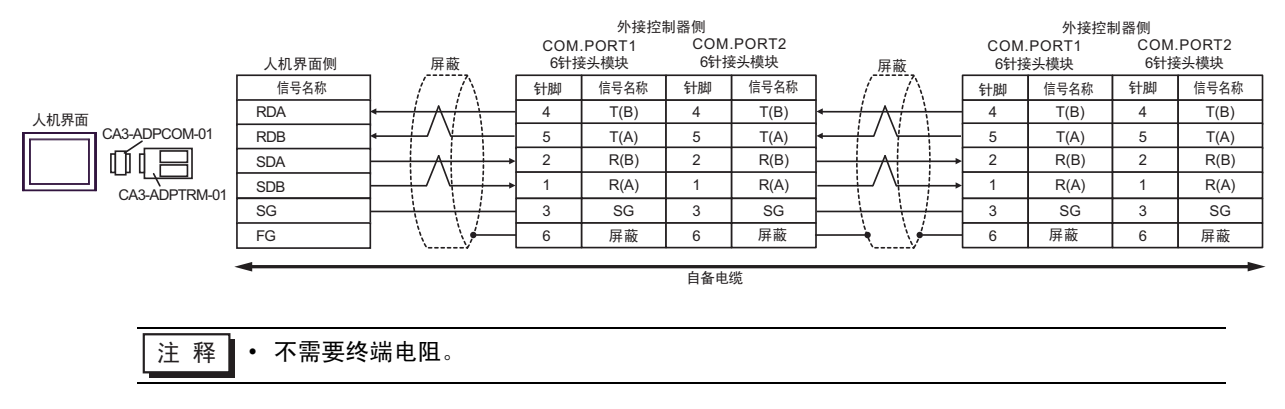

4B)

• 1:1 连接

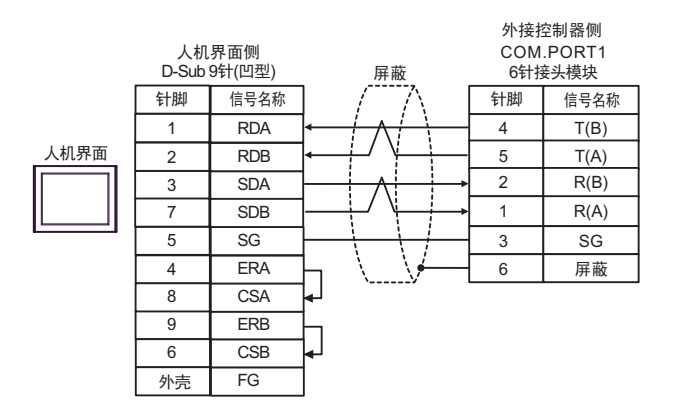

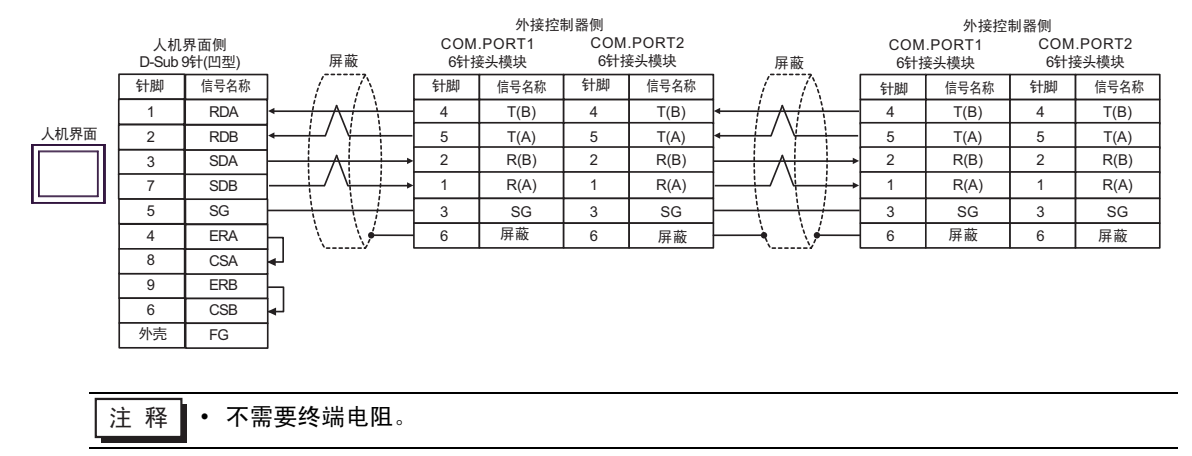

4C)

• 1:1 连接

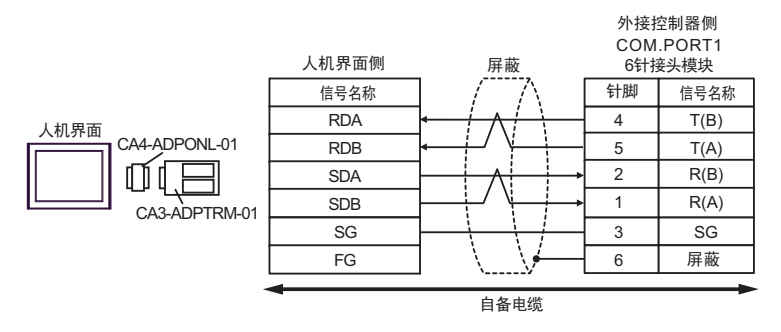

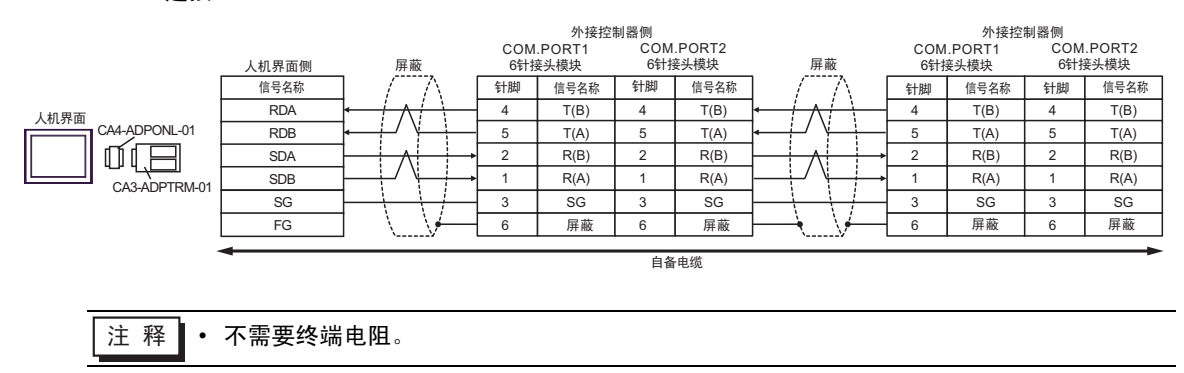

4D)

• 1:1 连接

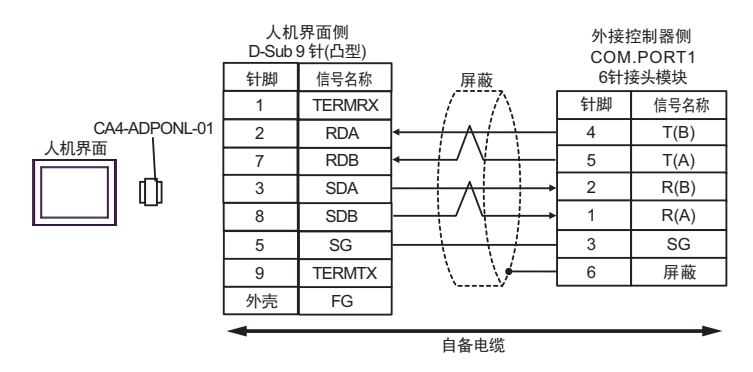

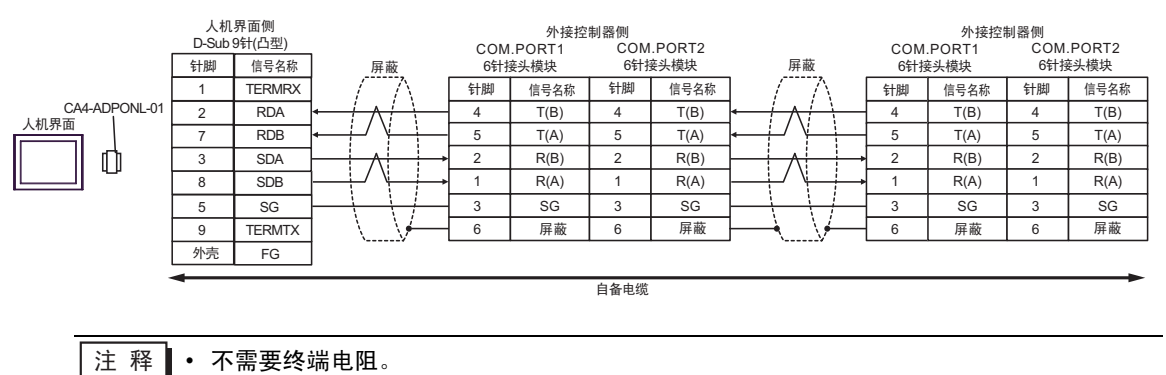

4E)

• 1:1 连接

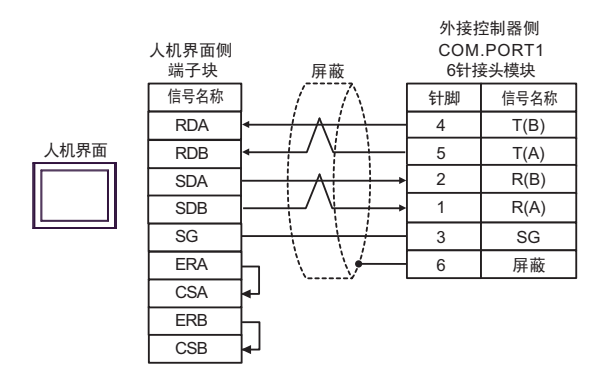

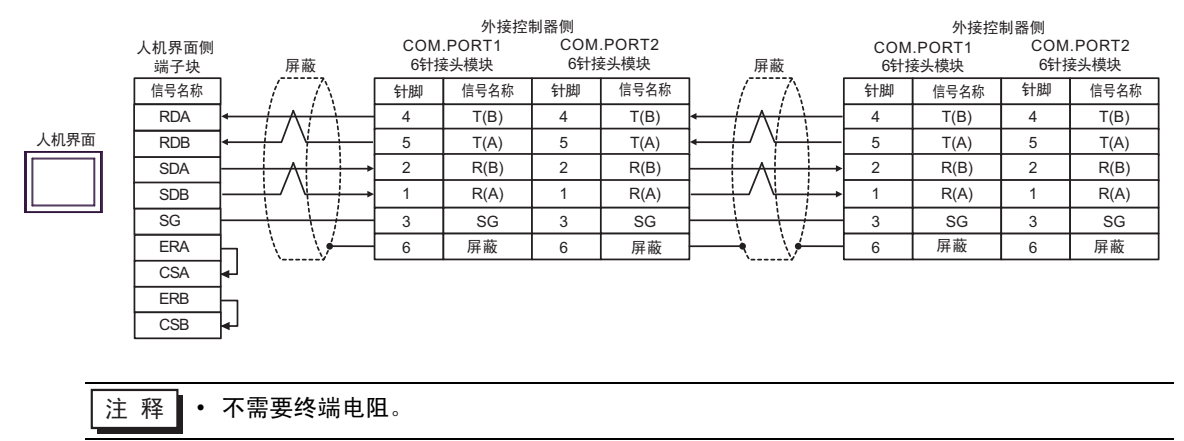

## 4F)

• 1:1 连接

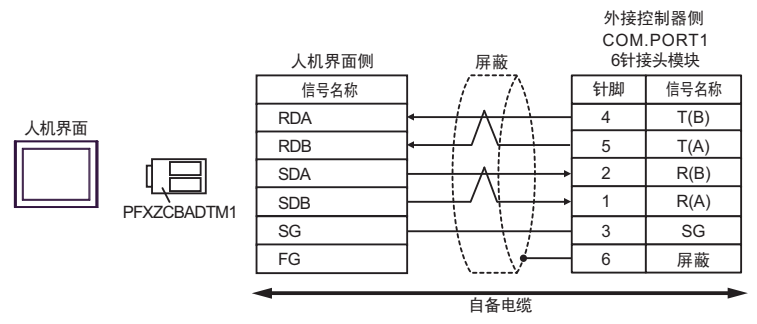

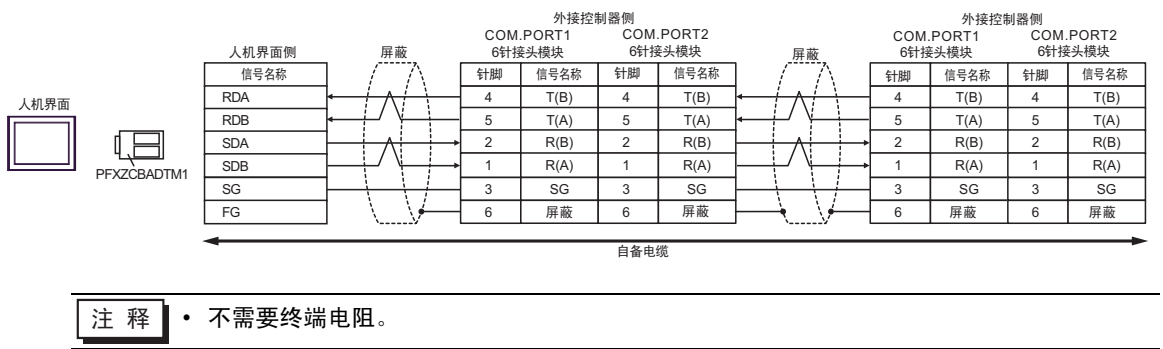

电缆接线图 5

| 人机界面<br>(连接接口)                                                                                               |    | 电缆                                                                       | 注释              |
|----------------------------------------------------------------------------------------------------|----|--------------------------------------------------------------------------|-----------------|
| GP3000 <sup>*1</sup> (COM1)<br>AGP-3302B(COM2)<br>GP-4*01TM(COM1)<br>ST <sup>*2</sup> (COM2)<br>GC4000(COM2) |    | Pro-face 制造的串口转换适配器<br>CA3-ADPCOM-01                                     |                 |
|                                                                                                    | 5A | Pro-face 制造的 RS-422 转换适配器<br>CA3-ADPTRM-01<br>+<br>自备电缆                  |                 |
|                                                                                                    | 5B | 自备电缆                                                                     |                 |
|                                                                                                    | 5C | Pro-face 制造的串口通讯终端适配器<br>CA4-ADPONL-01<br>+<br>Pro-face 制造的 RS-422 转换适配器 |                 |
| GP3000 <sup>*3</sup> (COM2)                                                                                  |    | CA3-ADPTRM-01<br>+<br>自备电缆                                               |                 |
|                                                                                                    | 5D | Pro-face 制造的串口通讯终端适配器<br>CA4-ADPONL-01<br>+                              |                 |
|                                                                                                    |    | 自备电缆                                                                     | 电缆长度不应超过 1200 米 |
|                                                                                                    | 5E | Pro-face 制造的串口转换适配器<br>CA3-ADPCOM-01<br>+                                |                 |
| IPC <sup>*4</sup>                                                                                            |    | Pro-face 制适的 RS-422 转换适配器<br>CA3-ADPTRM-01<br>+                          |                 |
|                                                                                                    |    | 自备电缆                                                                     |                 |
|                                                                                                    | 5F | 自备电缆                                                                     |                 |
| GP-4106(COM1)                                                                                                | 5G | 自备电缆                                                                     |                 |
| GP-4107(COM1)<br>GP-4*03T <sup>*5</sup> (COM2)<br>GP-4203T(COM1)                                             | 5H | 自备电缆                                                                     |                 |
| GP4000 <sup>*6</sup> (COM2)                                                                                  | 51 | Pro-face 制造的 GP4000 RS-422 转换适配器<br>PFXZCBADTM1 <sup>*7</sup><br>+       |                 |
| GP-42011(COM1)                                                                                               |    | 自备电缆                                                                     |                 |
|                                                                                                    | 5B | 自备电缆                                                                     |                 |

\*1 除 AGP-3302B 以外的所有 GP3000 机型。

\*2 除 AST-3211A 和 AST-3302B 以外的所有 ST 机型。

\*3 除 GP-3200 系列和 AGP-3302B 以外的所有 GP3000 机型。

\*4 只能使用支持 RS-422/485(2 线)通讯方式的串口。

<sup>☞</sup>■ IPC 的串口(第 6 页)

\*5 GP-4203T 除外。

\*6 除 GP-4100 系列、 GP-4\*01TM、 GP-4201T 和 GP-4\*03T 以外的所有 GP4000 机型。

\*7 当使用 GP3000/ST3000/LT3000 RS-422 转换适配器 (CA3-ADPTRM-01) 而不是 GP4000 RS-422 转 换适配器时,请参阅电缆接线图 5A。 5A)

• 1:1 连接

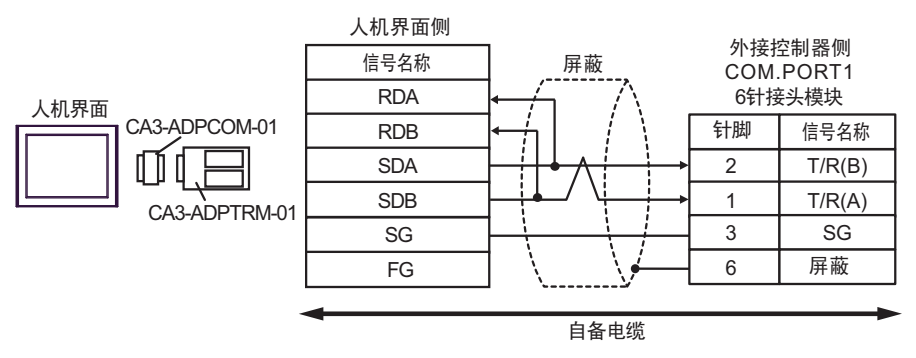

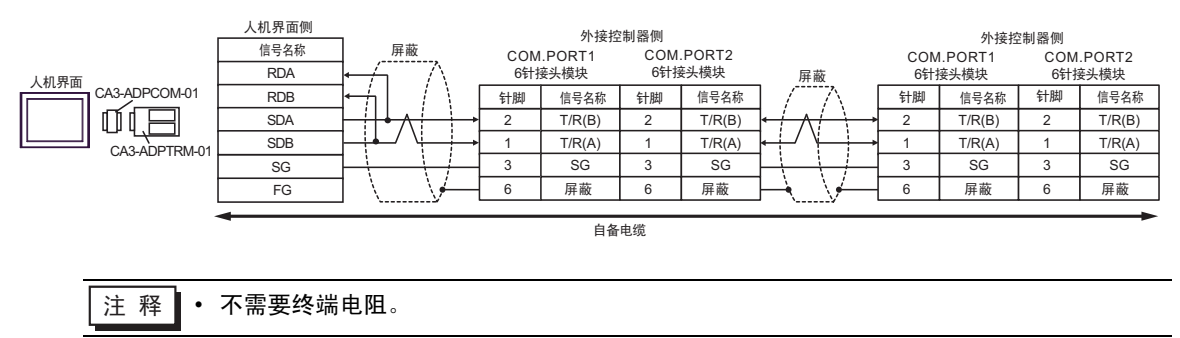

5B)

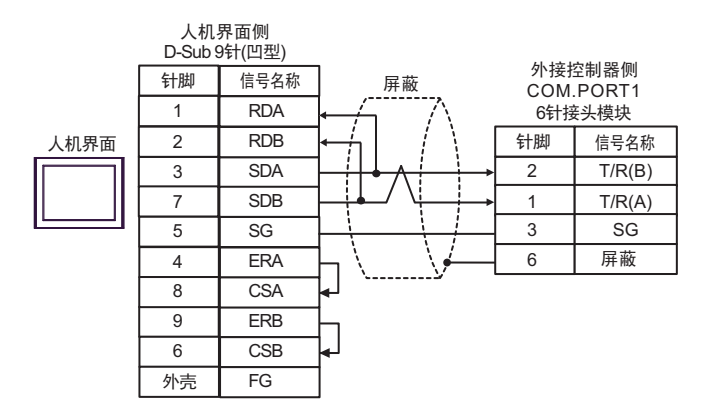

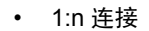

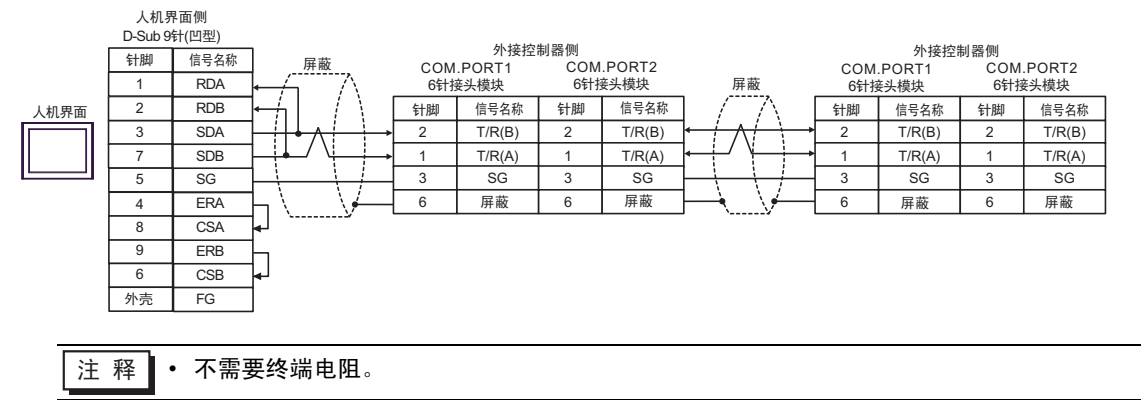

5C)

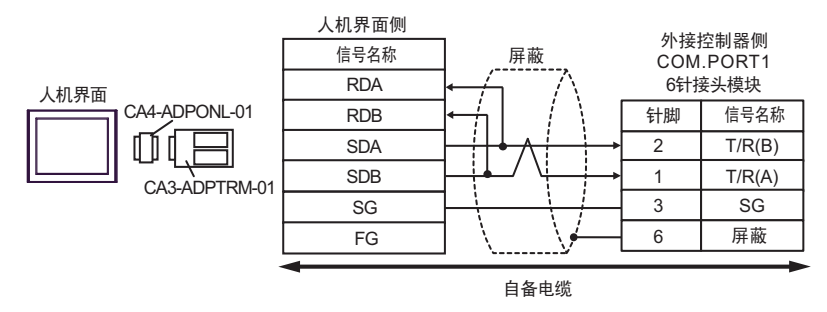

• 1:n 连接

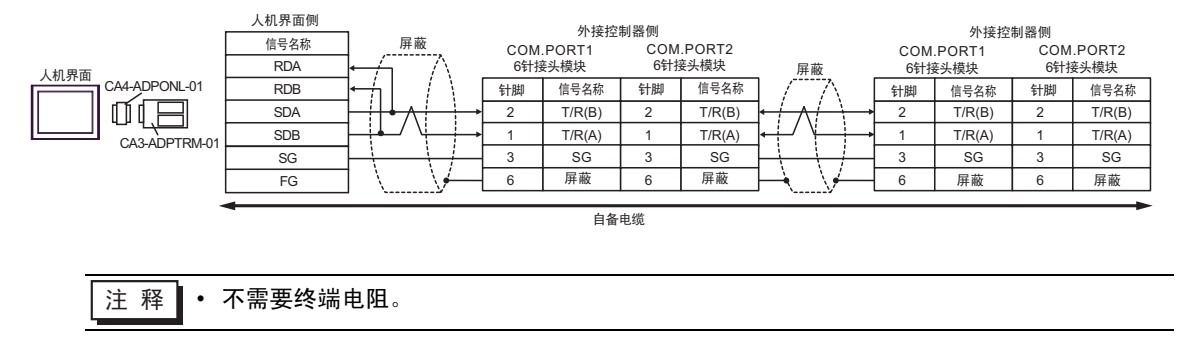

5D)

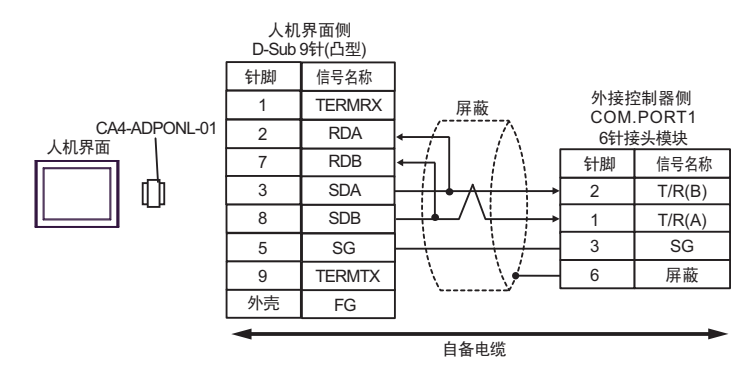

• 1:n 连接

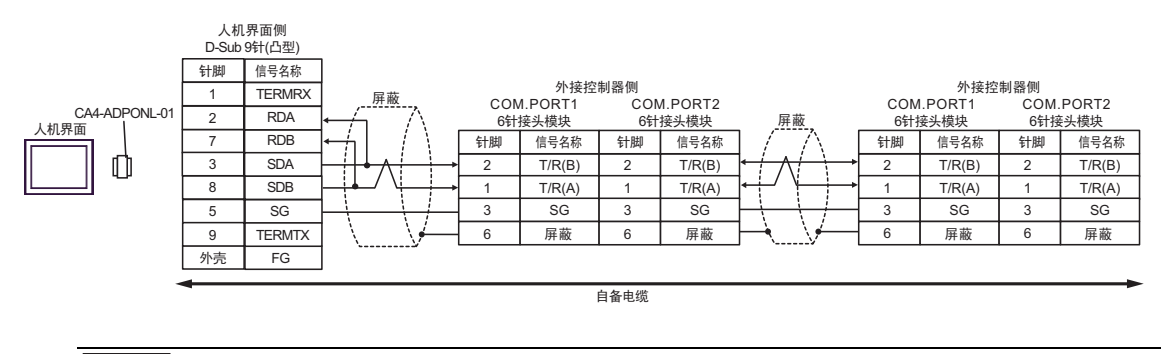

5E)

• 1:1 连接

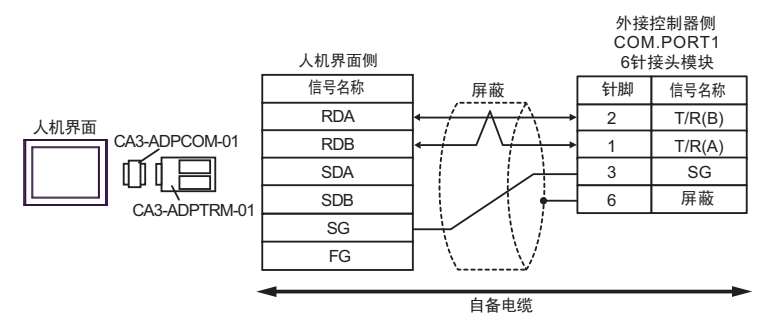

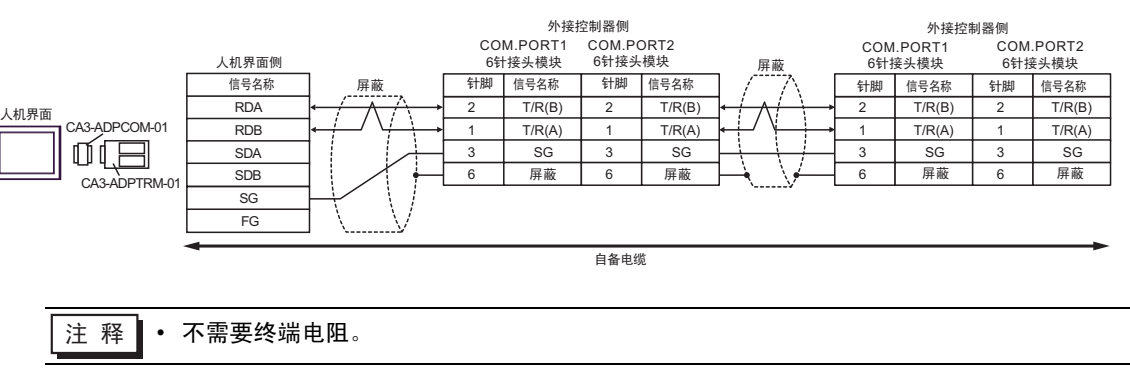

5F)

• 1:1 连接

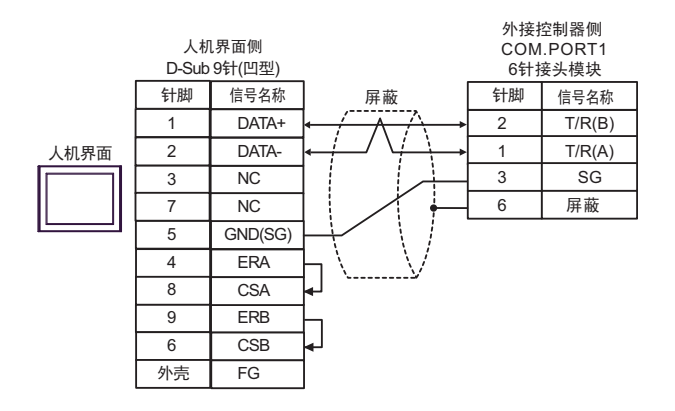

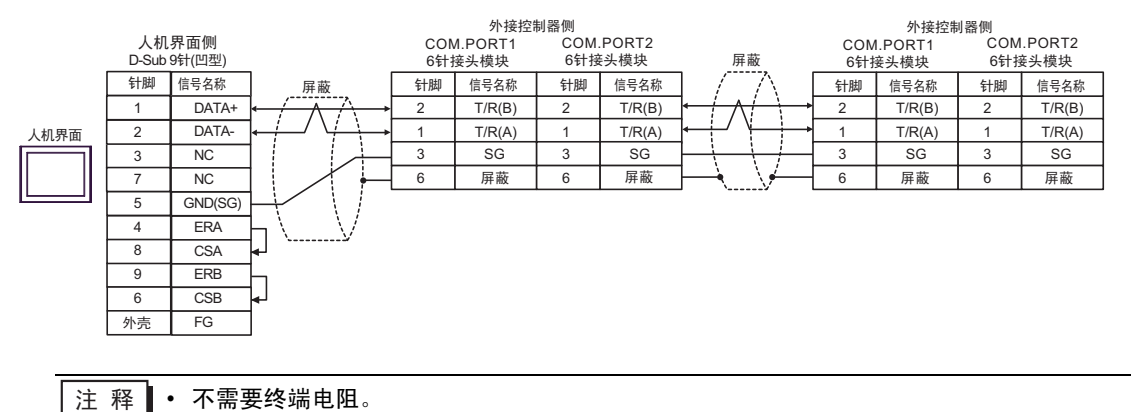

5G)

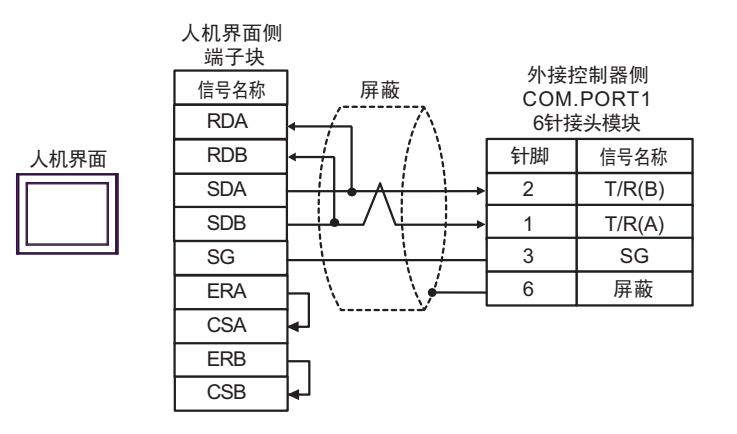

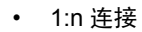

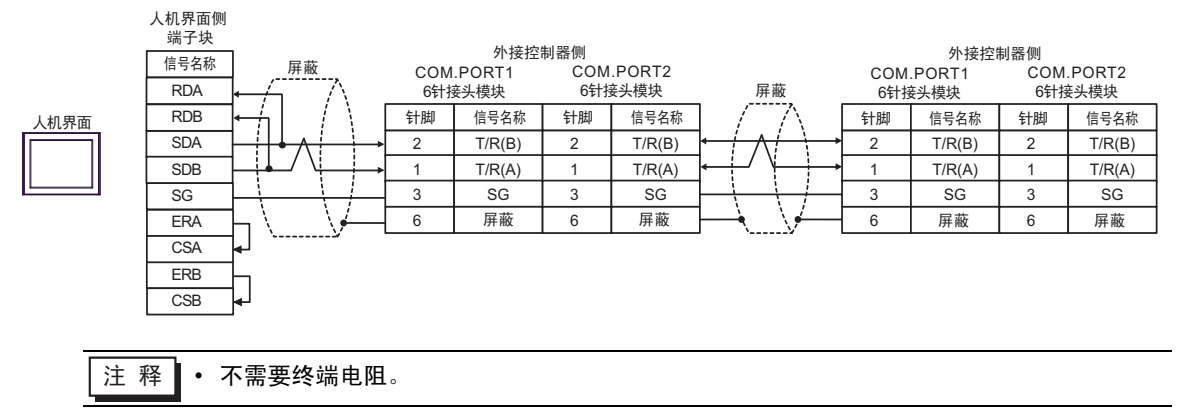

5H)

• 1:1 连接

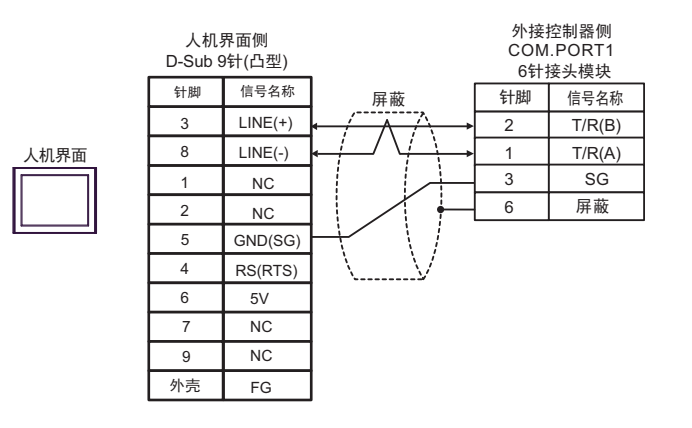

• 1:n 连接

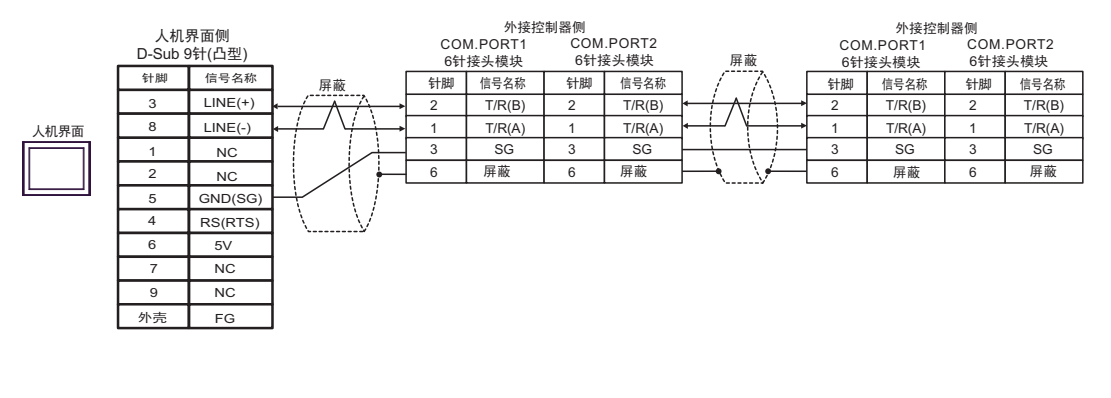

|    |   | <ul> <li>人机界面上的 5V 输出 (6 号针脚) 是西门子 PROFIBUS 接头的电源。请勿将其用于<br/>其他设备。</li> </ul> |
|----|---|-------------------------------------------------------------------------------|
|    |   |                                                                               |
| 注释 | • | 不需要终端电阻。                                                                      |

• 在 GP-4107 的串口中, SG 端子和 FG 端子是隔离的。

5I)

• 1:1 连接

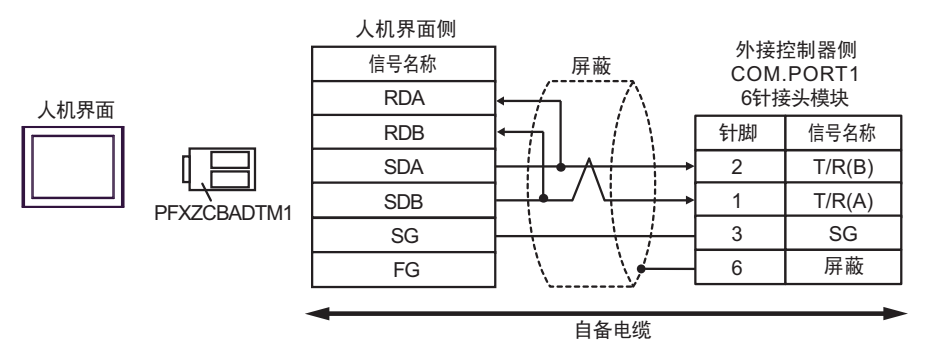

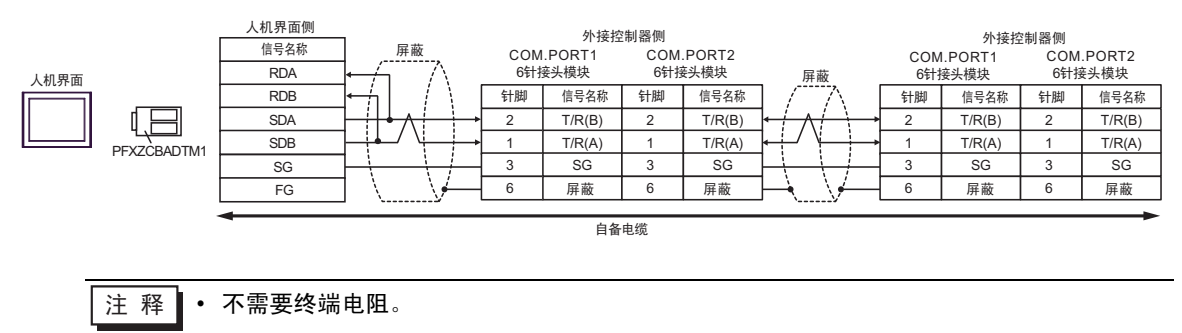

电缆接线图 6

| 人机界面<br>(连接接口)                                                                                                    |    | 电缆   | 注释            |
|----------------------------------------------------------------------------------------------------|----|------|---------------|
| GP3000(COM1)<br>GP4000 <sup>*1</sup> (COM1)<br>ST(COM1)<br>GC4000(COM1)<br>LT3000(COM1)<br>IPC <sup>*2</sup><br>PC/AT | 6A | 自备电缆 | 电缆长度不应超过 15 米 |
| GP-4105(COM1)                                                                                                    | 6B | 自备电缆 |               |

\*1 除 GP-4100 系列和 GP-4203T 以外的所有 GP4000 机型。

\*2 只能使用支持 RS-232C 通讯方式的串口。

<sup>了了</sup>■ IPC 的串口 ( 第 6 页 )

6A)

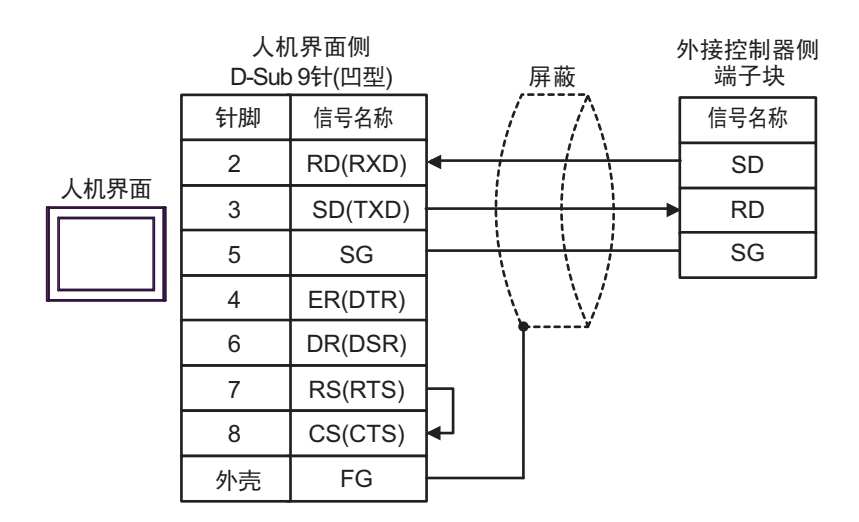

6B)

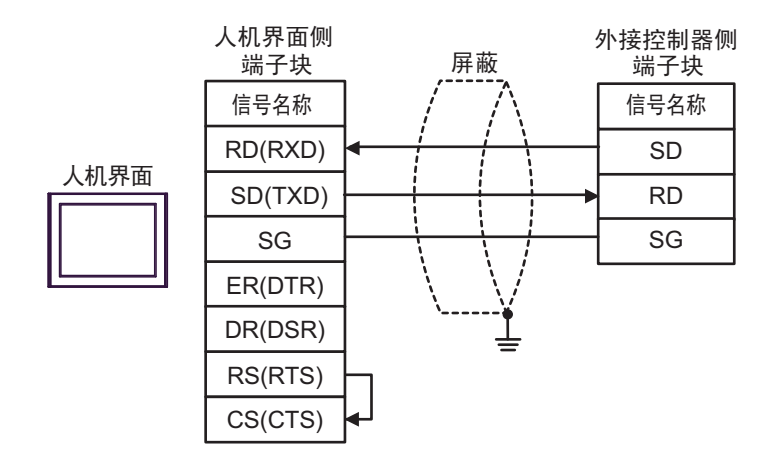

电缆接线图 7

| 人机界面<br>(连接接口)                                                                                                    |          | 电缆                                                                                                    | 注释              |
|----------------------------------------------------------------------------------------------------|----------|----------------------------------------------------------------------------------------------------|-----------------|
| GP3000 <sup>*1</sup> (COM1)<br>AGP-3302B(COM2)<br>GP-4*01TM(COM1)<br>ST <sup>*2</sup> (COM2)<br>GC4000(COM2)<br>LT3000(COM1) | 7A       | Pro-face 制造的串口转换适配器<br>CA3-ADPCOM-01<br>+<br>Pro-face 制造的 RS-422 转换适配器<br>CA3-ADPTRM-01<br>+<br>自备电缆                                             |                 |
| " 0                                                                                                    | 7B       | 自备电缆                                                                                                    |                 |
| GP3000 <sup>*4</sup> (COM2)                                                                                                  | 7C<br>7D | Pro-face 制造的串口通讯终端适配器<br>CA4-ADPONL-01<br>+<br>Pro-face 制造的 RS-422 转换适配器<br>CA3-ADPTRM-01<br>+<br>自备电缆<br>Pro-face 制造的串口通讯终端适配器<br>CA4-ADPONL-01 | 电缆长度不应超过 1200 米 |
|                                                                                                    |          | +          +<br>自备电缆                                                                                                    |                 |
| GP-4106(COM1)                                                                                                    | 7E       | 自备电缆                                                                                                    |                 |
| GP4000 <sup>*5</sup> (COM2)<br>GP-4201T(COM1)                                                                                | 7F       | Pro-face 制造的 GP4000 RS-422 转换适配器<br>PFXZCBADTM1 <sup>*6</sup><br>+<br>自备电缆                                                                       |                 |
|                                                                                                    | 7B       | 自备电缆                                                                                                    |                 |

\*1 除 AGP-3302B 以外的所有 GP3000 机型。

\*2 除 AST-3211A 和 AST-3302B 以外的所有 ST 机型。

\*3 只能使用支持 RS-422/485(4 线 ) 通讯方式的串口。 <sup>了了</sup>■ IPC 的串口 ( 第 6 页 )

- \*4 除 GP-3200 系列和 AGP-3302B 以外的所有 GP3000 机型。
- \*5 除 GP-4100 系列、 GP-4\*01TM、 GP-4201T 和 GP-4\*03T 以外的所有 GP4000 机型。
- \*6 当使用 GP3000/ST3000/LT3000 RS-422 转换适配器 (CA3-ADPTRM-01) 而不是 GP4000 RS-422 转 换适配器时,请参阅电缆接线图 7A。

7A)

• 1:1 连接

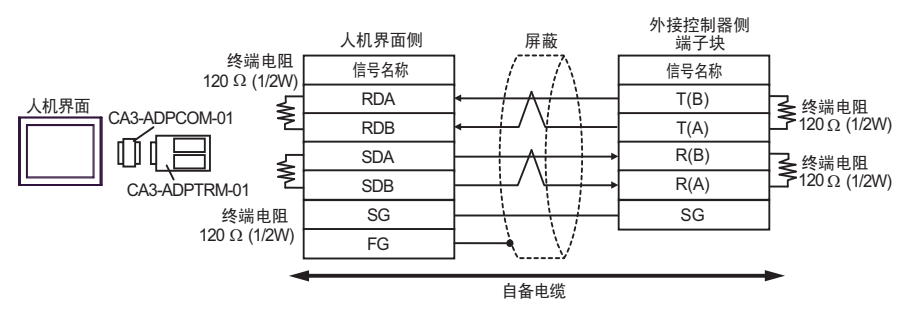

• 1:n 连接

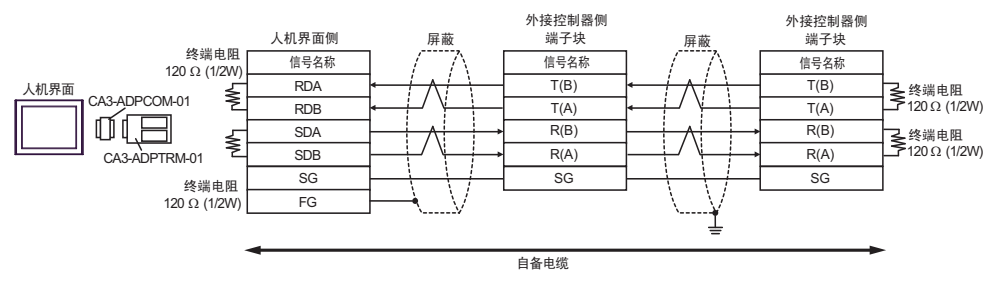

7B)

• 1:1 连接

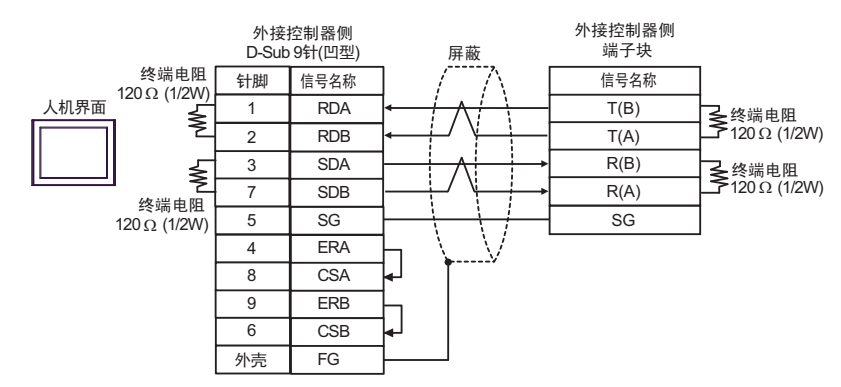

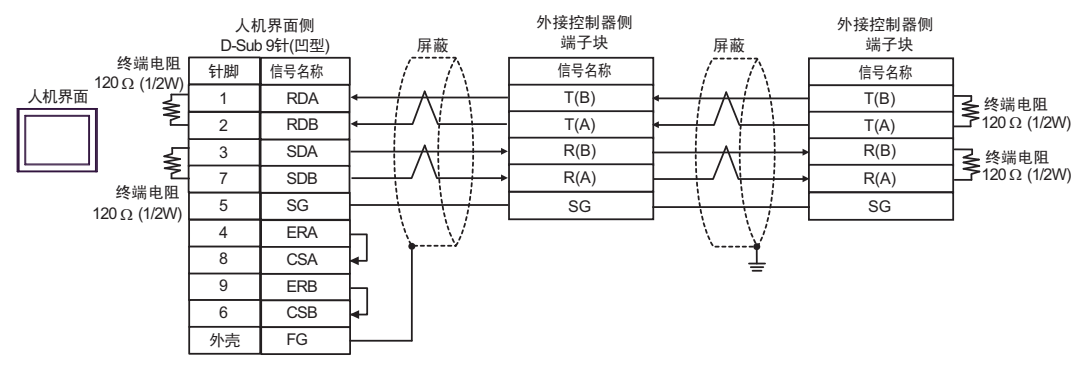

7C)

• 1:1 连接

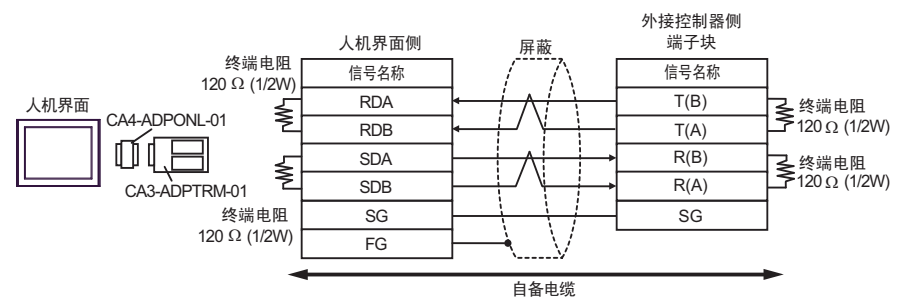

• 1:n 连接

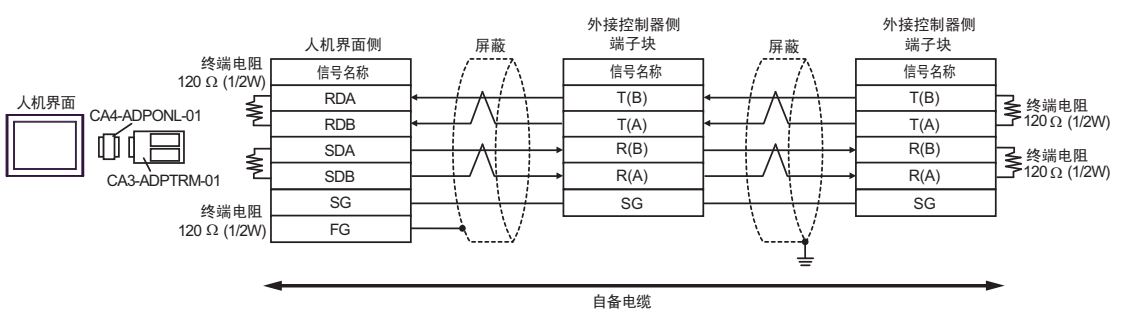

7D)

• 1:1 连接

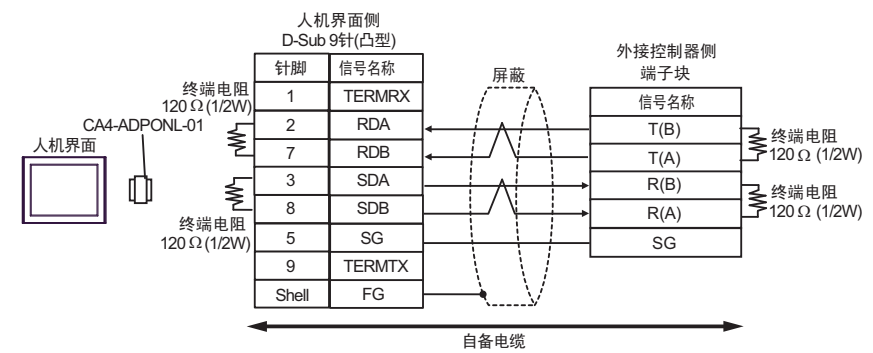

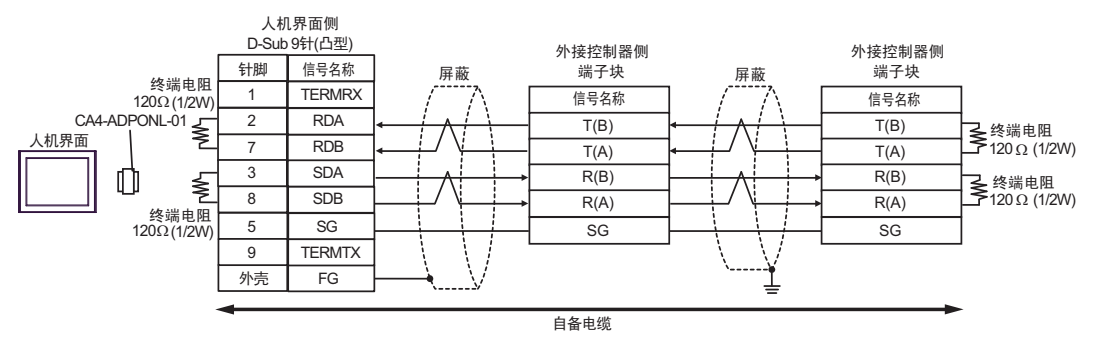
7E)

• 1:1 连接

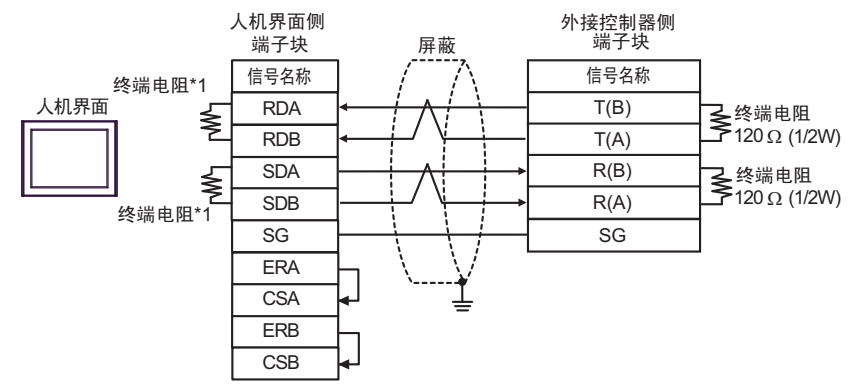

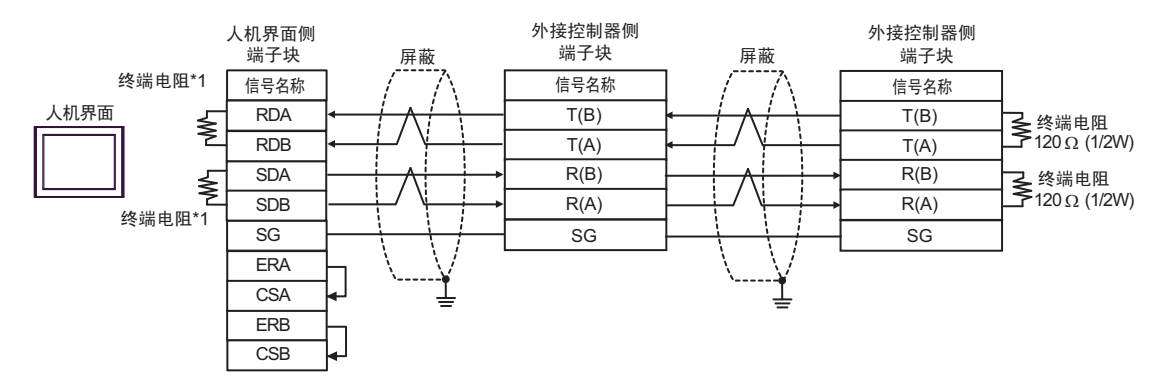

\*1 人机界面中的电阻被用作终端电阻。如下表所示设置人机界面背板上的 DIP 开关。

| DIP 开关编号 | 设定值 |
|----------|-----|
| 1        | ON  |
| 2        | ON  |
| 3        | ON  |
| 4        | ON  |

7F)

• 1:1 连接

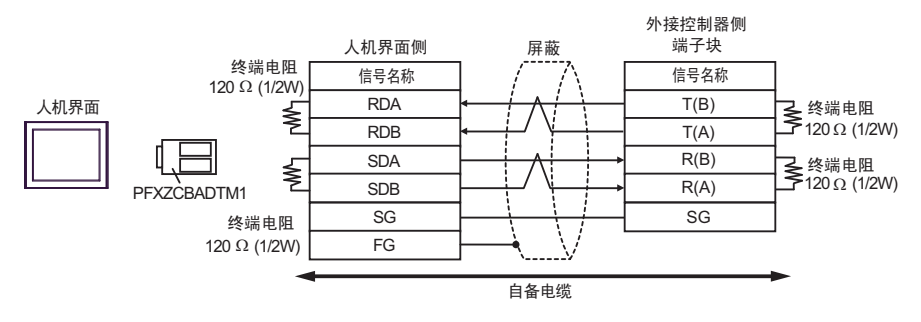

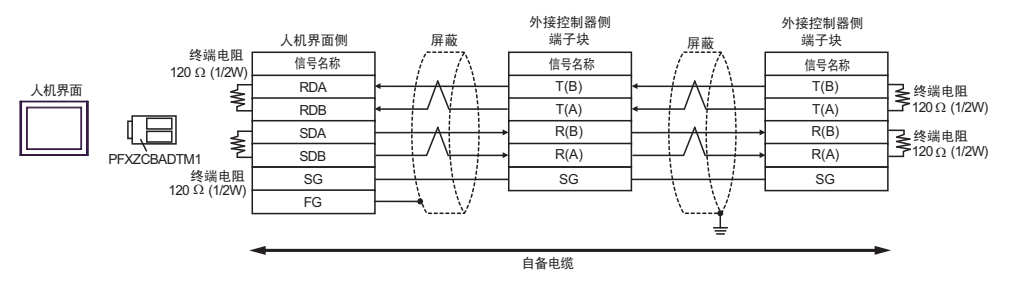

电缆接线图 8

| 人机界面<br>(连接接口)                                                                                                    | 电缆 |                                                                                                    | 注释              |
|----------------------------------------------------------------------------------------------------|----|----------------------------------------------------------------------------------------------------|-----------------|
| GP3000 <sup>*1</sup> (COM1)<br>AGP-3302B(COM2)<br>GP-4*01TM(COM1)<br>ST <sup>*2</sup> (COM2)<br>GC4000(COM2)<br>LT3000(COM1) | 8A | Pro-face 制造的串口转换适配器<br>CA3-ADPCOM-01<br>+<br>Pro-face 制造的 RS-422 转换适配器<br>CA3-ADPTRM-01<br>+<br>自备电缆   |                 |
|                                                                                                    | 8B | 自备电缆                                                                                                   |                 |
| GP3000 <sup>*4</sup> (COM2)                                                                                                  | 8C | Pro-face 制造的串口通讯终端适配器<br>CA4-ADPONL-01<br>+<br>Pro-face 制造的 RS-422 转换适配器<br>CA3-ADPTRM-01<br>+<br>自备电缆 | 电缆长度不应超过 1200 米 |
|                                                                                                    | 8D | Pro-face 制造的串口通讯终端适配器<br>CA4-ADPONL-01<br>+<br>自备电缆                                                    |                 |
| GP-4106(COM1)                                                                                                    | 8E | 自备电缆                                                                                                   |                 |
| GP4000 <sup>*5</sup> (COM2)<br>GP-4201T(COM1)                                                                                | 8F | Pro-face 制造的 GP4000 RS-422 转换适配器<br>PFXZCBADTM1 <sup>*6</sup><br>+<br>自备电缆                             |                 |
|                                                                                                    | 8B | 自备电缆                                                                                                   |                 |

\*1 除 AGP-3302B 以外的所有 GP3000 机型。

\*2 除 AST-3211A 和 AST-3302B 以外的所有 ST 机型。

\*3 只能使用支持 RS-422/485(4 线 ) 通讯方式的串口。 <sup>②</sup> ■ IPC 的串口 ( 第 6 页 )

- \*4 除 GP-3200 系列和 AGP-3302B 以外的所有 GP3000 机型。
- \*5 除 GP-4100 系列、 GP-4\*01TM、 GP-4201T 和 GP-4\*03T 以外的所有 GP4000 机型。
- \*6 当使用 GP3000/ST3000/LT3000 RS-422 转换适配器 (CA3-ADPTRM-01) 而不是 GP4000 RS-422 转 换适配器时,请参阅电缆接线图 8A。

8A)

• 1:1 连接

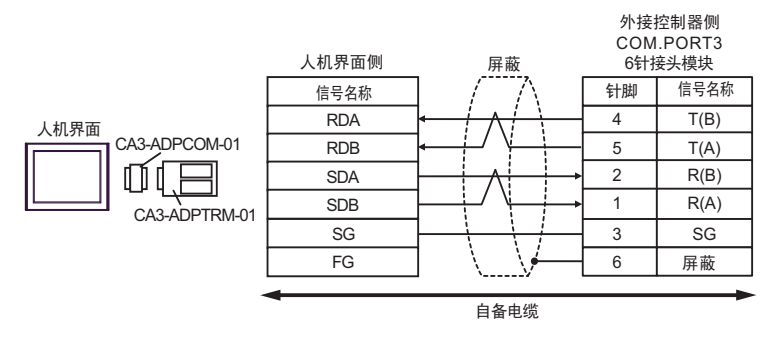

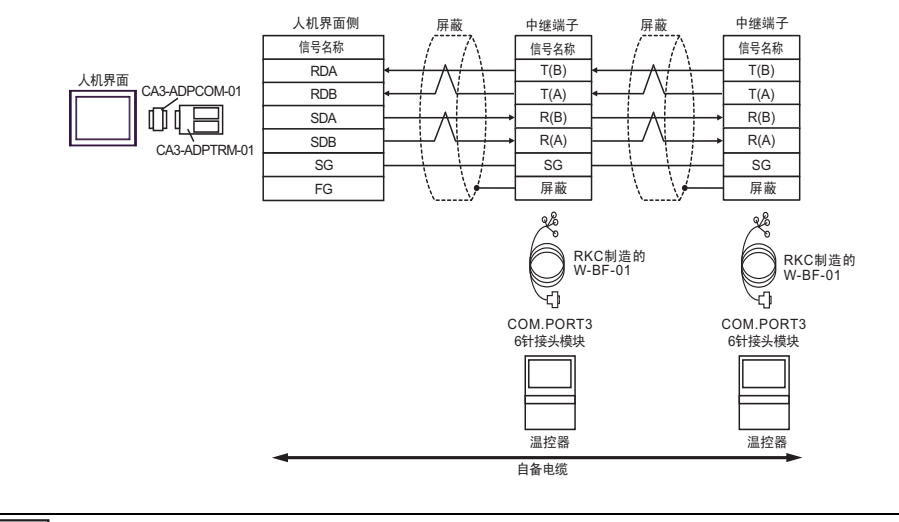

注 释 • 不需要终端电阻。

8B)

• 1:1 连接

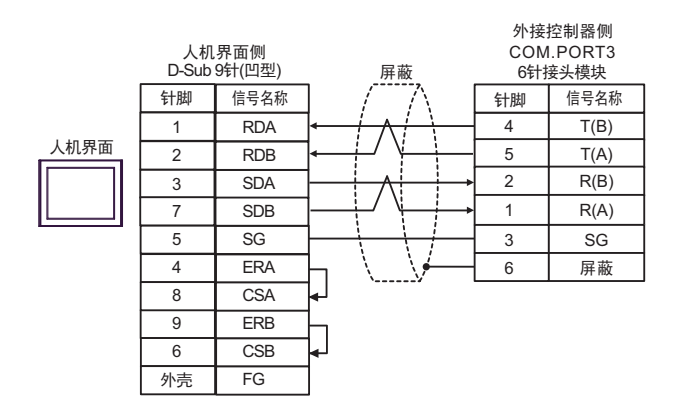

• 1:n 连接

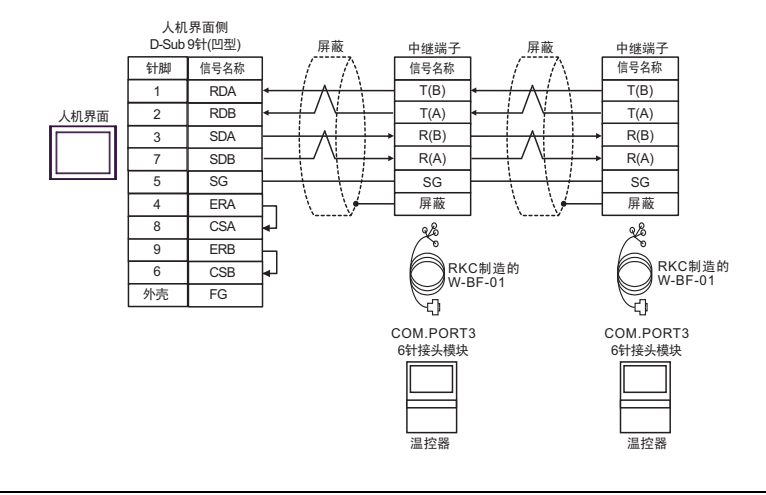

注释 • 不需要终端电阻。

8C)

• 1:1 连接

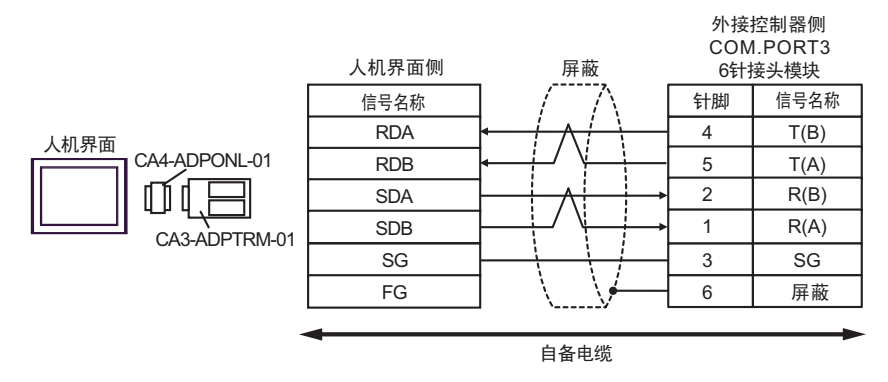

• 1:n 连接

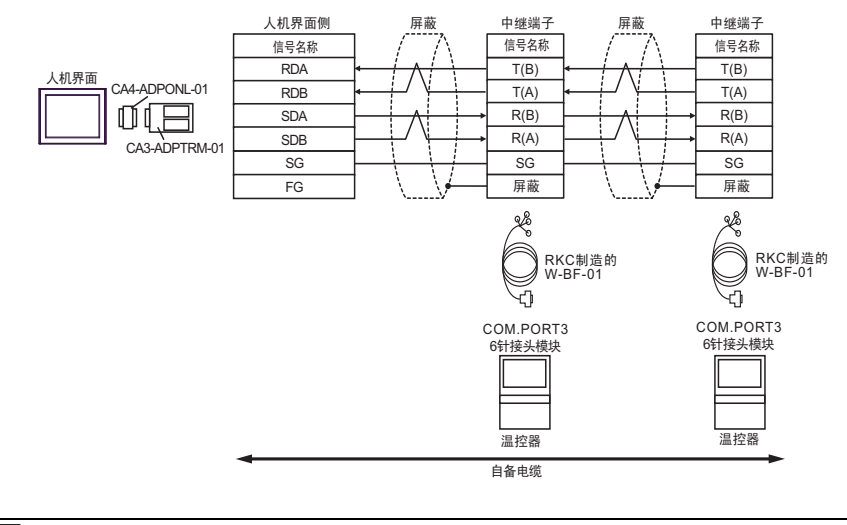

注释 • 不需要终端电阻。

8D)

• 1:1 连接

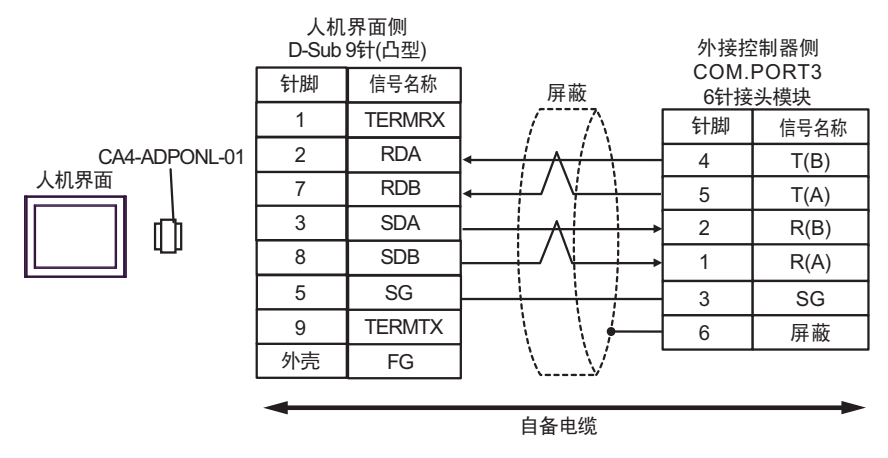

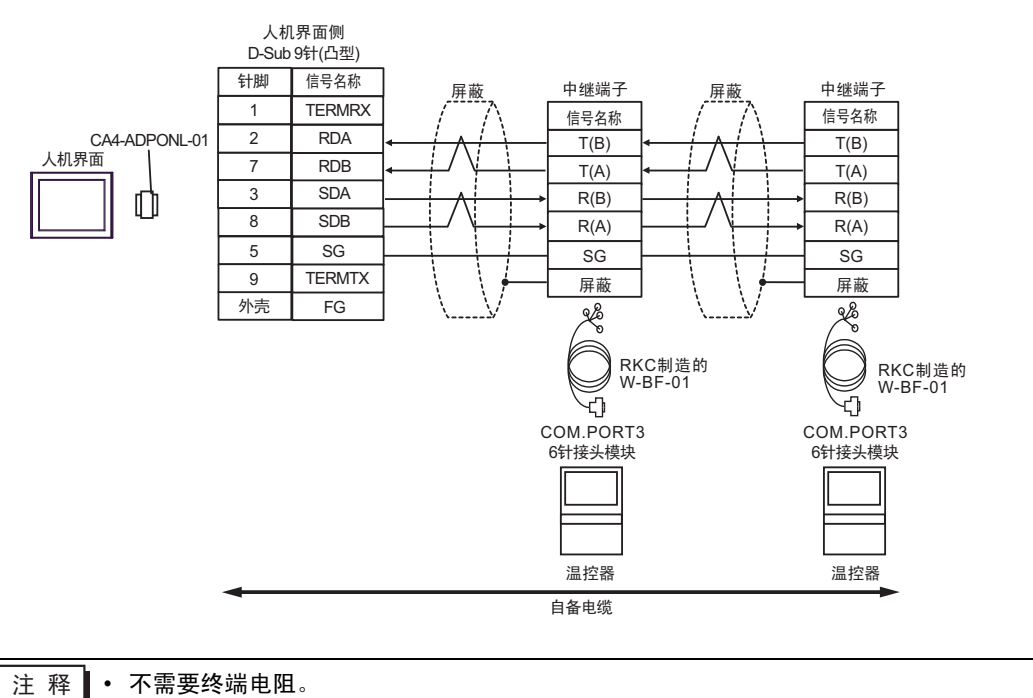

8E)

• 1:1 连接

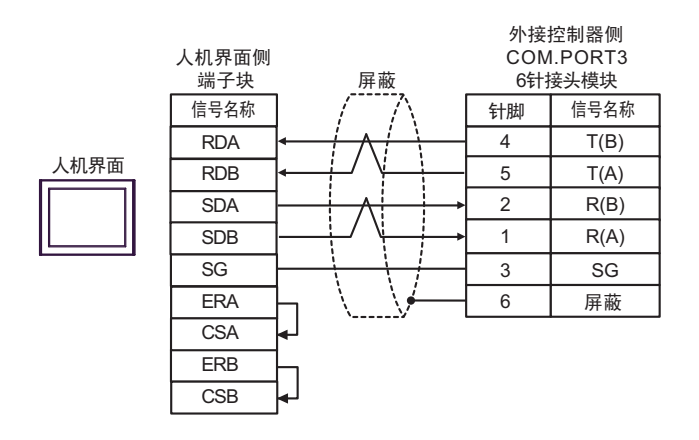

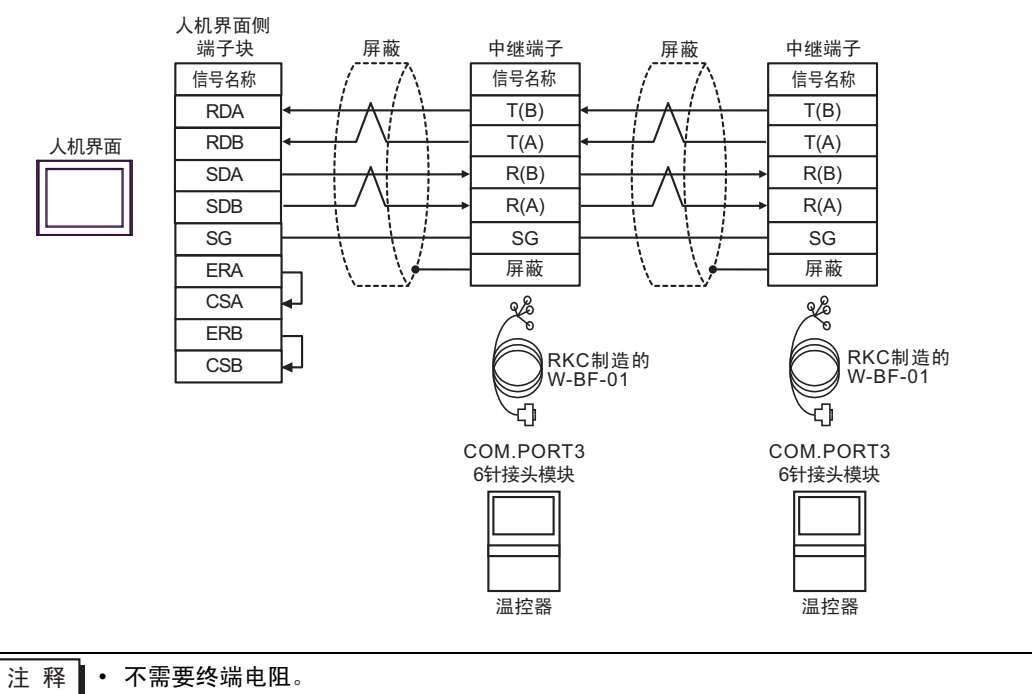

8F)

• 1:1 连接

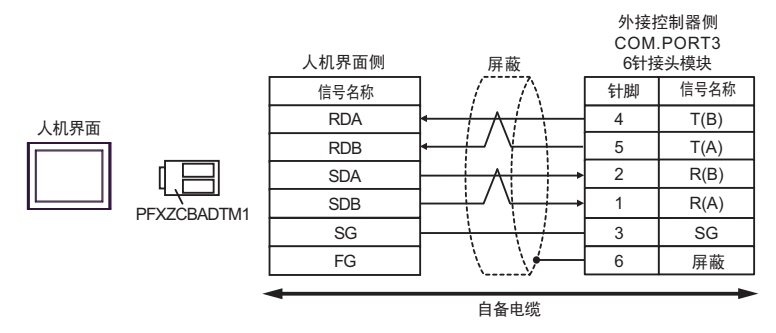

• 1:n 连接

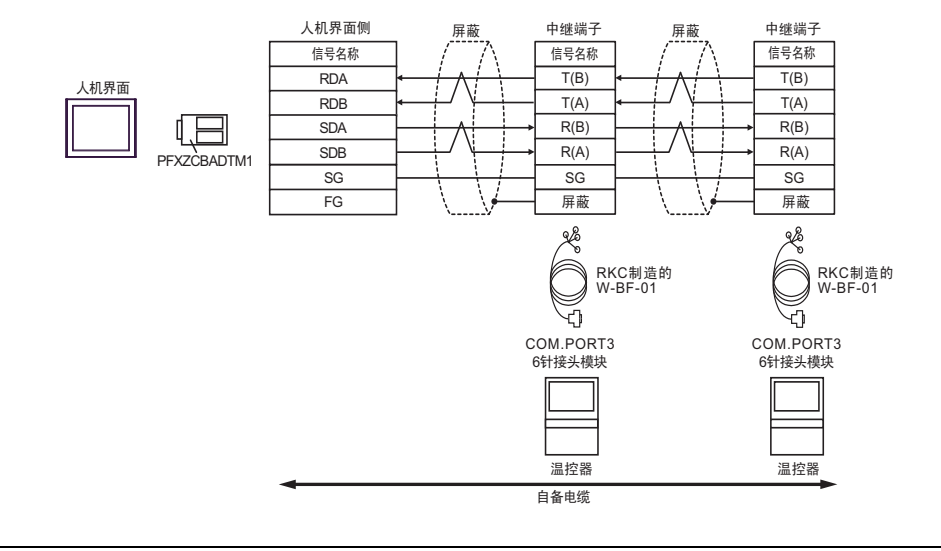

注释 • 不需要终端电阻。

电缆接线图 9

| 人机界面<br>(连接接口)                                                                                                    | 电缆 |                                                                                                    | 注释              |
|----------------------------------------------------------------------------------------------------|----|----------------------------------------------------------------------------------------------------|-----------------|
| GP3000 <sup>*1</sup> (COM1)<br>AGP-3302B(COM2)<br>GP-4*01TM(COM1)<br>ST <sup>*2</sup> (COM2)<br>GC4000(COM2)<br>LT3000(COM1) | 9A | Pro-face 制造的串口转换适配器<br>CA3-ADPCOM-01<br>+<br>Pro-face 制造的 RS-422 转换适配器<br>CA3-ADPTRM-01<br>+<br>自备电缆   |                 |
|                                                                                                    | 9B | 自备电缆                                                                                                   |                 |
| GP3000 <sup>*3</sup> (COM2)                                                                                                  | 9C | Pro-face 制造的串口通讯终端适配器<br>CA4-ADPONL-01<br>+<br>Pro-face 制造的 RS-422 转换适配器<br>CA3-ADPTRM-01<br>+<br>自备电缆 |                 |
|                                                                                                    | 9D | Pro-face 制造的串口通讯终端适配器<br>CA4-ADPONL-01<br>+<br>自备电缆                                                    | 电缆长度不应超过 1200 米 |
| IPC <sup>*4</sup>                                                                                                    | 9E | Pro-face 制造的串口转换适配器<br>CA3-ADPCOM-01<br>+<br>Pro-face 制造的 RS-422 转换适配器<br>CA3-ADPTRM-01<br>+<br>自备电缆   |                 |
|                                                                                                    | 9F | 自备电缆                                                                                                   |                 |
| GP-4106(COM1)                                                                                                    | 9G | 自备电缆                                                                                                   |                 |
| GP-4107(COM1)<br>GP-4*03T <sup>*5</sup> (COM2) 9H 自备电缆<br>GP-4203T(COM1)                                                     |    |                                                                                                    |                 |
| GP4000 <sup>*6</sup> (COM2)<br>GP-4201T(COM1)                                                                                | 91 | Pro-face 制造的 GP4000 RS-422 转换适配器<br>PFXZCBADTM1 <sup>*7</sup><br>+<br>自备电缆                             |                 |
|                                                                                                    | 9B |                                                                                                    |                 |

\*1 除 AGP-3302B 以外的所有 GP3000 机型。

\*2 除 AST-3211A 和 AST-3302B 以外的所有 ST 机型。

\*3 除 GP-3200 系列和 AGP-3302B 以外的所有 GP3000 机型。

\*4 只能使用支持 RS-422/485(2 线)通讯方式的串口。

<sup>☞</sup>■ IPC 的串口(第 6 页)

\*5 GP-4203T 除外。

\*6 除 GP-4100 系列、 GP-4\*01TM、 GP-4201T 和 GP-4\*03T 以外的所有 GP4000 机型。

\*7 当使用 GP3000/ST3000/LT3000 RS-422 转换适配器 (CA3-ADPTRM-01) 而不是 GP4000 RS-422 转 换适配器时,请参阅电缆接线图 9A。 9A)

• 1:1 连接

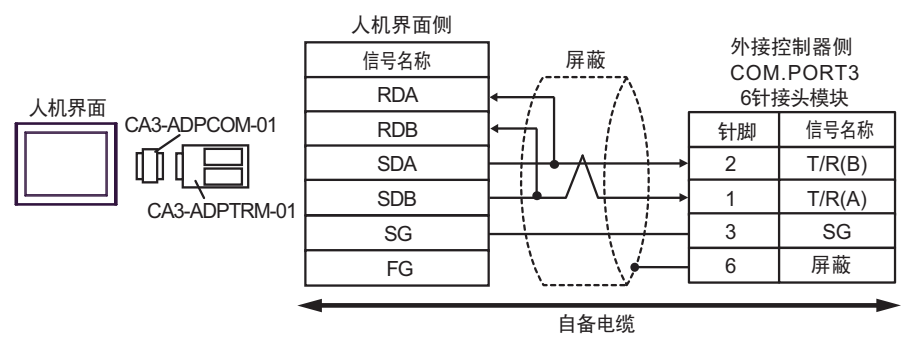

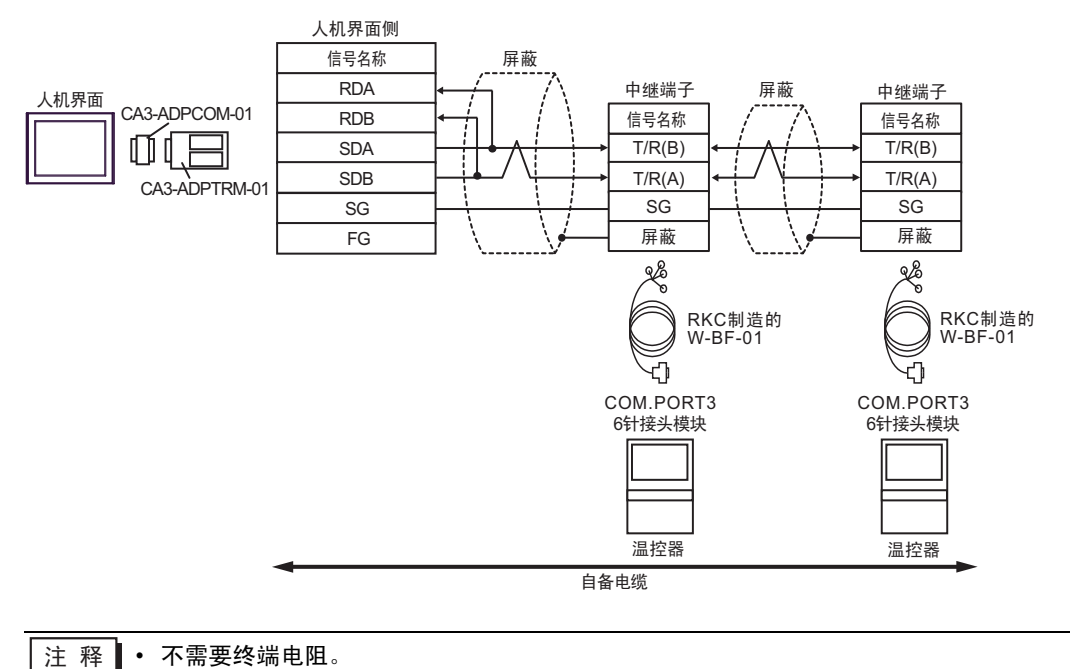

9B)

• 1:1 连接

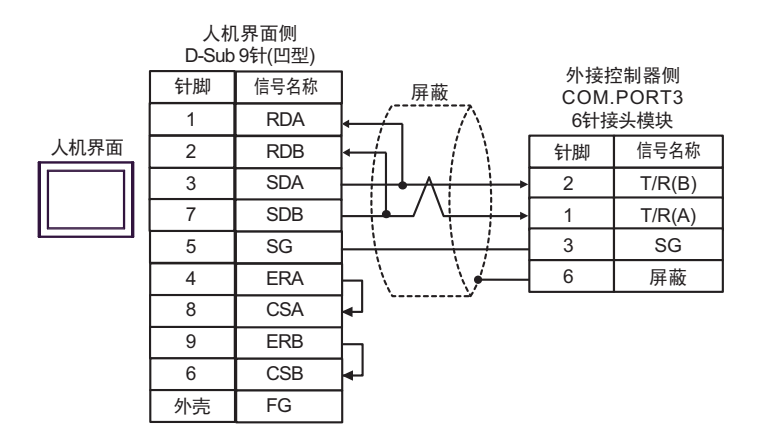

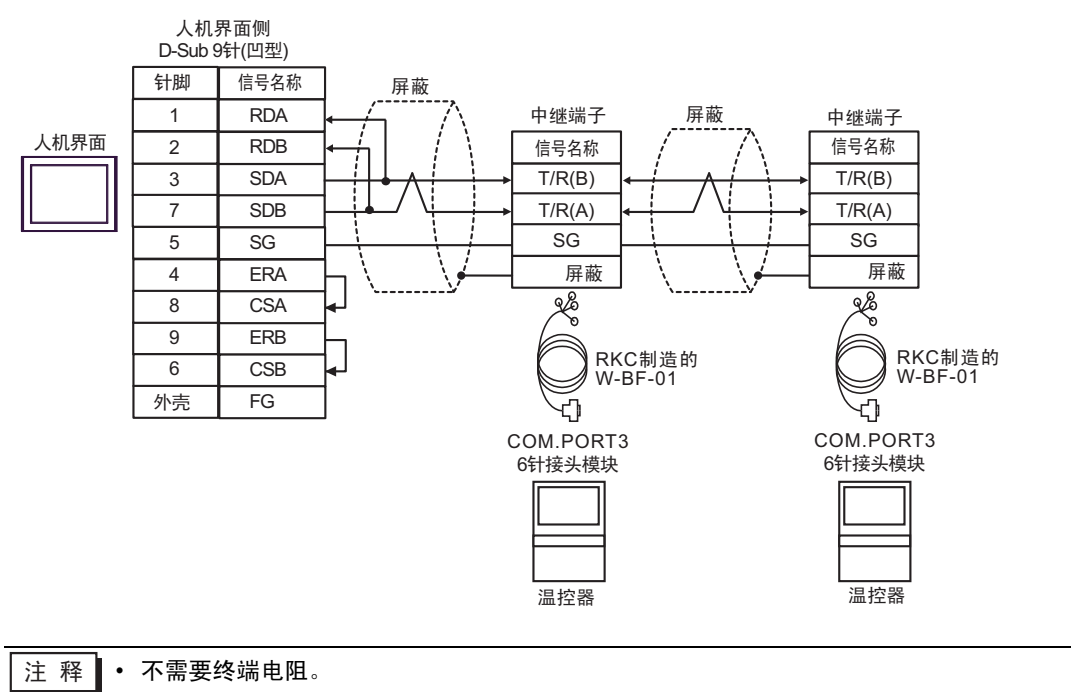

9C)

• 1:1 连接

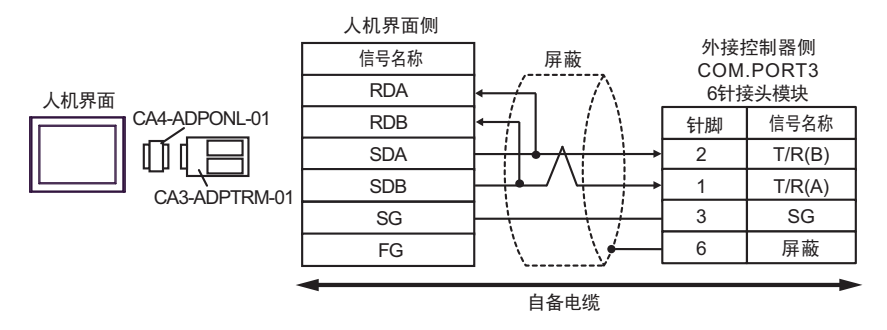

• 1:n 连接

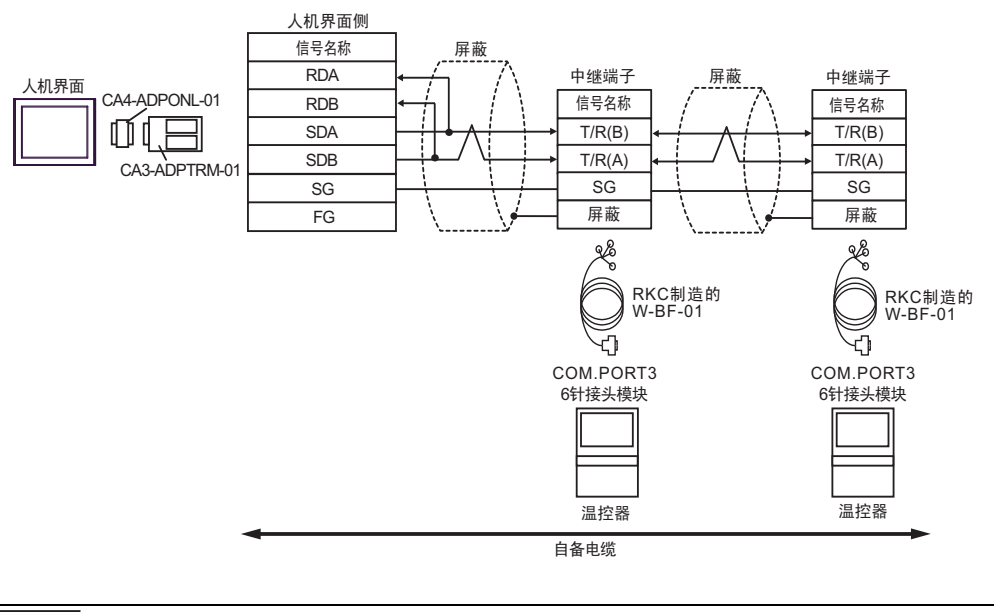

注 释 • 不需要终端电阻。

9D)

• 1:1 连接

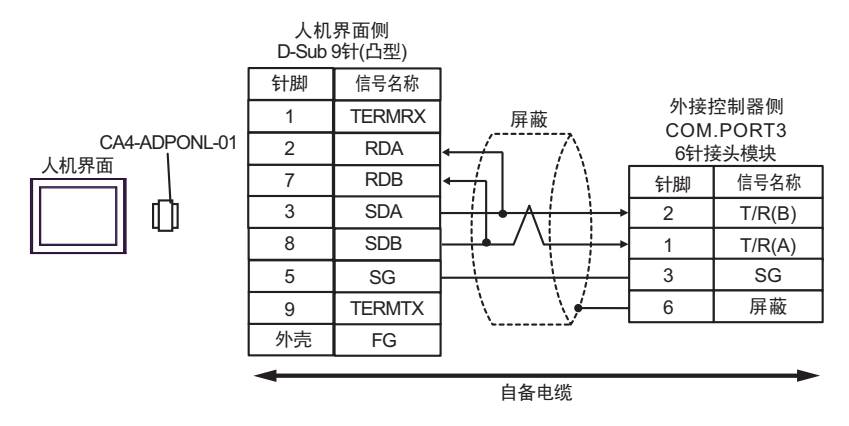

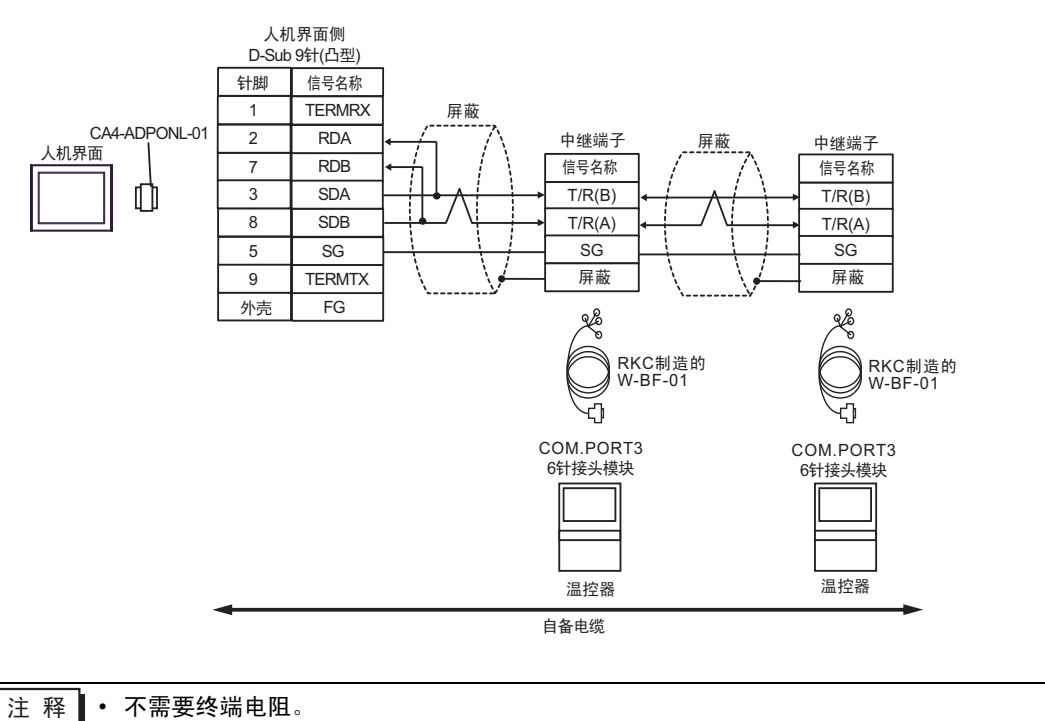

9E)

• 1:1 连接

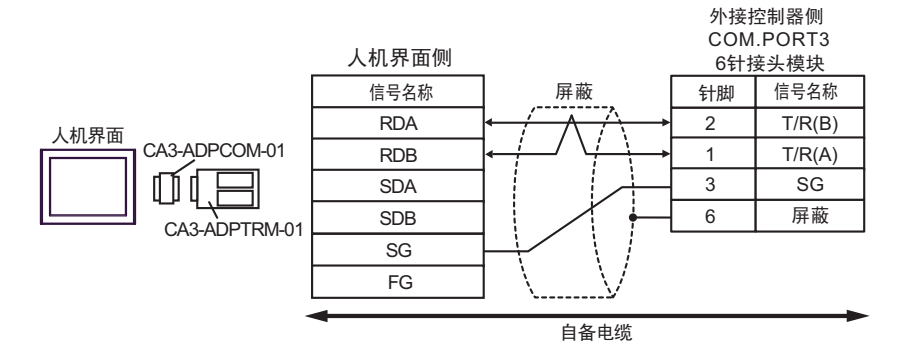

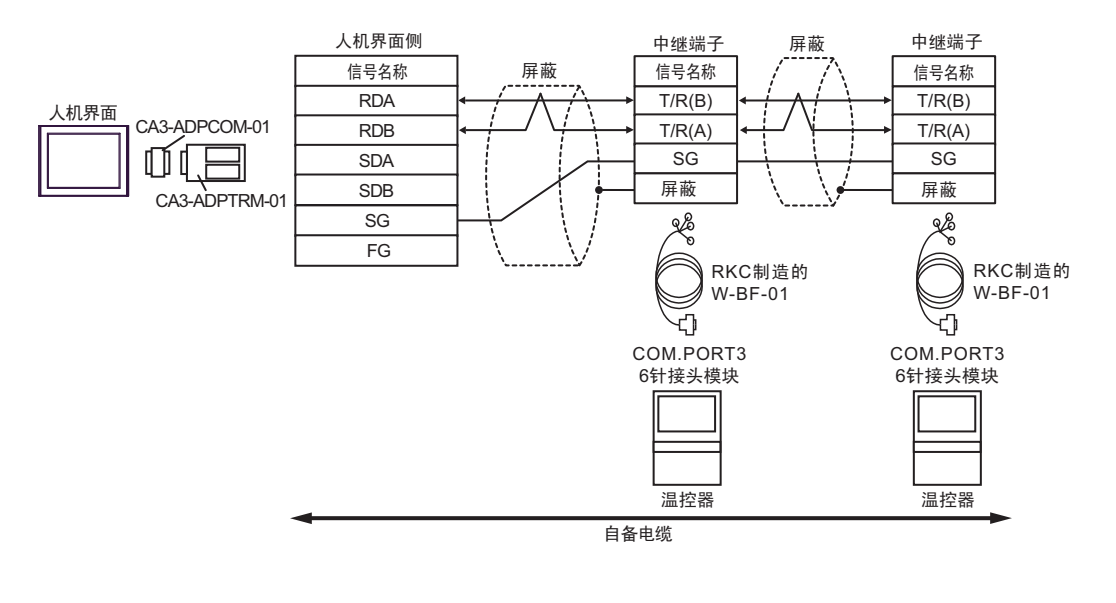

注 释 • 不需要终端电阻。

9F)

• 1:1 连接

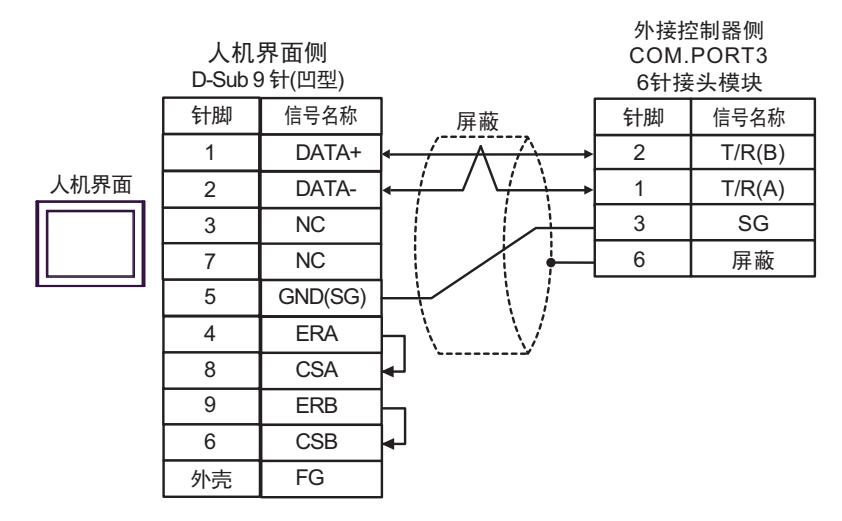

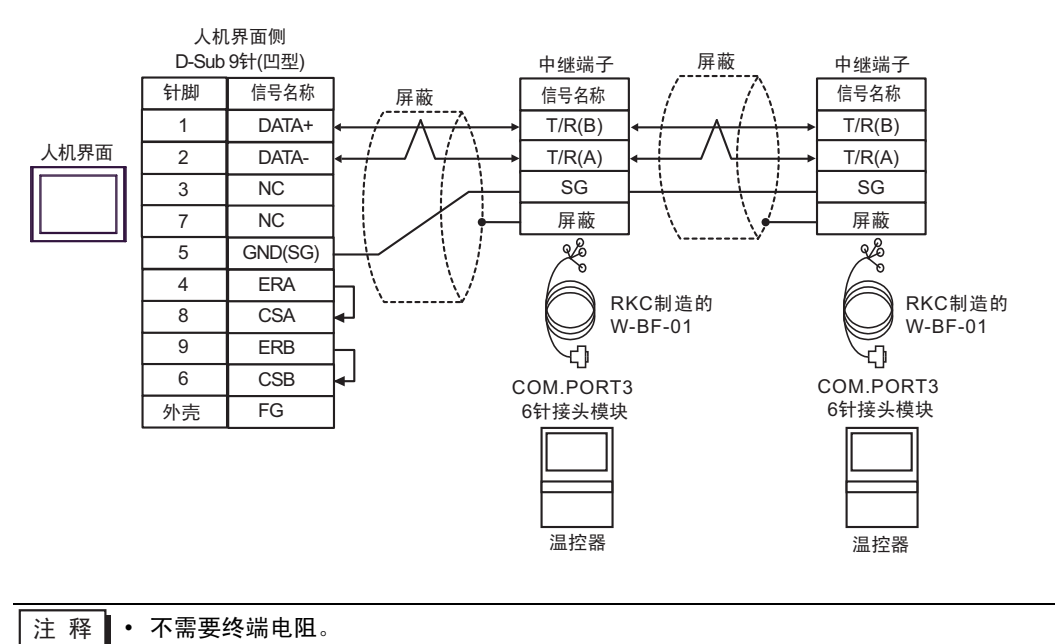

9G)

• 1:1 连接

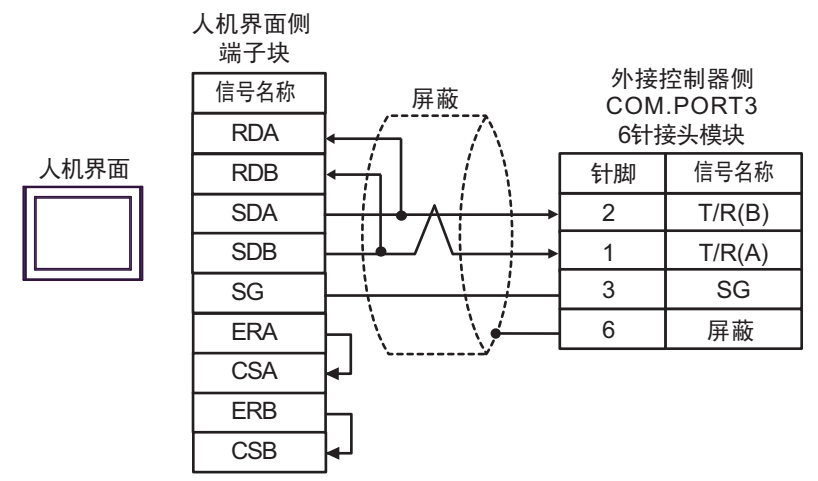

• 1:n 连接

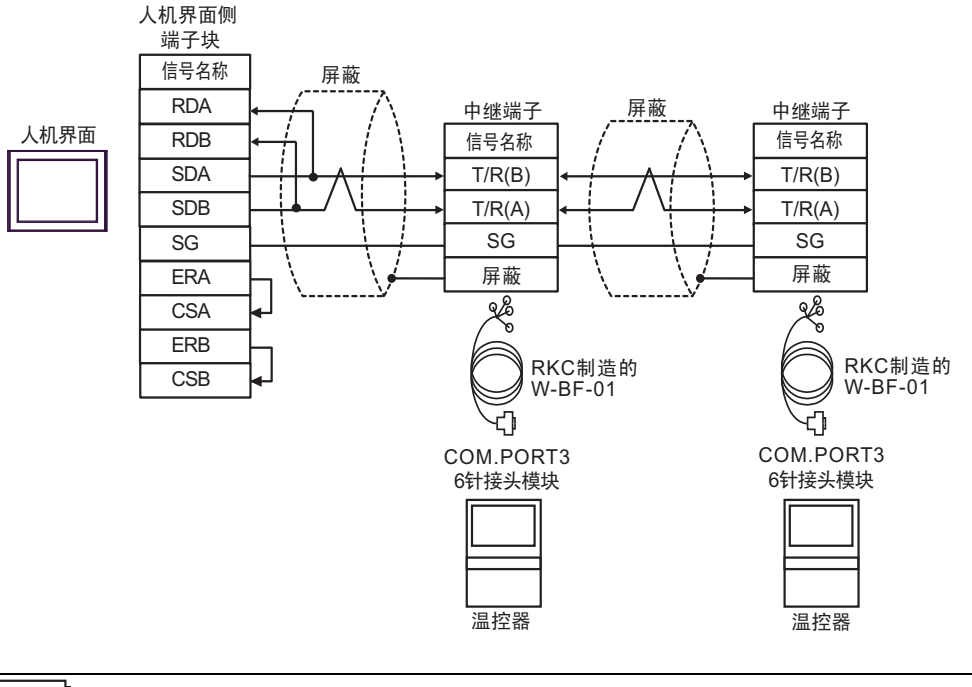

注 释

• 不需要终端电阻。

9H)

• 1:1 连接

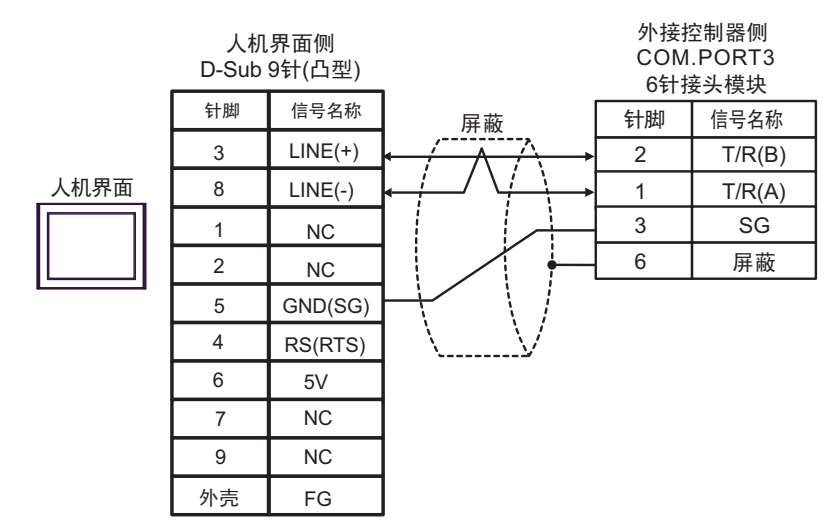

• 1:n 连接

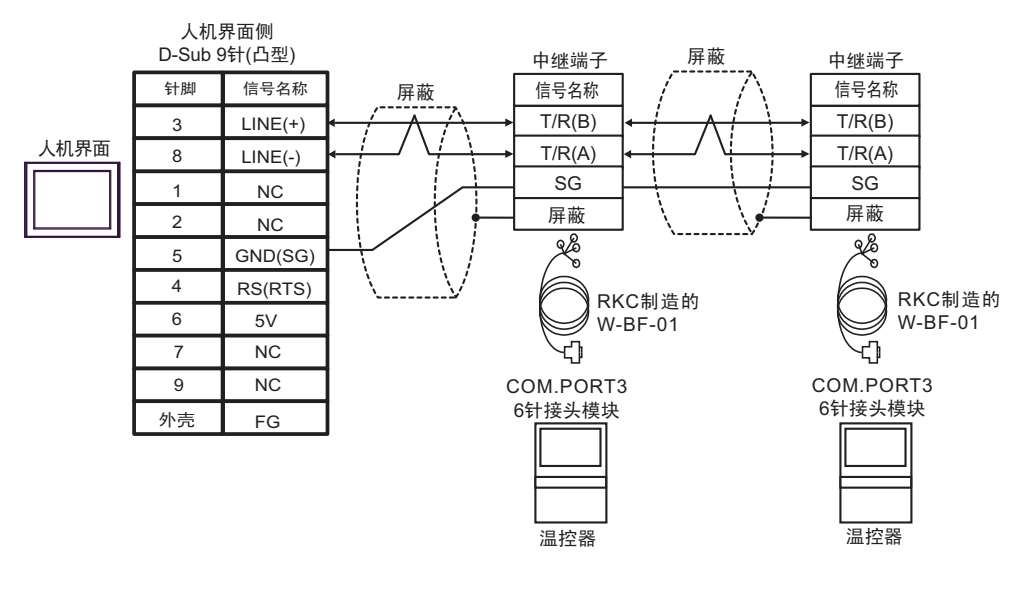

<u>重要</u> ・ 人机界面上的 5V 输出 (6 号针脚 ) 是西门子 PROFIBUS 接头的电源。请勿将其用于 其他设备。

| 注释 | • | 不需要终端电阻。        |                   |
|----|---|-----------------|-------------------|
|    | • | 在 GP-4107 的串口中, | SG 端子和 FG 端子是隔离的。 |

9I)

• 1:1 连接

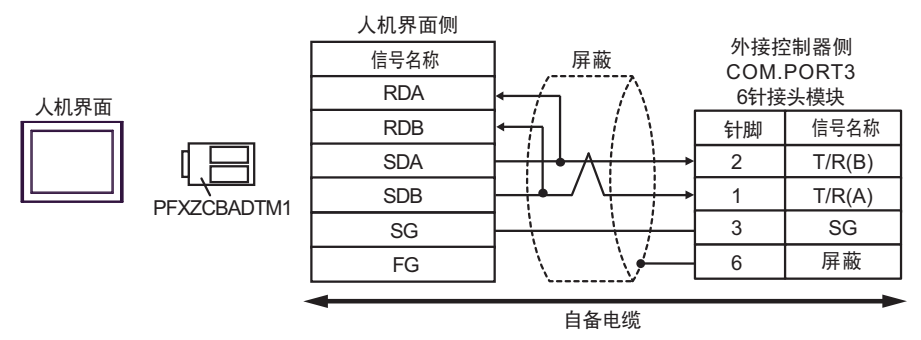

• 1:n 连接

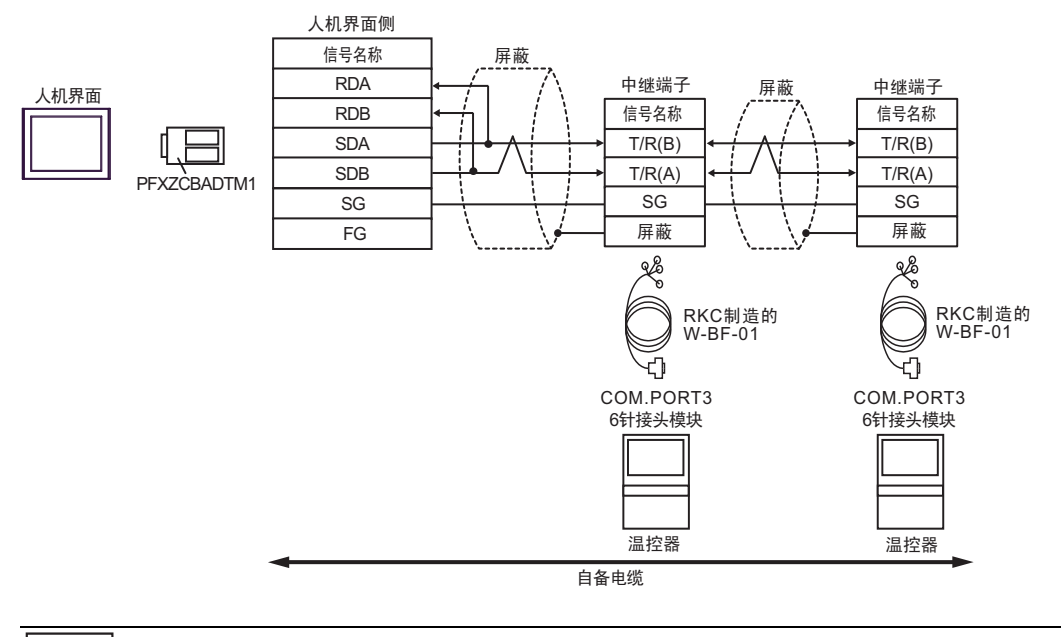

注释 • 不需要终端电阻。

电缆接线图 10

| 人机界面<br>(连接接口)                                                                                                    | 电缆                                                                                                    |                                                                                                    | 注释                      |
|----------------------------------------------------------------------------------------------------|----------------------------------------------------------------------------------------------------|----------------------------------------------------------------------------------------------------|-------------------------|
| GP3000 <sup>*1</sup> (COM1)<br>AGP-3302B(COM2)<br>GP-4*01TM(COM1)<br>ST <sup>*2</sup> (COM2)<br>GC4000(COM2)<br>LT3000(COM1) | Pro-face 制造的串口转换适配器<br>CA3-ADPCOM-01<br>+<br>10A Pro-face 制造的 RS-422 转换适配器<br>CA3-ADPTRM-01<br>+<br>自备电缆 |                                                                                                    |                         |
|                                                                                                    | 10B                                                                                                    | 自备电缆                                                                                                    |                         |
| GP3000 <sup>*3</sup> (COM2)                                                                                                  | 10C                                                                                                    | Pro-face 制造的串口通讯终端适配器<br>CA4-ADPONL-01<br>+<br>Pro-face 制造的 RS-422 转换适配器<br>CA3-ADPTRM-01<br>+<br>自备电缆       |                         |
|                                                                                                    | 10D                                                                                                    | Pro-face 制造的串口通讯终端适配器<br>CA4-ADPONL-01<br>+<br>自备电缆                                                          | <b>由缆长度</b> 不应超过 1200 米 |
| IPC <sup>*4</sup>                                                                                                    | 10E                                                                                                    | Pro-face 制造的串口转换适配器<br>CA3-ADPCOM-01<br>+<br>Pro-face 制造的 RS-422 转换适配器<br>CA3-ADPTRM-01<br>+<br>自备电缆<br>自备电缆 |                         |
| GP-4106(COM1)                                                                                                    | 10G                                                                                                    | 白岳由缆                                                                                                    |                         |
| GP-4107(COM1)<br>GP-4*03T <sup>*5</sup> (COM2)<br>GP-4203T(COM1)                                                             | )<br>M2) 10H 自备电缆<br>1)                                                                                  |                                                                                                    |                         |
| GP4000 <sup>*6</sup> (COM2)<br>GP-4201T(COM1)                                                                                | 101                                                                                                    | Pro-face 制造的 GP4000 RS-422 转换适配器<br>PFXZCBADTM1 <sup>*7</sup><br>+<br>自备电缆                                   |                         |
|                                                                                                    | 10B                                                                                                    | 自备电缆                                                                                                    |                         |

\*1 除 AGP-3302B 以外的所有 GP3000 机型。

\*2 除 AST-3211A 和 AST-3302B 以外的所有 ST 机型。

\*3 除 GP-3200 和 AGP-3302B 以外的所有 GP3000 机型。

\*4 只能使用支持 RS-422/485(2 线)通讯方式的串口。

<sup>☞</sup>■ IPC 的串口(第 6 页)

\*5 GP-4203T 除外。

\*6 除 GP-4100 系列、 GP-4\*01TM、 GP-4201T 和 GP-4\*03T 以外的所有 GP4000 机型。

\*7 当使用 GP3000/ST3000/LT3000 RS-422 转换适配器 (CA3-ADPTRM-01) 而不是 GP4000 RS-422 转 换适配器时,请参阅电缆接线图 10A。 10A)

• 1:1 连接

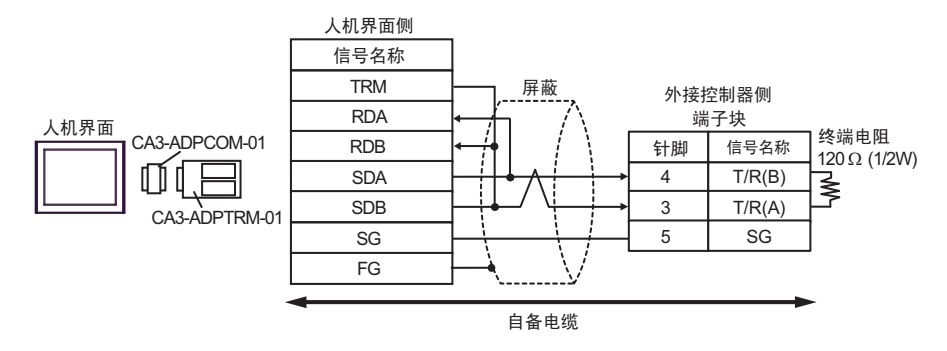

• 1:n 连接(使用内部通讯线连接时)

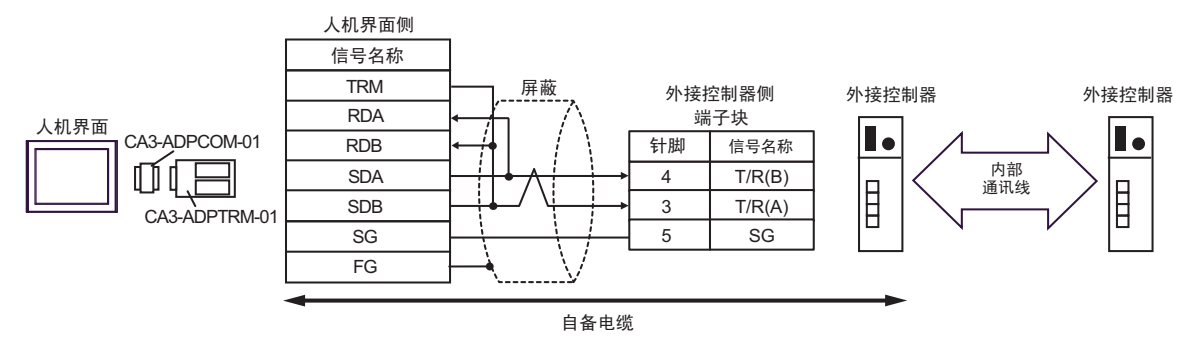

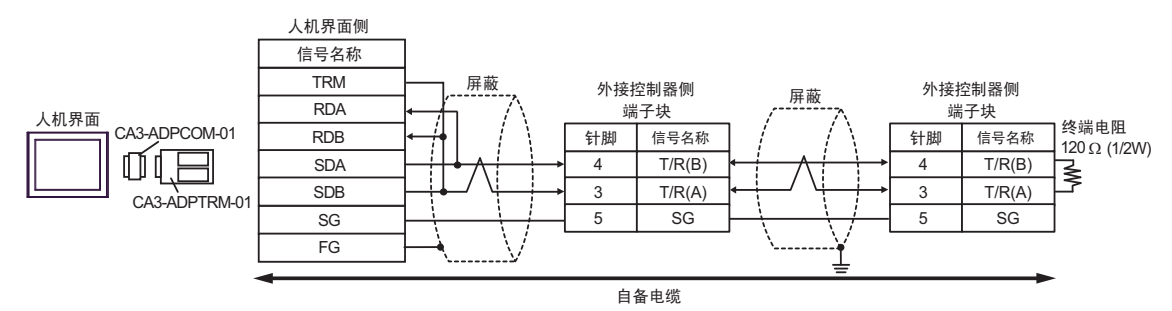

10B)

• 1:1 连接

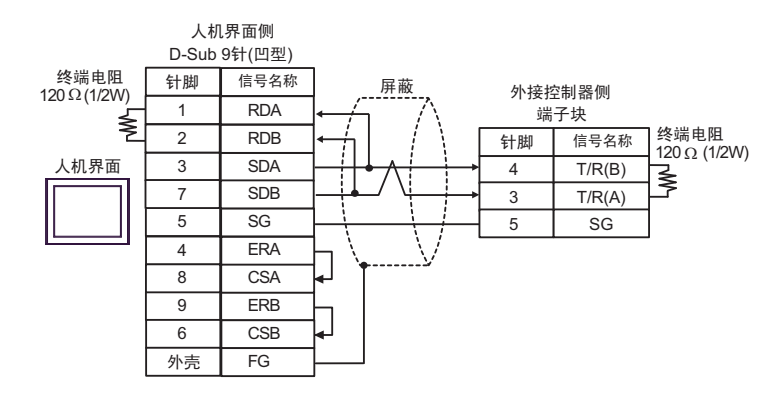

• 1:n 连接(使用内部通讯线连接时)

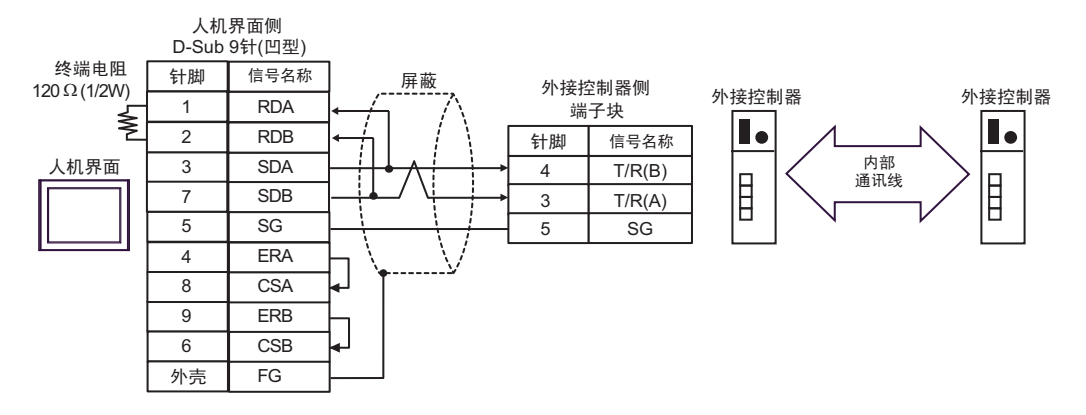

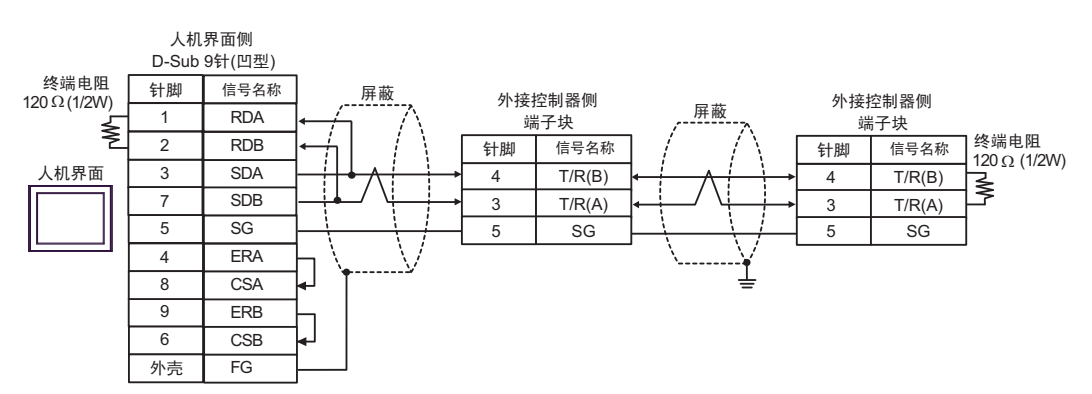

10C)

• 1:1 连接

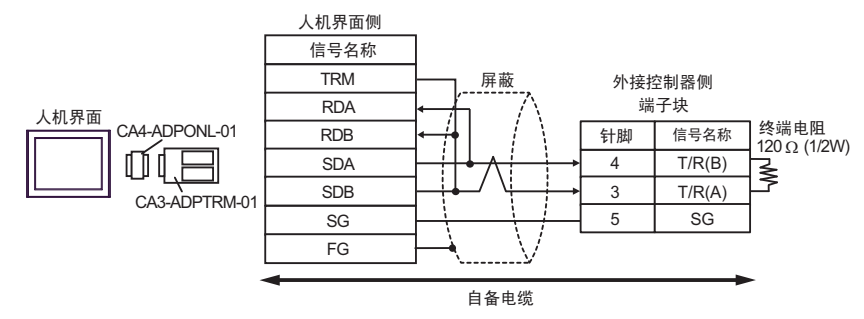

• 1:n 连接(使用内部通讯线连接时)

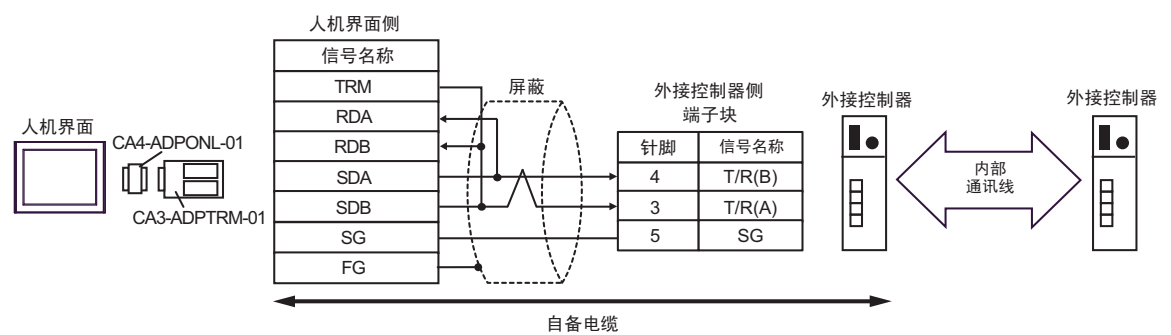

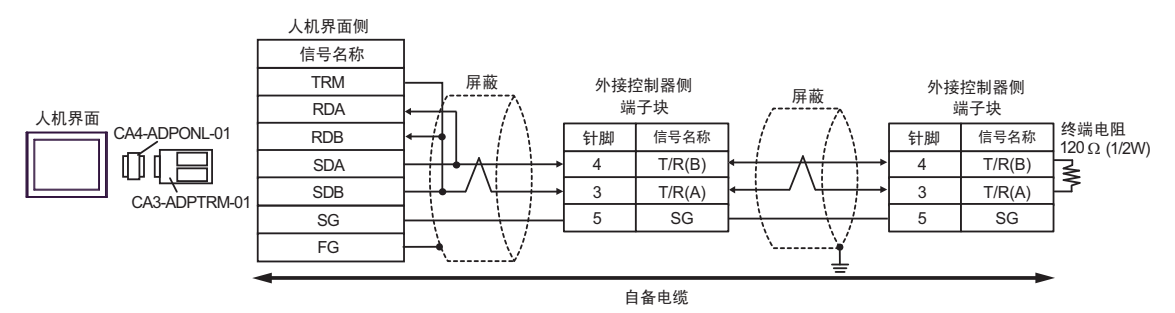

10D)

• 1:1 连接

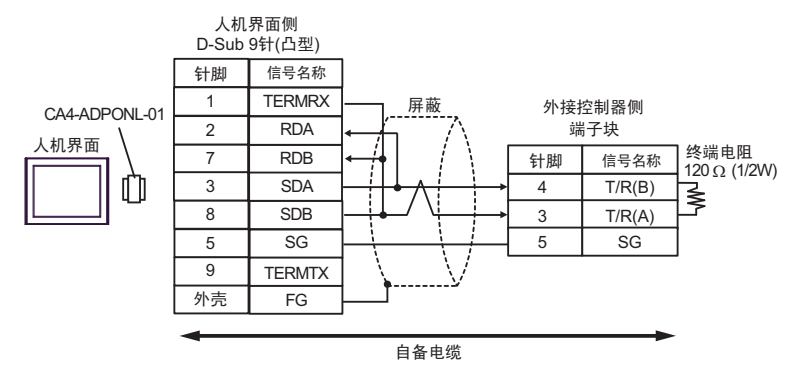

• 1:n 连接(使用内部通讯线连接时)

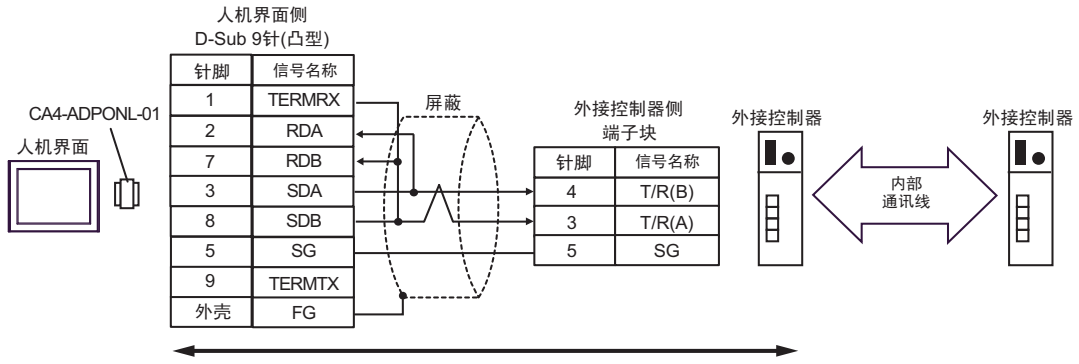

自备电缆

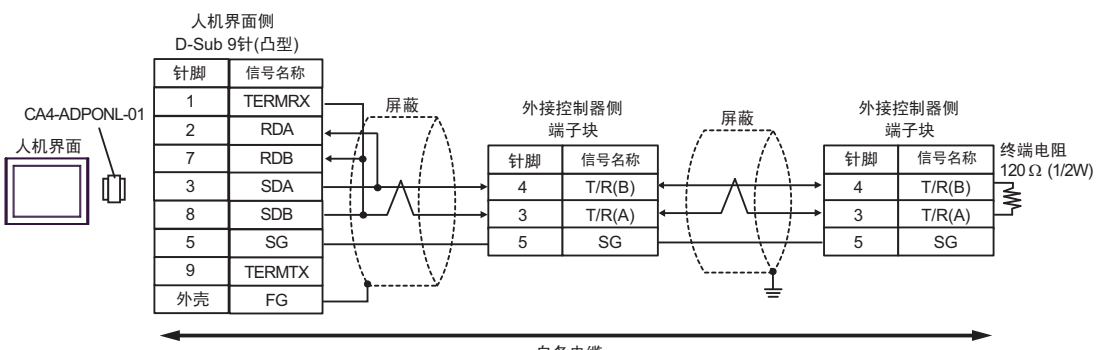

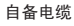

10E)

• 1:1 连接

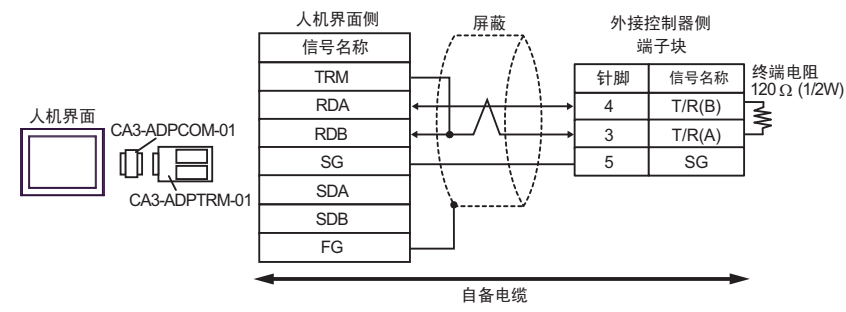

• 1:n 连接(使用内部通讯线连接时)

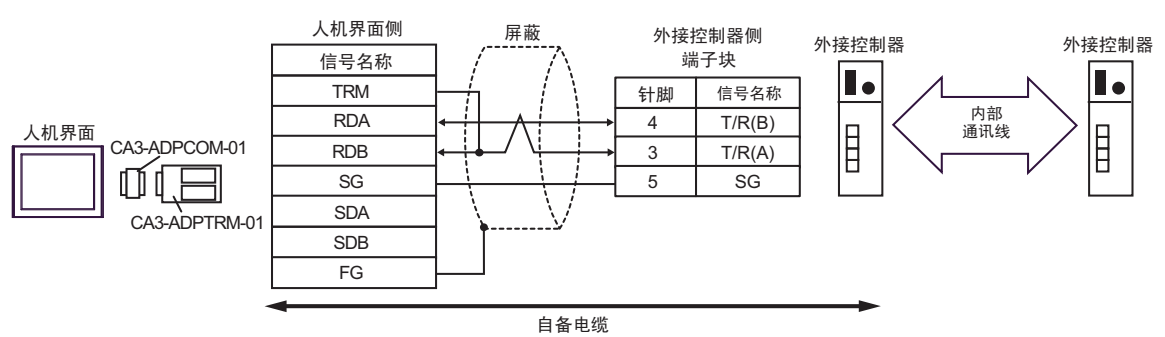

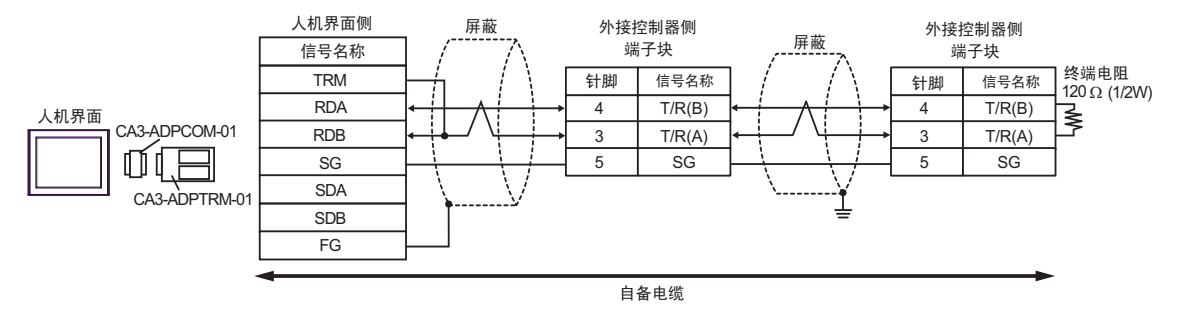

10F)

• 1:1 连接

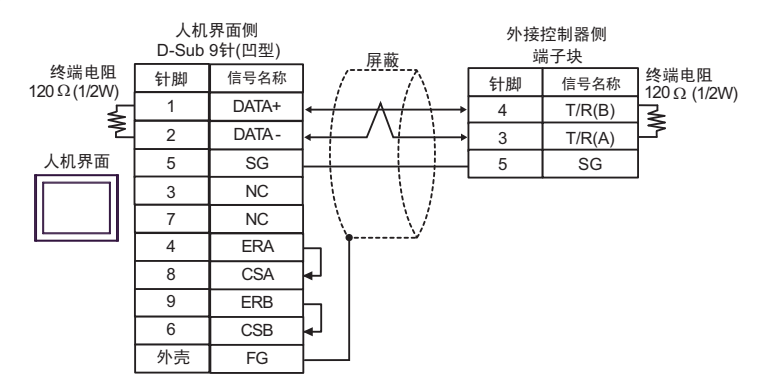

• 1:n 连接(使用内部通讯线连接时)

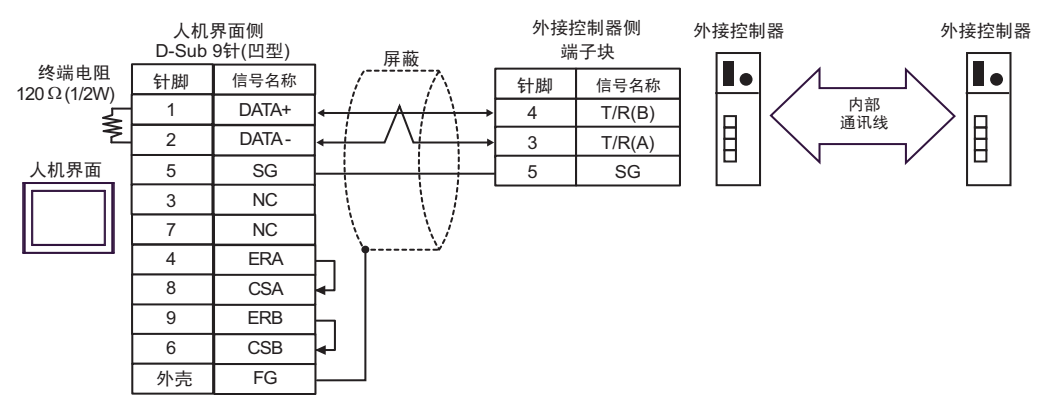

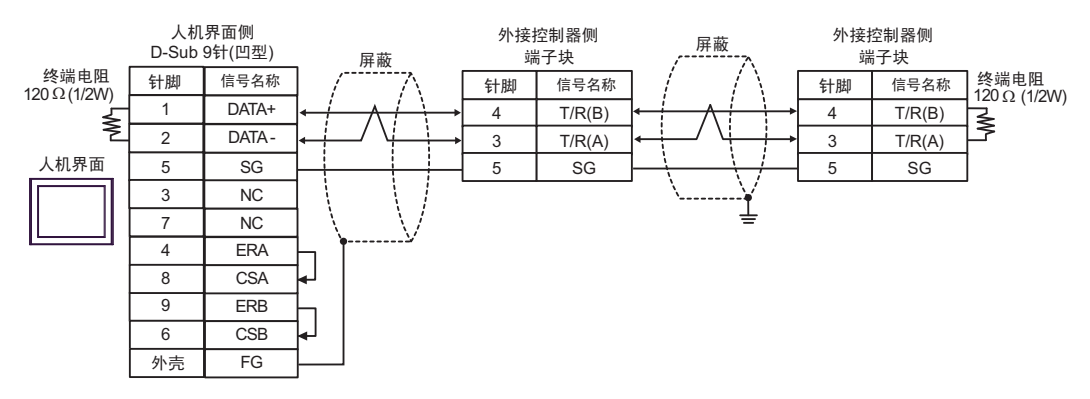

10G)

• 1:1 连接

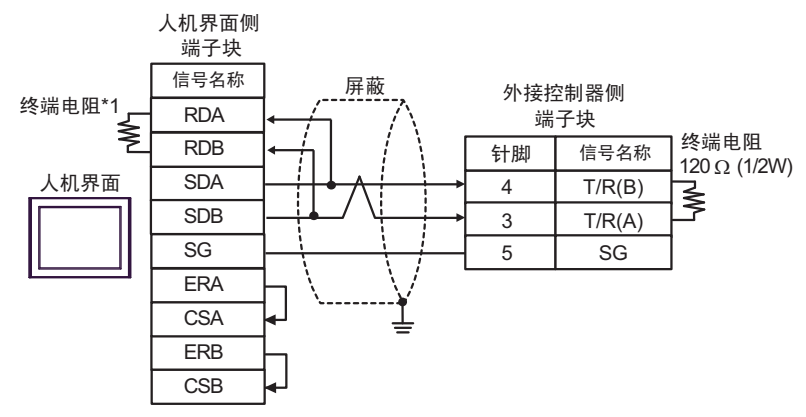

• 1:n 连接(使用内部通讯线连接时)

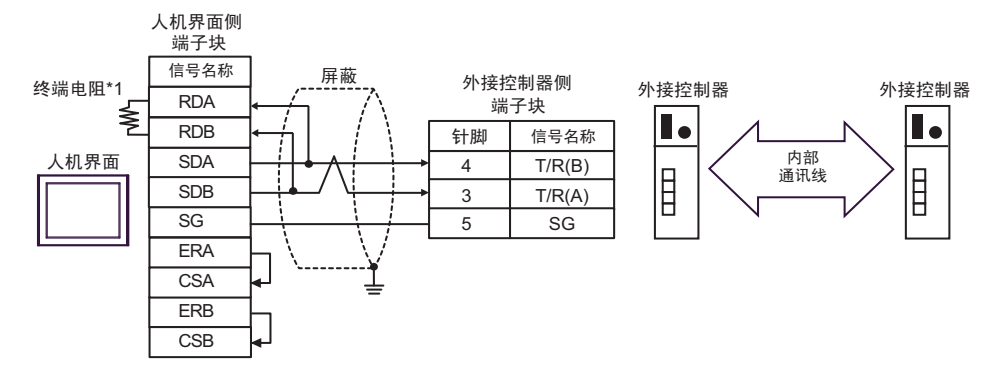

1:n 连接

•

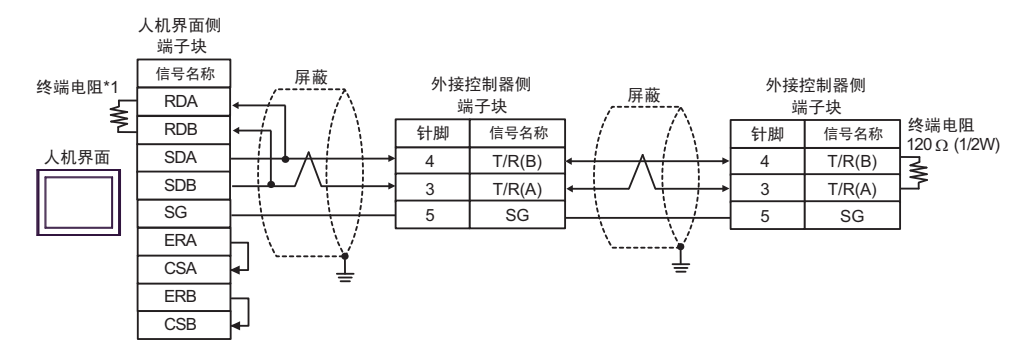

\*1 人机界面中的电阻被用作终端电阻。如下表所示设置人机界面背板上的 DIP 开关。

| DIP 开关编号 | 设定值 |
|----------|-----|
| 1        | OFF |
| 2        | OFF |
| 3        | ON  |
| 4        | ON  |

10H)

• 1:1 连接

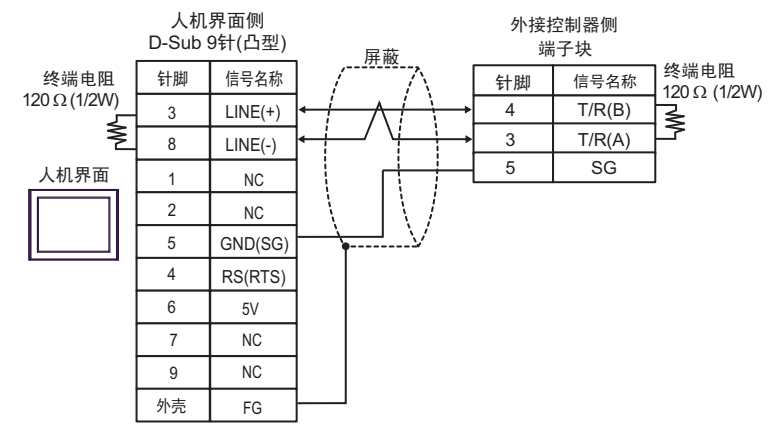

• 1:n 连接(使用内部通讯线连接时)

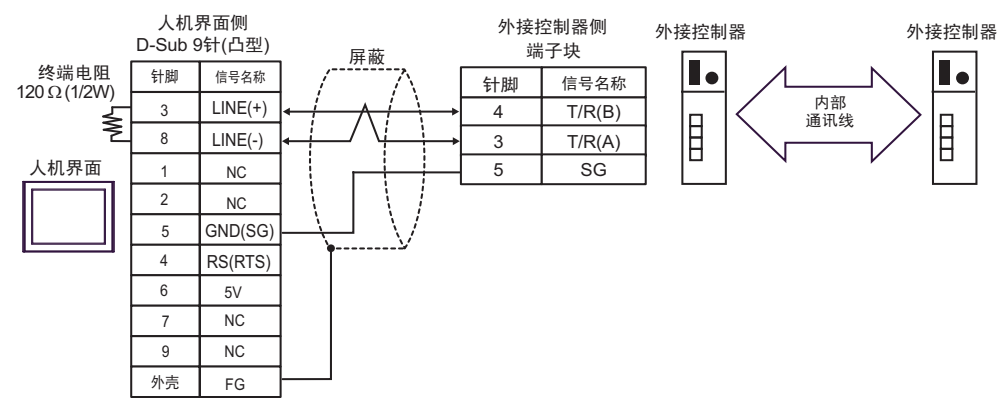

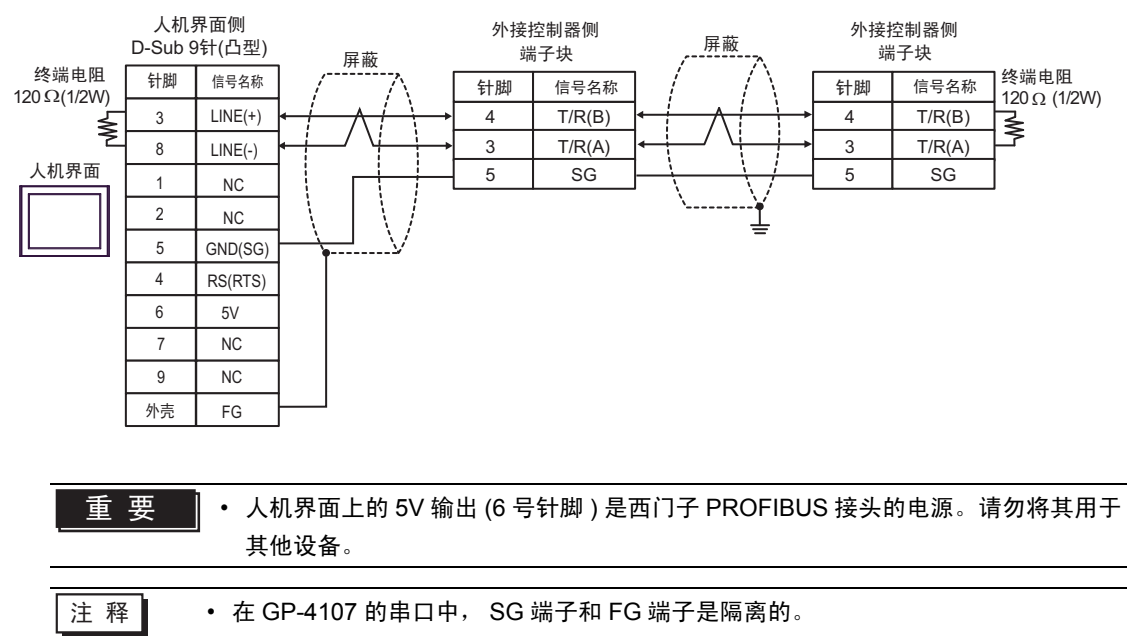

10I)

• 1:1 连接

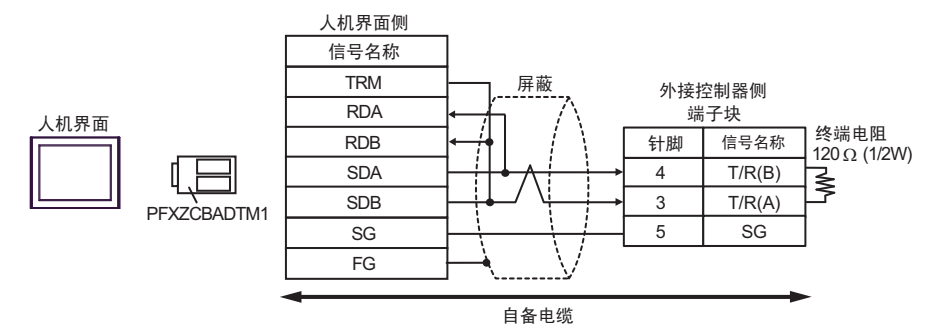

• 1:n 连接(使用内部通讯线连接时)

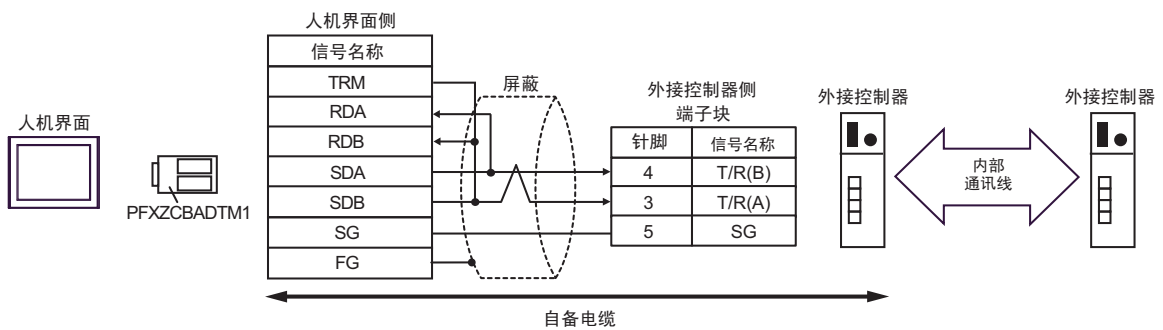

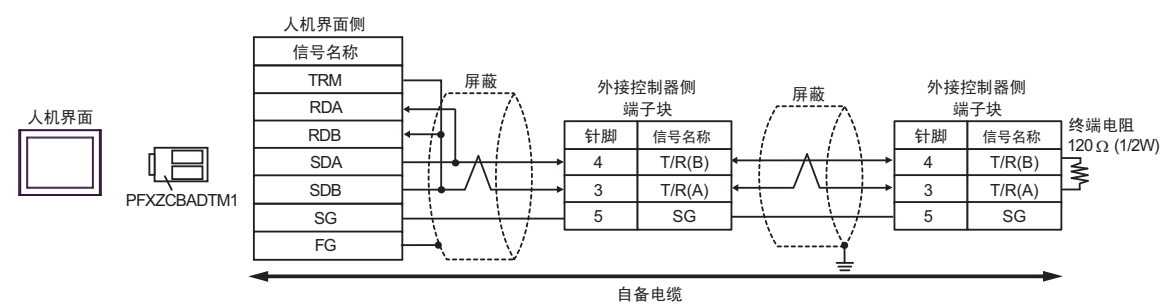

电缆接线图 11

| 人机界面<br>(连接接口)                                                                                                    | 电缆         |                                                                                                    | 注释              |
|----------------------------------------------------------------------------------------------------|------------|----------------------------------------------------------------------------------------------------|-----------------|
| GP3000 <sup>*1</sup> (COM1)<br>AGP-3302B(COM2)<br>GP-4*01TM(COM1)<br>ST <sup>*2</sup> (COM2)<br>GC4000(COM2)<br>LT3000(COM1) | 11A        | Pro-face 制造的串口转换适配器<br>CA3-ADPCOM-01<br>+<br>Pro-face 制造的 RS-422 转换适配器<br>CA3-ADPTRM-01<br>+<br>自备电缆<br>+<br>RKC 制造的连接电缆 <sup>*5</sup><br>W-BF-02                                                                                            |                 |
| IPC*3                                                                                                    | 11B        | 自备电缆<br>+<br>RKC 制造的连接电缆 <sup>*5</sup><br>W-BF-02                                                                                                    |                 |
| GP3000 <sup>*4</sup> (COM2)                                                                                                  | 11C<br>11D | Pro-face 制造的串口通讯终端适配器<br>CA4-ADPONL-01<br>+<br>Pro-face 制造的 RS-422 转换适配器<br>CA3-ADPTRM-01<br>+<br>自备电缆<br>+<br>RKC 制造的连接电缆 <sup>*5</sup><br>W-BF-02<br>Pro-face 制造的串口通讯终端适配器<br>CA4-ADPONL-01<br>+<br>自备电缆<br>+<br>RKC 制造的连接电缆 <sup>*5</sup> | 电缆长度不应超过 1200 米 |
| GP-4106(COM1)                                                                                                    | 11E        | W-BF-02<br>自备电缆<br>+<br>RKC 制造的连接电缆 <sup>*5</sup><br>W-BF-02                                                                                                    |                 |
| GP4000 <sup>*6</sup> (COM2)<br>GP-4201T(COM1)                                                                                | 11F        | Pro-face 制造的 GP4000 RS-422 转换适配器<br>PFXZCBADTM1*7<br>+<br>自备电缆<br>+<br>RKC 制造的连接电缆 <sup>*5</sup><br>W-BF-02                                                                                                    |                 |
|                                                                                                    | 11B        | 自备电缆<br>+<br>RKC 制造的连接电缆 <sup>*5</sup><br>W-BF-02                                                                                                    |                 |

\*1 除 AGP-3302B 以外的所有 GP3000 机型。

- \*2 除 AST-3211A 和 AST-3302B 以外的所有 ST 机型。
- \*3 只能使用支持 RS-422/485(4 线 ) 通讯方式的串口。 <sup>②●</sup>■ IPC 的串口(第 6 页)
- \*4 除 GP-3200 和 AGP-3302B 以外的所有 GP3000 机型。
- \*5 如需使用多台外接控制器,请使用 RKC INSTRUMENT INC. 制造的连接电缆 W-BF-02。
- \*6 除 GP-4100 系列、 GP-4\*01TM、 GP-4201T 和 GP-4\*03T 以外的所有 GP4000 机型。
- \*7 当使用 GP3000/ST3000/LT3000 RS-422 转换适配器 (CA3-ADPTRM-01) 而不是 GP4000 RS-422 转 换适配器时,请参阅电缆接线图 11A。

11A)

• 1:1 连接

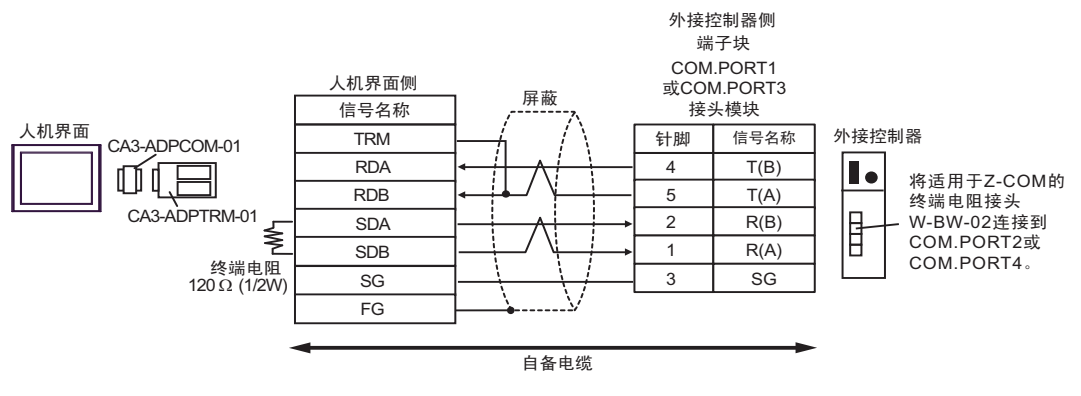

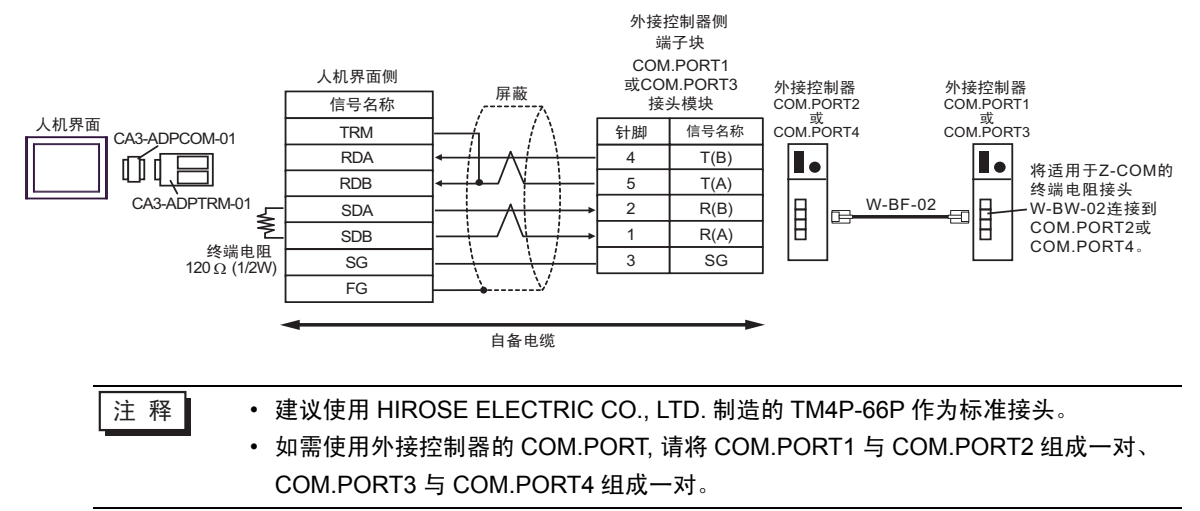

11B)

• 1:1 连接

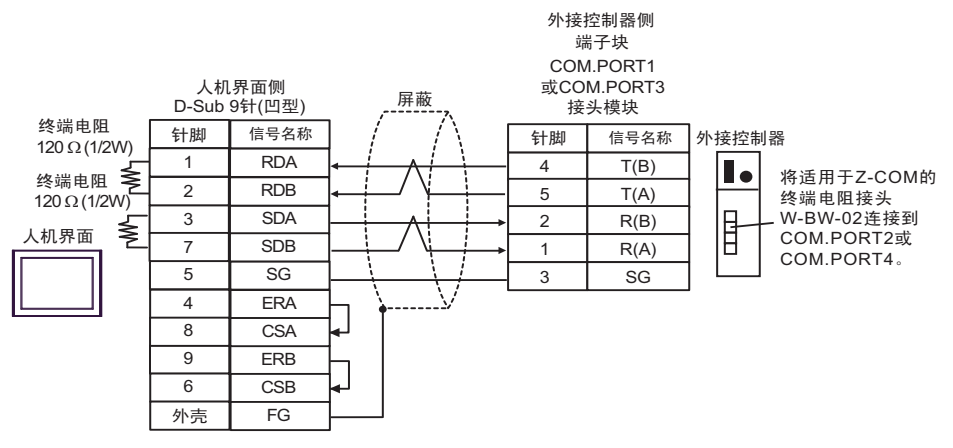

• 1:n 连接

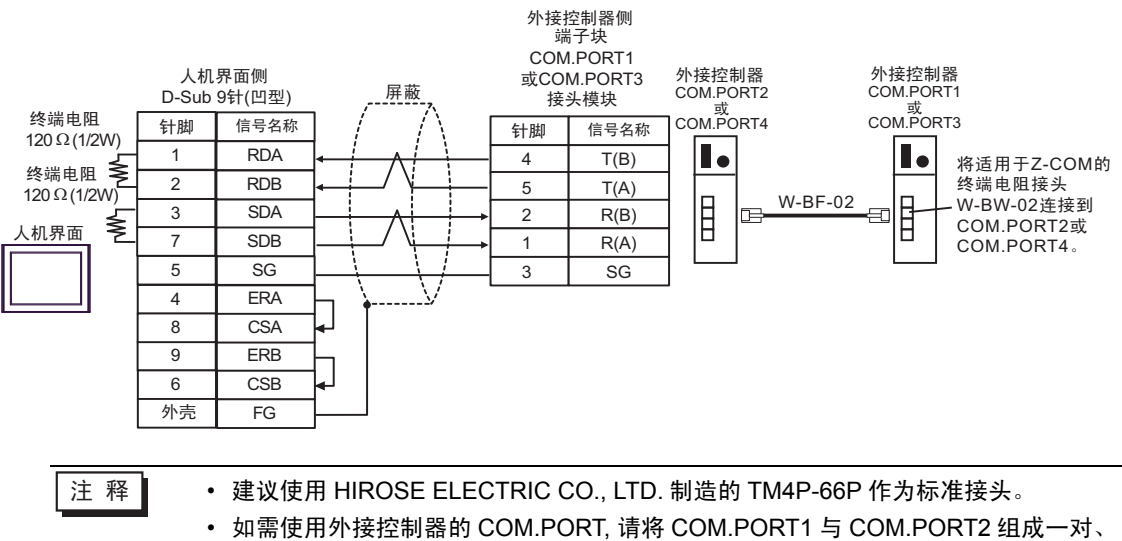

COM.PORT3 与 COM.PORT4 组成一对。

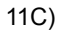

• 1:1 连接

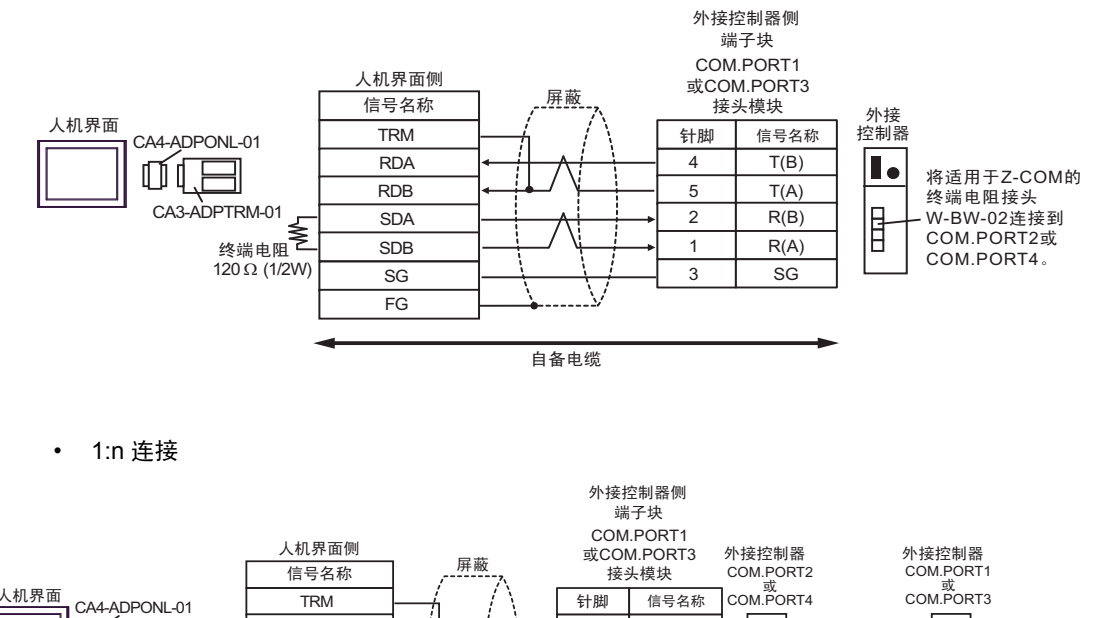

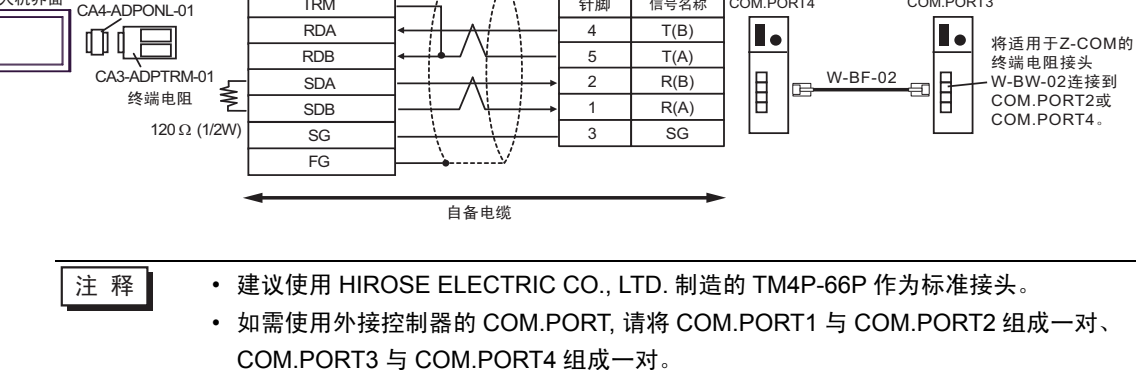

11D)

• 1:1 连接

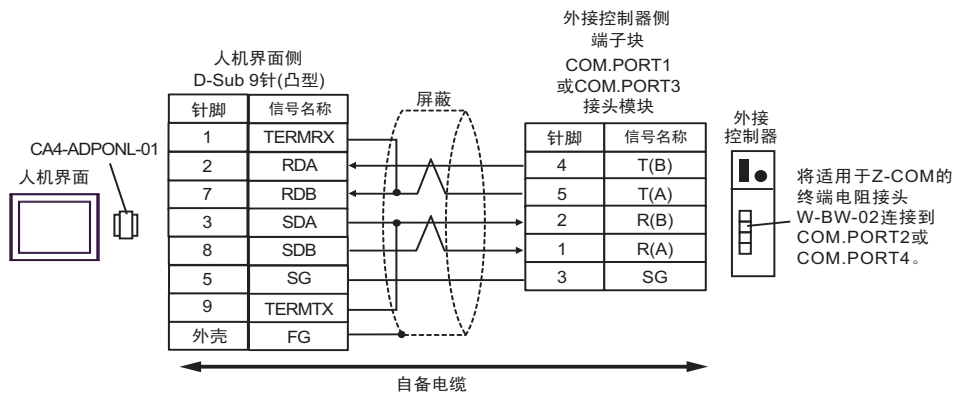

• 1:n 连接

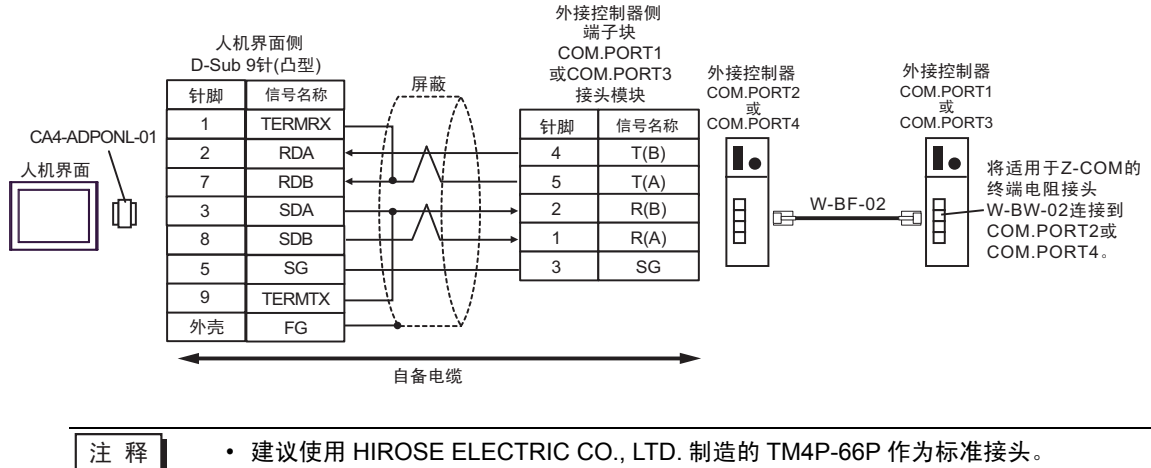

 如需使用外接控制器的 COM.PORT, 请将 COM.PORT1 与 COM.PORT2 组成一对、 COM.PORT3 与 COM.PORT4 组成一对。 11E)

• 1:1 连接

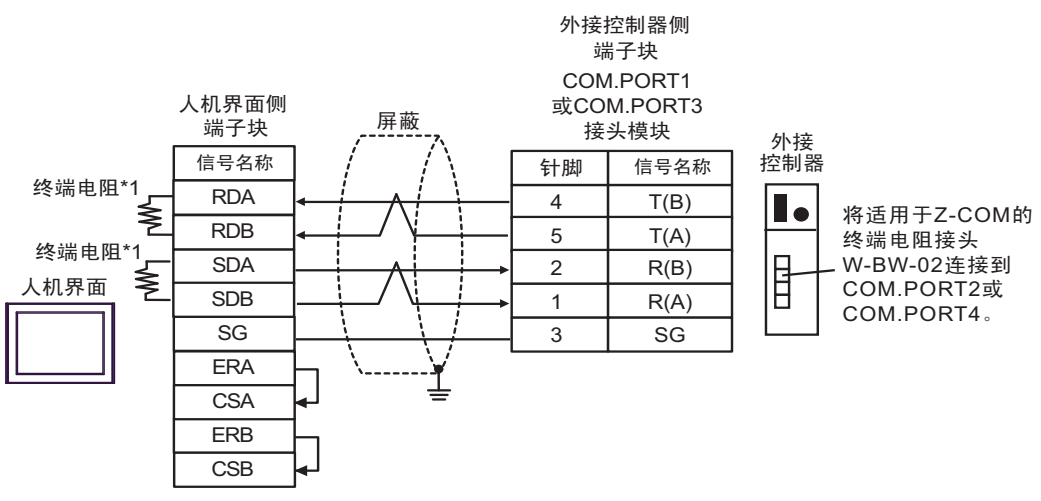

• 1:n 连接

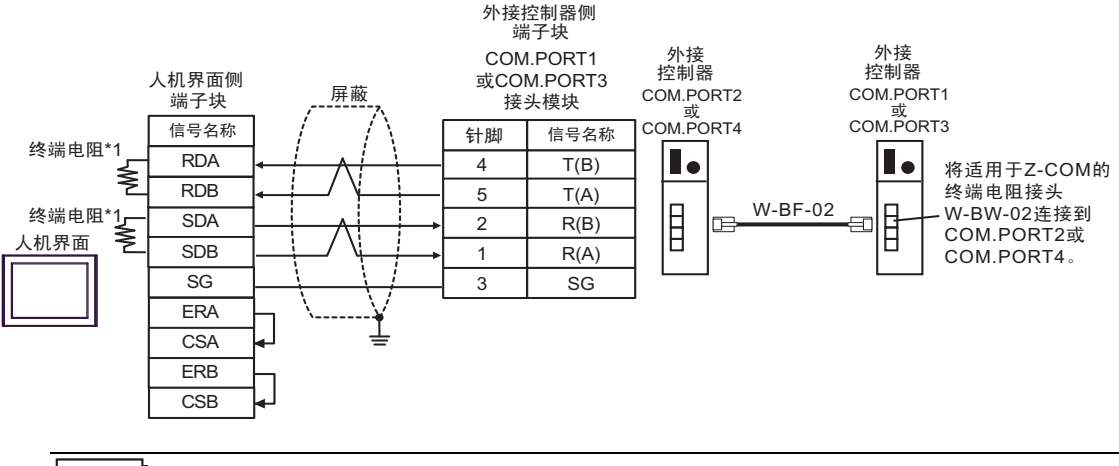

注 释

• 建议使用 HIROSE ELECTRIC CO., LTD. 制造的 TM4P-66P 作为标准接头。

 如需使用外接控制器的 COM.PORT, 请将 COM.PORT1 与 COM.PORT2 组成一对、 COM.PORT3 与 COM.PORT4 组成一对。

\*1 人机界面中的电阻被用作终端电阻。如下表所示设置人机界面背板上的 DIP 开关。

| DIP 开关编号 | 设定值 |
|----------|-----|
| 1        | ON  |
| 2        | ON  |
| 3        | ON  |
| 4        | ON  |

11F)

• 1:1 连接

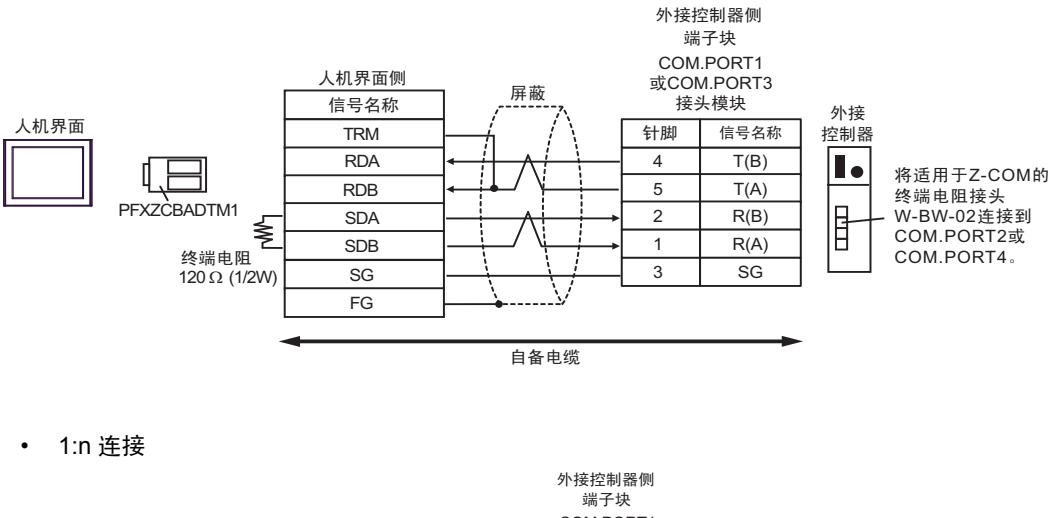

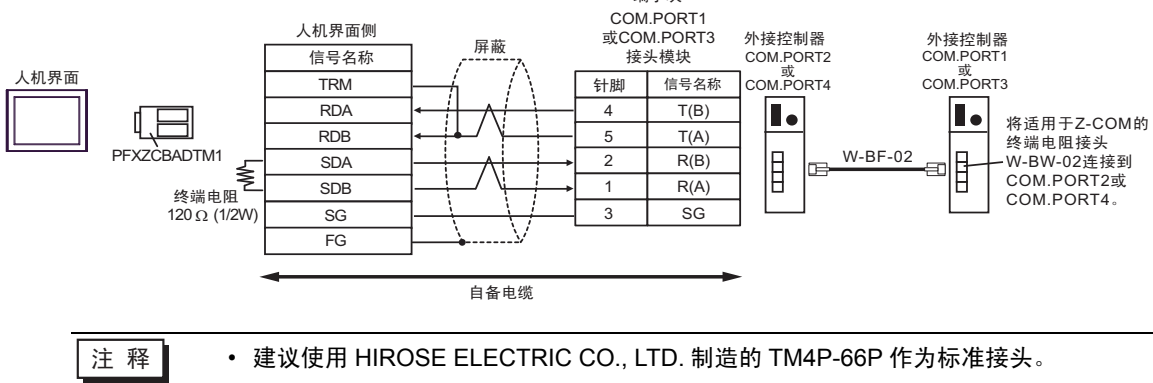

• 如需使用外接控制器的 COM.PORT, 请将 COM.PORT1 与 COM.PORT2 组成一对、 COM.PORT3 与 COM.PORT4 组成一对。
电缆接线图 12

| 人机界面<br>(连接接口)                                                                                                    |     | 电缆                                                                                                    | 注释              |
|----------------------------------------------------------------------------------------------------|-----|----------------------------------------------------------------------------------------------------|-----------------|
| GP3000 <sup>*1</sup> (COM1)<br>AGP-3302B(COM2)<br>GP-4*01TM(COM1)<br>ST <sup>*2</sup> (COM2)<br>GC4000(COM2)<br>LT3000(COM1) | 12A | Pro-face 制造的串口转换适配器<br>CA3-ADPCOM-01<br>+<br>Pro-face 制造的 RS-422 转换适配器<br>CA3-ADPTRM-01<br>+<br>自备电缆<br>+<br>RKC 制造的连接电缆 <sup>*5</sup><br>W-BF-02   |                 |
| LT3000(COM1)                                                                                                    | 12B | 自备电缆<br>+<br>RKC 制造的连接电缆 <sup>*5</sup><br>W-BF-02                                                                                                   |                 |
| GP3000 <sup>*3</sup> (COM2)                                                                                                  | 12C | Pro-face 制造的串口通讯终端适配器<br>CA4-ADPONL-01<br>+<br>Pro-face 制造的 RS-422 转换适配器<br>CA3-ADPTRM-01<br>+<br>自备电缆<br>+<br>RKC 制造的连接电缆 <sup>*5</sup><br>W-BF-02 | 电缆长度不应超过 1200 米 |
|                                                                                                    | 12D | Pro-face 制造的串口通讯终端适配器<br>CA4-ADPONL-01<br>+<br>自备电缆<br>+<br>RKC 制造的连接电缆 <sup>*5</sup><br>W-BF-02                                                    |                 |
| IPC*4                                                                                                    | 12E | Pro-face 制造的串口转换适配器<br>CA3-ADPCOM-01<br>+<br>Pro-face 制造的 RS-422 转换适配器<br>CA3-ADPTRM-01<br>+<br>自备电缆<br>+<br>RKC 制造的连接电缆 <sup>*5</sup><br>W-BF-02   |                 |
|                                                                                                    | 12F | 自备电缆<br>+<br>RKC 制造的连接电缆 <sup>*5</sup><br>W-BF-02                                                                                                   |                 |

| 人机界面<br>(连接接口)                                                   |     | 电缆                                                                                                    | 注释              |
|------------------------------------------------------------------|-----|----------------------------------------------------------------------------------------------------|-----------------|
| GP-4106(COM1)                                                    | 12G | 自备电缆<br>+<br>RKC 制造的连接电缆 <sup>*5</sup><br>W-BF-02                                                                       |                 |
| GP-4107(COM1)<br>GP-4*03T <sup>*6</sup> (COM2)<br>GP-4203T(COM1) | 12H | 自备电缆<br>+<br>RKC 制造的连接电缆 <sup>*5</sup><br>W-BF-02                                                                       |                 |
| GP4000 <sup>*7</sup> (COM2)<br>GP-4201T(COM1)                    | 121 | Pro-face 制造的 GP4000 RS-422 转换适配器<br>PFXZCBADTM1 <sup>*8</sup><br>+<br>自备电缆<br>+<br>RKC 制造的连接电缆 <sup>*5</sup><br>W-BF-02 | 电缆长度不应超过 1200 米 |
|                                                                  | 12B | 自备电缆<br>+<br>RKC 制造的连接电缆 <sup>*5</sup><br>W-BF-02                                                                       |                 |

\*1 除 AGP-3302B 以外的所有 GP3000 机型。

\*2 除 AST-3211A 和 AST-3302B 以外的所有 ST 机型。

\*3 除 GP-3200 和 AGP-3302B 以外的所有 GP3000 机型。

- \*4 只能使用支持 RS-422/485(2 线 ) 通讯方式的串口。 <sup>②</sup>■ IPC 的串口 ( 第 6 页 )
- \*5 如需使用多台外接控制器,请使用 RKC INSTRUMENT INC. 制造的连接电缆 W-BF-02。
- \*6 GP-4203T 除外。
- \*7 除 GP-4100 系列、 GP-4\*01TM、 GP-4201T 和 GP-4\*03T 以外的所有 GP4000 机型。
- \*8 当使用 GP3000/ST3000/LT3000 RS-422 转换适配器 (CA3-ADPTRM-01) 而不是 GP4000 RS-422 转 换适配器时,请参阅电缆接线图 12A。

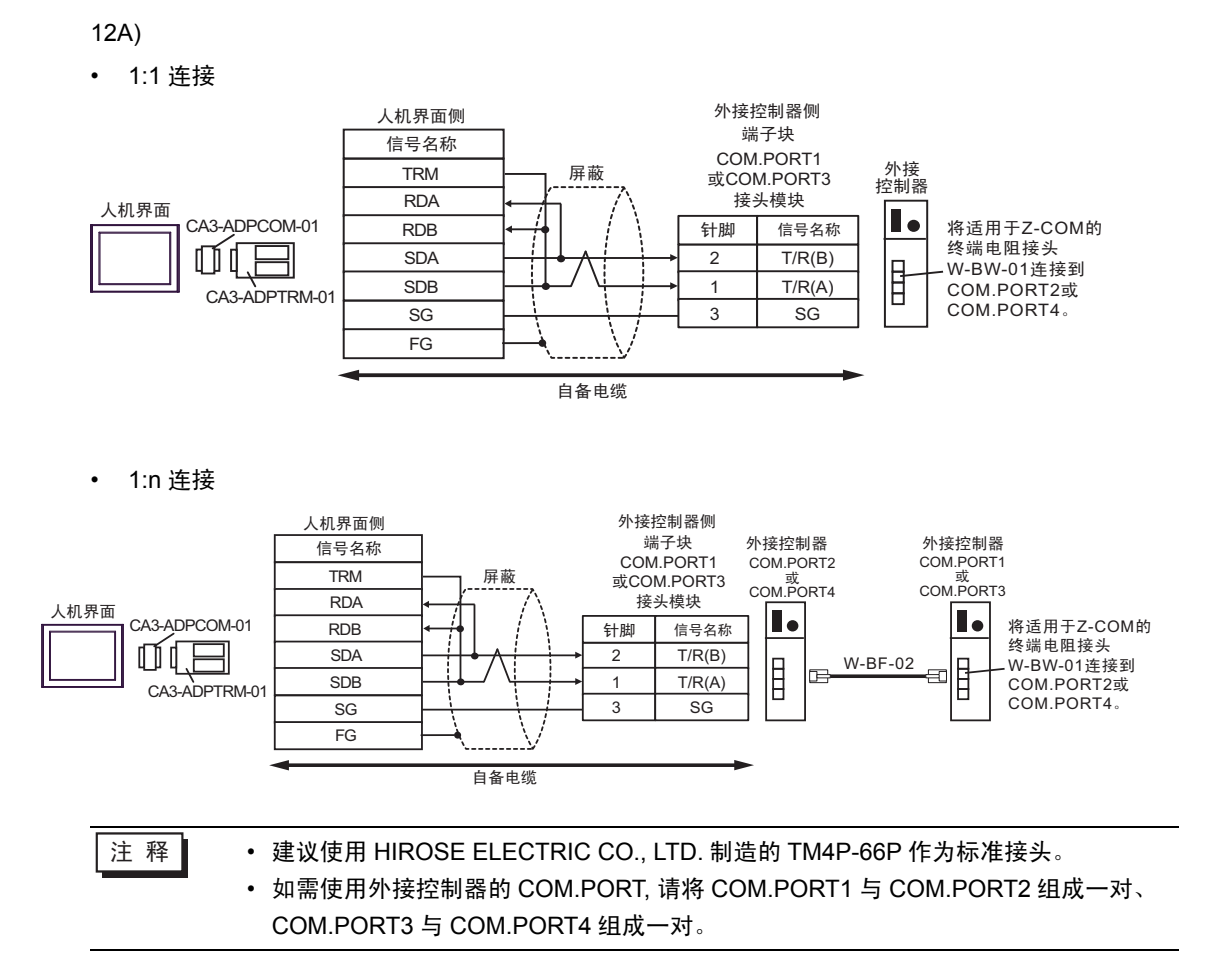

12B)

• 1:1 连接

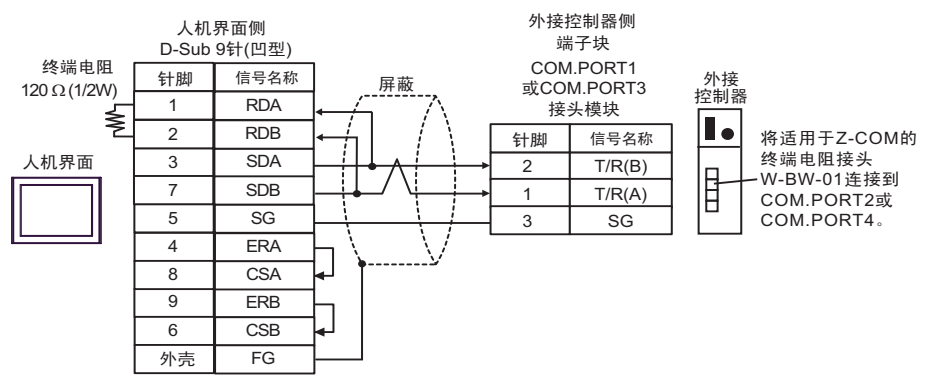

• 1:n 连接

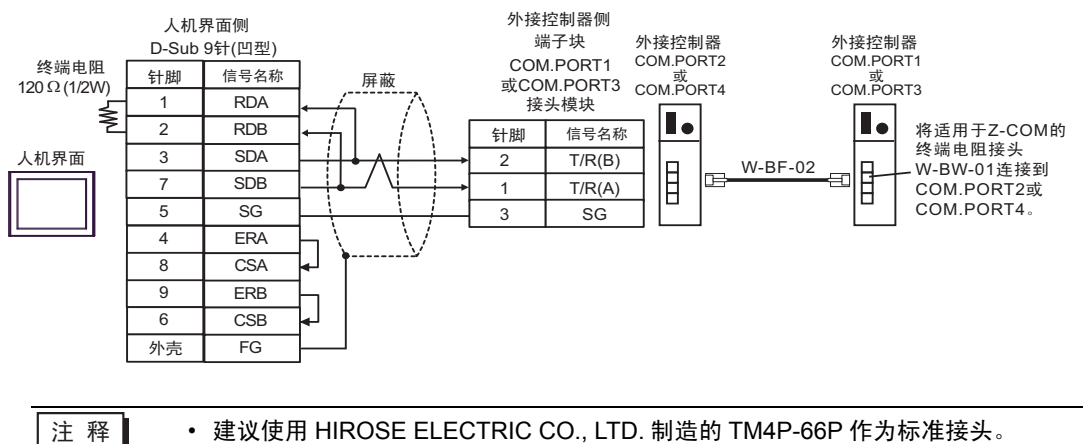

 如需使用外接控制器的 COM.PORT, 请将 COM.PORT1 与 COM.PORT2 组成一对、 COM.PORT3 与 COM.PORT4 组成一对。

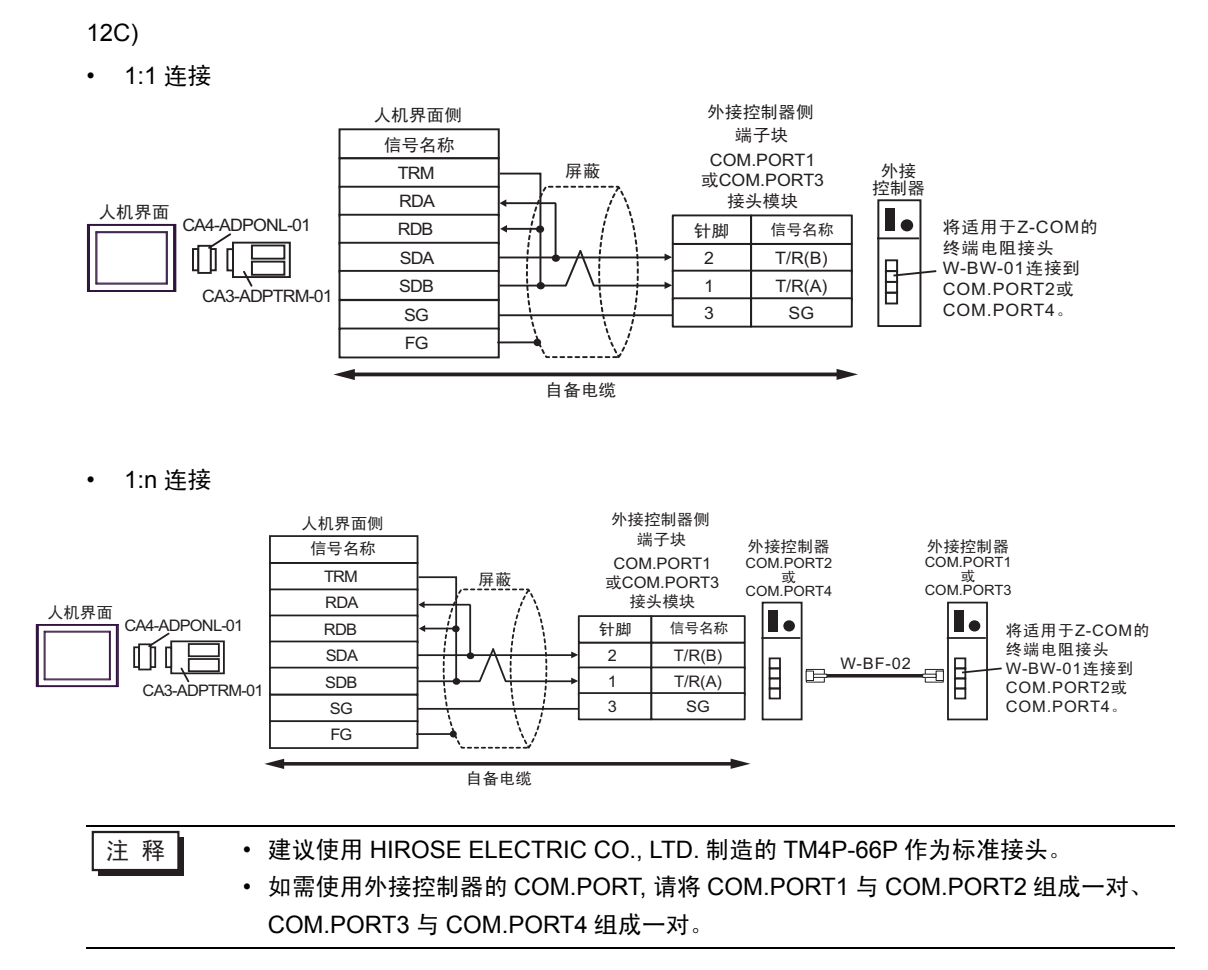

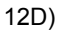

• 1:1 连接

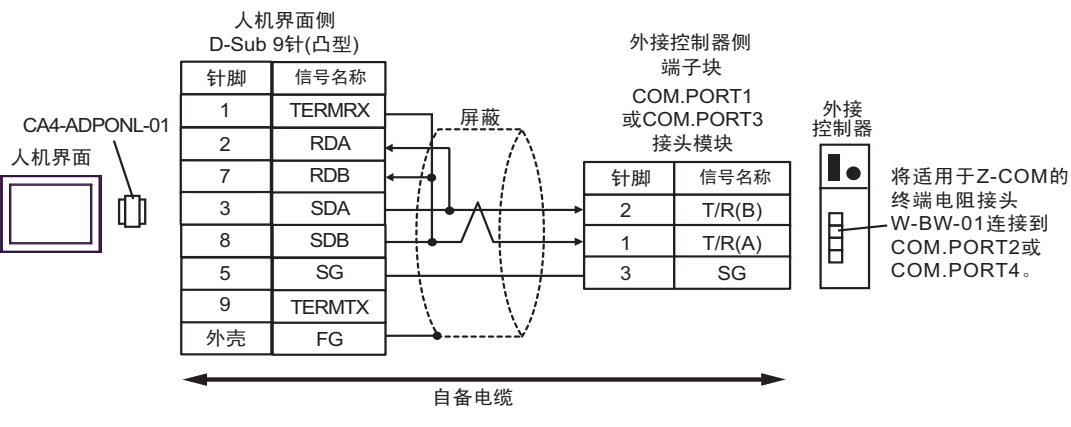

• 1:n 连接

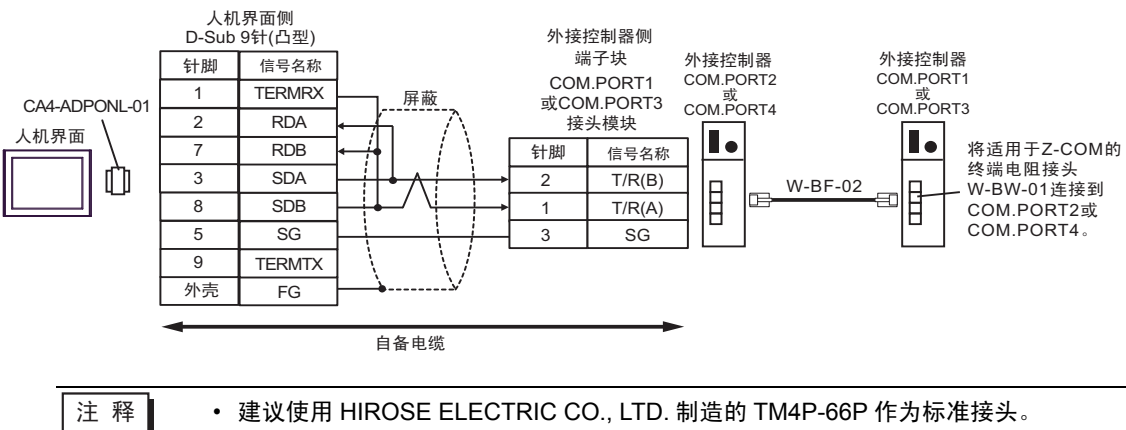

• 如需使用外接控制器的 COM.PORT, 请将 COM.PORT1 与 COM.PORT2 组成一对、 COM.PORT3 与 COM.PORT4 组成一对。 12E)

• 1:1 连接

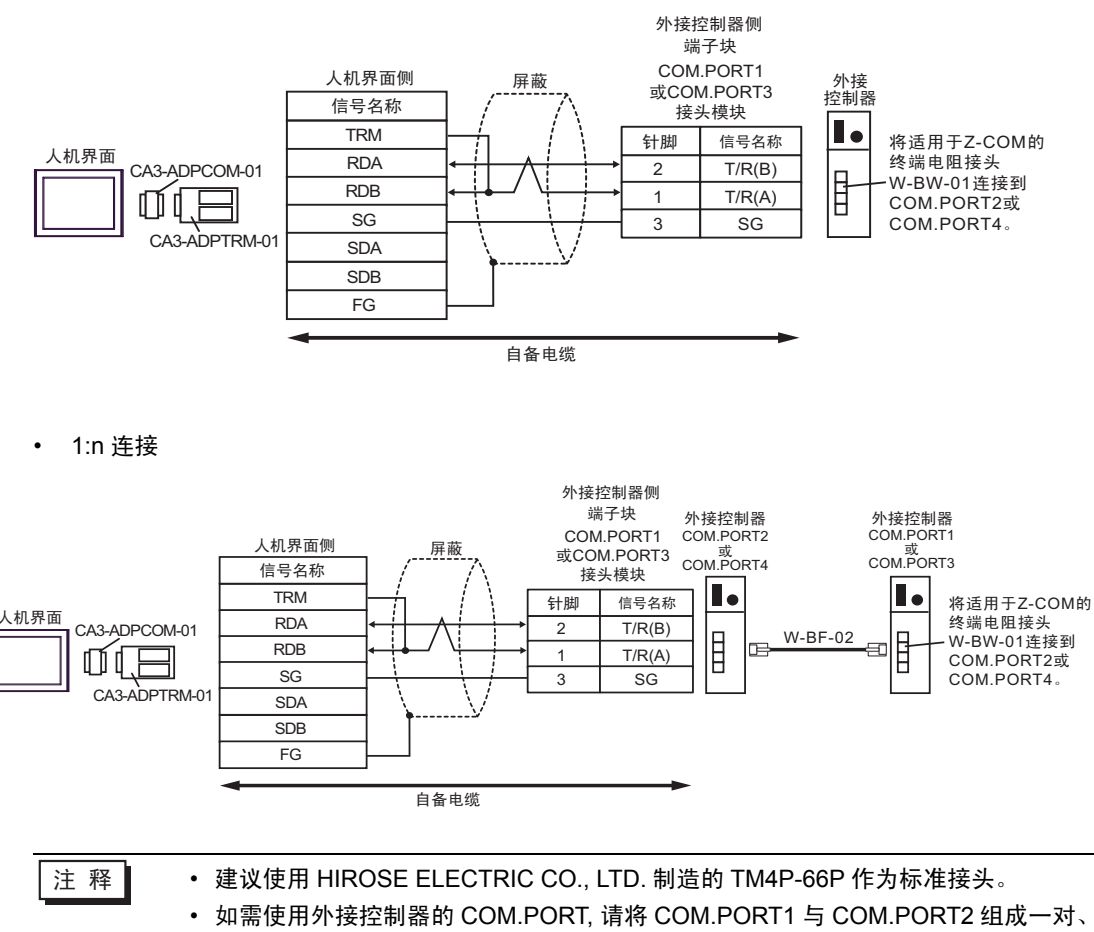

COM.PORT3 与 COM.PORT4 组成一对。

12F)

• 1:1 连接

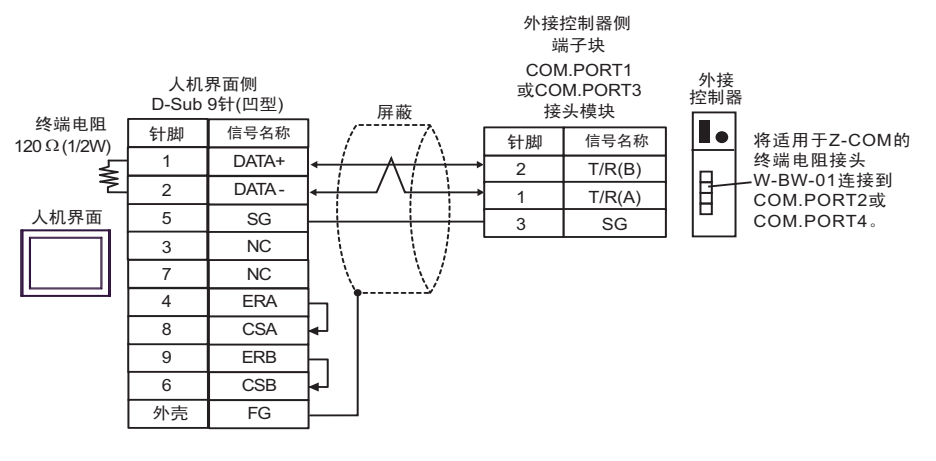

• 1:1 连接

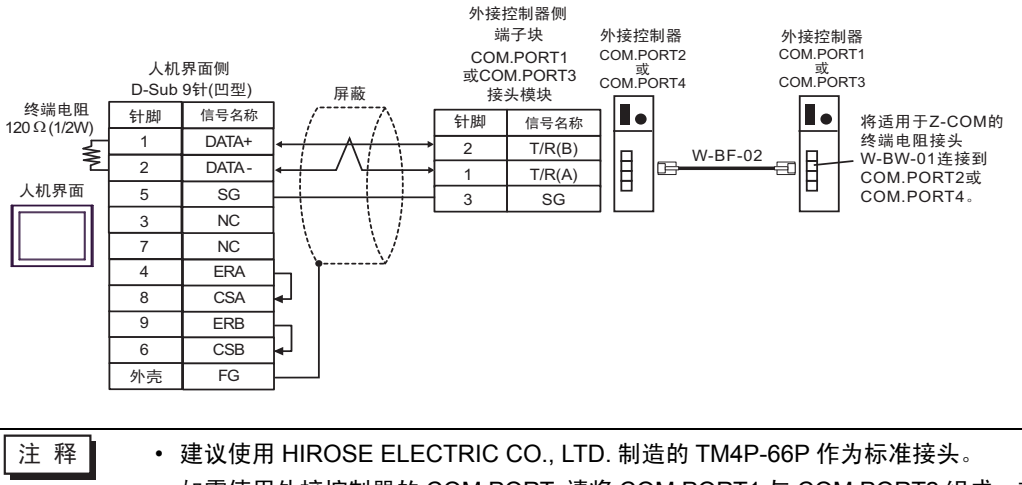

 如需使用外接控制器的 COM.PORT, 请将 COM.PORT1 与 COM.PORT2 组成一对、 COM.PORT3 与 COM.PORT4 组成一对。 12G)

• 1:1 连接

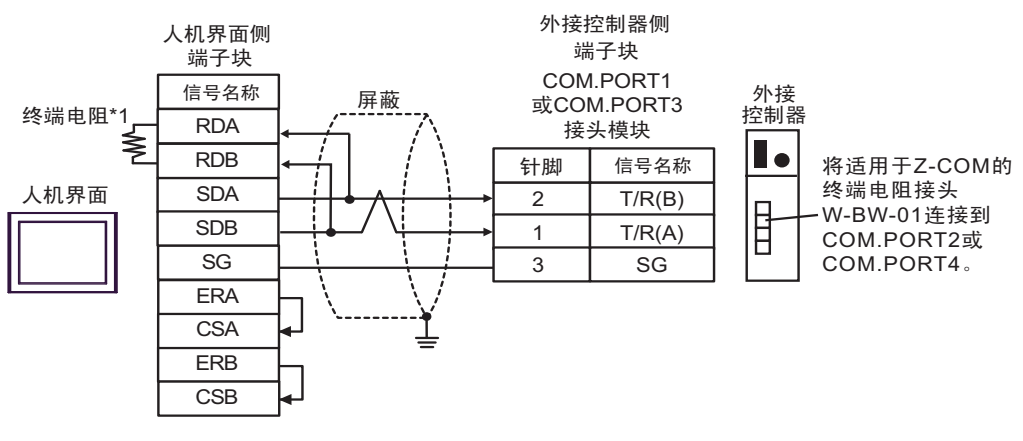

• 1:n 连接

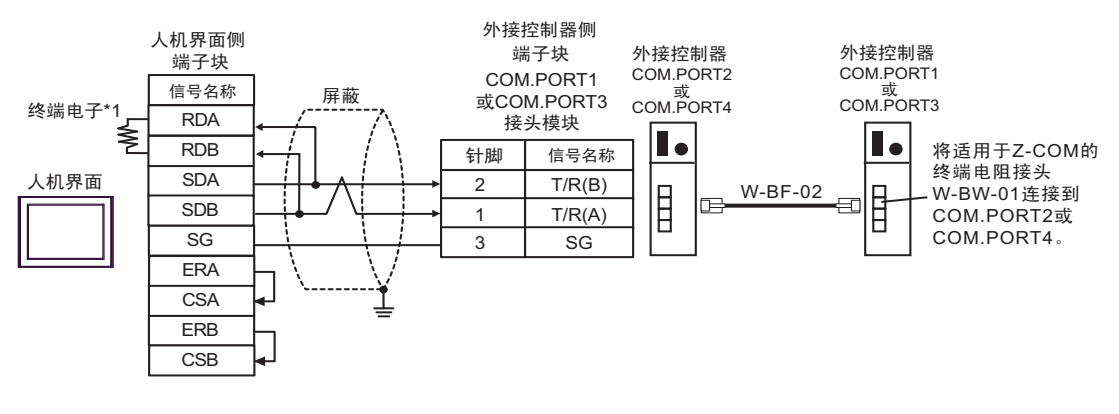

注 释

• 建议使用 HIROSE ELECTRIC CO., LTD. 制造的 TM4P-66P 作为标准接头。

 如需使用外接控制器的 COM.PORT, 请将 COM.PORT1 与 COM.PORT2 组成一对、 COM.PORT3 与 COM.PORT4 组成一对。

\*1 人机界面中的电阻被用作终端电阻。如下表所示设置人机界面背板上的 DIP 开关。

| DIP 开关编号 | 设定值 |
|----------|-----|
| 1        | OFF |
| 2        | OFF |
| 3        | ON  |
| 4        | ON  |

12H)

• 1:1 连接

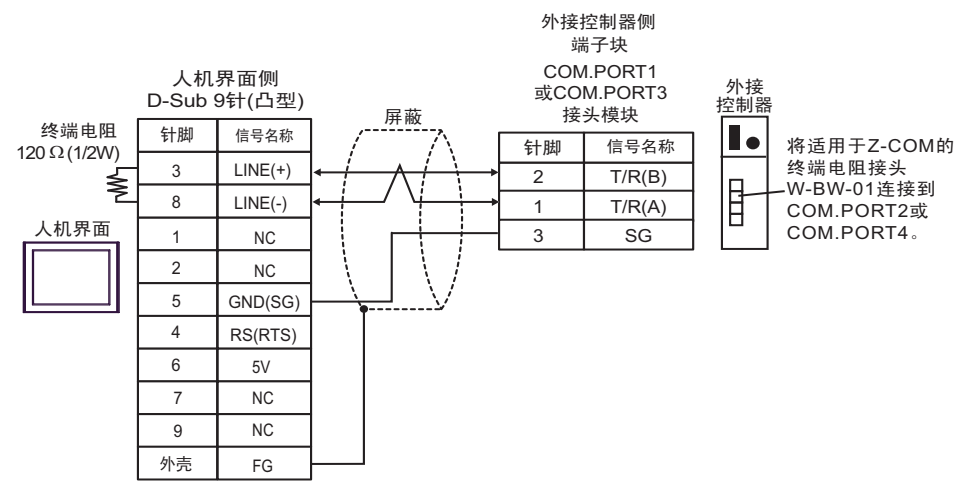

#### • 1:1 连接

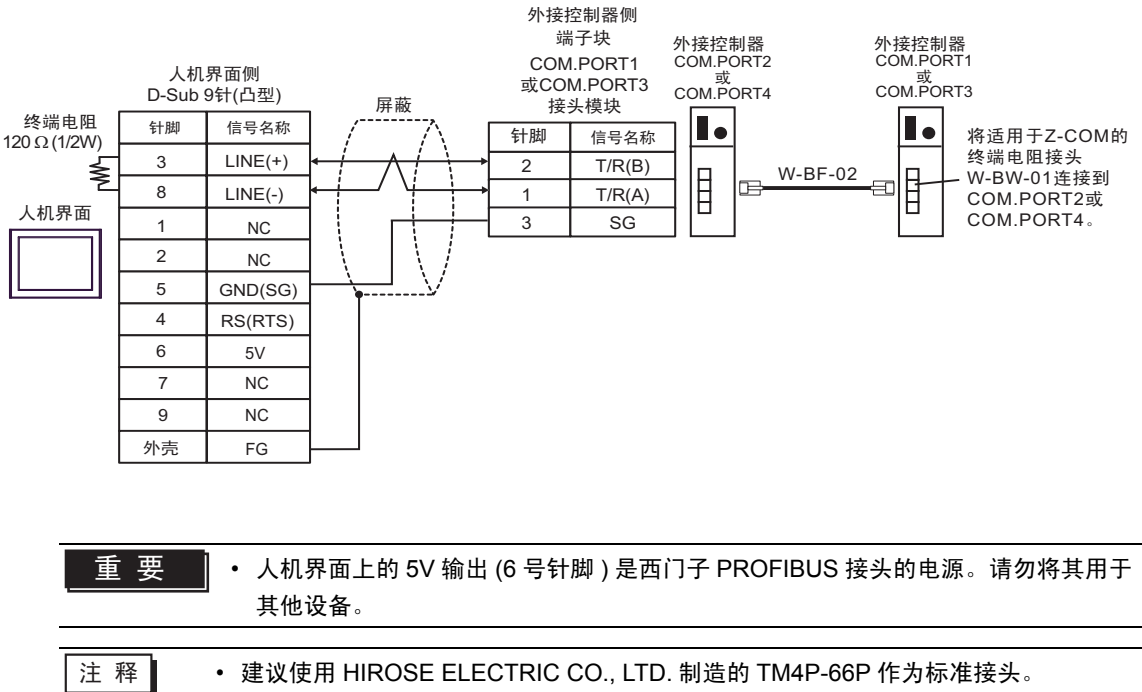

- 如需使用外接控制器的 COM.PORT, 请将 COM.PORT1 与 COM.PORT2 组成一对、 COM.PORT3 与 COM.PORT4 组成一对。
  - 在 GP-4107 的串口中, SG 端子和 FG 端子是隔离的。

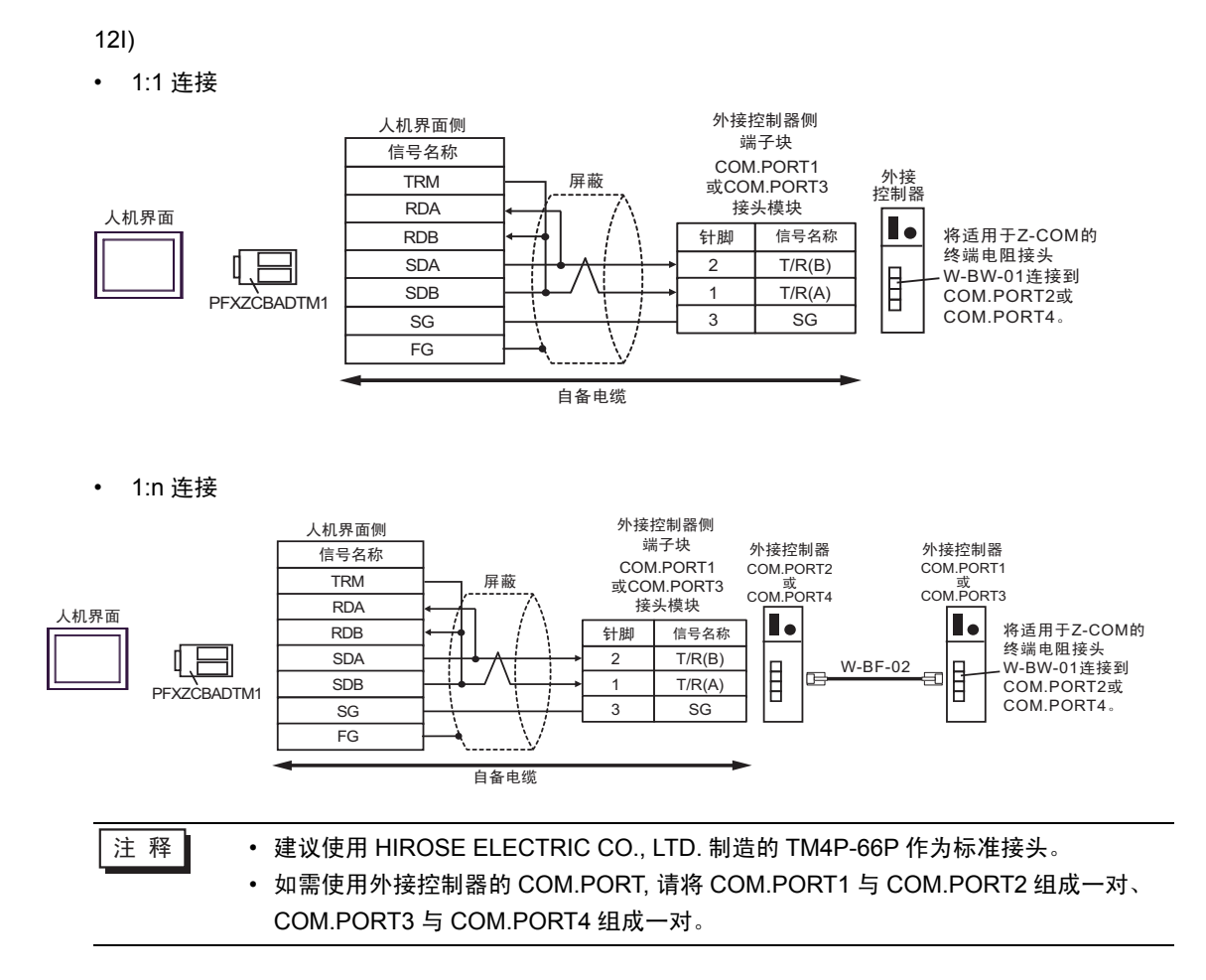

# 6 支持的寄存器

支持的寄存器地址范围如下表所示。请注意,实际支持的寄存器范围取决于所使用的外接控制器。请在您所使用的外接控制器的手册中确认实际范围。

在以下对话框中输入外接控制器的地址。

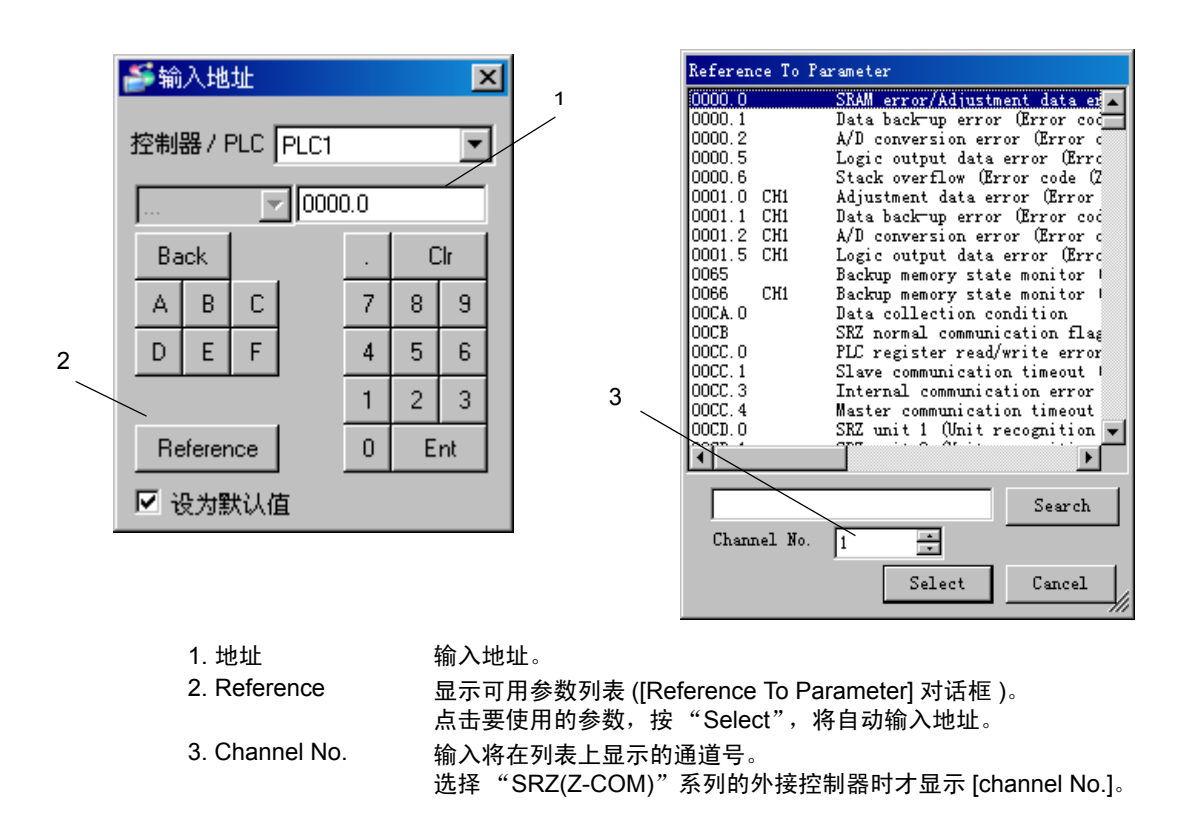

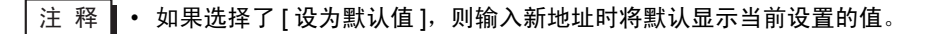

6.1 CB 系列

\_\_\_\_\_\_ 可指定为系统区地址。

| 寄存器   | 位地址           | 字地址       | 32 位  | 注释 |
|-------|---------------|-----------|-------|----|
| 保持寄存器 | 0000.0-001C.F | 0000-001C | [L/H] | *1 |

\*1 当您写入位地址时,人机界面会首先读取外接控制器中与该位地址对应的字地址。读取字数据后,仅改变其中的目标位地址值,然后将字数据写入外接控制器。注意,如果在人机界面读取外接控制器数据并将数据写入外接控制器的同时,您在梯形图程序中更改了字地址值,则可能无法写入正确的数据。

注 释 • 对于可用于温控器的系统区,您只能设置读取区的大小。有关读取区的信息,请参阅 GP-Pro EX 参考手册。

<sup>②</sup>GP-Pro EX 参考手册 "LS 区 (Direct Access 方式)"

- 请参阅手册前言部分的符号说明表。
   (3) "手册符号和术语"
- 即使您使用了不存在的地址,可能也不会显示读取错误。在这种情况下,读取的数据保持为"0"。注意此时会显示写入错误。

#### 6.2 FB400/900 系列

| 寄存器   | 位地址           | 字地址       | 32 位  | 注释 |
|-------|---------------|-----------|-------|----|
| 保持寄存器 | 0000.0-150F.F | 0000-150F | [L/H] | *1 |

\*1 当您写入位地址时,人机界面会首先读取外接控制器中与该位地址对应的字地址。读取字数据后,仅改变其中的目标位地址值,然后将字数据写入外接控制器。注意,如果在人机界面读取外接控制器数据并将数据写入外接控制器的同时,您在梯形图程序中更改了字地址值,则可能无法写入正确的数据。

| 重 要 | • | 在 GP-Pro EX 的 [ 系统区 ] 设置中勾选<br>勿勾选 [ 使用系统数据区 ]。 | "启用系统区" | 可能会引起故障。 | 因此, | 请 |
|-----|---|-------------------------------------------------|---------|----------|-----|---|
|     |   |                                                 |         |          |     |   |
|     |   |                                                 |         |          |     |   |

注 释 • 对于可用于温控器的系统区,您只能设置读取区的大小。有关读取区的信息,请参阅 GP-Pro EX 参考手册。

<sup>②P</sup> GP-Pro EX 参考手册 "LS 区 (Direct Access 方式 )"

• 请参阅手册前言部分的符号说明表。

<sup>② \*</sup> "手册符号和术语"

#### 6.3 HA900/400 系列

\_\_\_\_\_ 可指定为系统区地址。

| 寄存器   | 位地址           | 字地址       | 32 位           | 注释 |
|-------|---------------|-----------|----------------|----|
| 保持寄存器 | 0000.0-0535.F | 0000-0535 | [ <b>L/H</b> ] | *1 |

\*1 当您写入位地址时,人机界面会首先读取外接控制器中与该位地址对应的字地址。读取字数据后,仅改变其中的目标位地址值,然后将字数据写入外接控制器。注意,如果在人机界面读取外接控制器数据并将数据写入外接控制器的同时,您在梯形图程序中更改了字地址值,则可能无法写入正确的数据。

注 释 • 对于可用于温控器的系统区,您只能设置读取区的大小。有关读取区的信息,请参阅 GP-Pro EX 参考手册。

<sup>②P</sup> GP-Pro EX 参考手册 "LS 区 (Direct Access 方式)"

- 请参阅手册前言部分的符号说明表。
   (3) "手册符号和术语"
- 即使您使用了不存在的地址,可能也不会显示读取错误。在这种情况下,读取的数据保持为"0"。注意此时会显示写入错误。

#### 6.4 MA900/901 系列

| 寄存器   | 位地址           | 字地址       | 32 位           | 注释 |
|-------|---------------|-----------|----------------|----|
| 保持寄存器 | 0000.0-14A0.F | 0000-14A0 | [ <b>L/H</b> ] | *1 |

\*1 当您写入位地址时,人机界面会首先读取外接控制器中与该位地址对应的字地址。读取字数据后,仅改变其中的目标位地址值,然后将字数据写入外接控制器。注意,如果在人机界面读取外接控制器数据并将数据写入外接控制器的同时,您在梯形图程序中更改了字地址值,则可能无法写入正确的数据。

| 重 要 | • | 在 GP-Pro EX 的 [ 系统区 ] 设置中勾选 |
|-----|---|-----------------------------|
|     |   |                             |
|     |   |                             |

注 释 • 对于可用于温控器的系统区,您只能设置读取区的大小。有关读取区的信息,请参阅 GP-Pro EX 参考手册。

<sup>②P</sup> GP-Pro EX 参考手册 "LS 区 (Direct Access 方式 )"

• 请参阅手册前言部分的符号说明表。

<sup>②予</sup>"手册符号和术语"

6.5 SRV 系列

\_\_\_\_\_ 可指定为系统区地址。

| 寄存器   | 位地址           | 字地址       | 32 位  | 注释 |
|-------|---------------|-----------|-------|----|
| 保持寄存器 | 0000.0-1880.F | 0000-1880 | [L/H] | *1 |

\*1 当您写入位地址时,人机界面会首先读取外接控制器中与该位地址对应的字地址。读取字数据后,仅改变其中的目标位地址值,然后将字数据写入外接控制器。注意,如果在人机界面读取外接控制器数据并将数据写入外接控制器的同时,您在梯形图程序中更改了字地址值,则可能无法写入正确的数据。

注 释 • 对于可用于温控器的系统区,您只能设置读取区的大小。有关读取区的信息,请参阅 GP-Pro EX 参考手册。

<sup>②P</sup> GP-Pro EX 参考手册 "LS 区 (Direct Access 方式)"

- 请参阅手册前言部分的符号说明表。
   <sup>(3)</sup>"手册符号和术语"
- 即使您使用了不存在的地址,可能也不会显示读取错误。在这种情况下,读取的数据保持为"0"。注意此时会显示写入错误。

6.6 SRX 系列

━━━━━ 可指定为系统区地址。

| 寄存器   | 位地址           | 字地址       | 32 位          | 注释 |
|-------|---------------|-----------|---------------|----|
| 保持寄存器 | 0000.0-1883.F | 0000-1883 | <u>[L/H</u> ] | *1 |

\*1 当您写入位地址时,人机界面会首先读取外接控制器中与该位地址对应的字地址。读取字数据后,仅改变其中的目标位地址值,然后将字数据写入外接控制器。注意,如果在人机界面读取外接控制器数据并将数据写入外接控制器的同时,您在梯形图程序中更改了字地址值,则可能无法写入正确的数据。

| 重 要 | • | 在 GP-Pro EX 的 [ 系<br>勿勾选 [ 使用系统数 | 〔统区] 设置中勾选<br>据区]。 | "启用系统区" | '可能会引起故障。 | 因此,     | 请 |
|-----|---|----------------------------------|--------------------|---------|-----------|---------|---|
|     |   |                                  |                    |         |           |         |   |
|     |   |                                  |                    |         |           | <u></u> |   |

注释 • 对于可用于温控器的系统区,您只能设置读取区的大小。有关读取区的信息,请参阅 GP-Pro EX 参考手册。

<sup>②P</sup> GP-Pro EX 参考手册 "LS 区 (Direct Access 方式 )"

• 请参阅手册前言部分的符号说明表。

<sup>② \*</sup> "手册符号和术语"

6.7 SA100 系列

\_\_\_\_\_ 可指定为系统区地址。

| 寄存器   | 位地址           | 字地址       | 32 位           | 注释 |
|-------|---------------|-----------|----------------|----|
| 保持寄存器 | 0000.0-0021.F | 0000-0021 | [ <b>L/H</b> ] | *1 |

\*1 当您写入位地址时,人机界面会首先读取外接控制器中与该位地址对应的字地址。读取字数据后,仅改变其中的目标位地址值,然后将字数据写入外接控制器。注意,如果在人机界面读取外接控制器数据并将数据写入外接控制器的同时,您在梯形图程序中更改了字地址值,则可能无法写入正确的数据。

注 释 • 对于可用于温控器的系统区,您只能设置读取区的大小。有关读取区的信息,请参阅 GP-Pro EX 参考手册。

<sup>②P</sup> GP-Pro EX 参考手册 "LS 区 (Direct Access 方式)"

- 请参阅手册前言部分的符号说明表。
   <sup>(3)</sup>"手册符号和术语"
- 即使您使用了不存在的地址,可能也不会显示读取错误。在这种情况下,读取的数据保持为"0"。注意此时会显示写入错误。

6.8 SA200 系列

━━━━━ 可指定为系统区地址。

| 寄存器   | 位地址           | 字地址       | 32 位       | 注释 |
|-------|---------------|-----------|------------|----|
| 保持寄存器 | 0000.0-001E.F | 0000-001E | <u>[[]</u> | *1 |

\*1 当您写入位地址时,人机界面会首先读取外接控制器中与该位地址对应的字地址。读取字数据后,仅改变其中的目标位地址值,然后将字数据写入外接控制器。注意,如果在人机界面读取外接控制器数据并将数据写入外接控制器的同时,您在梯形图程序中更改了字地址值,则可能无法写入正确的数据。

| <br>• | 在 GP-Pro EX 的 [ 系统<br>勿勾选 [ 使用系统数据 ☑ | 区]设置中勾选<br><u>、]</u> 。 | "启用系统 | 区"可能会引起故障 | 重。因此, | 请 |
|-------|--------------------------------------|------------------------|-------|-----------|-------|---|
|       |                                      |                        |       |           |       |   |
| 7+ T  | 一可用工泪协盟的系统区                          | 你口华沉罕法国                | ᅚᅙᄻᆂᆈ | 右关法取区的信息  | 法名词   |   |

注 释 • 对于可用于温控器的系统区,您只能设置读取区的大小。有关读取区的信息,请参阅 GP-Pro EX 参考手册。

<sup>②P</sup> GP-Pro EX 参考手册 "LS 区 (Direct Access 方式 )"

• 请参阅手册前言部分的符号说明表。

<sup>② \*</sup> "手册符号和术语"

6.9 SR Mini HG(H-PCP-A) 系列

\_\_\_\_\_ 可指定为系统区地址。

| 寄存器   | 位地址           | 字地址       | 32 位  | 注释 |  |
|-------|---------------|-----------|-------|----|--|
| 保持寄存器 | 0000.0-02EE.F | 0000-02EE | [L/H] | *1 |  |
|       |               |           |       |    |  |

1 当您写入位地址时,人机界面会首先读取外接控制器中与该位地址对应的字地址。读取字数据后,仅改变其中的目标位地址值,然后将字数据写入外接控制器。注意,如果在人机界面读取外接控制器数据并将数据写入外接控制器的同时,您在梯形图程序中更改了字地址值,则可能无法写入正确的数据。

注 释 • 对于可用于温控器的系统区,您只能设置读取区的大小。有关读取区的信息,请参阅 GP-Pro EX 参考手册。

<sup>②P</sup> GP-Pro EX 参考手册 "LS 区 (Direct Access 方式)"

- 请参阅手册前言部分的符号说明表。
   (3) "手册符号和术语"
- 即使您使用了不存在的地址,可能也不会显示读取错误。在这种情况下,读取的数据保持为"0"。注意此时会显示写入错误。

6.10 SR Mini HG(H-PCP-J) 系列

| 寄存器   | 位地址           | 字地址       | 32 位             | 注释 |
|-------|---------------|-----------|------------------|----|
| 保持寄存器 | 0000.0-1DEE.F | 0000-1DEE | [ <b>L / H</b> ] | *1 |

\*1 当您写入位地址时,人机界面会首先读取外接控制器中与该位地址对应的字地址。读取字数据后,仅改变其中的目标位地址值,然后将字数据写入外接控制器。注意,如果在人机界面读取外接控制器数据并将数据写入外接控制器的同时,您在梯形图程序中更改了字地址值,则可能无法写入正确的数据。

| 重要し | 在 GP-Pro EX 的 [系统区] 设置中勾选 "启用系统区"可能会引起故障。因此,请 |
|-----|-----------------------------------------------|
|     | 勿勾选 [ 使用系统数据区 ]。                              |
|     |                                               |

注 释 • 对于可用于温控器的系统区,您只能设置读取区的大小。有关读取区的信息,请参阅 GP-Pro EX 参考手册。

<sup>②P</sup> GP-Pro EX 参考手册 "LS 区 (Direct Access 方式 )"

• 请参阅手册前言部分的符号说明表。

<sup>②</sup> "手册符号和术语"

6.11 SRZ(Z-TIO)/SRZ(Z-DIO) 系列

\_\_\_\_\_ 可指定为系统区地址。

| 寄存器   | 位地址           | 字地址       | 32 位  | 注释 |  |
|-------|---------------|-----------|-------|----|--|
| 保持寄存器 | 0000.0-150F.F | 0000-150F | [L/H] | *1 |  |
|       |               |           |       |    |  |

\*1 当您写入位地址时,人机界面会首先读取外接控制器中与该位地址对应的字地址。读取字数据后,仅改变其中的目标位地址值,然后将字数据写入外接控制器。注意,如果在人机界面读取外接控制器数据并将数据写入外接控制器的同时,您在梯形图程序中更改了字地址值,则可能无法写入正确的数据。

注 释 • 对于可用于温控器的系统区,您只能设置读取区的大小。有关读取区的信息,请参阅 GP-Pro EX 参考手册。

<sup>②P</sup> GP-Pro EX 参考手册 "LS 区 (Direct Access 方式)"

- 请参阅手册前言部分的符号说明表。
  - <sup>②</sup> "手册符号和术语"
- 即使您使用了不存在的地址,可能也不会显示读取错误。在这种情况下,读取的数据保持为"0"。注意此时会显示写入错误。

#### 6.12 SRZ(Z-CT) 系列

| 寄存器   | 位地址           | 字地址       | 32 位             | 注释 |
|-------|---------------|-----------|------------------|----|
| 保持寄存器 | 0000.0-01F1.F | 0000-01F1 | [ <b>L / H</b> ] | *1 |

\*1 当您写入位地址时,人机界面会首先读取外接控制器中与该位地址对应的字地址。读取字数据后,仅改变其中的目标位地址值,然后将字数据写入外接控制器。注意,如果在人机界面读取外接控制器数据并将数据写入外接控制器的同时,您在梯形图程序中更改了字地址值,则可能无法写入正确的数据。

| <br>• | 在 GP-Pro EX 的 [ 系统区 ] 设置中勾选<br>勿勾选 [ 使用系统数据区 ]。 | "启用系统区" | 可能会引起故障。 | 因此, | 请 |
|-------|-------------------------------------------------|---------|----------|-----|---|
|       |                                                 |         |          |     |   |
|       |                                                 |         |          |     |   |

注 释 • 对于可用于温控器的系统区,您只能设置读取区的大小。有关读取区的信息,请参阅 GP-Pro EX 参考手册。

<sup>②P</sup> GP-Pro EX 参考手册 "LS 区 (Direct Access 方式 )"

• 请参阅手册前言部分的符号说明表。

<sup>② "</sup>手册符号和术语"

# 6.13 SRZ(Z-COM) 系列

┏\_\_\_\_\_ 可指定为系统区地址。

| 寄存器                                                                                                    | 位地址        | 字地址 | 32 位 | 注释 |  |  |  |
|----------------------------------------------------------------------------------------------------|------------|-----|------|----|--|--|--|
| 保持寄存器                                                                                                    | <u>[[]</u> | *1  |      |    |  |  |  |
| 1 当您写入位地址时,人机界面会首先读取外接控制器中与该位地址对应的字地址。读取字数据后,仅改变其中的目标位地址值,然后将字数据写入外接控制器。注意,如果在人机界面读取外接控制器数据并将数据写入外接控制器的同时,您在梯形图程序中更改了字地址值,则可能无法写入正确的数据。 |            |     |      |    |  |  |  |
| 重要・在 GP-Pro EX 的 [系统区] 设置中勾选 "启用系统区"可能会引起故障。因此,请<br>勿勾选 [使用系统数据区]。                                                                      |            |     |      |    |  |  |  |
| 注释 • 对于可用于温控器的系统区,您只能设置读取区的大小。有关读取区的信息,请参阅 GP-<br>Pro EX 参考手册。                                                                          |            |     |      |    |  |  |  |
| <sup>C愛™</sup> GP-Pro EX 参考手册 "LS 区 (Direct Access 方式 )"<br>• 请参阅手册前言部分的符号说明表。<br><sup>C@™</sup> "手册符号和术语"                              |            |     |      |    |  |  |  |
| <ul> <li>即使您使用了不存在的地址,可能也不会显示读取错误。在这种情况下,读取的数据保持为"0"。注意此时会显示写入错误。</li> </ul>                                                            |            |     |      |    |  |  |  |

# 7 寄存器和地址代码

在数据显示器中选择"控制器类型和地址"时,请使用寄存器代码和地址代码。

### 7.1 CB 系列

| 寄存器   | 寄存器名称 | 寄存器代码<br>(HEX) | 地址代码 |
|-------|-------|----------------|------|
| 保持寄存器 | -     | 0080           | 同字地址 |

#### 7.2 FB900/400 系列

| 寄存器   | 寄存器名称 | 寄存器代码<br>(HEX) | 地址代码 |
|-------|-------|----------------|------|
| 保持寄存器 | -     | 0080           | 同字地址 |

## 7.3 HA900/400 系列

| 寄存器   | 寄存器名称 | 寄存器代码<br>(HEX) | 地址代码 |
|-------|-------|----------------|------|
| 保持寄存器 | -     | 0080           | 同字地址 |

## 7.4 MA900/901 系列

| 寄存器   | 寄存器名称 | 寄存器代码<br>(HEX) | 地址代码 |
|-------|-------|----------------|------|
| 保持寄存器 | -     | 0080           | 同字地址 |

#### 7.5 SRV 系列

| 寄存器   | 寄存器名称 | 寄存器代码<br>(HEX) | 地址代码 |
|-------|-------|----------------|------|
| 保持寄存器 | -     | 0080           | 同字地址 |

### 7.6 SRX 系列

| 寄存器   | 寄存器名称 | 寄存器代码<br>(HEX) | 地址代码 |
|-------|-------|----------------|------|
| 保持寄存器 | -     | 0080           | 同字地址 |

# 7.7 SA100 系列

| 寄存器   | 寄存器名称 | 寄存器代码<br>(HEX) | 地址代码 |
|-------|-------|----------------|------|
| 保持寄存器 | -     | 0080           | 同字地址 |

GP-Pro EX 控制器 /PLC 连接手册

7.8 SA200 系列

| 寄存器   | 寄存器名称 | 寄存器代码<br>(HEX) | 地址代码 |
|-------|-------|----------------|------|
| 保持寄存器 | -     | 0080           | 同字地址 |

## 7.9 SR Mini 系列

| 寄存器   | 寄存器名称 | 寄存器代码<br>(HEX) | 地址代码 |
|-------|-------|----------------|------|
| 保持寄存器 | -     | 0080           | 同字地址 |

### 7.10 SR Mini HG 系列

| 寄存器   | 寄存器名称 | 寄存器代码<br>(HEX) | 地址代码 |
|-------|-------|----------------|------|
| 保持寄存器 | -     | 0080           | 同字地址 |

# 7.11 SRZ(Z-TIO)/SRZ(Z-DIO) 系列

| 寄存器   | 寄存器名称 | 寄存器代码<br>(HEX) | 地址代码 |
|-------|-------|----------------|------|
| 保持寄存器 | -     | 0080           | 同字地址 |

# 7.12 SRZ(Z-CT) 系列

| 寄存器   | 寄存器名称 | 寄存器代码<br>(HEX) | 地址代码 |
|-------|-------|----------------|------|
| 保持寄存器 | -     | 0080           | 同字地址 |

## 7.13 SRZ(Z-COM) 系列

| 寄存器   | 寄存器名称 | 寄存器代码<br>(HEX) | 地址代码 |
|-------|-------|----------------|------|
| 保持寄存器 | -     | 0080           | 同字地址 |

# 8 错误消息

错误消息在人机界面上显示如下: "代码: 控制器名称: 错误消息 (错误发生位置)"。各描述如下所示。

| 项目     | 描述                                                                                                    |
|--------|----------------------------------------------------------------------------------------------------|
| 代码     | 错误代码                                                                                                    |
| 控制器名称  | 发生错误的外接控制器的名称。控制器名称是在 GP-Pro EX 中设置的外接控制器<br>的名称。 ( 初始设置为 [PLC1])                                                                     |
| 错误消息   | 显示与错误相关的消息。                                                                                                    |
| 错误发生位置 | 显示发生错误的外接控制器的 IP 地址或寄存器地址,或从外接控制器收到的错误<br>代码。<br>注 释                                                                                  |
|        | <ul> <li>IP 地址显示为: "IP 地址 ( 十进制 ): MAC 地址 ( 十六进制 )"。</li> <li>寄存器地址显示为: "地址:寄存器地址"。</li> <li>收到的错误代码显示为: "十进制数 [ 十六进制数 ]"。</li> </ul> |

错误消息显示示例

"RHAA035: PLC1: Error has been responded for device write command (Error Code: 2[02H])"

注 释 • 有关错误代码的更多详情,请参阅您的外接控制器手册。 • 有关驱动程序常见错误消息的详情,请参阅"维护/故障排除手册"中的"与人机界面相 关的错误"。